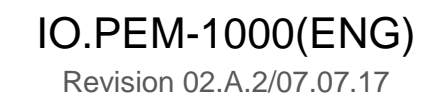

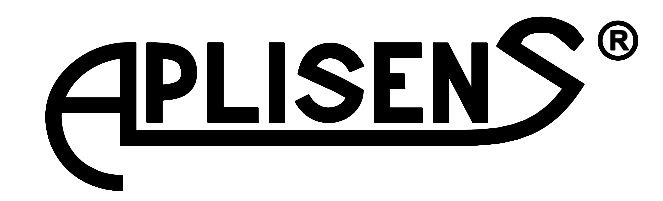

## **USER'S MANUAL**

# ELECTROMAGNETIC FLOWMETER **PEM-1000**

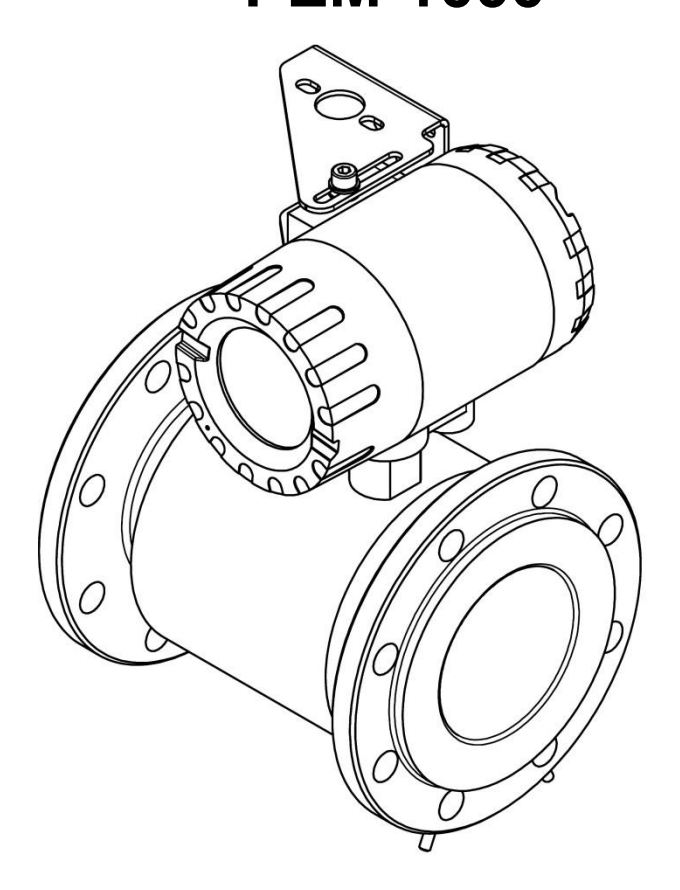

APLISENS S.A., 03-192 Warszawa, ul. Morelowa 7 tel. +48 22 814 07 77; fax +48 22 814 07 78 www.aplisens.pl, e-mail: aplisens@aplisens.pl Used markings

| Symbol      | Description                                                                                                    |
|-------------|----------------------------------------------------------------------------------------------------|
| $\triangle$ | Warning signifying that it is necessary to follow the information in the documentation precisely in order to ensure device safety and complete functionality. |
| i           | Information particularly useful during device installation and operation.                                                                                     |
| X           | Information concerning dealing with used equipment.                                                                                                    |

### **BASIC REQUIREMENTS AND SAFETY OF OPERATION**

- The manufacturer is not responsible for damage caused by improper installation of the device, not maintaining the device in good technical condition and operating the device contrary to its intended use.
- Installation should be carried out by qualified personnel authorized to install electrical devices and control and measuring equipment. The installer is responsible for carrying out the installation in accordance with this manual as well as safety and electromagnetic compatibility standards and regulations applicable to a given type of installation.
- In case of an installation with control and measuring equipment, in the event of a leak, medium under pressure causes a risk to the personnel. During device installation, operation and inspection all safety and precautionary requirements must be taken into account.
- If the device malfunctions, it should be disconnected and handed over to the manufacturer or to a body authorized by the manufacturer for repairs.

In order to minimize probability of failure and resultant danger to personnel, avoid installing the device under particularly unfavourable conditions when the following dangers are present:

- Danger of mechanical impacts, excessive shocks and vibrations.
- Excessive temperature variations.
- Vapour condensation, dust, icing.

Changes in product manufacture may precede an update to the user's paper documentation. Up-to-date operating manuals can be found on manufacturer's website at <u>www.aplisens.pl</u>

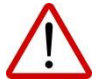

#### TABLE OF CONTENTS

| 1. I                                                                                                    | NTRODUCTION                                                                                                    | . 6                                                                                                    |
|----------------------------------------------------------------------------------------------------|----------------------------------------------------------------------------------------------------|----------------------------------------------------------------------------------------------------|
| 2. 8                                                                                                    | SAFETY                                                                                                    | . 6                                                                                                    |
| 3. 0                                                                                                    | COMPLETENESS LIST                                                                                                    | .6                                                                                                    |
| 4. 1                                                                                                    | RANSPORT AND STORAGE                                                                                                    | . 6                                                                                                    |
| 4.1                                                                                                    | . Transport                                                                                                    | 6                                                                                                    |
| 4.2                                                                                                    | 2. Storage                                                                                                    | 6                                                                                                    |
| 5. V                                                                                                    | VARRANTY                                                                                                    | .7                                                                                                    |
| 6. Г                                                                                                    | DESIGN                                                                                                    | .7                                                                                                    |
| 61                                                                                                    | Intended use and properties                                                                                                    | 7                                                                                                    |
| 6.2                                                                                                    | 2. The operating principle.                                                                                                    | 8                                                                                                    |
| 6.3                                                                                                    | <ol> <li>Design and dimensions</li> </ol>                                                                                                    | 8                                                                                                    |
| (                                                                                                    | 6.3.1. The sensor design                                                                                                    | 10                                                                                                    |
| (                                                                                                    | 6.3.2. Electrodes                                                                                                    | 12                                                                                                    |
| 6                                                                                                    | 6.3.3. The converter design                                                                                                    | 13                                                                                                    |
| 6.4                                                                                                    | Identification markings                                                                                                    | 14                                                                                                    |
| 1. F                                                                                                    | ASSEMBLY                                                                                                    | 15                                                                                                    |
| 7.1                                                                                                    | General recommendations                                                                                                    | 15                                                                                                    |
| 7.2                                                                                                    | 2. Recommended assembly method for the sensor                                                                                                    | 16                                                                                                    |
| 7.3                                                                                                    | 3. Assembly of the compact version of the converter                                                                                                    | 17<br>10                                                                                                    |
| 7.4                                                                                                    | Assembly of the separate version of the flow meter                                                                                                    | 18                                                                                                    |
| 0 <i>r</i>                                                                                                    |                                                                                                    | 1 ∩                                                                                                    |
| 8. C                                                                                                    |                                                                                                    | 19                                                                                                    |
| <b>8. (</b>                                                                                                    | CONNECTION                                                                                                    | 19<br>20                                                                                                    |
| 8. (<br>8.1                                                                                                    | CONNECTION                                                                                                    | <b>19</b><br>20<br>21<br>24                                                                                                    |
| 8. 0<br>8.1<br>8.3                                                                                                    | CONNECTION                                                                                                    | <b>19</b><br>20<br>21<br>24<br>24                                                                                                    |
| 8. 0<br>8.1<br>8.3<br>8.3                                                                                                   | CONNECTION                                                                                                    | <b>19</b><br>20<br>21<br>24<br>24<br>25                                                                                                    |
| 8. 0<br>8.1<br>8.3<br>8.3<br>8.3<br>8.3<br>8.3<br>8.3<br>8.3<br>8.3<br>8.3<br>8.3                                           | CONNECTION                                                                                                    | <b>19</b><br>20<br>21<br>24<br>24<br>25<br><b>27</b>                                                                                                    |
| 8. C<br>8.1<br>8.3<br>8.3<br>8.3<br>8.3<br>8.3<br>8.3<br>8.5<br>8.5<br>8.5<br>8.5<br>8.5<br>8.5<br>8.5<br>8.5<br>8.5<br>8.5 | <ul> <li>CONNECTION</li> <li>Electrical connection of the flow meter</li> <li>B. 1.1. Power cable</li> <li>B. Earthing</li> <li>B. Earthing</li> <li>B. 3.1. Protective earth</li> <li>B. 3.2. Functional earthing</li> <li>B. START-UP</li> <li>CONFIGURATION</li> </ul>                                                                                                    | 19<br>20<br>21<br>24<br>24<br>25<br><b>27</b><br>27                                                                                                    |
| 8. C<br>8.1<br>8.3<br>8.3<br>8.3<br>8<br>8.3<br>8<br>9. 5<br>10.0<br>10.0                                                   | CONNECTION                                                                                                    | <b>19</b><br>20<br>21<br>24<br>25<br><b>27</b><br><b>27</b><br>27                                                                                                    |
| 8. C<br>8.1<br>8.3<br>8.3<br>8.3<br>8<br>9. 5<br>10. C<br>10.<br>10.                                                        | <ul> <li>CONNECTION</li> <li>Electrical connection of the flow meter</li> <li>B. 1.1. Power cable</li> <li>B. Earthing</li> <li>B. Earthing</li> <li>B. 3.1. Protective earth</li> <li>B. 3.2. Functional earthing</li> <li>B. 5TART-UP</li> <li>CONFIGURATION</li> <li>CONFIGURATION</li> <li>Constructure of local menu</li> </ul>                                                                                                    | <b>19</b><br>20<br>21<br>24<br>25<br><b>27</b><br>27<br>27<br>28                                                                                                    |
| 8. C<br>8.1<br>8.3<br>8.3<br>8.3<br>8<br>9. S<br>10. C<br>10.                                                               | <ul> <li>Electrical connection of the flow meter</li></ul>                                                                                                    | <ol> <li>19</li> <li>20</li> <li>21</li> <li>24</li> <li>25</li> <li>27</li> <li>27</li> <li>27</li> <li>28</li> <li>36</li> </ol>                                                                                                    |
| 8. C<br>8.1<br>8.3<br>8.3<br>8.3<br>8<br>9. S<br>10.C<br>10.<br>10.<br>10.<br>10.<br>11.1                                   | <ul> <li>Electrical connection of the flow meter</li></ul>                                                                                                    | <b>19</b><br>20<br>21<br>24<br>25<br><b>27</b><br><b>27</b><br>27<br>27<br>28<br>36<br><b>22</b>                                                                                                    |
| 8. C<br>8.1<br>8.3<br>8.3<br>8.3<br>8<br>9. S<br>10. C<br>10.<br>10.<br>10.<br>11.<br>11.<br>11.                            | CONNECTION       .         Electrical connection of the flow meter       .         3.1.1       Power cable         B. Earthing       .         3.3.1       Protective earth         3.3.2       Functional earthing         START-UP       .         CONFIGURATION       .         .1       User interface.         .2       Structure of local menu.         10.2.1       Description of the individual items in the local menu.         TECHNICAL PARAMETERS       1         .1       Electrical connections                                                                                                    | <b>19</b><br>20<br>21<br>24<br>25<br>27<br>27<br>28<br>36<br>22<br>22<br>22                                                                                                    |
| 8. C<br>8.1<br>8.3<br>8.3<br>8.3<br>8<br>9. S<br>10. C<br>10.<br>10.<br>10.<br>11.<br>11.                                   | CONNECTION       .         Electrical connection of the flow meter       .         3.1.1       Power cable         B. Earthing       .         3.3.1       Protective earth         3.3.2       Functional earthing         START-UP       .         CONFIGURATION       .         1. User interface       .         2. Structure of local menu       .         10.2.1       Description of the individual items in the local menu         TECHNICAL PARAMETERS       1         1. Electrical connections       1         1.1.1.1       Output signals       1                                                                                                    | <b>19</b><br>20<br>21<br>24<br>25<br>27<br>27<br>28<br>36<br>22<br>22<br> |
| 8. C<br>8.1<br>8.3<br>8.3<br>8.3<br>8<br>9. S<br>10. C<br>10.<br>10.<br>11.<br>11.                                          | CONNECTION       .         Electrical connection of the flow meter       .         3.1.1       Power cable         3. Earthing       .         3.3.1       Protective earth         3.3.2       Functional earthing         START-UP       .         CONFIGURATION       .         1. User interface       .         2. Structure of local menu       .         10.2.1       Description of the individual items in the local menu         TECHNICAL PARAMETERS       1         1. Electrical connections       .         1. Lectrical connections       .         1. 1.1.2       Power supply       .                                                                                                    | <b>19</b><br>20<br>21<br>24<br>25<br><b>27</b><br>27<br>27<br>27<br>27<br>27<br>28<br>36<br>22<br>22<br>22<br>22<br>22                                                                                                    |
| 8. C<br>8.1<br>8.3<br>8.3<br>8.3<br>8<br>9. S<br>10. C<br>10.<br>10.<br>10.<br>11.<br>11.<br>11.                            | CONNECTION       .         Electrical connection of the flow meter       .         3.1.1       Power cable         B. Earthing       .         3.3.1       Protective earth         3.3.2       Functional earthing         START-UP       .         CONFIGURATION       .         1. User interface       .         2. Structure of local menu       .         10.2.1. Description of the individual items in the local menu       .         IFECHNICAL PARAMETERS       .         1. Electrical connections       .         1. Lectrical connections       .         1. Structure of local menu       .         1. Electrical connections       .         1. Electrical connections       .         1. 2. Power supply       .         1. 2. Protection class       .         1. 2. Protection class       .         1. 2. Protection class       .         1. 2. Protection class       .         1. 2. Protection class       .         1. 2. Protection class       . | <b>19</b> 20 21 24 25 <b>27 27</b> 27 28 36 <b>22</b> 22 22 22 22 22 22 22 22 22 22 22 22                                                                                                    |
| 8. C<br>8.1<br>8.3<br>8.3<br>8.3<br>8.3<br>8<br>9. §<br>10. C<br>10.<br>10.<br>10.<br>10.<br>11.<br>11.<br>11.              | CONNECTION       .         Electrical connection of the flow meter       .         3.1.1       Power cable         B. Earthing       .         3.3.1       Protective earth         3.3.2       Functional earthing         START-UP       .         CONFIGURATION       .         1.       User interface         2.       Structure of local menu         10.2.1       Description of the individual items in the local menu         10.2.1       Description of the individual items in the local menu         11.1.1       Output signals       1         11.1.2       Power supply       1         12       Protection class       1         13       Technical parameters       1                                                                                                    | <b>19</b> 20 21 24 25 <b>27 27</b> 27 28 36 <b>22</b> 22 22 23 23 23                                                                                                    |
| 8. C<br>8.1<br>8.3<br>8.3<br>8.3<br>8<br>9. §<br>10. C<br>10.<br>10.<br>11.<br>11.<br>11.                                   | CONNECTION       .         Electrical connection of the flow meter         3.1.1. Power cable         B. Earthing         3.3.1. Protective earth         3.3.2. Functional earthing         START-UP         CONFIGURATION         1. User interface         2. Structure of local menu         10.2.1. Description of the individual items in the local menu         IFECHNICAL PARAMETERS         1. Electrical connections         1. 1.1. Output signals         1.1.1.2. Power supply         1.2. Protection class         1.3.1. Technical parameters         1.3.2. Technical specification of the sensor         11.3.2. Technical specifications of the converter                                                                                                    | <b>19</b> 20 21 24 25 <b>27 27</b> 27 28 36 <b>22</b> 22 23 23 24 24 24 24 24 25 27 27 27 27 27 27 27 27 27 27 27 27 27                                                                                                    |
| 8. C<br>8.1<br>8.3<br>8.3<br>8.3<br>8<br>9. S<br>10. C<br>10.<br>10.<br>10.<br>10.<br>11.<br>11.<br>11.<br>11.              | CONNECTION       .         Electrical connection of the flow meter         3.1.1. Power cable         B. Earthing         3.3.1. Protective earth         3.3.2. Functional earthing         START-UP         CONFIGURATION         1. User interface         2. Structure of local menu.         10.2.1. Description of the individual items in the local menu         17         18. Electrical connections         11.1.1. Output signals         11.1.2. Power supply         12. Protection class         13. Technical parameters         11.3.1. Technical specification of the sensor         11.3.2. Technical specifications of the converter         14. Reference conditions                                                                                                    | <b>19</b> 20 21 24 25 <b>27</b> 27 27 28 36 <b>22</b> 22 23 23 24 25 24 25 24 25 24 25 25 25 25 25 25 25 25 25 25 25 25 25                                                                                                    |

## **APLISENS**®

| 11.5.1. Standard measuring ranges12                                                          | 25        |
|----------------------------------------------------------------------------------------------|-----------|
| 11.5.2. Table of volumetric flows calculated for the characteristic flow velocities of the   | ne        |
| medium for the executions with flanges according to DIN                                      | 27        |
| 11.5.3. Available pressure ranges acc. to DIN, ANSI for operation of the flowmeters for      | or        |
| the individual executions for DN flanged connections12                                       | 29        |
| 11.5.4. Basic principles for selection of the DN size (acc. to DIN) of the flowmeter for the | ne        |
| nominal flow Qn12                                                                            | 29        |
| 11.6. Allowable ambient and operation parameters13                                           | 30        |
| 11.6.1. Electromagnetic compatibility, immunity13                                            | 31        |
| 11.6.2. Electromagnetic compatibility, emissions13                                           | 31        |
| 11.6.3. Mechanical resistance13                                                              | 31        |
| 11.6.4. Insulation resistance                                                                | 31        |
| 11.6.5. Insulation resistance                                                                | 31        |
| 11.6.6. Ingress protection of the enclosure                                                  | 32        |
| 12. MODBUS COMMUNICATION13                                                                   | 33        |
| 12.1. Data of the MODBUS interface in the device                                             | 33        |
| 12.2. Checking and setting the parameters of the transmission                                | 37        |
| 13. INSPECTIONS. CLEANING. SPARE PARTS14                                                     | <b>16</b> |
| 13.1. Periodic inspections14                                                                 | 46        |
| 13.2. Non-periodic inspections14                                                             | 46        |
| 13.3. Cleaning/washing14                                                                     | 46        |
| 14. SCRAPPING, DISPOSAL14                                                                    | <b>!7</b> |
| 15. ADDITIONAL INFORMATION14                                                                 | <b>17</b> |
| 15.1. Additional information14                                                               | 47        |
| 16. REVISION LOG14                                                                           | <b> 7</b> |

## LIST OF FIGURES

| Figure1. The flow meter PEM-1000ALW. The compact version                                | 9      |
|-----------------------------------------------------------------------------------------|--------|
| Figure2. The flow meter PEM-1000NW. The separate version.                               | 9      |
| Figure3. The flow meter sensor. Overall dimensions                                      | 10     |
| Figure4. Converter of the flow meter PEM-1000 with the mounting bracket. C              | Verall |
| dimensions                                                                              | 13     |
| Figure5. Mounting bracket. Overall dimensions                                           | 13     |
| Figure6. Recommended assembly method for the sensor                                     | 16     |
| Figure7. Assembly of the flow meter PEM-1000ALW – examples.                             | 17     |
| Figure8. Assembly of the flow meter PEM-1000NW – examples                               | 18     |
| Figure .9 Stub-ups of electrical cables from the converter of the flow meter PEM-1000   | 19     |
| Figure10. Marking and descriptions of connecting PINs of the flowmeter PEM-1000         | 20     |
| Figure11. Preparation of the power cable                                                | 21     |
| Figure .12 Marking of the stub-ups of the sensor cable conductors                       | 23     |
| Figure .13 Connecting PINs of the sensor cable plug                                     | 23     |
| Figure .14 Manner of connection of the protective earth for the flow meter              | 24     |
| Figure .15 Manner of driving the line of the earthing functional in the PEM-1000 flow r | neter. |
|                                                                                         | 25     |

| Figure .16 Manner of connection of the earthing functional for the converter housing | 26  |
|--------------------------------------------------------------------------------------|-----|
| Figure .17 Manner of connection of the earthing functional for the sensor housing    | 26  |
| Figure .18 View of local user interface after unscrewing cover with a glass          | 27  |
| Figure .19 Connection diagram of two-wire RS485 bus                                  | 135 |

## LIST OF TABLES

| Table 1. Mechanical data of the sensor – PN 16                          | 11 |
|-------------------------------------------------------------------------|----|
| Table 2. Mechanical data of the sensor – PN 25                          | 11 |
| Table 3. Mechanical data of the sensor – PN 40                          | 12 |
| Table 4. Standard measuring ranges for the PEM-1000 flowmeter.          |    |
| Table 5. Volumetric flow as a function of linear velocity of the medium |    |
| Table 6. Values of flows corresponding to the velocity 1 m/s            |    |

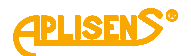

## 1. INTRODUCTION

This manual concerns electromagnetic flow meters, manufactured in two versions:

- A compact version designated **PEM-1000ALW** with converter placed directly on the measuring sensor;
- A separable version designated **PEM-1000NW** with converter connected via cable and placed up to 50 m from measuring sensor.

The manual contains data, guidelines and recommendations concerning installing and operating, as well as procedure in the event of a failure.

## 2. SAFETY

- Installation and start-up of the device, as well as any actions related to operation, should be carried out only after carefully reading this manual.
- Installation and maintenance should be carried out by qualified personnel authorized to install electrical devices and control and measuring equipment.
- Device should be used in accordance with intended use (item 6.1) and within permissible parameters.
- Protections ensuring device safety utilized by the manufacturer may be less effective if the device is operated contrary to its intended use.
- Before installing or removing the device make absolutely sure that it is disconnected from power source.
- Repairing or otherwise tampering with the electronic system of the device is not permitted. Only the manufacturer or a body authorized by the manufacturer may carry out damage assessment and necessary repairs.
- Do not use damaged equipment. In case of malfunction, the device should be removed from operation.

## 3. COMPLETENESS LIST

Along with the flow meter, the user receives:

- a) Product Certificate, which also acts as a warranty card;
- b) Declaration of conformity (on request);
- c) Operating Manual designated "IO.PEM-1000"
- d) Calibration certificate

Items b) and c) are available on-line at www.aplisens.pl

## 4. TRANSPORT AND STORAGE

#### 4.1. Transport

Flow meters should be transported in individual packages via means which provide cover. Packages should be protected against moving and direct exposure to weather.

#### 4.2. Storage

The flow meter should be stored in factory-provided packaging, in a covered room with no vapors or aggressive substances, at temperature and relative humidity within permissible conditions (see item 11.6).

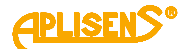

## 5. WARRANTY

The manufacturer grants warranty on terms and conditions stated in the Product Certificate which also acts as a warranty card.

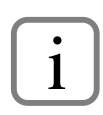

Warranty shall be revoked if the device is used contrary to its intended use, this operating manual is not followed, the device is operated by unqualified personnel or the device has been tampered with.

## 6. DESIGN

#### 6.1. Intended use and properties

The PEM-1000 electromagnetic flow meter is a precise device for measuring flow of conducting liquids within pipeline installations.

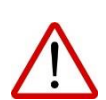

The electromagnetic flow meter converter is intended to work only with the sensor with which it was provided.

Replacing any of these elements on one's own is not permitted. Contact the manufacturer if either the converter or the sensor requires replacing.

Flow meter sensor has no internal mechanical elements, which ensures uninterrupted flow of measured medium through the entire section of the pipeline. Flow measurement does not depend on:

- liquid pressure,
- viscosity,
- density,
- temperature,
- electrical conductivity (above minimal value).

The flow meter can measure the flow of purified liquids, slurries, pulps and solutions of varying chemical aggressivity. The lack of mechanical elements ensure a long service life of the instrument even in the case of media with strong abrasive properties. The basic areas of application are:

- water management, the measurements of drinking water and wastewater,
- the chemical, textile, paper industries as well as mining,
- the food industry,
- energy and heating installations,
- agriculture.

The converter processes the measuring signal from the measuring sensor into the 4...20 [mA] signal and Modbus RTU/RS 485.

1

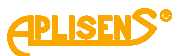

#### 6.2. The operating principle

The measurement flow uses the phenomenon of electromagnetic induction. In accordance with the law of Faraday the conductor moving in the magnetic field induces the electrical voltage. To designate the induced voltage the following equation is applied:

 $U=B \times D \times v$ 

where:

- U induced voltage
- v the average flow velocity vector
- D diameter of the pipe
- B magnetic flux density

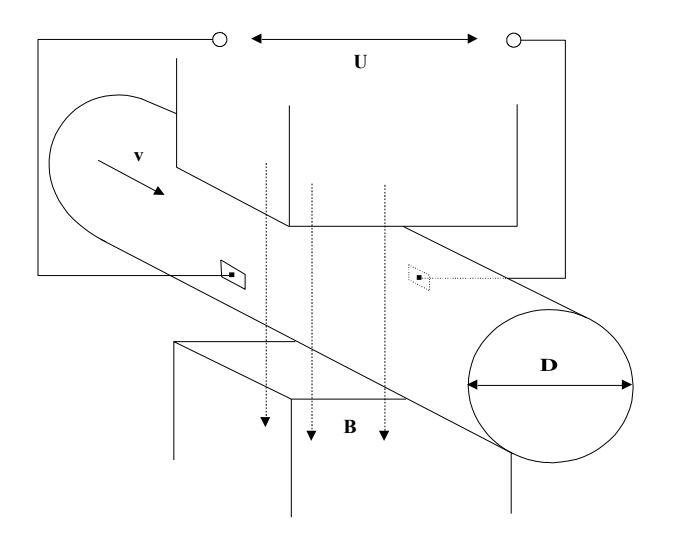

If magnetic flux density B and the pipe diameter D are constant the induced voltage is proportional to the average flow velocity. The fluid flows through the flow meter perpendicularly to the magnetic field. The electrical voltage, which is controlled by two electrodes, placed at right angles to both the magnetic field and the flow, is induced by the stream of the electrical conductive fluid. The excitation of the rectangular-wave shape current is generated in the converter and fed to the spool coils of the measuring sensor, producing the magnetic field of the flow meter. The power supply provides the coil with constant excitation in all working condition of the flow meter.

#### 6.3. Design and dimensions

The electromagnetic flow meter PEM-1000 comprises the converter and the measuring sensor. In the compact version the converter placed in the aluminum housing is embedded directly on the sensor. In the separate version the converter is mounted using the assembly equipment to the pipe or flat surface.

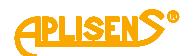

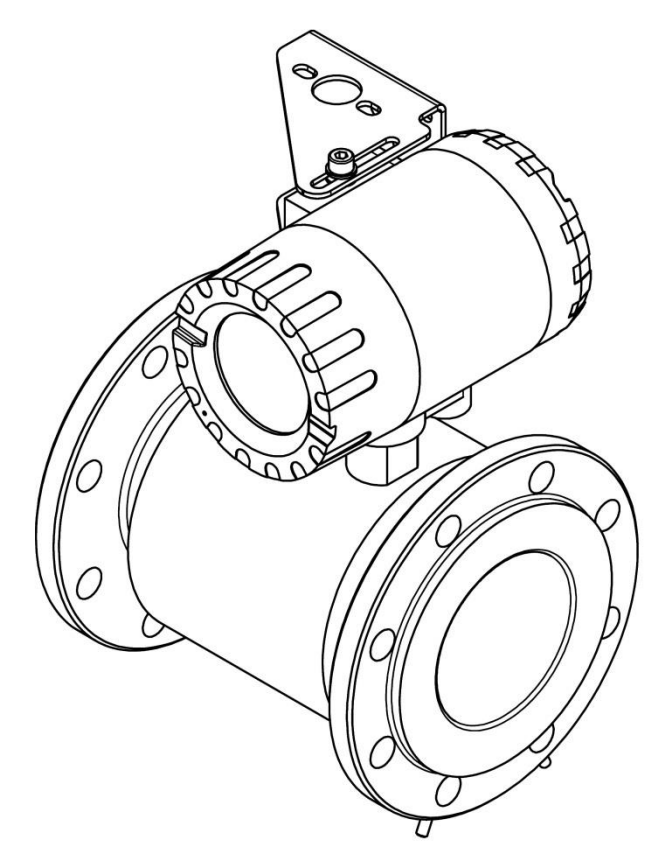

Figure1. The flow meter PEM-1000ALW. The compact version

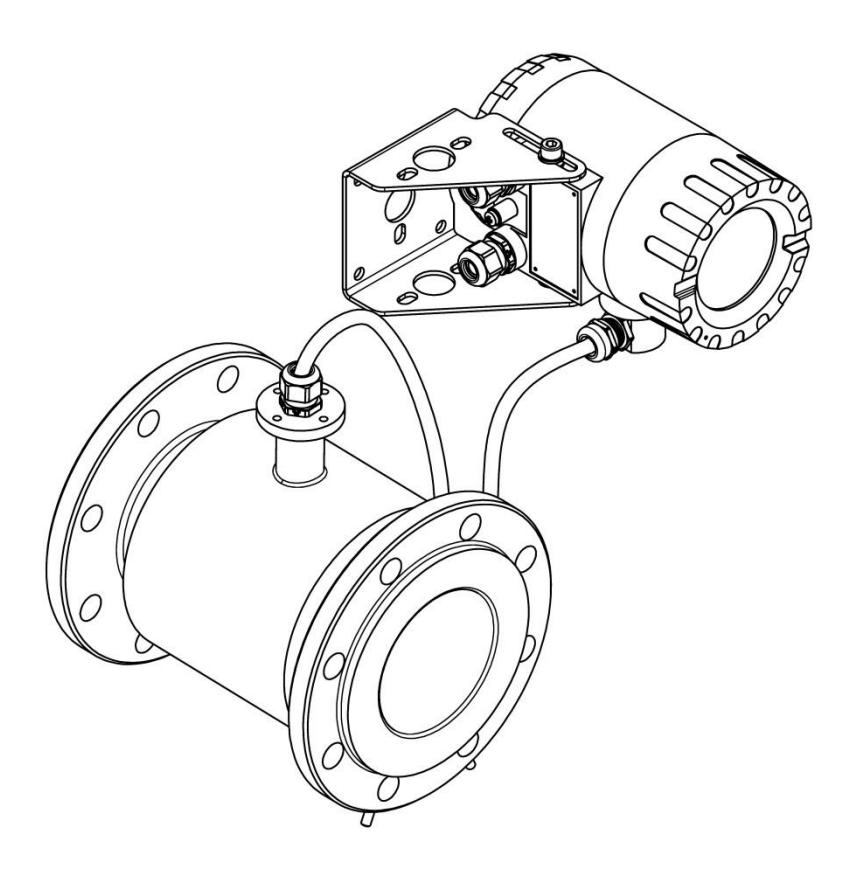

Figure2. The flow meter PEM-1000NW. The separate version.

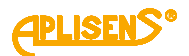

#### 6.3.1. The sensor design

The housing of the sensor is made of non-magnetic material, welded with flanges and fasteners. The insulating insert of the required properties is installed inside the pipe (compatible with the medium type). The system of the electromagnet coils generating the required magnetic field is mounted directly on the measuring pipe.

A pair of electrodes placed opposite to each other and passing through the lined measuring pipe is made of acid-resistant steel (standard) or of other electrically conductive materials matched to the properties of the measured medium.

The electrical system of the sensor is welded in the steel housing with the internal wiring lead.

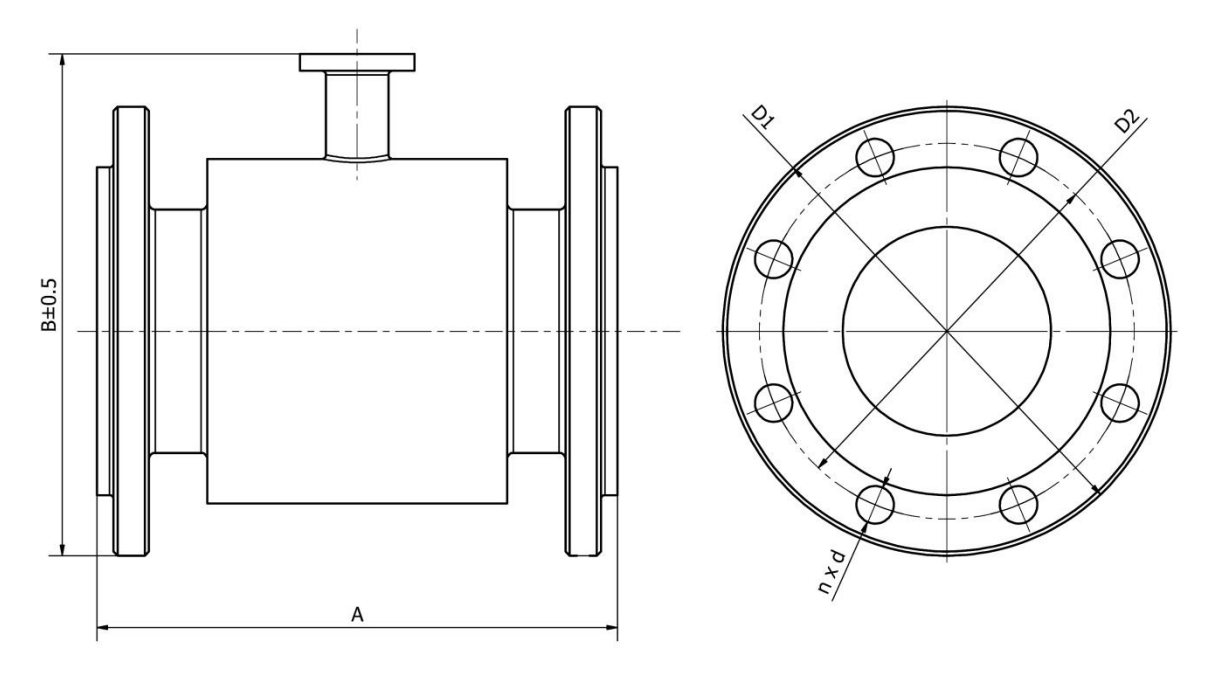

Figure3. The flow meter sensor. Overall dimensions

| Mechanical data of the sensor PN16 |    |          |     |        |     |    |   |     |
|------------------------------------|----|----------|-----|--------|-----|----|---|-----|
|                                    |    | Dimensio |     | Weight |     |    |   |     |
| DN                                 | PN | A        | В   | D1     | D2  | d  | n | kg  |
| 10                                 | 16 | 150      | 153 | 90     | 60  | 14 | 4 | 2.5 |
| 15                                 | -  | or 200   | 155 | 95     | 65  | 14 | 4 | 2.5 |
| 20                                 | -  |          | 160 | 105    | 75  | 14 | 4 | 3   |
| 25                                 | -  |          | 167 | 115    | 85  | 14 | 4 | 3.5 |
| 32                                 | -  |          | 180 | 140    | 100 | 18 | 4 | 5   |
| 40                                 | -  |          | 185 | 150    | 110 | 18 | 4 | 6   |
| 50                                 | -  | 200      | 191 | 165    | 125 | 18 | 4 | 7   |
| 65                                 | -  |          | 209 | 185    | 145 | 18 | 4 | 8   |
| 80                                 | -  |          | 224 | 200    | 160 | 18 | 8 | 9.5 |
| 100                                |    | 250      | 245 | 220    | 180 | 18 | 8 | 12  |
| 125                                |    |          | 276 | 250    | 210 | 18 | 8 | 15  |

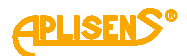

| 150  | 300  | 305  | 285  | 240  | 22 | 8  | 20  |
|------|------|------|------|------|----|----|-----|
| 200  | 350  | 375  | 340  | 295  | 22 | 12 | 36  |
| 250  | 400  | 430  | 405  | 355  | 26 | 12 | 58  |
| 300  | 500  | 487  | 460  | 410  | 26 | 12 | 70  |
| 350  |      | 542  | 520  | 470  | 26 | 16 | 85  |
| 400  | 600  | 615  | 580  | 525  | 30 | 16 | 100 |
| 450  |      | 657  | 640  | 585  | 30 | 20 | 120 |
| 500  |      | 750  | 715  | 650  | 33 | 20 | 160 |
| 600  |      | 870  | 840  | 770  | 36 | 20 | 190 |
| 700  | 700  | 927  | 910  | 840  | 36 | 24 | 260 |
| 800  | 800  | 1050 | 1025 | 950  | 39 | 24 | 350 |
| 900  | 900  | 1145 | 1125 | 1050 | 39 | 28 | 450 |
| 1000 | 1000 | 1285 | 1255 | 1170 | 42 | 28 | 550 |

Table 1. Mechanical data of the sensor – PN 16

| Mechanical data of the PN 25 sensor |    |                        |      |      |      |    |    |        |
|-------------------------------------|----|------------------------|------|------|------|----|----|--------|
|                                     |    | Dimensions [mm] Weight |      |      |      |    |    | Weight |
| DN                                  | PN | А                      | В    | D1   | D2   | d  | n  | kg     |
| 10                                  | 25 | 150                    | 153  | 90   | 60   | 14 | 4  | 2.5    |
| 15                                  |    | or 200                 | 155  | 95   | 65   | 14 | 4  | 2.5    |
| 20                                  |    |                        | 160  | 105  | 75   | 14 | 4  | 3      |
| 25                                  |    |                        | 167  | 115  | 85   | 14 | 4  | 3.5    |
| 32                                  |    |                        | 180  | 140  | 100  | 18 | 4  | 5      |
| 40                                  |    |                        | 185  | 150  | 110  | 18 | 4  | 6      |
| 50                                  |    | 200                    | 191  | 165  | 125  | 18 | 4  | 7      |
| 65                                  |    |                        | 209  | 185  | 145  | 18 | 4  | 8      |
| 80                                  |    |                        | 224  | 200  | 160  | 18 | 8  | 9.5    |
| 100                                 |    | 250                    | 245  | 235  | 190  | 22 | 8  | 12     |
| 125                                 |    |                        | 276  | 270  | 220  | 26 | 8  | 15     |
| 150                                 |    | 300                    | 305  | 300  | 250  | 26 | 8  | 20     |
| 200                                 |    | 350                    | 375  | 360  | 310  | 26 | 12 | 36     |
| 250                                 |    | 400                    | 430  | 425  | 370  | 30 | 12 | 58     |
| 300                                 |    | 500                    | 487  | 485  | 430  | 30 | 16 | 70     |
| 350                                 |    |                        | 542  | 555  | 490  | 33 | 16 | 85     |
| 400                                 |    | 600                    | 615  | 620  | 550  | 36 | 16 | 100    |
| 450                                 |    |                        | 657  | 670  | 600  | 36 | 20 | 120    |
| 500                                 |    |                        | 750  | 730  | 660  | 36 | 20 | 160    |
| 600                                 |    |                        | 870  | 845  | 770  | 39 | 20 | 190    |
| 700                                 |    | 700                    | 927  | 960  | 875  | 42 | 24 | 260    |
| 800                                 |    | 800                    | 1050 | 1085 | 990  | 48 | 24 | 350    |
| 900                                 |    | 900                    | 1145 | 1185 | 1090 | 48 | 28 | 450    |
| 1000                                |    | 1000                   | 1285 | 1320 | 1210 | 56 | 28 | 550    |

 Table 2. Mechanical data of the sensor – PN 25

| Mechanical data of the PN 40 sensor |    |         |           |     |     |    |    |        |  |
|-------------------------------------|----|---------|-----------|-----|-----|----|----|--------|--|
|                                     |    | Dimensi | ions [mm] | ]   |     |    |    | Weight |  |
| DN                                  | PN | A       | В         | D1  | D2  | d  | n  | kg     |  |
| 10                                  | 40 | 150     | 153       | 90  | 60  | 14 | 4  | 2.5    |  |
| 15                                  |    | or 200  | 155       | 95  | 65  | 14 | 4  | 2.5    |  |
| 20                                  |    |         | 160       | 105 | 75  | 14 | 4  | 3      |  |
| 25                                  |    |         | 167       | 115 | 85  | 14 | 4  | 3.5    |  |
| 32                                  |    |         | 180       | 140 | 100 | 18 | 4  | 5      |  |
| 40                                  |    |         | 185       | 150 | 110 | 18 | 4  | 6      |  |
| 50                                  |    | 200     | 191       | 165 | 125 | 18 | 4  | 7      |  |
| 65                                  |    |         | 209       | 185 | 145 | 18 | 4  | 8      |  |
| 80                                  |    |         | 224       | 200 | 160 | 18 | 8  | 9.5    |  |
| 100                                 |    | 250     | 245       | 235 | 190 | 22 | 8  | 12     |  |
| 125                                 |    |         | 276       | 270 | 220 | 26 | 8  | 15     |  |
| 150                                 |    | 300     | 305       | 300 | 250 | 26 | 8  | 20     |  |
| 200                                 |    | 350     | 375       | 375 | 320 | 30 | 12 | 36     |  |
| 250                                 |    | 400     | 430       | 450 | 385 | 33 | 12 | 58     |  |
| 300                                 |    | 500     | 487       | 515 | 450 | 33 | 16 | 70     |  |
| 350                                 |    |         | 542       | 580 | 510 | 36 | 16 | 85     |  |
| 400                                 |    | 600     | 615       | 660 | 585 | 39 | 16 | 100    |  |
| 450                                 |    |         | 657       | 685 | 610 | 39 | 20 | 120    |  |
| 500                                 |    |         | 750       | 755 | 670 | 42 | 20 | 160    |  |
| 600                                 |    |         | 870       | 890 | 795 | 48 | 20 | 190    |  |

Table 3. Mechanical data of the sensor – PN 40

#### 6.3.2. Electrodes

- The material of the flow meter electrodes should be matched according to its chemical resistance to the liquid in which the electrodes are immersed.
- The cleanliness of the electrodes may affect the precision of the measurement, and the accumulation of the impurities may have impact on the measurement process (isolation form the liquid).
- The cleaning of the electrodes is conducted together with the cleansing of the pipeline.
   Any damage to the liner must be avoided.
- The electrodes must be cleansed directly after the delivery, right before the installation.
- For most liquids, the electrodes do not require cleansing throughout the entire service period, the self-cleaning by the flowing liquid is sufficient. Self-cleaning is particularly effective at the flow speed of about 3m/s.

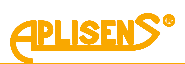

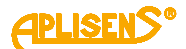

#### 6.3.3. The converter design

The electronic module of the converter is placed in a solid aluminum housing. The housing has two screwed-off covers. The cover with a glass pane allows for the permanent, local data view on the display. The unscrewing of the lid enables the access to the three buttons of the local device operation.

The unscrewing of the cover located opposite to the glass pane secures the access to the connecting terminals (see: p.8.1).

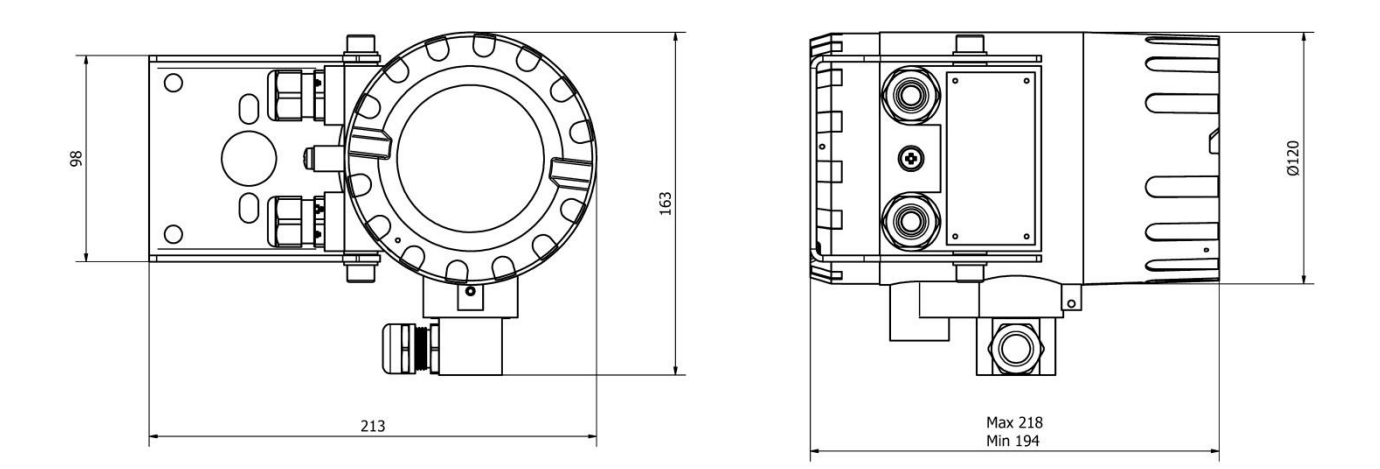

Figure4. Converter of the flow meter PEM-1000 with the mounting bracket. Overall dimensions

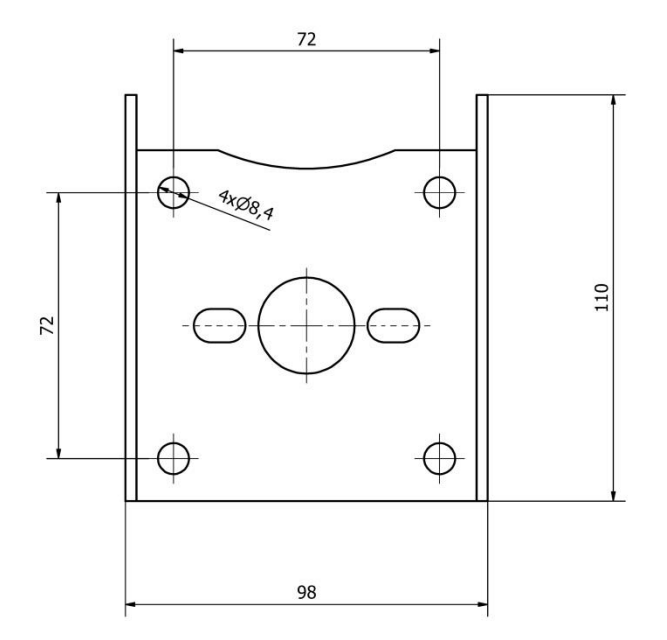

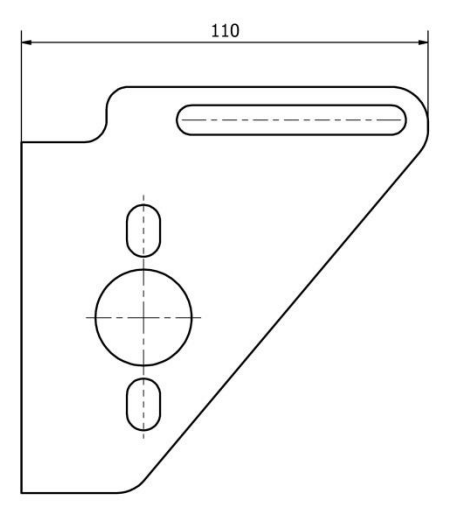

Figure5. Mounting bracket. Overall dimensions

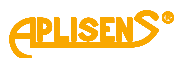

## 6.4. Identification markings

Each converter is equipped with the rating plate containing the following data:

- 1. Logotype or name of the manufacturer;
- 2. The marking of the flow meter;
- 3. Product code;
- 4. CE Marking;
- 5. Serial number;
- 6. Maximum flow Qmax;
- 7. Supply parameters;
- 8. Output signal;
- 9. IP class according to EN 60529;
- 10. Year of manufacture;
- 11. "Caution" Symbol. See important information contained in the service manual,
- 12. The information symbol concerning dealing with used equipment.

Each sensor is equipped with a plate containing the following data:

- 1. Logotype or name of the manufacturer;
- 2. CE Mark
- 3. Product code
- 4. Name and type of the sensor
- 5. Nominal diameter DN
- 6. Serial number of the sensor;
- 7. Year of manufacture;
- 8. Maximum pressure;
- 9. Liner material;
- 10. IP class according to EN 60529;
- 11. "Caution" Symbol. See important information contained in the service manual;
- 12. Marking of flow direction.

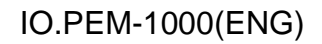

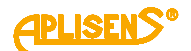

## 7. ASSEMBLY

#### 7.1. General recommendations

- Sensor of the electromagnetic flowmeter can be installed in any position in accordance with the requirements but in case of vertical installation axis of the electrodes should be always horizontal.
- Entire space inside the sensor should be filled with the measured liquid during the measurements.
- It is recommended to ensure that direction of flow is consistent with direction of the arrow on cover of the sensor; converter is factory set for operation in this direction. It is possible to reverse direction of flow on operating device but then also direction of flow in converter parameters should be changed.
- It needs to be checked before the assembly whether there is enough space at the flange to mount the flow meter using the available screws and nuts.
- To avoid the influence on the vibration measurement as well as on the deflection installation, the piping system must be fixed on both sides of the flow meter.
  - If the flow meter is installed on the pipeline with an greater inside diameter, a reducer must be applied to ensure the axial fastening without the increase of stress in pipes and flanges of the sensor.
  - During installation the straight sections should be of nominal diameter of the sensor (DN) with lengths of at least 5DN before and 3DN after the sensor.
  - When installing the sensor on an insulated pipe (e.g. glass, plastics etc.) please insulate the system with earthing rings connected with ground terminal of the sensor - (fig. 15).
  - Conductive connection between ground (enclosure) of the sensor and liquid is necessary for correct measurements.
  - It is essential to assemble the seal on both sides of the earthing ring during the installation. It must be ascertained that no element of the seal is not included in the clearance of the pipeline, as it may generate turbulence and disturb the flow meter operation.

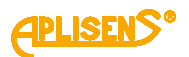

#### 7.2. Recommended assembly method for the sensor

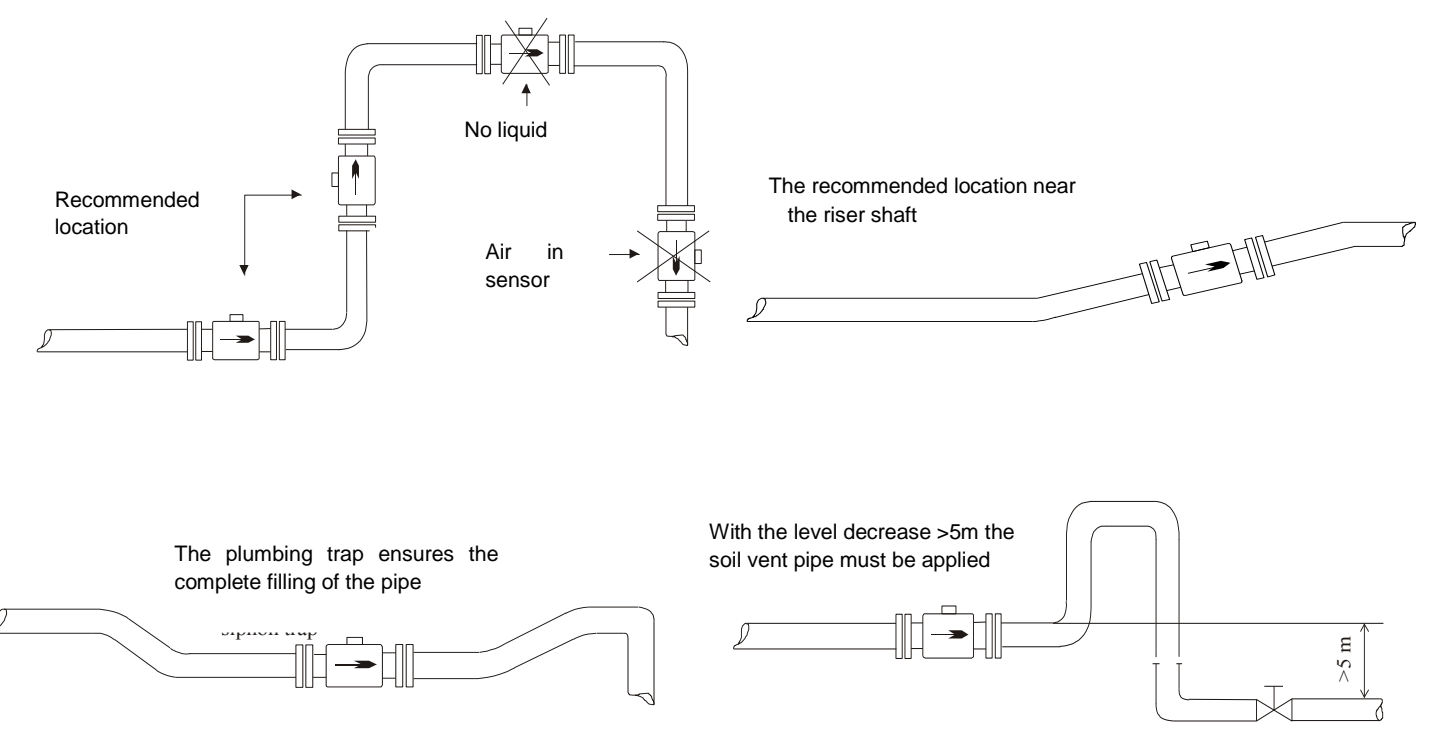

Figure6. Recommended assembly method for the sensor

To avoid metrological errors caused by air bubbles or liner damage, consider the following recommendations:

- During the assembly set the sensor properly, tighten the screws of the flanges, placed opposite each other, evenly one after another.
- The properly selected seal of the flanges ensures better effect than the excessive compressive force which may deform the flanges.
- The sensor should be mounted on the pipe to guarantee the axis of the measuring electrodes of the sensor to be always horizontal.
- Teflon liner requires particular attention during servicing and assembly. During the
  installation process the excessive negative pressure in the pipeline should be avoided.
  The stub-ups of the liner to the external surfaces of the flanges on both sides of the
  sensor must not be damaged. The sensors are supplied by the manufacturer
  containing special covers, which prevent deformation of the Teflon liner. The covers
  must be removed directly before the assembly, right before the insertion between the
  counter flanges.
- Seal the part of the liner extended to the external surfaces of flanges fails to function as a seal, hence it must be placed between the flanges of the sensor and the pipeline. The seal protruding inside the pipe generates the flow turbulence and reduces the accuracy of measurements.

## 7.3. Assembly of the compact version of the converter

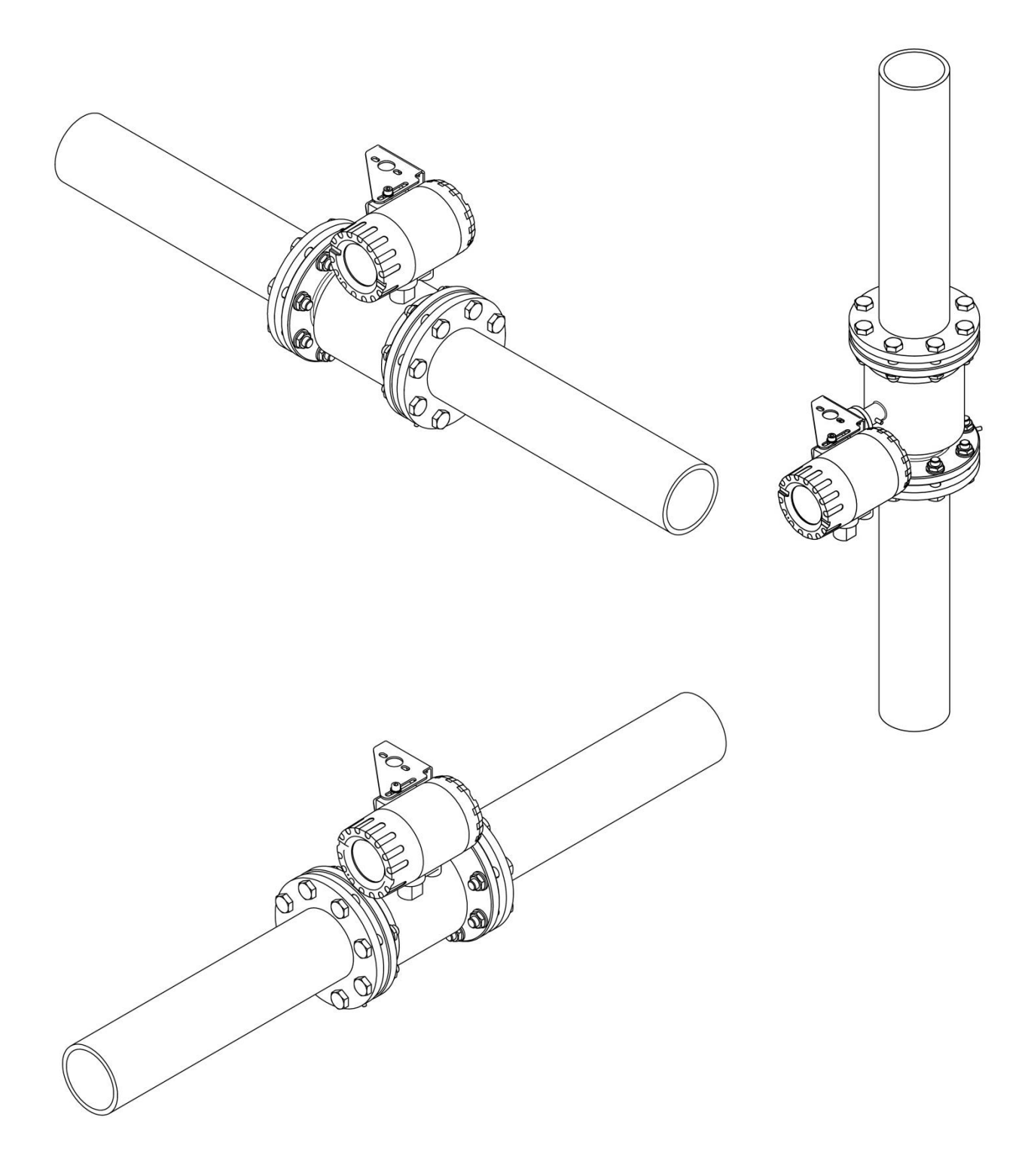

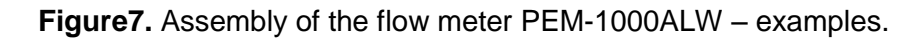

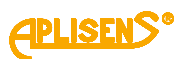

## 7.4. Assembly of the separate version of the flow meter

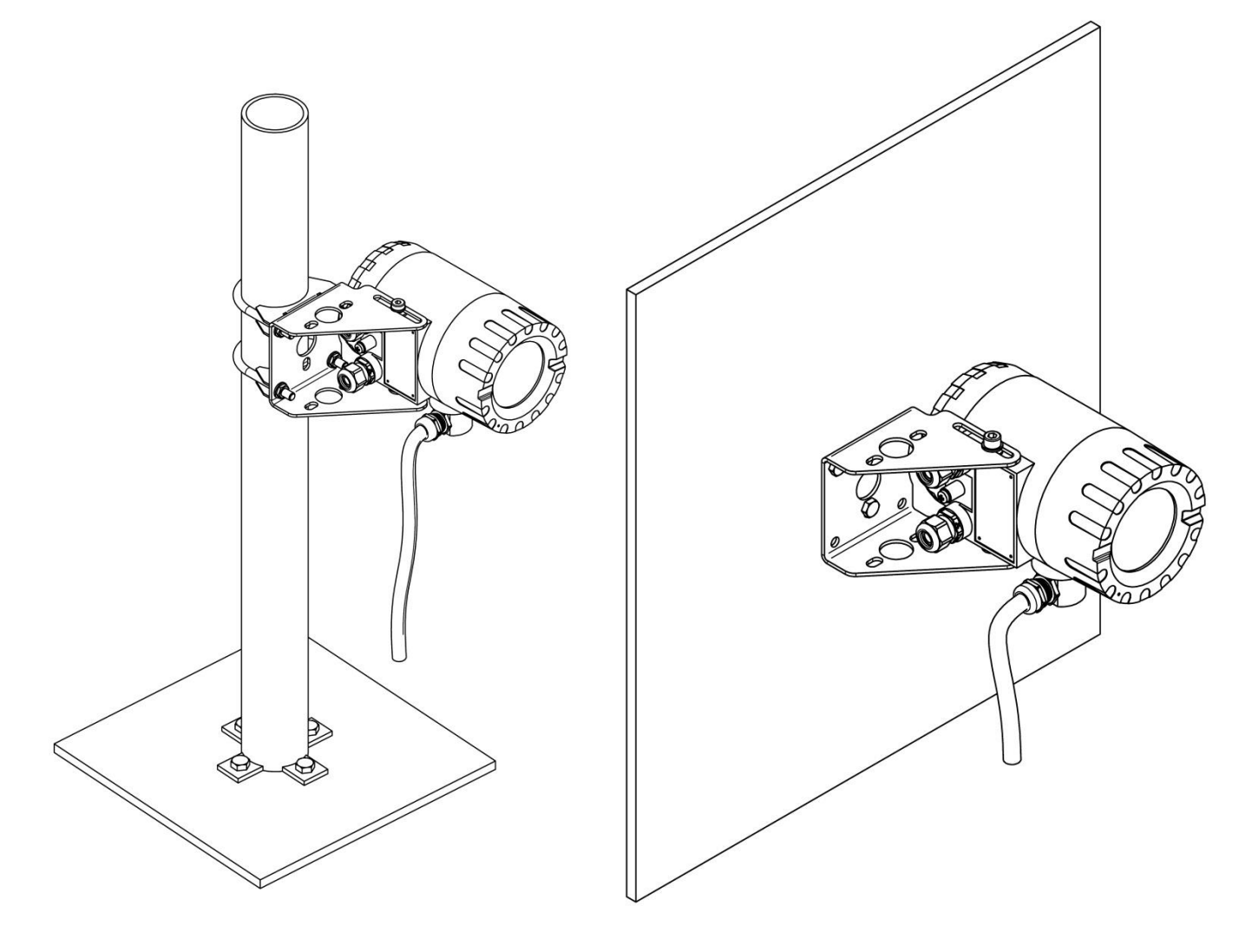

Figure8. Assembly of the flow meter PEM-1000NW – examples

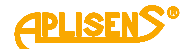

## 8. CONNECTION

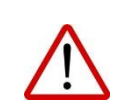

- All connection and installation activities must be performed with the disconnected power supply as well as other external voltages, if such are applied.
- Within close proximity to the converter of the flow meter (in the same room) the protected power switch must be mounted on the power supply line of the flow meter. It should be easily accessible and marked in a way which is distinct and in accordance with symbols complying with local electrical device safety regulations.

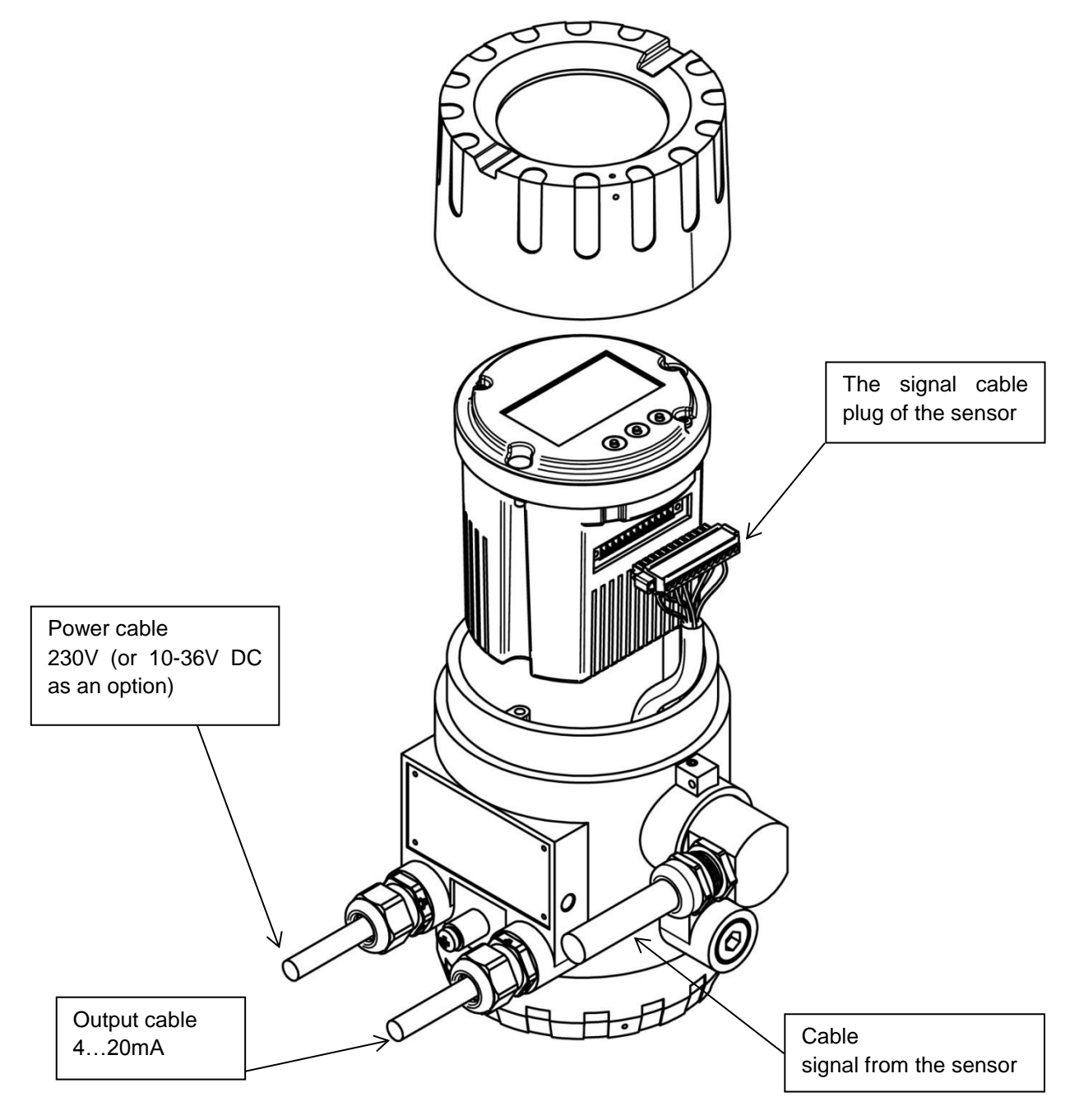

Figure .9 Stub-ups of electrical cables from the converter of the flow meter PEM-1000.

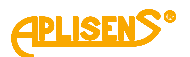

#### 8.1. Electrical connection of the flow meter

Access to electrical terminals of the flow meter is obtained when the side cover of the housing of the converter gets unscrewed.

The following figure and the table show the distribution and purpose of individual terminals.

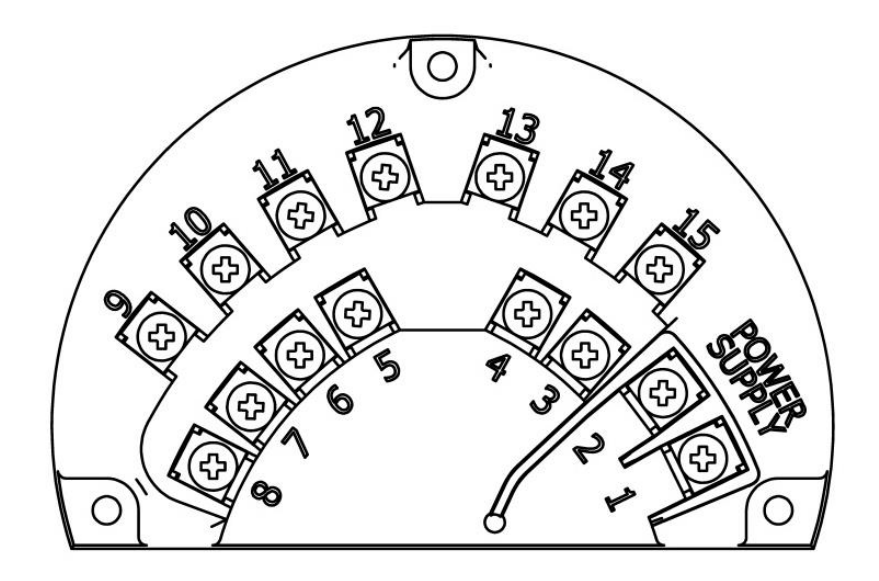

|                         | Termina | Description                         |                  |                            |                |  |
|-------------------------|---------|-------------------------------------|------------------|----------------------------|----------------|--|
|                         | l no.   |                                     |                  |                            |                |  |
| Power supply            | 1       | mains power                         |                  | (-)                        | low-voltage DC |  |
| r ower suppry           | 2       |                                     |                  | (+)                        | (optional)     |  |
|                         | 3       |                                     | any p            | olarity                    |                |  |
| Binary output 1         | Δ       | Q                                   | galvanica        | lly isolat                 | ed             |  |
|                         | -       |                                     | pas              | sive                       |                |  |
| Pulse/frequency output  | 5       | passive                             |                  |                            |                |  |
| r uise/irequency output | 6       | any polarity, galvanically isolated |                  |                            |                |  |
| Analog current output   | 7       | (+)                                 | active / passive |                            |                |  |
| 4 ÷ 20 Ma               | 8       | (-)                                 | (default active) |                            |                |  |
|                         | 9       | RS 485 A                            |                  |                            |                |  |
| Communication           | 10      | RS 485 B                            |                  | galvanically isolated      |                |  |
| Communication           | 11      | RS 485                              | grou             | ground should be connected |                |  |
|                         | 11      | ground/screen                       |                  |                            |                |  |
| Passivo biparvipput     | 12      | any polarity                        |                  |                            |                |  |
| Fassive billary iliput  | 13      | galvanically isolated               |                  |                            |                |  |
|                         | 14      | any polarity                        |                  |                            |                |  |
| Binary output 2         | 15      | galvanically isolated               |                  |                            |                |  |
|                         | 10      | passive                             |                  |                            |                |  |

Figure10. Marking and descriptions of connecting PINs of the flowmeter PEM-1000.

For security reasons the power supply and output cables must be carried to the inside of the housing through separate cable glands.

Cords (links) attached to screw terminals must be ended with sleeve tips of 0,75 mm<sup>2</sup>.

When connecting the flow meter to the power supply the following rules must be observed:

- Connections of electrical devices;
- Electrical safety;
- Rules on safe use of electrical installations by staff
   Electrical protection of the device enables to operate in a variety of environments, and in consultation with the manufacturer it is possible to perform additional modifications to use the device in specific environmental conditions of a user. The signal cables of the sensor and the output cables of the converter should not be conducted alongside the energy cables or any other ones, which may generate interruptions. Devices interoperating with the flow meter should be resistant to electromagnetic disturbances generated in the environment and according to the requirements of compatibility existing in the place of application.

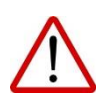

Feeding the converter with the low-voltage power supply unit (optional) is connected to the same POWER SUPPLY terminals as the main power supply itself. It is not possible to connect the main power supply to the POWER SUPPLY terminals of the flow meter with the low-voltage feeder.

#### 8.1.1. Power cable

The power cable must be adjusted to the cable gland in accordance with p. 11.3.2. with certified cables of operating voltage 300/500V.

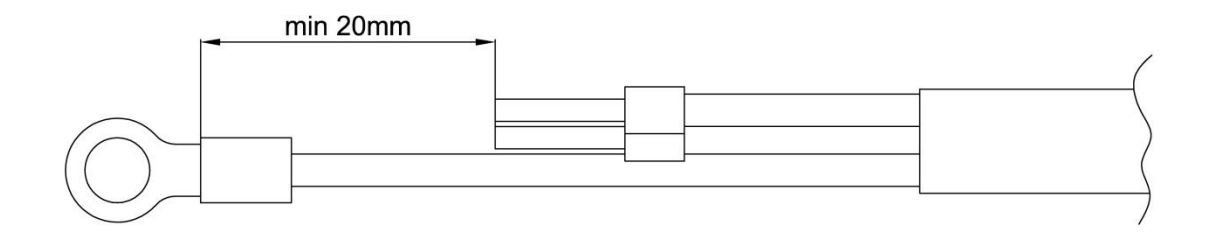

Figure11. Preparation of the power cable

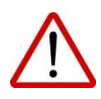

For safety reason the power cable should be prepared in a way enabling the earthing cable (yellow-green) to be longer than the remaining cables to the minimum of 20 mm (fig. 11). The end of the earthing cable must be extended with the tip of M5 bolt loop. The crimp must be tightened on the earthing conductor with the sleeve press tool of properly adjusted size.

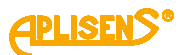

#### 8.2. Connection of the signal cable to the sensor

- The values of the signals transmitted from the electrode system of the sensor to the flow meter are at the level of millivolts. These signals are extremely sensitive to magnetic and electrostatic disturbances which are generated by the adjacent high-voltage cables, energy cables or power supply lines feeding the high power electrical devices. The disturbances are compensated by the internal noise filter of the flow meter, however, if it is possible to eliminate the unwanted sources of signals it should be applied. For the PEM-1000NW flow meters it is recommended to place the signal cable from the sensor in separate cable channels.
- The signal cable extending from the sensor is of special design and constitutes the part of the order, hence its length should not be altered (in case of a certified device it must not be changed).
- The outer sheath (insulation) of the cable should remain intact along its entire length.

The cable conductors of the sensor must be connected to the plug in accordance with the table and the figures.

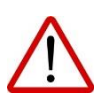

The incorrect connection of the cable conductors to the plug of the converter will cause a lot of measurement irregularities.

| Socket/PIN in | Type of conductor of a cable         | Colour of conductor of a |
|---------------|--------------------------------------|--------------------------|
| plug          |                                      | cable                    |
| 1             | External screen of the cable         | -                        |
| 2             | Internal screen of pair of the       | -                        |
|               | electrodes                           |                          |
| 3             | -                                    | -                        |
| 4             | A pair of electrodes                 | White                    |
| 5             | A pair of electrodes                 | Brown                    |
| 6             | -                                    | -                        |
| 7             | -                                    | -                        |
| 8             | -                                    | -                        |
| 9             | -                                    | -                        |
| 10            | Internal screen of pair of the coils | -                        |
| 11            | A pair of coils                      | Green                    |
| 12            | A pair of coils                      | Yellow                   |

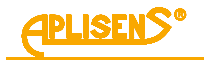

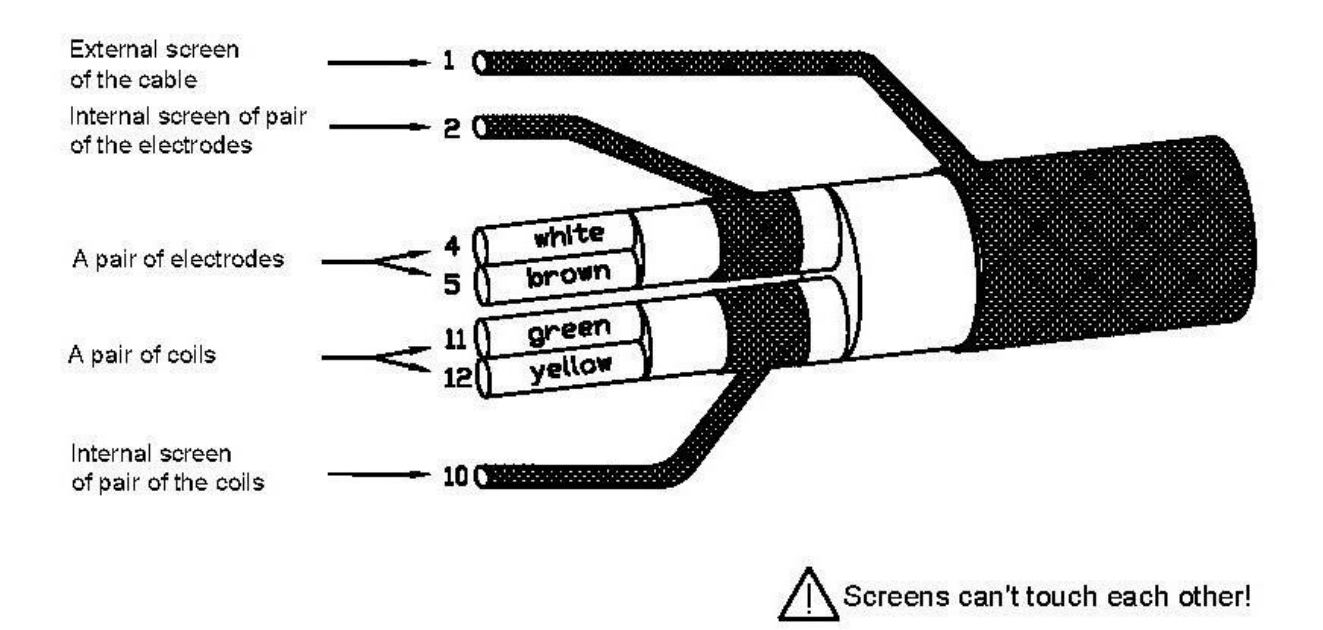

Figure .12 Marking of the stub-ups of the sensor cable conductors

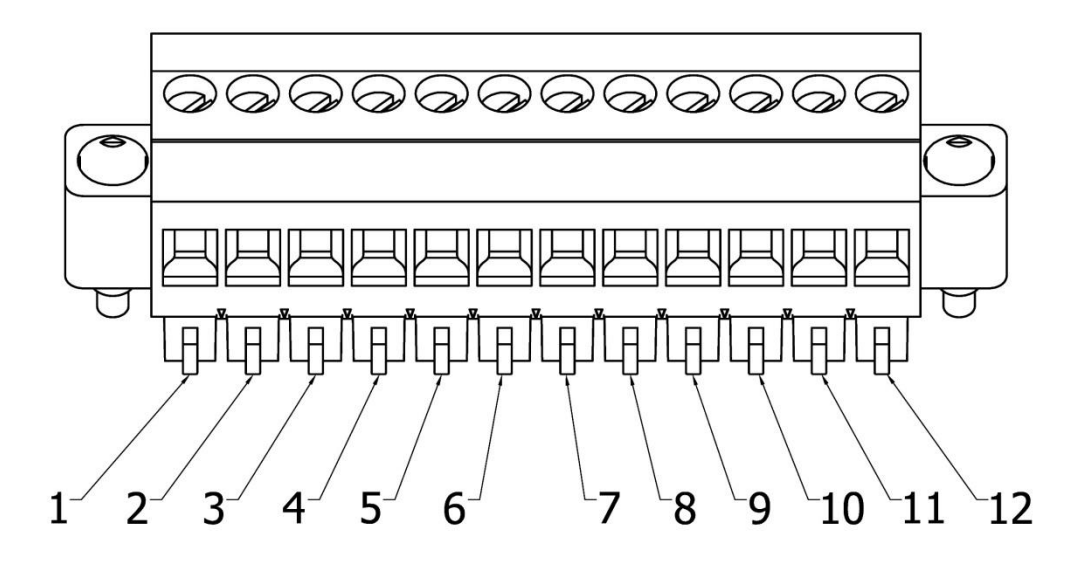

Figure .13 Connecting PINs of the sensor cable plug

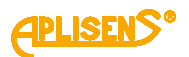

#### 8.3. Earthing

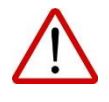

The device must be earthed in accordance with the rules existing at the place of installation. The relevant earthing terminals are placed on the housings of the sensor and the converter.

#### 8.3.1. Protective earth

The protective terminal is located in the switching chamber of the converter housing. Cable connection is shown in the figure 14.

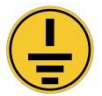

Marking of the protective earth connection point in the housing of the converter.

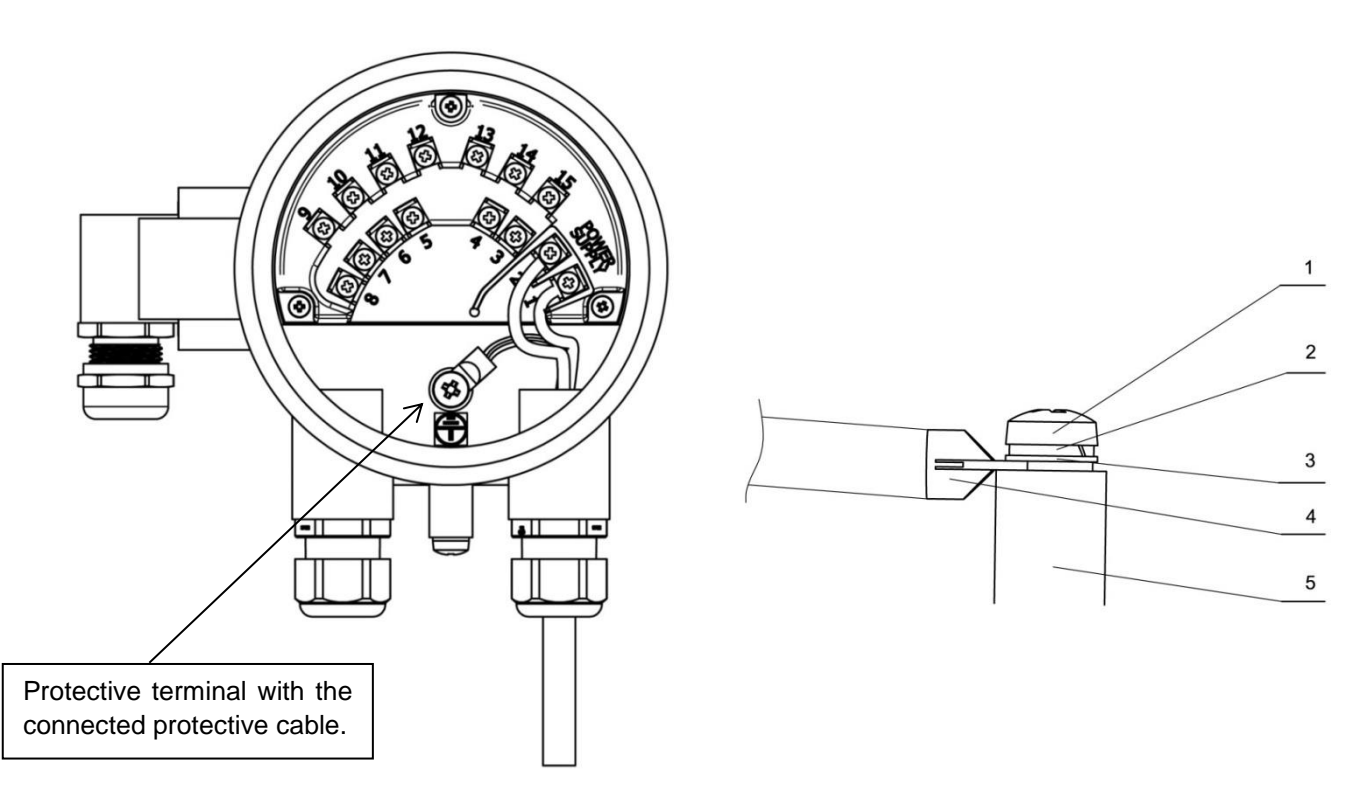

Figure .14 Manner of connection of the protective earth for the flow meter.

The sequence of elements in the properly provided connection of the protective earth (order of elements illustrated in the figure from the top):

- 1. M5 screw
- 2. Spring washer M5
- 3. Tooth washer acc. to DIN 6797 J-M5
- 4. Wire terminated with a tip clamped with M5 loop
- 5. Enclosure

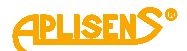

#### 8.3.2. Functional earthing

When installing the flow meter in the separate version the proper connection of the earth housings of both the converter and the sensor must be ensured. The housing of the converter should always be connected to the housing of the sensor and attached to the earth point of the sensor as illustrated in the figures below, and the earth point of the sensor should be connected to a metal pipeline or to earthing rings in the case of non-conductive pipelines.

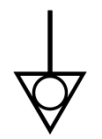

Marking of the earth connection points functional on the housings of the converter and the sensor.

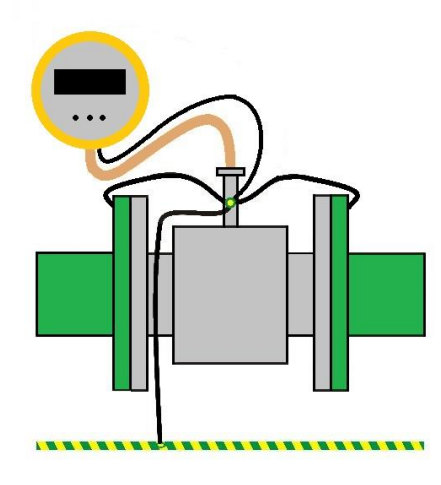

Earthing of the sensor mounted on the pipeline; earthing cables have been marked in black

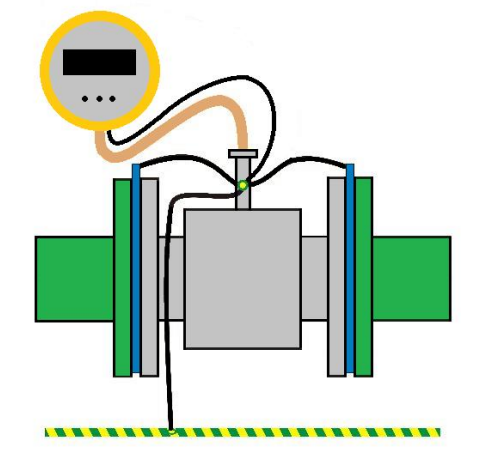

The use of the earthing rings for the sizes of DN 10÷DN 40 sensor mounted on plastic pipelines.

Figure .15 Manner of driving the line of the earthing functional in the PEM-1000 flow meter.

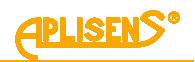

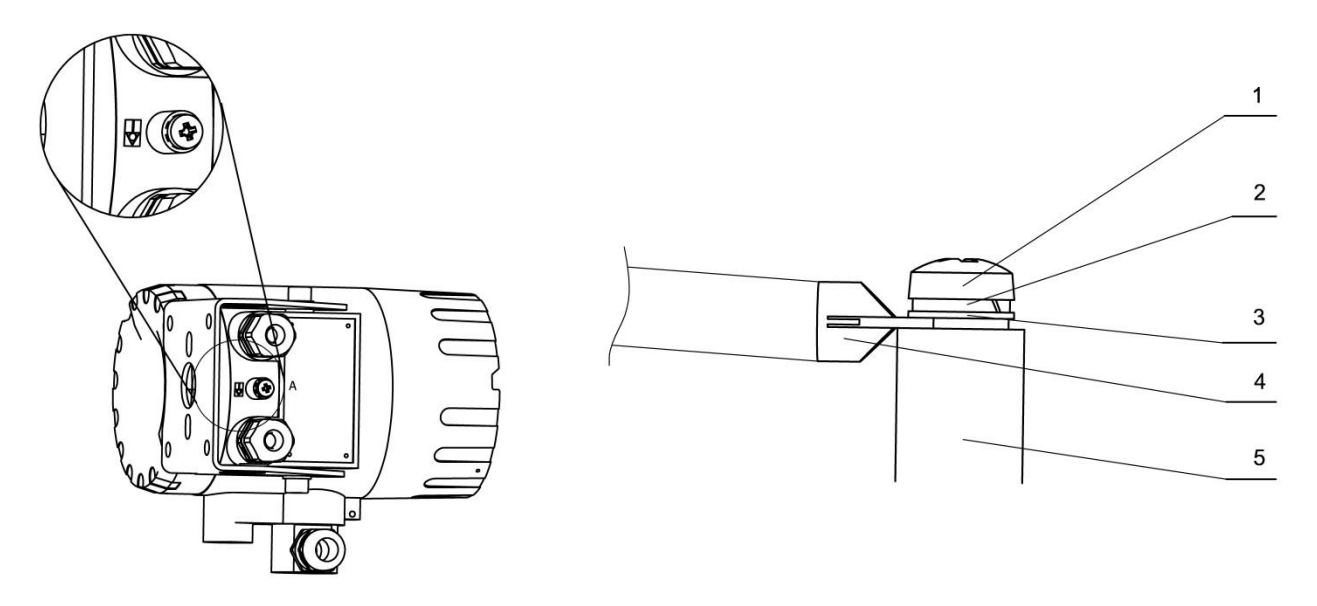

Figure .16 Manner of connection of the earthing functional for the converter housing.

The sequence of elements in the properly provided connection of the converter earthing (on fig. from the top):

- 1. M5 screw
- 2. Spring washer M5
- 3. Tooth washer acc. to DIN 6797 J-M5
- 4. Wire terminated with a tip with M5 loop
- 5. Enclosure

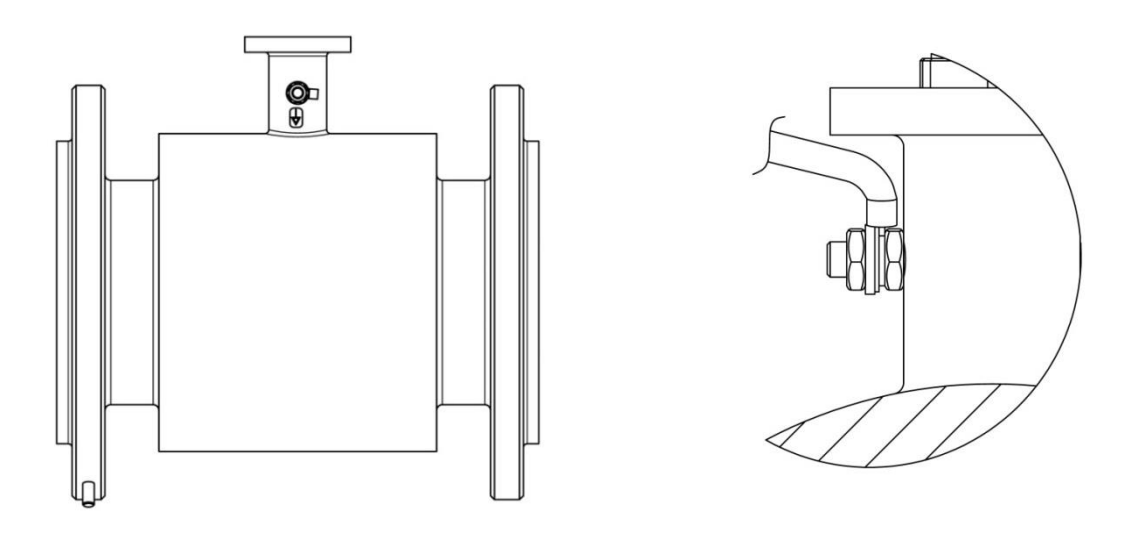

Figure .17 Manner of connection of the earthing functional for the sensor housing.

Connection components in assembly order:

- 1. Nut M6
- 2. Wire terminated with a tip with M6 loop
- 3. Tooth washer acc. to DIN 6797 J-M6
- 4. Spring washer M6
- 5. Nut M6

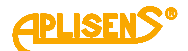

## 9. START-UP

After assembly and electrical connection of the flowmeter you should check the system and connections as follows:

- Check correctness of sensor and grounding selection.
- Tighten all cable connections, terminals and plugs in all connectors.
- Check completeness of the set, conformity with the serial number of sensor and converter.
- Check correctness of electric supply; pay attention to the label on the converter.
- Verify shock protections of the system.
- If no damages and defects are discovered in the system you should fill the pipeline with liquid and check its tightness. After short flushing switch the system
   switch on switch off switch on and start measurement.

## 10. CONFIGURATION

#### 10.1. User interface.

Operation of the flow meter is performed locally using three buttons and a display located under the screwed-off cover of the display.

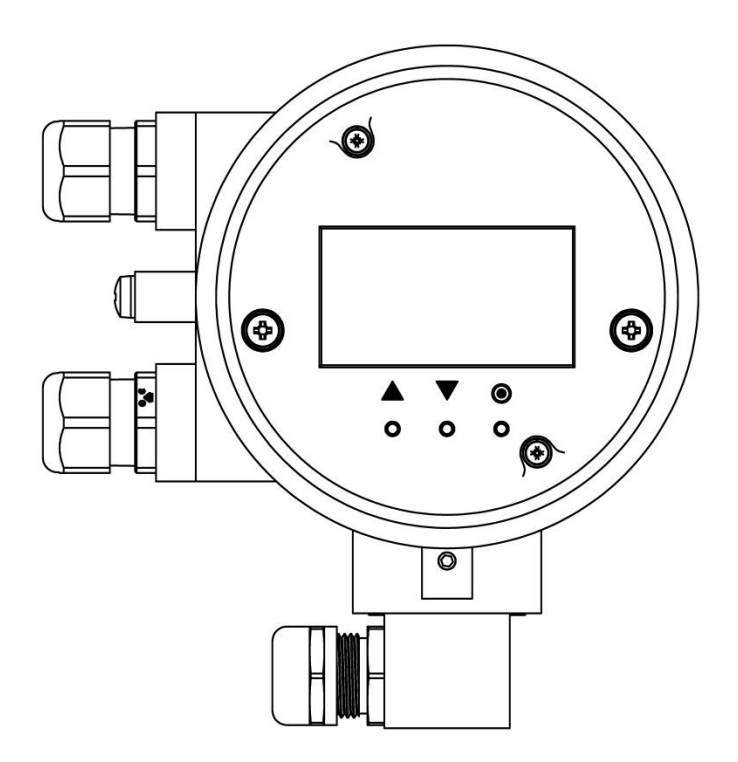

Figure .18 View of local user interface after unscrewing cover with a glass.

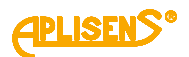

Buttons (marked with symbols) have the following actions assigned:

Left button [ $\uparrow$ ] usually is used to move level up, to the left or decrease value. Central button [ $\downarrow$ ] usually is used to move level down, to the right or increase value. Right button [ $\blacksquare$ ] usually is used to select/confirm (*Enter*) possible changes of value.

#### **10.2.** Structure of local menu.

Abbreviations applying to the buttons and display used in the description:

- PL left button
- PS central button
- PP right button
- L1 first line of LCD display
- L2 the second line of the LCD display
- L3 the third line of the LCD display
- L4 the fourth line of the LCD display

Login to flowmeter menu with various authorization level for functions takes place after entering four digit PIN:

- USER user with limited functionality, without access to selected menu items, PIN factory set to "1000".
- ADMIN administrator with full functionality, without restriction in access to menu items, PIN factory set to "1020".

After logging in to flowmeter menu as USER and attempt to select function, to which access is restricted, the following message will be displayed on the screen: "LACK OF ACCESS TO THIS OPTION."

Navigation through the menu of local flowmeter PEM-1000 is presented on the diagrams.

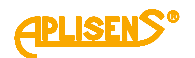

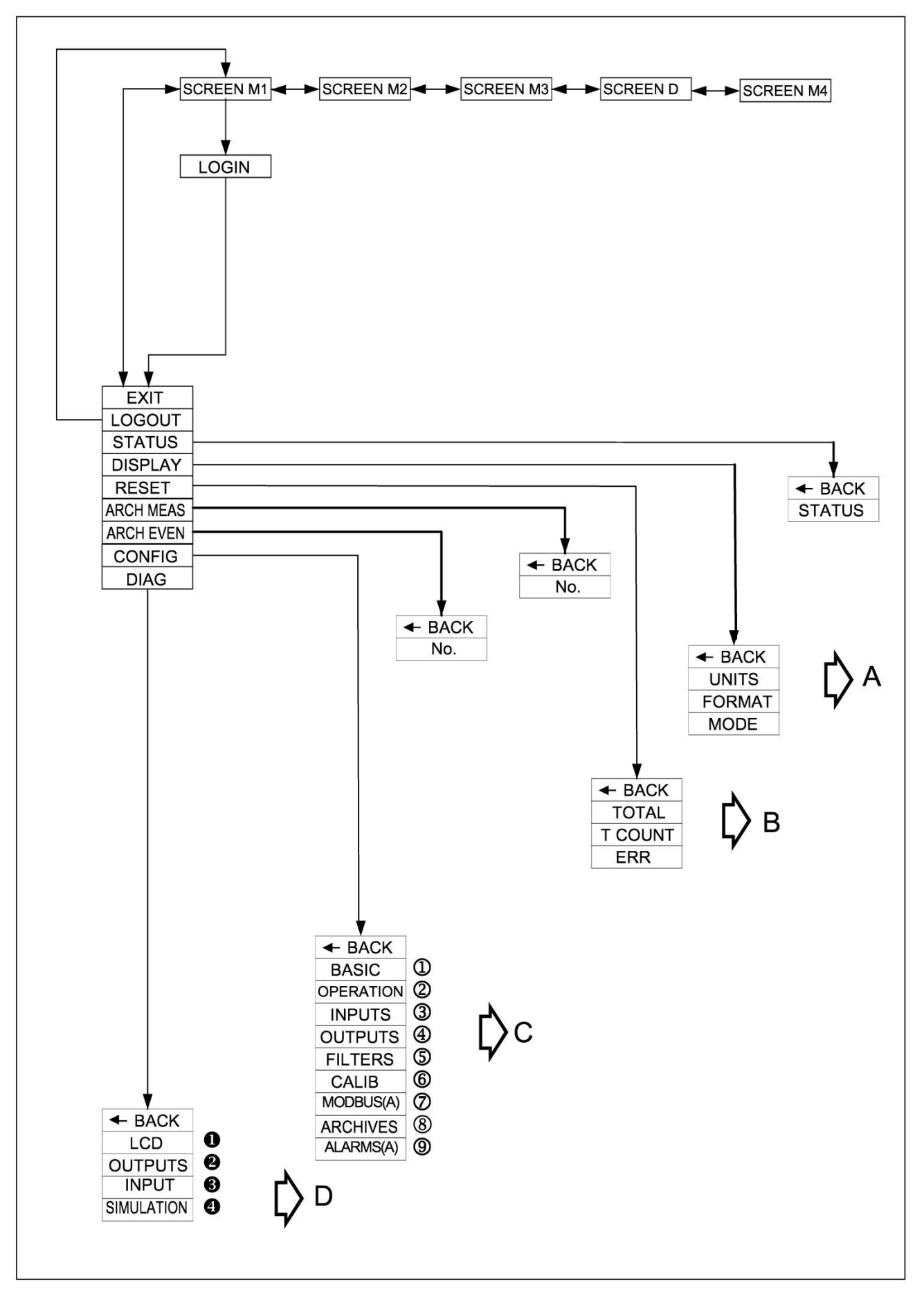

**APLISENS**°

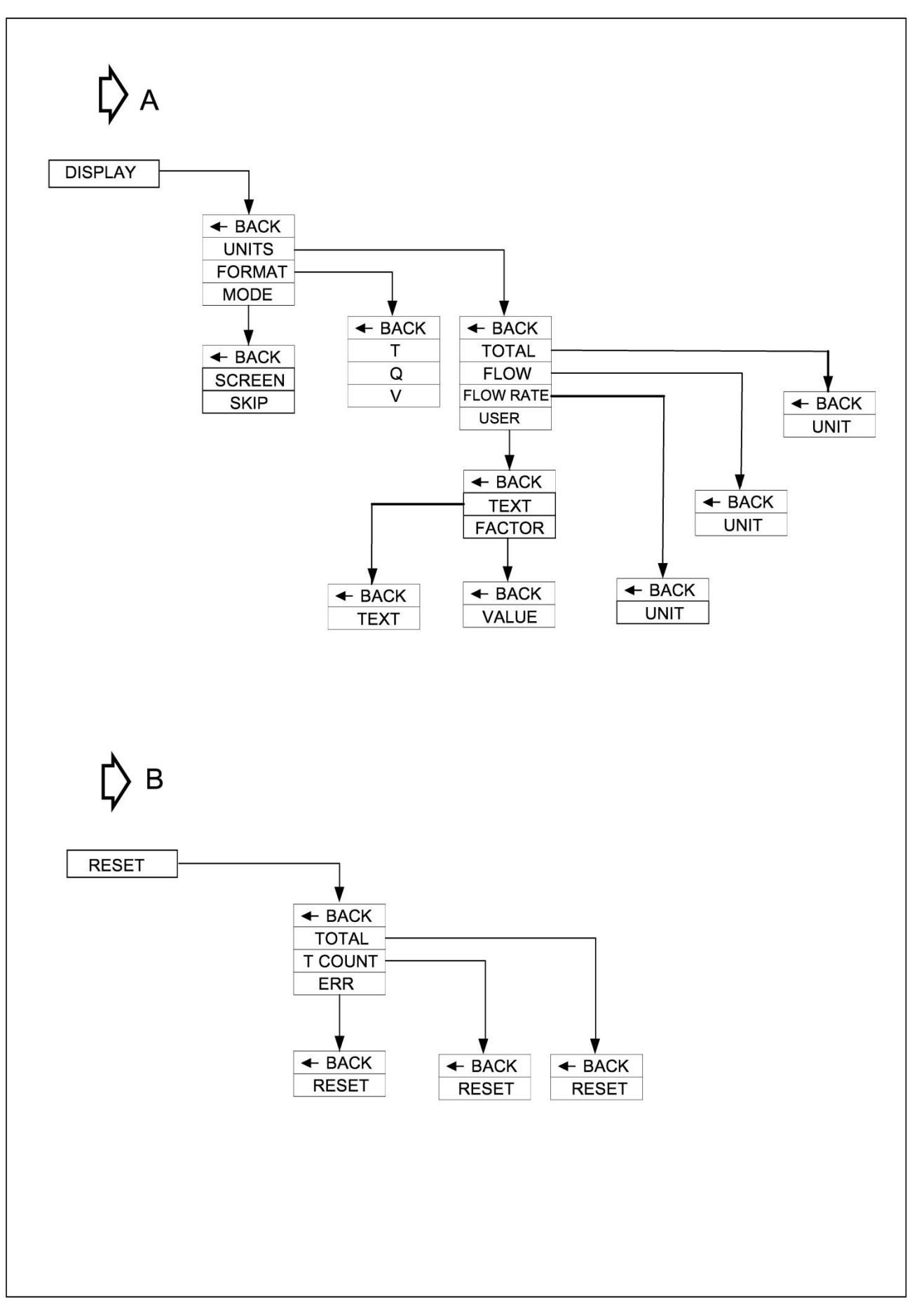

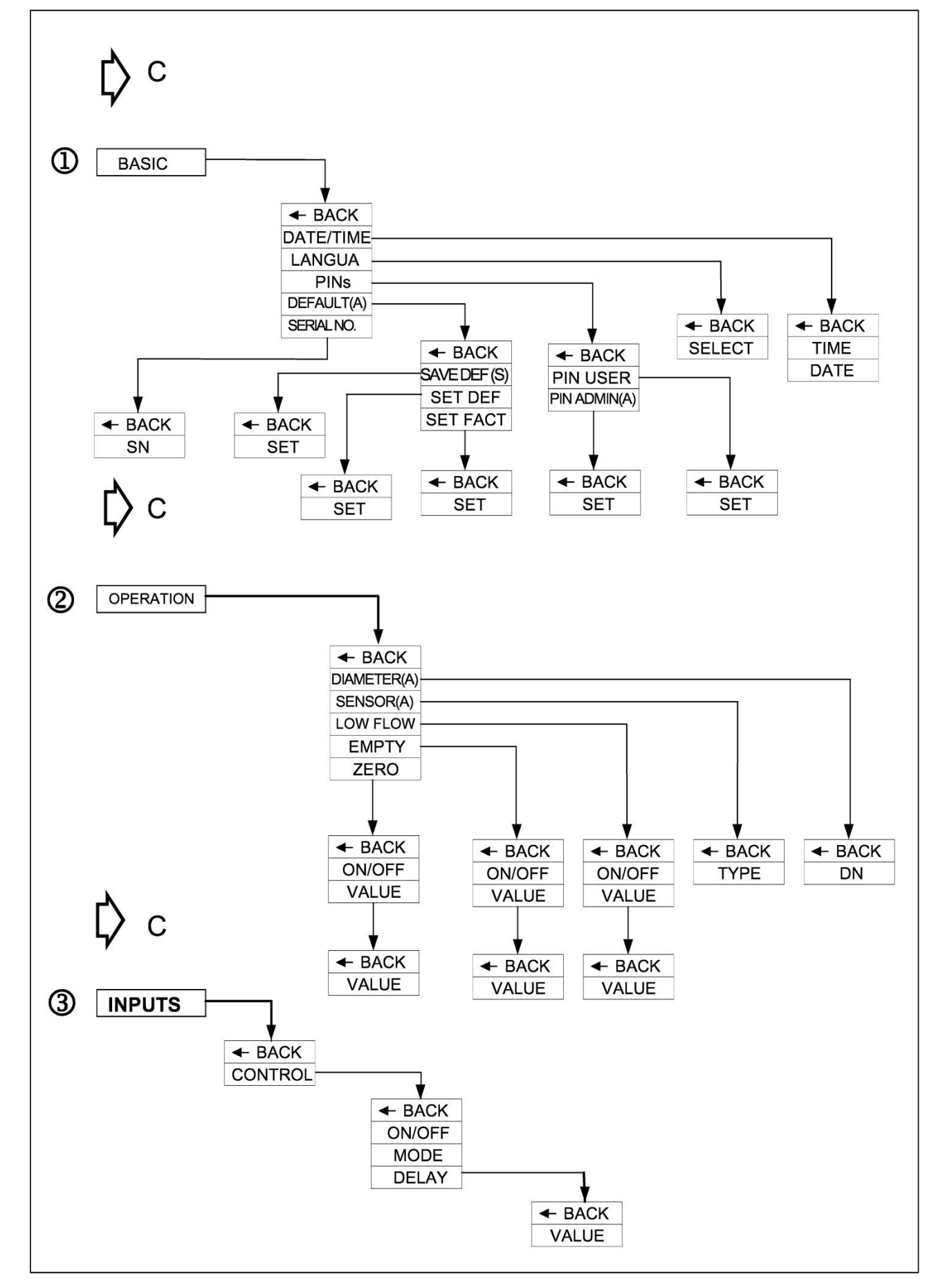

**1PLISENS®** 

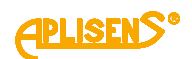

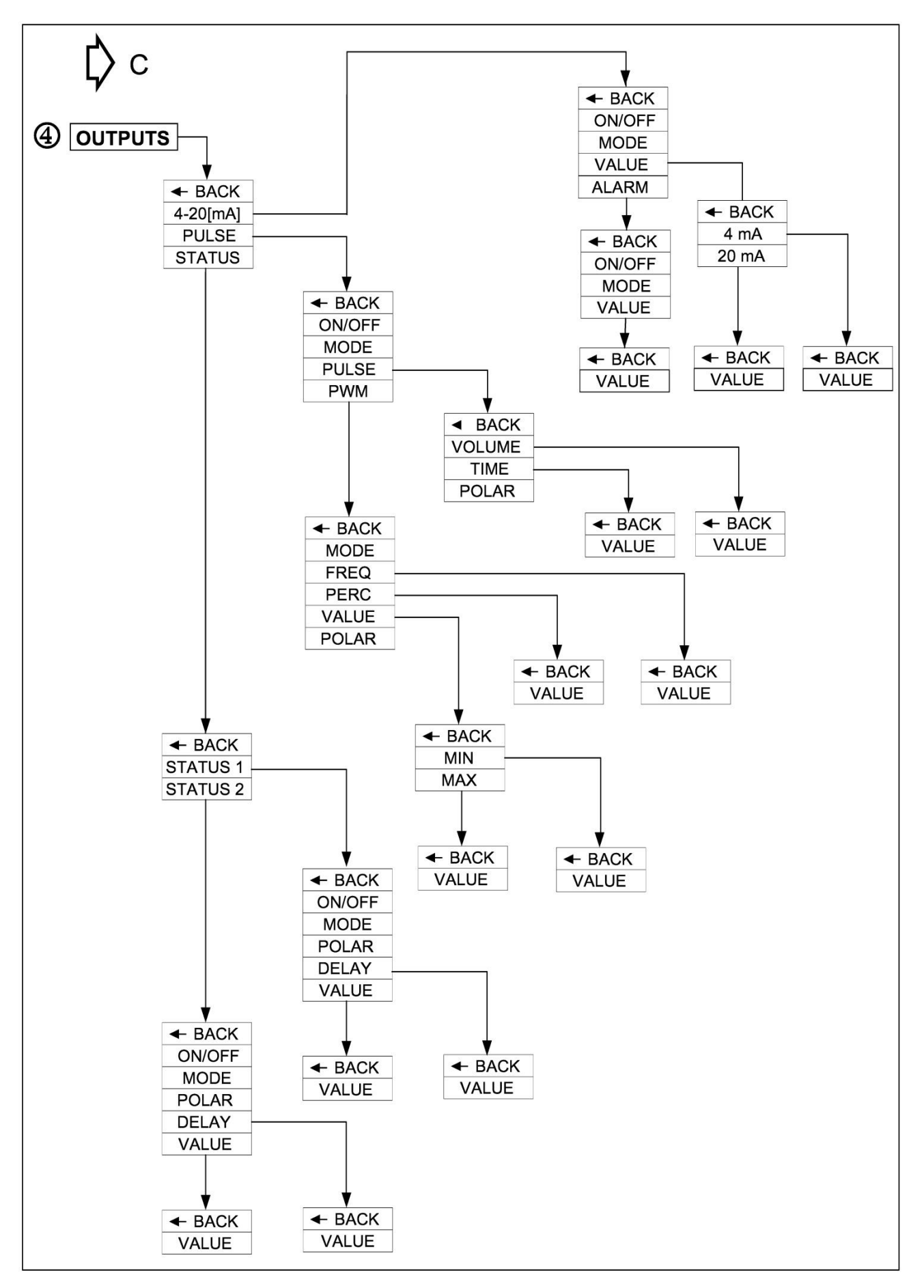

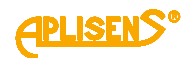

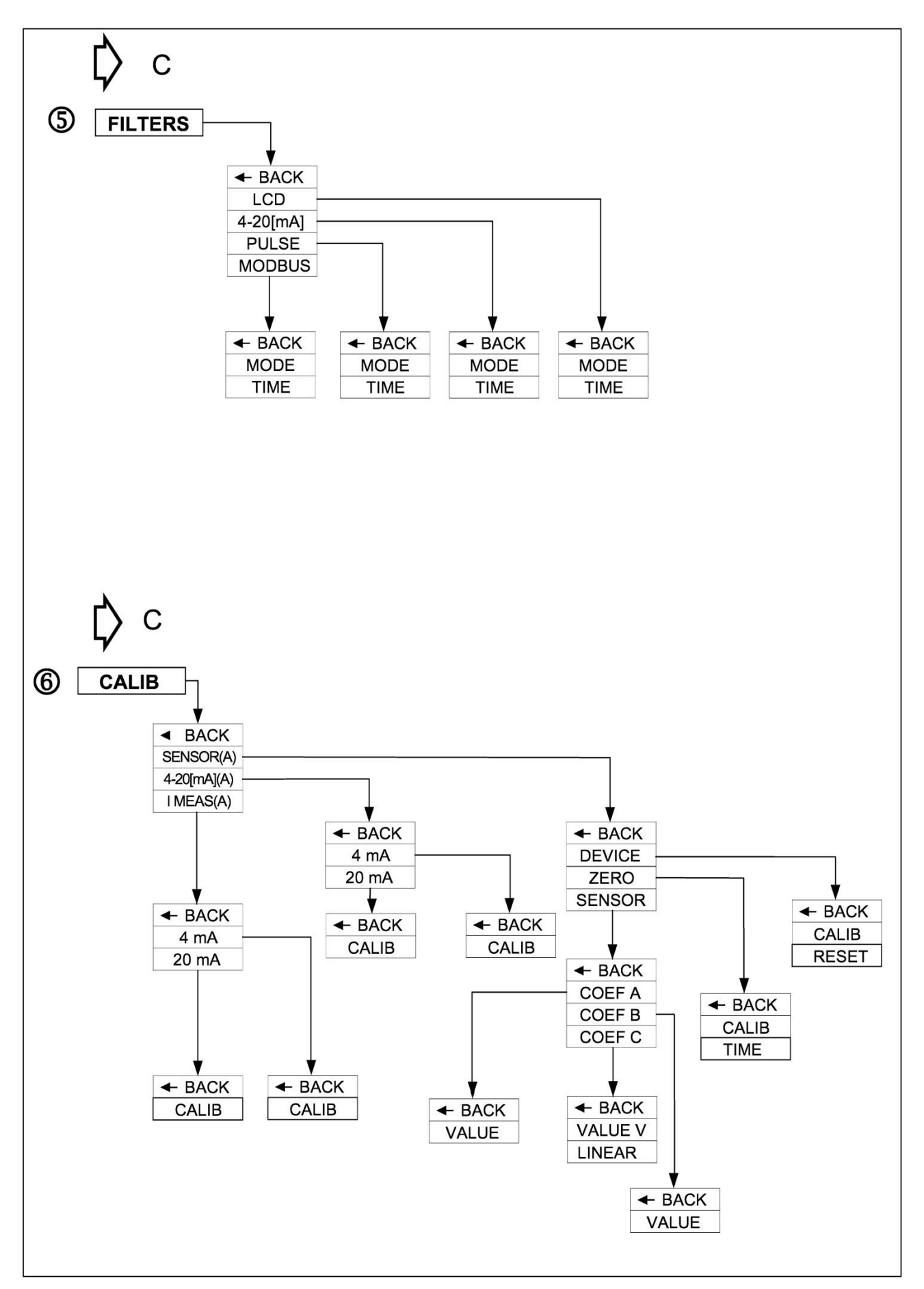

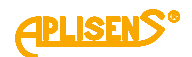

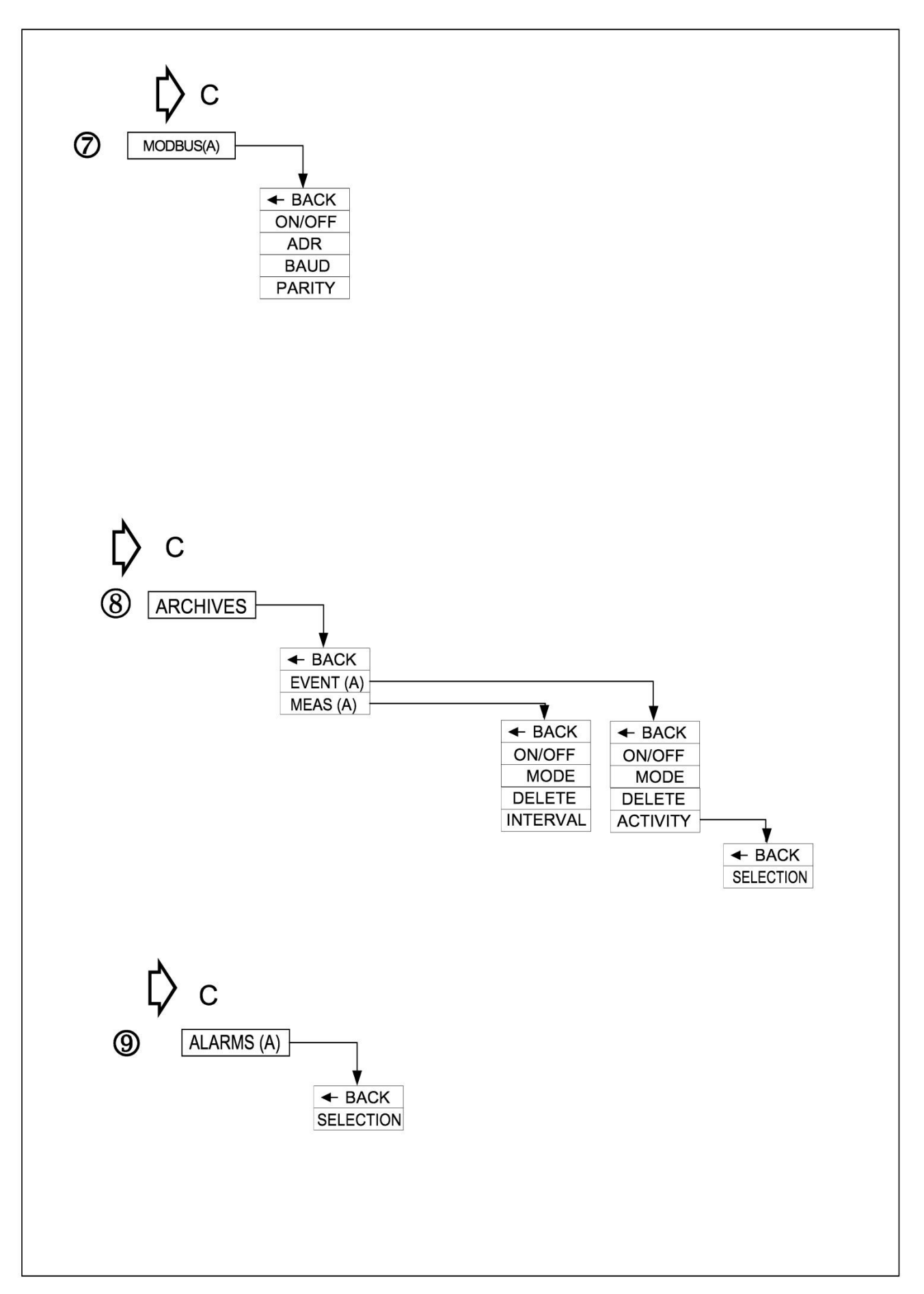

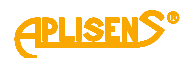

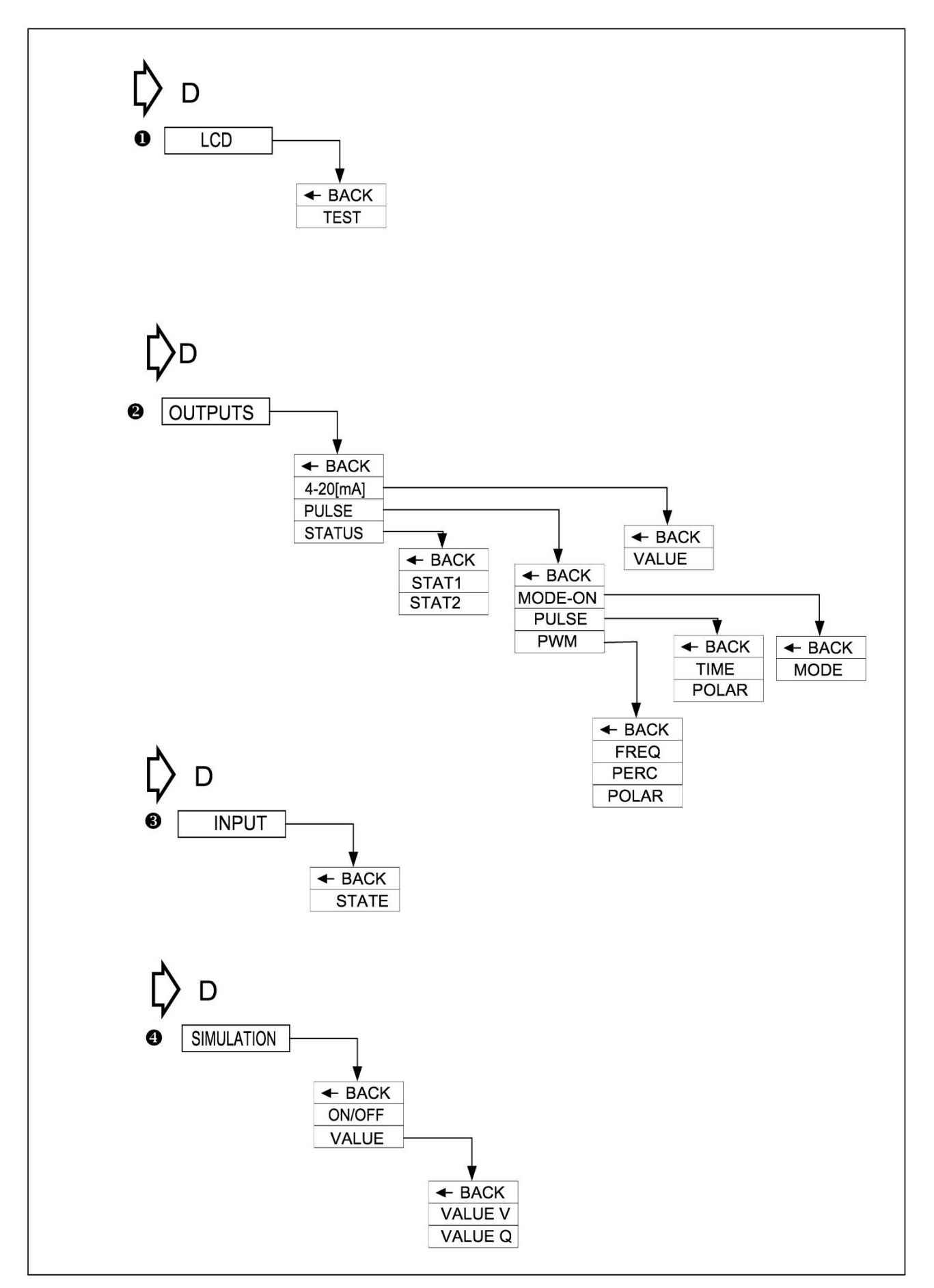

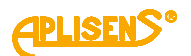

## **10.2.1.** Description of the individual items in the local menu

| Basic screens not requiring user logon                                                                                                    |
|----------------------------------------------------------------------------------------------------|
| SCREEN M1                                                                                                    |
| It consists of:                                                                                                    |
| <ul> <li>L1 – Q flow value with a sign expressed in the given units (<i>m3/h by default</i>) and displayed in set format. For floating type format, in case of number not containing on the screen the symbol "" is displayed In the case of "issue" by the frontend (exceeded differential voltage electrodes) or a lack of communication with the frontend then the symbol "* * * * * *" is shown.</li> <li>L2 – value of main totalizer T with a sign expressed in the given units (<i>m3 by default</i>) and displayed in format set. For <i>floating</i> type format, in case of number not containing on the screen the symbol "" is displayed.</li> <li>L3 - current device status (OK / E_FE_XX – frontend error with code XX / E_SENS_XX - sensor error with code XX / E_MEM_XX – memory error with code XX / EMPTY – empty pipe / UNFILLED – unfilled pipe) and conditions (NO CALIBR – equipment with non-calibrated electronics / SIMUL – device operating in measurements simulation mode / LOCK – menu access blocked / UNLOCK – user logged in / E_COIL – error of sensor's coil resistance / Q_LOW – low flow level / I_SATL – bottom limit of saturation of current loop / I_SATH – upper limit of statuation of current loop / I_AL_C – alarm current, upper limit / I_AL_H – alarm current, upper alarm / I_AL_C – alarm current, user limit</li> <li>L4 - current system date and time.</li> </ul> |
| Buttons:<br><b>PS</b> – switch to the second main screen.<br><b>PP</b> - login screen (when user is not logged in) or menu screen (when user is logged<br>in) is displayed after pressing for 2 seconds.                                                                                                    |
| SCREEN M2                                                                                                    |
| <ul> <li>It consists of:</li> <li>L1 - value of positive totalizer TP expressed in the given units (<i>m</i>3 by default) and displayed in set format. For <i>floating</i> type format, in case of number not containing on the screen the symbol "" is displayed.</li> <li>L2 - value of negative totalizer TM expressed in the given units (<i>m</i>3/<i>h</i> by default) and displayed in set format. For <i>floating</i> type format, in case of number not containing on the screen the symbol "" is displayed.</li> <li>L3 - value of linear flow V with a sign expressed in the given units (<i>m</i>3 by default) and displayed in format set. For <i>floating</i> type format, in case of number not containing on the screen the symbol "" is displayed.</li> <li>L4 - value of linear flow V with a sign expressed in the given units (<i>m</i>3 by default) and displayed in format set. For <i>floating</i> type format, in case of number not containing on the screen the symbol "" <i>is displayed</i>.</li> <li>L4 - device operation time meter CT (time display format: <i>days:hours:minutes:seconds</i>).</li> </ul>                                                                                                    |
| Buttons:<br><b>PL</b> - switch to the first main screen.                                                                                                    |

**PS** - switch to the third main screen.
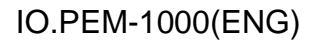

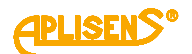

## SCREEN M3

It consists of:

L1 – USER SCREEN: message.

**L2** – value of positive totalizer (resettable) TP expressed in the given units (*m3 by default*) and displayed in set format. For *floating* type format, in case of number not containing on the screen the symbol "------" is displayed.

**L3** – value of negative totalizer (resettable) TM expressed in the given units (*m3/h* by default) and displayed in set format. For *floating* type format, in case of number not containing on the screen the symbol "------" is displayed.

**L4** - device operation time meter (resettable) CT (time display format: days:hours:minutes:seconds).

Buttons:

**PL** - switch to the second main screen.

**PS** - switch to fourth main screen (optionally to screen with information concerning dosing for enabled functionality).

## SCREEN D

Optional screen with information concerning dosing on primary screens level not requiring logging of the user displayed only when dosing function for any or status binary outputs is enabled.

It consists of:

**L1** - for enabled dosing functions for first status output the current value of meter D1= metering dosed amount of substance expressed in the given units (*m3 by default*) and displayed in format set. For *floating* type format, in case of number not containing on the screen the symbol "------" is displayed. Message *OFF* for disabled dosing function of first output.

**L2** – for enabled dosing function for second status output the current value of meter D2= metering dosed amount of substance expressed in the given units (*m3 by default*) and displayed in format set. For *floating* type format, in case of number not containing on the screen the symbol "------" is displayed. *OFF* message for disabled dosing function for second output.

**L3** – the entered value V1=, which overloads the D1 counter measuring the dosed amount of the liquid for the first status output, is expressed in appropriate units (*default m3*) and is displayed in the set format. For *floating* type format, in case of number not containing on the screen the symbol "------" is displayed.

**L4** – the entered value V2=, which overloads the *D2* counter measuring the dosed amount of the liquid for the second status output, is expressed in appropriate units (*default m3*) and is displayed in the set format. For *floating* type format, in case of number not containing on the screen the symbol "------" is displayed.

Buttons:

PL – switch to the third main screen.

**PS** – switch to the fourth main screen.

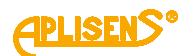

#### SCREEN M4

The fourth basic screen not requiring user to logon.

It consists of:

**L1** – device hardware version in X.Y.ZZZZ format where ZZZZ are four youngest figures of the device serial number.

L2 – software version.

L3 – device sensor version.

**L4** – checksum (32-bit CRC displayed in format XX-XX-XX) counted from memory space containing functions responsible for metrology of the flowmeter. Current value *CRC: 9E-C9-5E-9D*.

Buttons:

PL – switch to the third main screen.

#### **EXEMPLARY SCREEN FOR DN50**

#### SCREEN M1

| Q=+20.000  | ) m3/h  |
|------------|---------|
| T=+4575998 | 3.00 m3 |
| OK         | LOCK    |
| 14:07:34   | 08-12   |

## SCREEN M2

| <b>TP=4575998</b> . | 00 m3 |
|---------------------|-------|
| TM=2.1524           | m3    |
| V=2.8213            | m/s   |
| CT=0007:09:         | 35:09 |

#### **SCREEN M3**

| USER SCREEN:     |
|------------------|
| TP=4575998.0 m3  |
| TM=2.1647 m3     |
| CT=0007:09:18:57 |

#### SCREEN M4

| Hard.: 0.1 |     |    |       |       |
|------------|-----|----|-------|-------|
| Soft       | . : | 0. | . 3 . | .0520 |
| FEv:       | в2  | /0 | 00    | 101FD |
| CRC:       | 9E  | -C | 9-    | 5E-9D |

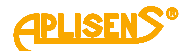

# Explanations of menu items available from SCREEN M1 1 **LOGIN** – a screen which lets the user log into the device menu; depending on the entered correct PIN, it is possible to login with different privilege levels allowing access to functions of the flow meter, i.e. as a regular user (USER with limited privileges) or as an administrator (ADMIN with full privileges). It consists of: L1 – LOGIN: message. L2 – the four-digit PIN which is being entered (digits which are not being currently edited are masked with a "\*" symbol). L3 – a "^" marker indicating the edited digit or the Enter message indicating where to confirm the entered PIN. L4 – symbols indicating the function of PL and PS buttons. Buttons: PL – shift to editing PIN digit to the left of the currently edited digit. PS – shift to editing PIN digit to the right of the currently edited digit. PP – change the edited digit or confirm the entered PIN. 1 LOGIN **MENU** – main menu screen of the device. It consists of: L1 - message depending on the privilege level: MENU (USER): for a regular user and MENU (ADMIN): for an administrator. L2 – menu item which can be selected, indicated by a ">" marker. L3 – subsequent menu items. L4 – subsequent menu items. Buttons: PL – move to menu item above the current item. PS - move to menu item below the current item. PP - select the indicated menu item (to select Exit the button must be pressed for 1 second, while to select *Logout* it must be pressed for 2 seconds). LOGIN-MENU 1 **EXIT** – exit the main menu of the device and return to the basic screen level. 2 LOGIN-MENU **LOGOUT** – log off the user from the main menu of the device and exit to the basic screen level.

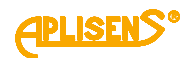

| 3 LOGIN-MENU                                                                               |  |  |  |  |
|--------------------------------------------------------------------------------------------|--|--|--|--|
| <b>STATUS</b> – extended description of the status of the device.                          |  |  |  |  |
|                                                                                            |  |  |  |  |
| It consists of:                                                                            |  |  |  |  |
| L1 - STATUS = XX message, where XX is the error number in case of an error and 00          |  |  |  |  |
| If the status is OK.                                                                       |  |  |  |  |
| L2 – Back menu item, indicated by a ">" marker.                                            |  |  |  |  |
| L3 – description of the status, i.e. <i>Device is OK</i> message if there are no errors or |  |  |  |  |
| Device ERROR message in case of errors.                                                    |  |  |  |  |
| L4 – Description> message in case of errors.                                               |  |  |  |  |
| Buttons:                                                                                   |  |  |  |  |
| PS – in case of errors, move to screens describing each error.                             |  |  |  |  |
| PP – select indicated menu item.                                                           |  |  |  |  |
| 1 LOGIN-MENU-STATUS                                                                        |  |  |  |  |
| BACK – return to previous menu level.                                                      |  |  |  |  |
|                                                                                            |  |  |  |  |
| Z LOGIN-MENO-STATUS                                                                        |  |  |  |  |
| STATUS ERROR – description of current errors.                                              |  |  |  |  |
| It consists of:                                                                            |  |  |  |  |
| L1 – message with a description of the error (Error FrontEnd / Error Sensor / Error        |  |  |  |  |
| Memory / Empty pipe / Unfilled pipe).                                                      |  |  |  |  |
| L2 – message with code of the error ( <i>Error code</i> = $XX$ ).                          |  |  |  |  |
| L3 – in case of SRAM errors, SRAM error message.                                           |  |  |  |  |
| L4 – in case of EEPROM errors, EEPROM error message.                                       |  |  |  |  |
|                                                                                            |  |  |  |  |
| Buttons:                                                                                   |  |  |  |  |
| PL – return to the first status screen.                                                    |  |  |  |  |
| PS – move to next screen with error description.                                           |  |  |  |  |
| 4 LOGIN-MENU                                                                               |  |  |  |  |
| <b>DISPLAY</b> – setting display options for the device.                                   |  |  |  |  |
| It consists of:                                                                            |  |  |  |  |
| 1 DISPLAY: mossage                                                                         |  |  |  |  |
| 12 – menu item which can be selected indicated by a "s" marker                             |  |  |  |  |
| 13 – subsequent menu items                                                                 |  |  |  |  |
| 1.4 - subsequent menu items                                                                |  |  |  |  |
|                                                                                            |  |  |  |  |
| Buttons:                                                                                   |  |  |  |  |
| PL – move to menu item above the current item.                                             |  |  |  |  |
| PS – move to menu item below the current item.                                             |  |  |  |  |
| PP – select indicated menu item.                                                           |  |  |  |  |
| 1 LOGIN-MENU-DISPLAY                                                                       |  |  |  |  |
| BACK – return to previous menu level.                                                      |  |  |  |  |

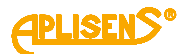

2 LOGIN-MENU-DISPLAY **UNITS** – setting units for measured values. It consists of: L1 – UNITS DIS.: message L2 – menu item which can be selected, indicated by a ">" marker. L3 – subsequent menu items. L4 – subsequent menu items. Buttons: PL - move to menu item above the current item. PS – move to menu item below the current item. PP – select indicated menu item. **1** *LOGIN-MENU-DISPLAY-UNITS* BACK - return to previous menu level. **2** *LOGIN-MENU-DISPLAY-UNITS* **TOTALIZERS** – setting units for totalizers. It consists of: L1 - TOTALIZERS UNIT: message. L2 – selectable Back menu item. L3 - selectable Unit= menu item, along with currently set unit. Buttons: PL – move to menu item above the current item. PS - move to menu item below the current item. PP - select indicated menu item. LOGIN-MENU-DISPLAY-UNITS-TOTALIZERS 1 BACK – return to previous menu level.

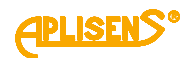

|          | UNII – unit selection.                                                     |
|----------|----------------------------------------------------------------------------|
|          | Putter et                                                                  |
|          | Buttons:                                                                   |
|          | PL – scroll the list of units up.                                          |
|          | PS – scroll the list of units down.                                        |
|          | PP – select unit change mode (marker changes from ">" to " *") and         |
| (        | confirm selected unit (marker changes from "*" to ">").                    |
|          | List of units:                                                             |
|          | - metric:                                                                  |
| 1        | m3 – cubic meters                                                          |
|          | dm3 – cubic decimeters                                                     |
|          | cm3 – cubic centimeters                                                    |
|          | MI – megaliters                                                            |
|          | hl – hectoliters                                                           |
|          | – liters                                                                   |
|          | ml – milliliters                                                           |
|          | - non-metric:                                                              |
|          | $n_{3}$ – cubic inches                                                     |
|          | $t_{13} = cubic float$                                                     |
|          | af - acre-foot (1 acre of surface area to a denth of 1 foot)               |
|          | ar = acre-loor ( racre or surface area to a deptit or ribot)               |
|          | JZI - Huld Oullee                                                          |
|          | yus (galus) – us gallon equal to zst ins                                   |
|          | MgS (MgalUS) – mega US gallon                                              |
|          | bbs (bbiUS) – US standard fluid barrel equal to 31.5 US gallons            |
| 9        | gUK (galUK) – imperial gallon equal to 4.54609 liters                      |
|          | MgK (MgalUK) – mega imperial gallon                                        |
|          | bbk (bblUK) – imperial standard fluid barrel equal to 36 imperial gallons. |
| -        | · user-defined.                                                            |
|          | description are set in a separate menu item.                               |
| ; .      | LOGIN-MENU-DISPLAY-UNITS                                                   |
| LO       | W – setting flow units.                                                    |
|          |                                                                            |
|          |                                                                            |
| . 1 –    | FLOW UNIT. message.                                                        |
| 2 –<br>2 | selectable <i>Back</i> menu item.                                          |
| 3 –      | selectable Unit= menu item, along with currently set unit.                 |
| utto     | ons:                                                                       |
| L –      | move to menu item above the current item.                                  |
| s -      | - move to menu item below the current item.                                |
| P –      | - select indicated menu item.                                              |
|          | 1 LOGIN-MENU-DISPLAY-UNITS-FLOW                                            |
|          | BACK – return to previous menu level                                       |
| '        |                                                                            |

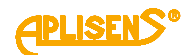

| -        | LOGIN-MENU-DISPLAY-UNITS-FLOW                         |
|----------|-------------------------------------------------------|
| UN       | IIT – unit selection.                                 |
| Bu       | ttons                                                 |
| Du<br>Pl | _ scroll the list of units up                         |
|          | - scroll the list of units down                       |
| РЭ<br>00 | - Scion the list of units down.                       |
|          | nfirm selected unit (marker changes from "*" to ">"). |
| Lis      | t of units:                                           |
| - n      | netric:                                               |
| m3       | 3/h – cubic meters per hour                           |
| m3       | 3/sec – cubic meters per second                       |
| m3       | 3/min – cubic meters per minute                       |
| m3       | 3/day – cubic meters per day                          |
| dm       | 13/h                                                  |
| dm       | 13/sec                                                |
| dm       | 13/min                                                |
| dm       | 13/day                                                |
| cm       | ı3/h                                                  |
| cm       | l3/sec                                                |
| cm       | ı3/min                                                |
| cm       | l3/day                                                |
| MI/      | /h                                                    |
| MI/      | /sec                                                  |
| MI/      | 'min                                                  |
| MI/      | /day                                                  |
| hl/l     | h                                                     |
| hl/s     | Sec                                                   |
| hl/ı     | min                                                   |
| hl/o     | day                                                   |
| l/h      |                                                       |
| l/se     | DE C                                                  |
| l/m      | lin                                                   |
| l/da     | ау                                                    |
| ml/      | /h                                                    |
| ml/      | /sec                                                  |
| ml/      | /min                                                  |
| ml/      | /day                                                  |
| - n      | on-metric:                                            |
| in3      | )/h                                                   |
| in3      | l/sec                                                 |
| in3      | )/min                                                 |
| in3      | 3/day                                                 |
| ft3/     | /h                                                    |
| ft3/     | /sec                                                  |
|          | /min                                                  |

**APLISENS**®

ft3/day af/h af/sec af/min af/day ozf/h ozf/sec ozf/min ozf/day gUS/h gUS/sec gUS/min gUS/day MgS/h MgS/sec MgS/min MgS/day bbS/h bbS/sec bbS/min bbS/day gUK/h gUK/sec gUK/min gUK/day MgK/h MgK/sec MgK/min MgK/day bbK/h bbK/sec bbK/min bbK/day - user-defined: --- /h - unit per hour which can be defined by the user whose value and

description are set in a separate menu item. --- /sec – unit per second which can be defined by the user whose value

and description are set in a separate menu item.

--- /min – unit per minute which can be defined by the user whose value and description are set in a separate menu item.

--- /day – unit per day which can be defined by the user whose value and description are set in a separate menu item.

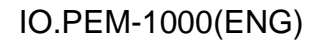

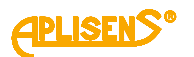

**4** *LOGIN-MENU-DISPLAY-UNITS* **FLOW RATE** – setting linear flow rate units. It consists of: L1 – FLOW RATE UNIT: message. L2 – selectable Back menu item. L3 - selectable Unit= menu item, along with currently set unit. Buttons: PL – move to menu item above the current item. PS – move to menu item below the current item. PP - select indicated menu item. **1** LOGIN-MENU-DISPLAY-UNITS-FLOW RATE BACK – return to previous menu level. 2 LOGIN-MENU-DISPLAY-UNITS-FLOW RATE **UNIT** – unit selection. Buttons: PL – scroll the list of units up. PS – scroll the list of units down. PP - select unit change mode (marker changes from ">" to "\*") and confirm selected unit (marker changes from "\*" to ">"). List of units: m/s - meters per second m/min - meters per minute m/h - meters per hour m/day - meters per day cm/s cm/min cm/h cm/day 5 LOGIN-MENU-DISPLAY-UNITS **USER DEFINIT.** – setting user-defined unit. It consists of: L1 - USER UNIT: message. L2 – Back menu item. L3 - Text unit menu item (setting displayed text description of the user-defined unit). L4 - Factor unit menu item (setting the factor used to convert measurements to the user-defined unit). Buttons: PL – move to menu item above the current item. PS - move to menu item below the current item. PP - select indicated menu item.

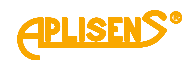

| <br>                                                                              |
|-----------------------------------------------------------------------------------|
| 1 LOGIN-MENU-DISPLAY-UNITS-USER DEFINIT.                                          |
| BACK – return to previous menu level.                                             |
| 2 LOGIN-MENU-DISPLAY-UNITS-USER DEFINIT.                                          |
| <b>TEXT UNIT</b> – setting displayed text description of the user-defined unit.   |
| It consists of:                                                                   |
| L1 – TEXT UNIT: message.                                                          |
| L2 – <i>Back</i> menu item.                                                       |
| L3 – <i>Text</i> = menu item and currently set three-character description of the |
| User-defined unit.                                                                |
| L4 – In edit mode, indicator of the character which is being entered.             |
| Buttons:                                                                          |
| PL – move to menu item above the current item.                                    |
| PS – move to menu item below the current item.                                    |
| PP – select indicated menu item.                                                  |
| 1 LOGIN-MENU-DISPLAY-UNITS-USER DEFINITTEXT UNIT                                  |
| BACK – letuli to previous menu level.                                             |
| <b>2</b> LOGIN-MENU-DISPLAY-UNITS-USER DEFINITTEXT UNIT                           |
| <b>IEXI</b> = – entered three-character unit description.                         |
| Buttons:                                                                          |
| PL – move the indicator of the character which is currently being                 |
| entered to the left (moving the indicator to the leftmost end ("Exit"             |
| message in L4) allows to exit the function without saving).                       |
| PS – move the indicator of the character which is currently being                 |
| message in L4) allows to save the entered unit description)                       |
| PP – select (marker changes from ">" to "*") and exit the description             |
| setting function (marker changes from "*" to ">") and change the                  |
| character indicated by the marker (in ascending order).                           |
| 3 LOGIN-MENU-DISPLAY-UNITS-USER DEFINIT                                           |
| <b>FACTOR UNIT</b> – setting the factor of the user-defined unit used to convert  |
| measurements.                                                                     |
| It consists of:                                                                   |
| L1 – FACTOR UNIT: message.                                                        |
| L2 – <i>Back</i> menu item.                                                       |
| L3 – Val= menu item and currently set factor expressed in cubic meters (a         |
| floating-point number).                                                           |
| L4 – In eait mode, indicator of the digit which is being entered.                 |
| Buttons:                                                                          |
| PL – move to menu item above the current item.                                    |
| PS – move to menu item below the current item.                                    |
| PP – select indicated menu item.                                                  |

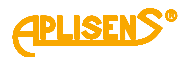

|                                                                                                    | 2 LOGIN-MENU-DISPLAY-UNITS-USER DEFINIT-FACTOR UNIT                                                                                                    |
|----------------------------------------------------------------------------------------------------|----------------------------------------------------------------------------------------------------|
|                                                                                                    | VAL= – entered user-defined unit factor defining how many cubic meters correspond to the defined unit (entered floating-point number limited to values between 0.00001 – 99999999; it is not possible to so value of 0 - a value of 0 is replaced with a factor of 1).                                                                                                    |
|                                                                                                    | <ul> <li>Buttons:</li> <li>PL – move the indicator of the digit which is currently being entered the left (moving the indicator to the leftmost end ("Exit" message in allows to exit the function without saving).</li> <li>PS – move the indicator of the digit which is currently being entered the right (moving the indicator to the rightmost end ("Set" message L4) allows to save the entered factor).</li> <li>PP – select (marker changes from "&gt;" to "*") and exit the factor sett function (marker changes from "*" to "&gt;") and change the digit indicated by the marker (in ascending order).</li> </ul>                                                                                                    |
| 3 100                                                                                                    |                                                                                                    |
| 5 200                                                                                                    |                                                                                                    |
| FORMA                                                                                                    | $\mathbf{T}$ – setting the display format of measured values.                                                                                                    |
| FORMA                                                                                                    | T – setting the display format of measured values.                                                                                                    |
| FORMA                                                                                                    | AT – setting the display format of measured values. Sts of:                                                                                                    |
| FORMA<br>It consis<br>L1 – FC                                                                                                    | <b>NT</b> – setting the display format of measured values.<br>Sts of:<br><i>DRMAT DIS.:</i> message.                                                                                                    |
| FORMA<br>It consis<br>L1 – FC<br>L2 – me                                                                                                    | <b>NT</b> – setting the display format of measured values.<br>Sts of:<br><i>DRMAT DIS.:</i> message.<br>enu item which can be selected, indicated by a ">" marker.                                                                                                    |
| FORMA<br>It consis<br>L1 – FC<br>L2 – me<br>L3 – sul                                                                                                    | <b>NT</b> – setting the display format of measured values.<br>sts of:<br><i>DRMAT DIS.:</i> message.<br>enu item which can be selected, indicated by a ">" marker.<br>bsequent menu items.                                                                                                    |
| FORMA<br>It consist<br>L1 – FC<br>L2 – me<br>L3 – sul<br>L4 – sul                                                                                                    | <b>AT</b> – setting the display format of measured values.<br>Sets of:<br><i>DRMAT DIS.:</i> message.<br>enu item which can be selected, indicated by a ">" marker.<br>besequent menu items.<br>besequent menu items.                                                                                                    |
| FORMA<br>It consist<br>L1 – FC<br>L2 – me<br>L3 – sul<br>L4 – sul                                                                                                    | <b>AT</b> – setting the display format of measured values.<br>Sets of:<br><i>DRMAT DIS.:</i> message.<br>Senu item which can be selected, indicated by a ">" marker.<br>Desequent menu items.<br>Desequent menu items.                                                                                                    |
| FORMA<br>It consist<br>L1 – FC<br>L2 – me<br>L3 – sul<br>L4 – sul<br>Buttons                                                                                                    | <b>AT</b> – setting the display format of measured values.<br>Sets of:<br><i>DRMAT DIS.:</i> message.<br>enu item which can be selected, indicated by a ">" marker.<br>besequent menu items.<br>besequent menu items.<br>:                                                                                                    |
| FORMA<br>It consist<br>L1 – FC<br>L2 – me<br>L3 – sul<br>L4 – sul<br>Buttons<br>PL – mo                                                                                                    | T – setting the display format of measured values.<br>Sts of:<br><i>DRMAT DIS.:</i> message.<br>enu item which can be selected, indicated by a ">" marker.<br>besequent menu items.<br>besequent menu items.<br>:<br>:<br>:<br>:<br>:<br>:<br>:<br>:<br>:<br>:<br>:<br>:<br>:                                                                                                    |
| FORMA<br>It consist<br>L1 – FC<br>L2 – me<br>L3 – sul<br>L4 – sul<br>Buttons<br>PL – mo<br>PS – mo                                                                                                    | <ul> <li>AT – setting the display format of measured values.</li> <li>AT – setting the display format of measured values.</li> <li>Asts of:</li> <li>ARMAT DIS.: message.</li> <li>And the selected, indicated by a "&gt;" marker.</li> <li>Aste of the selected, indicated by a "&gt;" marker.</li> <li>Aste of the selected, indicated, indicated, indicated, indicated, indicat</li></ul> |
| FORMA<br>It consist<br>L1 - FC<br>L2 - me<br>L3 - sul $L4 - sulButtonsPL - mePS - mePP - se$                                                                                                    | <ul> <li>AT – setting the display format of measured values.</li> <li>Sets of:</li> <li>DRMAT DIS.: message.</li> <li>enu item which can be selected, indicated by a "&gt;" marker.</li> <li>Desequent menu items.</li> <li>Desequent menu items.</li> <li>Deve to menu item above the current item.</li> <li>Deve to menu item below the current item.</li> <li>Deve to menu item below the current item.</li> </ul>                                                                                                    |
| FORMA<br>It consist<br>L1 - FC<br>L2 - me<br>L3 - sul $L4 - sulButtonsPL - mePS - mePP - se1$                                                                                                    | <ul> <li>AT – setting the display format of measured values.</li> <li>AT – setting the display format of measured values.</li> <li>AT DIS.: message.</li> <li>An uitem which can be selected, indicated by a "&gt;" marker.</li> <li>An uitem which can be selected, indicated by a "&gt;" marker.</li> <li>An uitem which can be selected, indicated menu item.</li> <li>An uitem which can be selected, indicated menu item.</li> <li>An uitem which can be selected, indicated menu item.</li> <li>An uitem which can be selected, indicated menu item.</li> </ul>                                                                                                    |
| FORMA<br>It consist<br>L1 - FC<br>L2 - me<br>L3 - sul $L4 - sulButtonsPL - mePS - mePS - mePP - se1BA$                                                                                                    | <ul> <li>AT – setting the display format of measured values.</li> <li>AT – setting the display format of measured values.</li> <li>AT DIS.: message.</li> <li>An uitem which can be selected, indicated by a "&gt;" marker.</li> <li>An one of the selected, indicated by a "&gt;" marker.</li> <li>An one of the selected, indicated menu item.</li> <li>An one of the selected, indicated by a "&gt;" one of the selected, indicated menu item.</li> <li>An one of the selected, indicated by a "&gt;" one of the selected, indicated by a "&gt;" one of the selected, indicated by a "&gt;" one of the selected, indicated by a "&gt;" one of the selected, indicated by a "&gt;" one of the selected, indicated by a "&gt;" one of the selected, indicated by a "&gt;" one of the selected, indicated by a "</li> </ul>                                |
| FORMA<br>It consist<br>L1 - FC<br>L2 - me<br>L3 - sul $L4 - sulButtonsPL - moPS - moPS - moPP - seBAC2$                                                                                                    | <ul> <li>AT – setting the display format of measured values.</li> <li>AT – setting the display format of measured values.</li> <li>At a setting the display format of measured values.</li> <li>APRMAT DIS.: message.</li> <li>An uitem which can be selected, indicated by a "&gt;" marker.</li> <li>An a setting the display format of measured values.</li> <li>An a setting the display format of measured values.</li> <li>An a setting the display format of measured values.</li> <li>An a setting the display format of measured values.</li> <li>An a setting the display format of measured values.</li> <li>An a setting the display format of measured values.</li> <li>An a setting the display format of measured values.</li> <li>An a setting the display format of measured values.</li> <li>An a setting the display format of measured values.</li> <li>An a setting the display format of measured values.</li> <li>An a setting the display format of measured values.</li> <li>An a setting the display format of measures.</li> <li>An a setting the display format of measures.</li> <li>An a setting the display format of measures.</li> <li>An a setting the display format of measures.</li> <li>An a setting the display format of the display format of the display format</li></ul>                                                                                            |
| FORMA<br>It consists<br>L1 - FC<br>L2 - me<br>L3 - sult $L4 - sultButtonsPL - moPS - moPP - set1BA$                                                                                                    | <ul> <li>AT – setting the display format of measured values.</li> <li>AT – setting the display format of measured values.</li> <li>AT <i>DIS.:</i> message.</li> <li>Benu item which can be selected, indicated by a "&gt;" marker.</li> <li>Besequent menu items.</li> <li>Besequent menu items.</li> <li>Bosequent menu items.</li> <li>Bove to menu item above the current item.</li> <li>Bove to menu item below the current item.</li> <li>Bove to menu item below the current item.</li> <li>Bove to menu item.</li> <li>Bove to menu item</li></ul>                                                                                      |
| FORMA<br>It consists<br>L1 - FC<br>L2 - me<br>L3 - sult $L4 - sultButtonsPL - moPS - moPS - moPP - setterBAC2T -$                                                                                                    | AT – setting the display format of measured values.         Sts of:         DRMAT DIS.: message.         enu item which can be selected, indicated by a ">" marker.         bsequent menu items.         bsequent menu items.         bsequent menu items.         by to menu item above the current item.         by to menu item below the current item.         by to menu item below the current item.         by to menu item below the current item.         by to menu item below the current item.         by to menu item below the current item.         by to menu item below the current item.         by to menu item.         by to menu item.                                                                                                    |
| FORMA<br>It consist<br>L1 - FC<br>L2 - me<br>L3 - sul $L4 - sulButtonsPL - mePS - mePS - mePP - se1BAC2T -Butt$                                                                                                    | AT – setting the display format of measured values.         Sts of:         DRMAT DIS.: message.         enu item which can be selected, indicated by a ">" marker.         osequent menu items.         osequent menu items.         obsequent menu items.         ove to menu item above the current item.         ove to menu item below the current item.         lect indicated menu item.         LOGIN-MENU-DISPLAY-FORMAT         CK – return to previous menu level.         LOGIN-MENU-DISPLAY-FORMAT         selecting display format for totalizers, indicates currently set format.         tons:                                                                                                    |
| FORMA<br>It consists<br>L1 - FC<br>L2 - me<br>L3 - sult $L4 - sult Buttons PL - me PS - me PS - me PS - me PS - me PS - me PS - me DS - me PS - me PS - me DS - me PS - me DS - me PS - me DS - me DS - me$                                                               | <ul> <li>AT – setting the display format of measured values.</li> <li>Sts of:</li> <li>DRMAT DIS.: message.</li> <li>enu item which can be selected, indicated by a "&gt;" marker.</li> <li>osequent menu items.</li> <li>obsequent menu items.</li> <li>:</li> <li>:</li></ul>                                                                                                 |
| FORMA<br>It consists<br>L1 - FC<br>L2 - me<br>L3 - sults $L4 - sultsButtonsPL - moPS - moPP - setsBAC2T -ButtonsPL - usingBAC$                                                                                                    | <ul> <li>AT – setting the display format of measured values.</li> <li>Sets of:</li> <li>DRMAT DIS.: message.</li> <li>enu item which can be selected, indicated by a "&gt;" marker.</li> <li>Desequent menu items.</li> <li>Desequent menu items.</li> <li>Deve to menu item above the current item.</li> <li>Deve to menu item below the current item.</li> <li>Deve to menu item below the current item.</li> <li>Desequent menu item.</li> <li>Desequent menu item.</li> <li>Desequent</li></ul>                                                                                            |
| FORMA<br>It consist<br>L1 - FC<br>L2 - me<br>L3 - sul $L4 - sulButtonsPL - moPS - moPS - moPP - se1BAC2T -ButtPL -ButtPL -$                                                                                                    | <ul> <li>AT – setting the display format of measured values.</li> <li>Sts of:</li> <li>DRMAT DIS.: message.</li> <li>enu item which can be selected, indicated by a "&gt;" marker.</li> <li>Desequent menu items.</li> <li>Desequent menu items.</li> <li>Deve to menu item above the current item.</li> <li>Deve to menu item below the current item.</li> <li>Deve to menu item below the current item.</li> <li>Deve to menu item.</li> <li>Deve to menu item.</li> <li></li></ul>                                                                                           |
| FORMA<br>It consists<br>L1 - FC<br>L2 - me<br>L3 - sult $L4 - sult Buttons PL - me PS - me PS - me PS - me PS - me PS - me PS - me PS - me Buttons PL - setter BAC 2 T - Buttons PS - me PD - setter PD - setter$ | <ul> <li>AT – setting the display format of measured values.</li> <li>AT – setting the display format of measured values.</li> <li>AT DIS.: message.</li> <li>BANAT DIS.: message.</li> <li>Banu item which can be selected, indicated by a "&gt;" marker.</li> <li>Bosequent menu items.</li> <li>Bosequent menu items.</li> <li>Bosequent menu item above the current item.</li> <li>Bove to menu item below the current item.</li> <li>Bove to menu item below the current item.</li> <li>Bove to menu item.</li> <li>Bove to menu item.</li> <li></li></ul>                                                                                           |

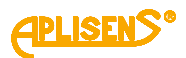

|      | 3 LOGIN-MENU-DISPLAY-FORMAT                                                                |  |  |  |
|------|--------------------------------------------------------------------------------------------|--|--|--|
|      | <b>Q</b> – selecting display format for flow, indicates currently set format.              |  |  |  |
|      | Duttere                                                                                    |  |  |  |
|      | Buttons:                                                                                   |  |  |  |
|      | PL – change the format to <i>hoating</i> (normal hoating-point hotation displayed          |  |  |  |
|      | PS = change the format to scientific (scientific notation X XXXEVY)                        |  |  |  |
|      | PP – select format change mode (marker changes from ">" to "*") and confirm                |  |  |  |
|      | selected format (marker changes from " *" to ">").                                         |  |  |  |
|      | <b>4</b> LOGIN-MENU-DISPLAY-FORMAT                                                         |  |  |  |
|      | V – selecting display format for linear flow rate, indicates currently set format          |  |  |  |
|      |                                                                                            |  |  |  |
|      | Buttons:                                                                                   |  |  |  |
|      | PL – change the format to <i>floating</i> (normal floating-point notation displayed        |  |  |  |
|      | using a maximum of 8 characters).                                                          |  |  |  |
|      | PS – change the format to <i>scientific</i> (scientific notation X.XXXXEYY).               |  |  |  |
|      | PP – select format change mode (marker changes from ">" to """) and confirm                |  |  |  |
|      | selected format (marker changes from $10 > $ ).                                            |  |  |  |
| 4    | LOGIN-MENU-DISPLAY                                                                         |  |  |  |
| MC   | <b>DDE</b> – setting the display mode for main screen (which of the basic screens M1,      |  |  |  |
| IVI2 | , M3 is to be displayed as the main screen and automatic screen change                     |  |  |  |
| mo   | ide).                                                                                      |  |  |  |
| lt c | consists of:                                                                               |  |  |  |
| L1   | – MODE DIS.: message.                                                                      |  |  |  |
| L2   | – Back menu item.                                                                          |  |  |  |
| L3   | <ul> <li>Screen No menu item (setting as main screen).</li> </ul>                          |  |  |  |
| L4   | <ul> <li>Skip menu item (setting mode for automatic "cycling" of main screens).</li> </ul> |  |  |  |
| D    | 44 and a 1                                                                                 |  |  |  |
| BU   | nons.                                                                                      |  |  |  |
| PS   | = move to menu item below the current item                                                 |  |  |  |
| PP   | P – select indicated menu item.                                                            |  |  |  |
|      | 1 LOGIN-MENU-DISPLAY-MODE                                                                  |  |  |  |
|      | BACK – return to previous menu level.                                                      |  |  |  |
|      | 2 LOGIN-MENU-DISPLAY-MODE                                                                  |  |  |  |
|      | SCREEN No.= – selecting main screen (MAIN / COUN / USER).                                  |  |  |  |
|      |                                                                                            |  |  |  |
|      | Buttons:                                                                                   |  |  |  |
|      | PL – decrease screen number.                                                               |  |  |  |
|      | PS – increase screen number.                                                               |  |  |  |
|      | PP – select screen change mode (marker changes from ">" to "*") and confirm                |  |  |  |
| 1    | selected screen (marker changes from " T to ">").                                          |  |  |  |

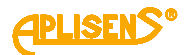

3 LOGIN-MENU-DISPLAY -MODE **SKIP=** – setting automatic "cycling" of main screens (time between screen changes expressed in seconds, 0 means the function is turned off, adjustable between 0 – 120 seconds). Buttons: PL – decrease time between screen changes. PS – increase time between screen changes. PP - select time change mode (marker changes from ">" to " \*") and confirm selected time (marker changes from "\*" to ">"). 5 LOGIN-MENU **RESET** – resetting the values of user's counters. It consists of: L1 – RESET: message. L2 – menu item which can be selected, indicated by a ">" marker. L3 – subsequent menu items. L4 – subsequent menu items. Buttons: PL – move to menu item above the current item. PS - move to menu item below the current item. PP - select indicated menu item. **1** *LOGIN-MENU-RESET* BACK – return to previous menu level. 2 LOGIN-MENU-RESET **TOTALIZERS U** – resetting user's totalizers. It consists of: L1 – USER TOTALIZERS: message. L2 – Back menu item. L3 – Reset menu item. L4 - value of positive user's totalizer. Buttons: PL – move to menu item above the current item. PS - move to menu item below the current item. PP - select indicated menu item. **1** LOGIN-MENU-RESET-TOTALIZERS U

**BACK** – return to previous menu level.

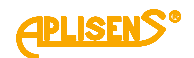

| 2 LOGIN-MENU-RESET-TOTALIZERS U                                               |
|-------------------------------------------------------------------------------|
| <b>RESET=</b> – resetting values set by default to OFF.                       |
| Buttons:                                                                      |
| PL – set assigned function to OFF.                                            |
| PS – set assigned function to ENTER.                                          |
| PP – select (marker changes from ">" to "*") and execute set function (marker |
| changes from "*" to ">"), successful reset is indicated by an OK message.     |
| 3 LOGIN-MENU-RESET                                                            |
| COUNTER TIME U – resetting (user's) operating time counter.                   |
| It consists of:                                                               |
| L1 – USER COUNTER TI: message.                                                |
| 2 – Back menu item                                                            |
| -3 - Reset menu item.                                                         |
| 4 - value of (user's) operating time counter.                                 |
|                                                                               |
| Buttons:                                                                      |
| PL – move to menu item above the current item.                                |
| PS – move to menu item below the current item.                                |
| PP – select indicated menu item.                                              |
| 1 LOGIN-MENU-RESET-COUNTER TIME U                                             |
| BACK return to provious monu lovel                                            |
| BACK – Telum to previous menu level.                                          |
| 2 LOGIN-MENU-RESET-COUNTER TIME U                                             |
| <b>RESET=</b> – resetting values set by default to OFF.                       |
|                                                                               |
| Buttons:                                                                      |
| PL – set assigned function to OFF.                                            |
| PS – set assigned function to ENTER.                                          |
| PP – select (marker changes from ">" to "*") and execute set function (marker |
| changes from "*" to ">"), successful reset is indicated by an OK message.     |
| 4 LOGIN-MENU-RESET                                                            |
| ERRORS-resetting device status errors                                         |
| It consists of                                                                |
| $11  DESET EDD \cap DS^{*} massage$                                           |
| LI – RESET ERRORS. Message.                                                   |
| L2 – Daux menu item                                                           |
|                                                                               |
| L4 - STATUS = XX message, where XX is the error number in case of an error    |
| and UU if the status is UK.                                                   |
| Buttone                                                                       |
| Dullons.                                                                      |
| PL – move to menu item above the current item.                                |
| PS – move to menu item below the current item.                                |
| PP – select indicated menu item.                                              |

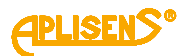

|   |        | 1                  | LOGIN-MENU-RESET-ERRORS                                                    |
|---|--------|--------------------|----------------------------------------------------------------------------|
|   |        | BA                 | <b>CK</b> – return to previous menu level.                                 |
|   |        | 2                  | LOGIN-MENU-RESET-ERRORS                                                    |
|   |        | RE                 | <b>SET=</b> – resetting values set by default to <i>OFF</i> .              |
|   |        | Bu                 | ttons:                                                                     |
|   |        | PL                 | <ul> <li>– set assigned function to OFF.</li> </ul>                        |
|   |        | PS                 | - set assigned function to ENTER.                                          |
|   |        | PP                 | - select (marker changes from ">" to "*") and execute set function (marker |
|   |        | cha                | anges from "*" to ">"), successful reset is indicated by an OK message.    |
|   | 3 LO   | GIN-               | MENU                                                                       |
| 1 | RCH    | IVE                | MEASbrowsing measurement archive.                                          |
| ŀ | t cons | ists               | of:                                                                        |
| I | 1 – B  | ack                | menu item and MEAS.; message.                                              |
| Ī | 2 – N  | lo. <sup>,</sup> n | nenu item and number of measurements stored in memory XXXX and             |
| r | umbe   | on f               | full memory records YY (if circular recording function is on) displayed as |
|   | (XXX/  | /YY/               | maximum number of records in memory is 8128)                               |
| ĺ | 0000   | , , (              |                                                                            |
| E | Button | s:                 |                                                                            |
| F | PL – m | nove               | to menu item above the current item.                                       |
| F | PS – n | nove               | to menu item below the current item.                                       |
| F | P – s  | elec               | t indicated menu item.                                                     |
|   | 1      | LO                 | GIN-MENU-ARCHIVE MEAS.                                                     |
|   | BA     |                    | – return to previous menu level.                                           |
|   |        |                    |                                                                            |

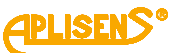

| M-1( | 000(ENG)                                                                                                | PLIS  |
|------|----------------------------------------------------------------------------------------------------|-------|
|      |                                                                                                    |       |
|      | 2 LOGIN-MENU-ARCHIVE MEAS.                                                                              |       |
|      | NO .: - displaying selected archive item (average value of measurements of flo                          | w     |
|      | Q).                                                                                                    |       |
|      | It consists of:                                                                                         |       |
|      | L2 – In edit mode (archive browsing), number of currently displayed archive ite                         | m     |
|      | 7777/XXXX If there are no records in the archive message <i>I ack of records</i>                        |       |
|      | Memory Empty is displayed. If an error occurs while reading a record from                               |       |
|      | memory, message <i>Incorrect record Memory Error</i> is displayed.                                      |       |
|      | L3 – in edit mode (archive browsing), stored average flow $Q$ (for a period set in                      | I     |
|      | archive configuration menu) is displayed, expressed in units of flow configured                         | in    |
|      | the menu (a floating-point number).                                                                     |       |
|      | L4 – in edit mode (archive browsing), time and date when a given archive item                           | was   |
|      | recorded is displayed (as month-day hour:minute).                                                       |       |
|      | Buttons:                                                                                                |       |
|      | PL – select previous archive item for display (after reaching the first item, move                      | e to  |
|      | last stored item).                                                                                      |       |
|      | $\ensuremath{PS}\xspace$ – select next archive item for display (after reaching the final item, move to | first |
|      | stored item).                                                                                           |       |
|      | PP – select (marker changes from ">" to " *") and exit the measurement archive                          | ;     |
|      | records browsing function (marker changes from "*" to ">").                                             |       |
| 7    |                                                                                                    |       |
| AR   | CHIVE EVENTS – browsing event archive.                                                                  |       |
| lt c | onsists of:                                                                                             |       |
| L1 · | - Back menu item and EVENTS: message.                                                                   |       |
| L2 · | <ul> <li>No.: menu item and number of events stored in memory XXXX and number of</li> </ul>             | full  |
| me   | mory records YY (if circular recording function is on) displayed as XXXX/YY                             |       |
| (ma  | ximum number of records in memory is 8128).                                                             |       |
| But  | tons:                                                                                                   |       |
| PL   | <ul> <li>move to menu item above the current item.</li> </ul>                                           |       |
| PS   | <ul> <li>move to menu item below the current item.</li> </ul>                                           |       |
| PP   | – select indicated menu item.                                                                           |       |
|      | 1 LOGIN-MENU-ARCHIVE EVENTS                                                                             |       |
|      | BACK – return to previous menu level.                                                                   |       |
|      |                                                                                                    |       |

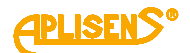

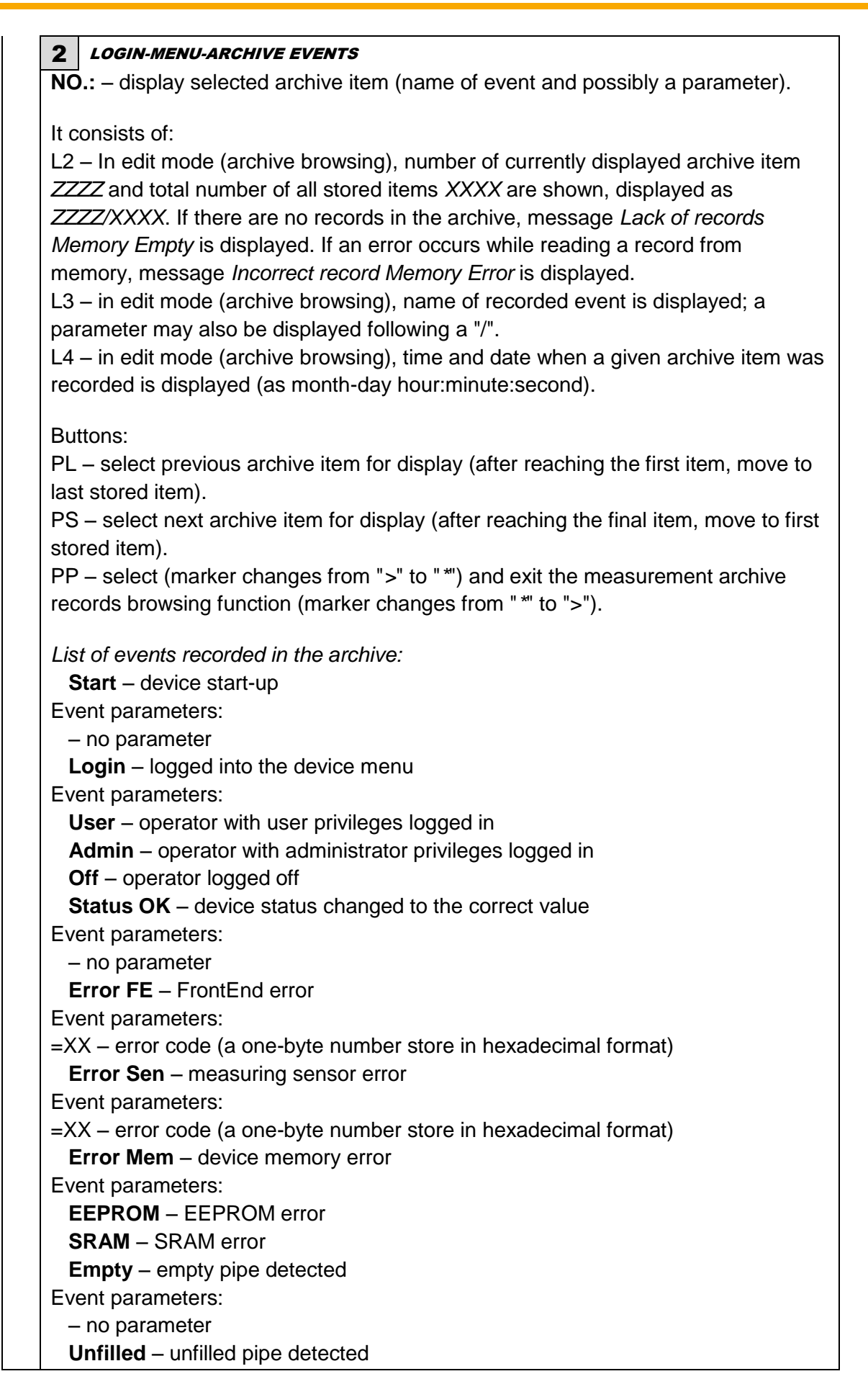

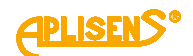

|      | Event parameters:                                                  |
|------|--------------------------------------------------------------------|
|      | – no parameter                                                     |
|      | Reset – user's counters reset                                      |
|      | Event parameters:                                                  |
|      | Total. – user's totalizers reset                                   |
|      | Count. – user's counter reset                                      |
|      | Error. – errors reset                                              |
|      | Tot.in – user's totalizers reset via binary input                  |
|      | Default – device parameters set to default values                  |
|      | Event parameters:                                                  |
|      | – no parameter                                                     |
|      | Factory – device parameters set to factory values                  |
|      | Event parameters:                                                  |
|      | – no parameter                                                     |
|      | Calibrat. – device calibration parameters saved                    |
|      | Event parameters:                                                  |
|      | Device – calibration of electronics (using artificial head sensor) |
|      | Zero – sensor zero point calibration                               |
|      | Sensor – sensor calibration (coefficients A, B i C).               |
|      | Coil Err – flow meter coil error                                   |
|      | Event parameters:                                                  |
|      | – no parameter                                                     |
|      | Low Flow – low flow rate detected.                                 |
|      | Event parameters:                                                  |
|      | – no parameter                                                     |
| 8    | LOGIN-MENU                                                         |
| CC   | <b>NFIGURATION</b> – device configuration.                         |
|      | -                                                                  |
| lt c | onsists of:                                                        |
| L1   | – CONFIGURATION: message.                                          |
| L2   | – menu item which can be selected, indicated by a ">" marker.      |
| L3   | – subsequent menu items.                                           |
| L4   | – subsequent menu items.                                           |
| Ru   | tons                                                               |
| PI   |                                                                    |
|      | - move to menu item below the current item                         |
|      | - select indicated menu item                                       |
|      |                                                                    |
|      | 1 LOGIN-MENU-CONFIGURATION                                         |

**BACK** – return to previous menu level.

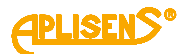

2 LOGIN-MENU-CONFIGURATION **BASIC** – configuring basic device functions. It consists of: L1 - BASIC CONFIG: message. L2 – menu item which can be selected, indicated by a ">" marker. L3 – subsequent menu items. L4 – subsequent menu items. Buttons: PL – move to menu item above the current item. PS - move to menu item below the current item. PP - select indicated menu item. **1** *LOGIN-MENU-CONFIGURATION-BASIC* BACK – return to previous menu level. 2 LOGIN-MENU-CONFIGURATION-BASIC **SET DATE/TIME** – setting time and date of the internal clock of the device. It consists of: L1 – Back menu item. L2 - T: menu item (setting time). L3 – D: menu item (setting date). L4 – indicator of item which is being set. Buttons: PL – move to menu item above the current item. PS – move to menu item below the current item. PP - select indicated menu item. **1** LOGIN-MENU-CONFIGURATION-BASIC-SET DATE/TIME BACK – return to previous menu level. 2 LOGIN-MENU-CONFIGURATION-BASIC-SET DATE/TIME T: - setting the time of the internal clock of the device. Buttons: PL – move the indicator of the time digit which is currently being entered to the left (moving the indicator to the leftmost end ("Exit" message in L4) allows to exit the function without saving). PS – move the indicator of the time digit which is currently being entered to the right (moving the indicator to the rightmost end ("Set" message in L4) allows to save the entered values). PP – select (marker changes from ">" to "\*") and exit the value setting function (marker changes from " \*" to ">") and change the value indicated by the marker (in ascending order within a limited range appropriate to the digit being changed).

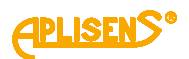

| . –   |                                                                               |
|-------|-------------------------------------------------------------------------------|
|       | 3 LOGIN-MENU-CONFIGURATION-BASIC-SET DATE/TIME                                |
|       | <b>D</b> : – setting the date of the internal clock of the device.            |
|       |                                                                               |
|       | Buttons:                                                                      |
|       | PL – move the indicator of the time digit which is currently being entered to |
|       | the left (moving the indicator to the leftmost end ("Exit" message in L4)     |
|       | allows to exit the function without saving).                                  |
|       | PS – move the indicator of the time digit which is currently being entered to |
|       | the right (moving the indicator to the rightmost end ( Set message in L4)     |
|       | BD solest (marker shanges from ">" to "*") and ovit the value setting         |
|       | FF = Select (Indiker changes from "*" to ") and example value setting         |
|       | by the marker (in according order within a limited range appropriate to the   |
|       | digit being changed)                                                          |
| •     |                                                                               |
| 3     |                                                                               |
| 3E    | <b>I LANGUAGE</b> – selecting the language of the flow meter menu.            |
| lt co | onsists of                                                                    |
| L1 -  | -LANG.SELECTION: message.                                                     |
| L2 -  | – Back menu item.                                                             |
| L3 -  | - Select= menu item (selecting the menu language from a defined list).        |
|       |                                                                               |
| But   | itons:                                                                        |
| PL    | <ul> <li>move to menu item above the current item.</li> </ul>                 |
| PS    | <ul> <li>move to menu item below the current item.</li> </ul>                 |
| PP    | <ul> <li>select indicated menu item.</li> </ul>                               |
|       | 1 LOGIN-MENU-CONFIGURATION-BASIC-SET LANGUAGE                                 |
| -     | BACK – return to previous menu level.                                         |
|       | 2 LOGIN-MENU-CONFIGURATION-BASIC-SET LANGUAGE                                 |
| -     | <b>SELECT</b> – selecting the language of operation.                          |
|       | 5 5 5 1                                                                       |
|       | Buttons:                                                                      |
|       | PL – scroll the list of defined languages up.                                 |
|       | PS – scroll the list of defined languages down.                               |
|       | PP – select language change mode (marker changes from ">" to " *") and        |
|       | confirm selected language (marker changes from " *" to ">").                  |
|       |                                                                               |
|       | List of defined languages:                                                    |
|       | English                                                                       |

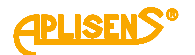

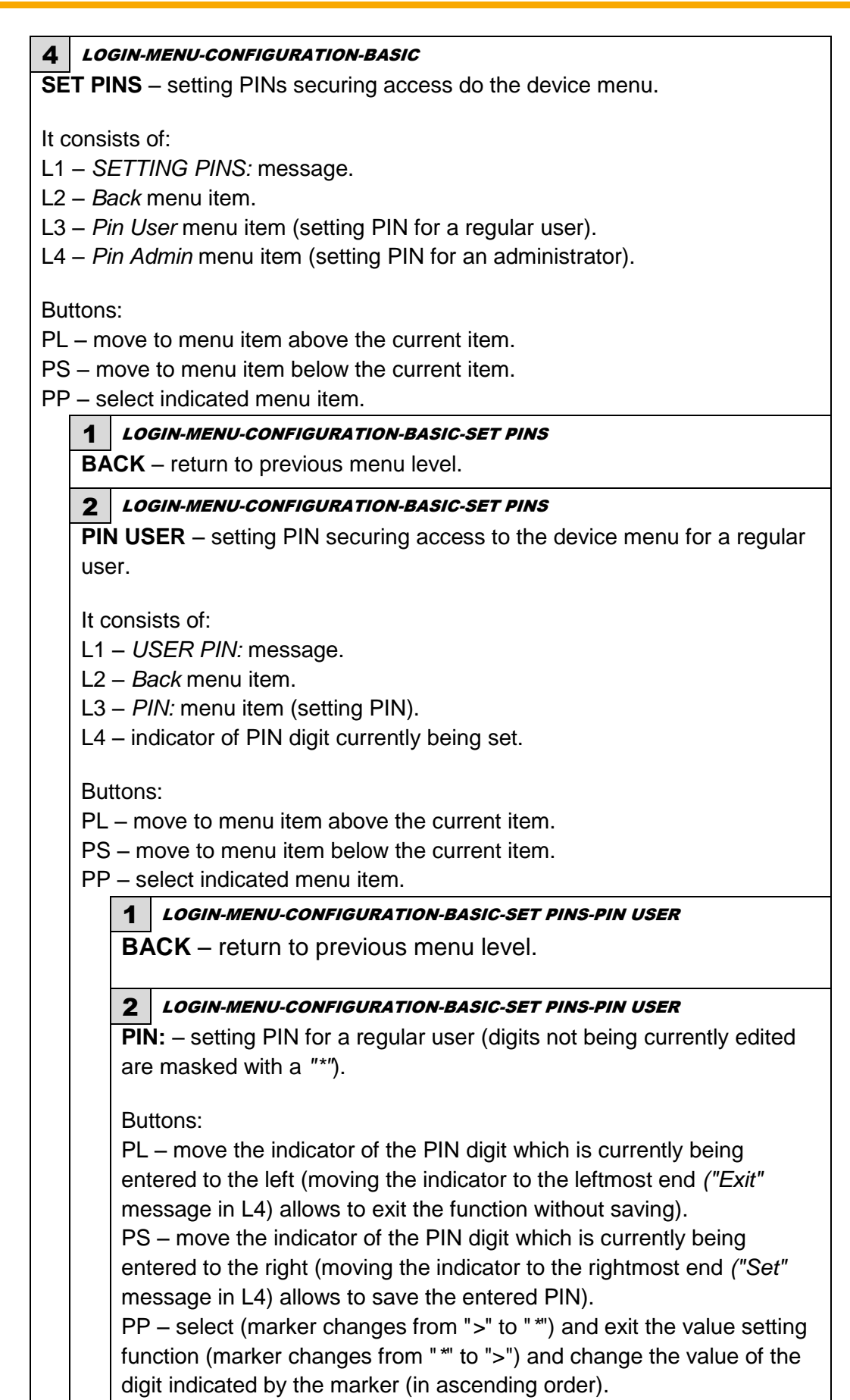

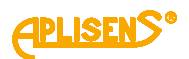

| <ul> <li>PIN ADMIN – setting PIN securing access to the device menu for an administrator. <i>Menu item available only with administrator privilegu</i></li> <li>It consists of:</li> <li>L1 – <i>ADMIN PIN</i>: message.</li> <li>L2 – <i>Back</i> menu item.</li> <li>L3 – <i>PIN</i>: menu item (setting PIN).</li> <li>L4 – indicator of PIN digit currently being set.</li> <li>Buttons:</li> <li>PL – move to menu item above the current item.</li> <li>PS – move to menu item below the current item.</li> <li>PP – select indicated menu item.</li> <li><b>1</b> <i>LOGIN-MENU-CONFIGURATION-BASIC-SET PINS-PIN ADMIN</i></li> <li><b>BACK</b> – return to previous menu level.</li> <li><b>2</b> <i>LOGIN-MENU-CONFIGURATION-BASIC-SET PINS-PIN ADMIN</i></li> <li><b>BACK</b> – return to previous menu level.</li> <li><b>2</b> <i>LOGIN-MENU-CONFIGURATION-BASIC-SET PINS-PIN ADMIN</i></li> <li>PIN: – setting PIN for an administrator (digits not being currently edited are masked with a "*").</li> <li>Buttons:</li> <li>PL – move the indicator of the PIN digit which is currently being entered to the left (moving the indicator to the leftmost end ("Exit" message in L4) allows to exit the function without saving).</li> <li>PS – move the indicator of the PIN digit which is currently being entered to the right (moving the indicator to the rightmost end ("Se message in L4) allows to save the entered PIN).</li> <li>PP – select (marker changes from "&gt;" to "*") and exit the value set function (marker changes from "&gt;" to "*") and change the value of the digit indicated by the marker (in ascending order).</li> <li><b>5</b> LOGIN-MENU-CONFIGURATION-BASIC</li> </ul> | I                   | 3 LOGIN-MENU-CONFIGURATION-BASIC-SET PINS                                                                                                    |
|----------------------------------------------------------------------------------------------------|---------------------|----------------------------------------------------------------------------------------------------|
| It consists of:<br>L1 – <i>ADMIN PIN:</i> message.<br>L2 – <i>Back</i> menu item.<br>L3 – <i>PIN:</i> menu item (setting PIN).<br>L4 – indicator of PIN digit currently being set.<br>Buttons:<br>PL – move to menu item above the current item.<br>PS – move to menu item below the current item.<br>PP – select indicated menu item.<br><b>1</b> <i>LOGIN-MENU-CONFIGURATION-BASIC-SET PINS-PIN ADMIN</i><br><b>BACK</b> – return to previous menu level.<br><b>2</b> <i>LOGIN-MENU-CONFIGURATION-BASIC-SET PINS-PIN ADMIN</i><br><b>PIN:</b> – setting PIN for an administrator (digits not being currently<br>edited are masked with a " "").<br>Buttons:<br>PL – move the indicator of the PIN digit which is currently being<br>entered to the left (moving the indicator to the leftmost end ("Exit"<br>message in L4) allows to exit the function without saving).<br>PS – move the indicator of the PIN digit which is currently being<br>entered to the right (moving the indicator to the rightmost end ("Se<br>message in L4) allows to save the entered PIN).<br>PP – select (marker changes from ">" to "") and change the value set<br>function (marker changes from ">" to "") and change the value of the<br>digit indicated by the marker (in ascending order).<br><b>5</b> <i>LOGIN-MENU-CONFIGURATION-BASIC</i><br><b>SET DEFAULT</b> – default and factory settings of the device. <i>Menu item</i><br>available only with administrator nrivilenes                                                                                                    |                     | <b>PIN ADMIN</b> – setting PIN securing access to the device menu for an administrator. <i>Menu item available only with administrator privilege</i>                                                             |
| <ul> <li>L1 – ADMIN PIN: message.</li> <li>L2 – Back menu item.</li> <li>L3 – PIN: menu item (setting PIN).</li> <li>L4 – indicator of PIN digit currently being set.</li> <li>Buttons:</li> <li>PL – move to menu item above the current item.</li> <li>PS – move to menu item below the current item.</li> <li>PP – select indicated menu item.</li> <li>1 LOGIN-MENU-CONFIGURATION-BASIC-SET PINS-PIN ADMIN</li> <li>BACK – return to previous menu level.</li> <li>2 LOGIN-MENU-CONFIGURATION-BASIC-SET PINS-PIN ADMIN</li> <li>PIN: – setting PIN for an administrator (digits not being currently edited are masked with a " *").</li> <li>Buttons:</li> <li>PL – move the indicator of the PIN digit which is currently being entered to the left (moving the indicator to the leftmost end ("Exit" message in L4) allows to exit the function without saving).</li> <li>PS – move the indicator of the PIN digit which is currently being entered to the right (moving the indicator to the rightmost end ("Se message in L4) allows to save the entered PIN).</li> <li>PP – select (marker changes from "&gt;" to "*") and exit the value set function (marker changes from "&gt;" to "&gt;") and change the value of the digit indicated by the marker (in ascending order).</li> <li>5 LOGIN-MENU-CONFIGURATION-BASIC</li> </ul>                                                                                                    |                     | It consists of:                                                                                                    |
| <ul> <li>L2 - Back menu item.</li> <li>L3 - PIN: menu item (setting PIN).</li> <li>L4 - indicator of PIN digit currently being set.</li> <li>Buttons:</li> <li>PL - move to menu item above the current item.</li> <li>PS - move to menu item below the current item.</li> <li>PP - select indicated menu item.</li> <li>1 LOGIN-MENU-CONFIGURATION-BASIC-SET PINS-PIN ADMIN</li> <li>BACK - return to previous menu level.</li> <li>2 LOGIN-MENU-CONFIGURATION-BASIC-SET PINS-PIN ADMIN</li> <li>PIN: - setting PIN for an administrator (digits not being currently edited are masked with a "*").</li> <li>Buttons:</li> <li>PL - move the indicator of the PIN digit which is currently being entered to the left (moving the indicator to the leftmost end ("Exit" message in L4) allows to exit the function without saving).</li> <li>PS - move the indicator of the PIN digit which is currently being entered to the right (moving the indicator to the rightmost end ("Se message in L4) allows to save the entered PIN).</li> <li>PP - select (marker changes from "&gt;" to "*") and exit the value set function (marker changes from "&gt;" to "*") and exit the value set function (marker changes from "&gt;" to "&gt;") and change the value of the digit indicated by the marker (in ascending order).</li> <li>5 LOGIN-MENU-CONFIGURATION-BASIC</li> </ul>                                                                                                    |                     | L1 – ADMIN PIN: message.                                                                                                    |
| <ul> <li>L3 - <i>PIN</i>: menu item (setting PIN).</li> <li>L4 - indicator of PIN digit currently being set.</li> <li>Buttons:</li> <li>PL - move to menu item above the current item.</li> <li>PS - move to menu item below the current item.</li> <li>PP - select indicated menu item.</li> <li><b>1</b> <i>LOGIN-MENU-CONFIGURATION-BASIC-SET PINS-PIN ADMIN</i></li> <li><b>BACK</b> - return to previous menu level.</li> <li><b>2</b> <i>LOGIN-MENU-CONFIGURATION-BASIC-SET PINS-PIN ADMIN</i></li> <li><b>PIN</b>: - setting PIN for an administrator (digits not being currently edited are masked with a "*").</li> <li>Buttons:</li> <li>PL - move the indicator of the PIN digit which is currently being entered to the left (moving the indicator to the leftmost end ("Exit" message in L4) allows to exit the function without saving).</li> <li>PS - move the indicator of the PIN digit which is currently being entered to the right (moving the indicator to the rightmost end ("Se message in L4) allows to save the entered PIN).</li> <li>PP - select (marker changes from "&gt;" to "*") and exit the value set function (marker changes from "*" to "&gt;") and change the value of a digit indicated by the marker (in ascending order).</li> <li><b>5</b> <i>LOGIN-MENU-CONFIGURATION-BASIC</i></li> </ul>                                                                                                    |                     | L2 – <i>Back</i> menu item.                                                                                                    |
| <ul> <li>L4 – indicator of PIN digit currently being set.</li> <li>Buttons:</li> <li>PL – move to menu item above the current item.</li> <li>PS – move to menu item below the current item.</li> <li>PP – select indicated menu item.</li> <li><b>1</b> LOGIN-MENU-CONFIGURATION-BASIC-SET PINS-PIN ADMIN</li> <li>BACK – return to previous menu level.</li> <li><b>2</b> LOGIN-MENU-CONFIGURATION-BASIC-SET PINS-PIN ADMIN</li> <li>PIN: – setting PIN for an administrator (digits not being currently edited are masked with a "*").</li> <li>Buttons:</li> <li>PL – move the indicator of the PIN digit which is currently being entered to the left (moving the indicator to the leftmost end ("Exit" message in L4) allows to exit the function without saving).</li> <li>PS – move the indicator of the PIN digit which is currently being entered to the right (moving the indicator to the rightmost end ("Se message in L4) allows to save the entered PIN).</li> <li>PP – select (marker changes from "&gt;*" to "*") and exit the value set function (marker changes from "*" to "&gt;") and change the value of idigit indicated by the marker (in ascending order).</li> <li><b>5</b> LOGIN-MENU-CONFIGURATION-BASIC</li> </ul>                                                                                                    |                     | L3 – <i>PIN:</i> menu item (setting PIN).                                                                                                    |
| <ul> <li>Buttons:</li> <li>PL - move to menu item above the current item.</li> <li>PS - move to menu item below the current item.</li> <li>PP - select indicated menu item.</li> <li><b>1</b> LOGIN-MENU-CONFIGURATION-BASIC-SET PINS-PIN ADMIN</li> <li>BACK - return to previous menu level.</li> <li><b>2</b> LOGIN-MENU-CONFIGURATION-BASIC-SET PINS-PIN ADMIN</li> <li>PIN: - setting PIN for an administrator (digits not being currently edited are masked with a "*").</li> <li>Buttons:</li> <li>PL - move the indicator of the PIN digit which is currently being entered to the left (moving the indicator to the leftmost end ("Exit" message in L4) allows to exit the function without saving).</li> <li>PS - move the indicator of the PIN digit which is currently being entered to the right (moving the indicator to the rightmost end ("Se message in L4) allows to save the entered PIN).</li> <li>PP - select (marker changes from "&gt;" to "&gt;") and exit the value set function (marker changes from "&gt;" to "&gt;") and change the value of digit indicated by the marker (in ascending order).</li> <li><b>5</b> LOGIN-MENU-CONFIGURATION-BASIC</li> <li><b>8</b> SET DEFAULT - default and factory settings of the device. Menu item available only with administrator privileges</li> </ul>                                                                                                    |                     | L4 – indicator of PIN digit currently being set.                                                                                                    |
| <ul> <li>PL - move to menu item above the current item.</li> <li>PS - move to menu item below the current item.</li> <li>PP - select indicated menu item.</li> <li><b>1</b> LOGIN-MENU-CONFIGURATION-BASIC-SET PINS-PIN ADMIN</li> <li>BACK - return to previous menu level.</li> <li><b>2</b> LOGIN-MENU-CONFIGURATION-BASIC-SET PINS-PIN ADMIN</li> <li>PIN: - setting PIN for an administrator (digits not being currently edited are masked with a "*").</li> <li>Buttons:</li> <li>PL - move the indicator of the PIN digit which is currently being entered to the left (moving the indicator to the leftmost end ("Exit" message in L4) allows to exit the function without saving).</li> <li>PS - move the indicator of the PIN digit which is currently being entered to the right (moving the indicator to the rightmost end ("Se message in L4) allows to save the entered PIN).</li> <li>PP - select (marker changes from "&gt;" to "*") and exit the value set function (marker changes from "*" to "&gt;") and change the value of the digit indicated by the marker (in ascending order).</li> <li><b>5</b> LOGIN-MENU-CONFIGURATION-BASIC</li> </ul>                                                                                                    |                     | Buttons:                                                                                                    |
| <ul> <li>PS – move to menu item below the current item.</li> <li>PP – select indicated menu item.</li> <li><b>1</b> LOGIN-MENU-CONFIGURATION-BASIC-SET PINS-PIN ADMIN</li> <li>BACK – return to previous menu level.</li> <li><b>2</b> LOGIN-MENU-CONFIGURATION-BASIC-SET PINS-PIN ADMIN</li> <li>PIN: – setting PIN for an administrator (digits not being currently edited are masked with a "*").</li> <li>Buttons:</li> <li>PL – move the indicator of the PIN digit which is currently being entered to the left (moving the indicator to the leftmost end ("Exit" message in L4) allows to exit the function without saving).</li> <li>PS – move the indicator of the PIN digit which is currently being entered to the right (moving the indicator to the rightmost end ("Se message in L4) allows to save the entered PIN).</li> <li>PP – select (marker changes from "&gt;*" to "*") and exit the value set function (marker changes from "*" to "&gt;") and change the value of idigit indicated by the marker (in ascending order).</li> <li><b>5</b> LOGIN-MENU-CONFIGURATION-BASIC</li> <li>SET DEFAULT – default and factory settings of the device. Menu item available only with administrator privileges</li> </ul>                                                                                                    |                     | PL – move to menu item above the current item.                                                                                                    |
| <ul> <li>PP - select indicated menu item.</li> <li>LOGIN-MENU-CONFIGURATION-BASIC-SET PINS-PIN ADMIN</li> <li>BACK - return to previous menu level.</li> <li>LOGIN-MENU-CONFIGURATION-BASIC-SET PINS-PIN ADMIN</li> <li>PIN: - setting PIN for an administrator (digits not being currently edited are masked with a "*").</li> <li>Buttons:</li> <li>PL - move the indicator of the PIN digit which is currently being entered to the left (moving the indicator to the leftmost end ("Exit" message in L4) allows to exit the function without saving).</li> <li>PS - move the indicator of the PIN digit which is currently being entered to the right (moving the indicator to the rightmost end ("Se message in L4) allows to save the entered PIN).</li> <li>PP - select (marker changes from "&gt;" to "*") and exit the value set function (marker changes from "&gt;" to "*") and change the value of the digit indicated by the marker (in ascending order).</li> <li>LOGIN-MENU-CONFIGURATION-BASIC</li> <li>SET DEFAULT - default and factory settings of the device. Menu item available only with administrator privileges</li> </ul>                                                                                                    |                     | PS – move to menu item below the current item.                                                                                                    |
| <ul> <li>LOGIN-MENU-CONFIGURATION-BASIC-SET PINS-PIN ADMIN<br/>BACK – return to previous menu level.</li> <li>LOGIN-MENU-CONFIGURATION-BASIC-SET PINS-PIN ADMIN<br/>PIN: – setting PIN for an administrator (digits not being currently<br/>edited are masked with a "*").</li> <li>Buttons:<br/>PL – move the indicator of the PIN digit which is currently being<br/>entered to the left (moving the indicator to the leftmost end ("Exit"<br/>message in L4) allows to exit the function without saving).<br/>PS – move the indicator of the PIN digit which is currently being<br/>entered to the right (moving the indicator to the rightmost end ("Se<br/>message in L4) allows to save the entered PIN).<br/>PP – select (marker changes from "&gt;" to "*") and exit the value set<br/>function (marker changes from "&gt;" to "*") and exit the value set<br/>digit indicated by the marker (in ascending order).</li> <li>LOGIN-MENU-CONFIGURATION-BASIC</li> <li>SET DEFAULT – default and factory settings of the device. Menu item<br/>available only with administrator privileges</li> </ul>                                                                                                    |                     | PP – select indicated menu item.                                                                                                    |
| <ul> <li>2 LOGIN-MENU-CONFIGURATION-BASIC-SET PINS-PIN ADMIN</li> <li>PIN: – setting PIN for an administrator (digits not being currently edited are masked with a "*").</li> <li>Buttons:</li> <li>PL – move the indicator of the PIN digit which is currently being entered to the left (moving the indicator to the leftmost end ("Exit" message in L4) allows to exit the function without saving).</li> <li>PS – move the indicator of the PIN digit which is currently being entered to the right (moving the indicator to the rightmost end ("Se message in L4) allows to save the entered PIN).</li> <li>PP – select (marker changes from "&gt;" to "*") and exit the value set function (marker changes from "*" to "&gt;") and change the value of idigit indicated by the marker (in ascending order).</li> <li>5 LOGIN-MENU-CONFIGURATION-BASIC</li> <li>SET DEFAULT – default and factory settings of the device. Menu item available only with administrator privileges</li> </ul>                                                                                                    |                     | <b>1</b> LOGIN-MENU-CONFIGURATION-BASIC-SET PINS-PIN ADMIN<br>BACK – return to previous menu level.                                                                                                    |
| <ul> <li>PIN: - setting PIN for an administrator (digits not being currently edited are masked with a "*").</li> <li>Buttons:</li> <li>PL - move the indicator of the PIN digit which is currently being entered to the left (moving the indicator to the leftmost end ("Exit" message in L4) allows to exit the function without saving).</li> <li>PS - move the indicator of the PIN digit which is currently being entered to the right (moving the indicator to the rightmost end ("Se message in L4) allows to save the entered PIN).</li> <li>PP - select (marker changes from "&gt;" to "*") and exit the value set function (marker changes from "&gt;" to "*") and exit the value set function (marker changes from "&gt;" to "*") and change the value of the digit indicated by the marker (in ascending order).</li> <li>LOGIN-MENU-CONFIGURATION-BASIC</li> </ul>                                                                                                    |                     |                                                                                                    |
| <ul> <li>edited are masked with a "*").</li> <li>Buttons:</li> <li>PL – move the indicator of the PIN digit which is currently being entered to the left (moving the indicator to the leftmost end ("Exit" message in L4) allows to exit the function without saving).</li> <li>PS – move the indicator of the PIN digit which is currently being entered to the right (moving the indicator to the rightmost end ("Se message in L4) allows to save the entered PIN).</li> <li>PP – select (marker changes from "&gt;" to "*") and exit the value set function (marker changes from "*" to "&gt;") and change the value of the digit indicated by the marker (in ascending order).</li> <li><b>5</b> LOGIN-MENU-CONFIGURATION-BASIC</li> <li><b>5</b> SET DEFAULT – default and factory settings of the device. Menu item available only with administrator privileges</li> </ul>                                                                                                    |                     | <b>PIN:</b> – setting PIN for an administrator (digits not being currently                                                                                                    |
| <ul> <li>Buttons:</li> <li>PL – move the indicator of the PIN digit which is currently being entered to the left (moving the indicator to the leftmost end ("Exit" message in L4) allows to exit the function without saving).</li> <li>PS – move the indicator of the PIN digit which is currently being entered to the right (moving the indicator to the rightmost end ("Semessage in L4) allows to save the entered PIN).</li> <li>PP – select (marker changes from "&gt;" to "*") and exit the value set function (marker changes from "*" to "&gt;") and change the value of the digit indicated by the marker (in ascending order).</li> <li>LOGIN-MENU-CONFIGURATION-BASIC</li> <li>SET DEFAULT – default and factory settings of the device. Menu item available only with administrator privileges.</li> </ul>                                                                                                    |                     | edited are masked with a "*").                                                                                                    |
| <ul> <li>Buttons:</li> <li>PL – move the indicator of the PIN digit which is currently being entered to the left (moving the indicator to the leftmost end ("Exit" message in L4) allows to exit the function without saving).</li> <li>PS – move the indicator of the PIN digit which is currently being entered to the right (moving the indicator to the rightmost end ("Se message in L4) allows to save the entered PIN).</li> <li>PP – select (marker changes from "&gt;" to "*") and exit the value set function (marker changes from "*" to "&gt;") and change the value of the digit indicated by the marker (in ascending order).</li> <li><b>5</b> LOGIN-MENU-CONFIGURATION-BASIC</li> <li><b>SET DEFAULT</b> – default and factory settings of the device. Menu item available only with administrator privileges.</li> </ul>                                                                                                    |                     |                                                                                                    |
| <ul> <li>PL - move the indicator of the PTN digit which is currently being entered to the left (moving the indicator to the leftmost end ("Exit" message in L4) allows to exit the function without saving).</li> <li>PS - move the indicator of the PIN digit which is currently being entered to the right (moving the indicator to the rightmost end ("Se message in L4) allows to save the entered PIN).</li> <li>PP - select (marker changes from "&gt;" to "*") and exit the value set function (marker changes from "*" to "&gt;") and change the value of the digit indicated by the marker (in ascending order).</li> <li><b>5</b> LOGIN-MENU-CONFIGURATION-BASIC</li> <li><b>SET DEFAULT</b> – default and factory settings of the device. Menu item available only with administrator privileges.</li> </ul>                                                                                                    |                     | Buttons:                                                                                                    |
| <ul> <li>message in L4) allows to exit the function without saving).</li> <li>PS – move the indicator of the PIN digit which is currently being entered to the right (moving the indicator to the rightmost end ("Se message in L4) allows to save the entered PIN).</li> <li>PP – select (marker changes from "&gt;" to "*") and exit the value set function (marker changes from "&gt;" to "*") and exit the value set function (marker changes from "*" to "&gt;") and change the value of the digit indicated by the marker (in ascending order).</li> <li><b>LOGIN-MENU-CONFIGURATION-BASIC</b></li> <li><b>SET DEFAULT</b> – default and factory settings of the device. <i>Menu item</i> available only with administrator privileges.</li> </ul>                                                                                                    |                     | entered to the left (moving the indicator to the leftmost end ("Exit"                                                                                                    |
| <ul> <li>PS – move the indicator of the PIN digit which is currently being entered to the right (moving the indicator to the rightmost end ("Se message in L4) allows to save the entered PIN).</li> <li>PP – select (marker changes from "&gt;" to "*") and exit the value set function (marker changes from "*" to "&gt;") and change the value of the digit indicated by the marker (in ascending order).</li> <li><b>LOGIN-MENU-CONFIGURATION-BASIC</b></li> <li><b>SET DEFAULT</b> – default and factory settings of the device. <i>Menu item</i> available only with administrator privileges.</li> </ul>                                                                                                    |                     | message in L4) allows to exit the function without saving).                                                                                                    |
| <ul> <li>entered to the right (moving the indicator to the rightmost end ("Semessage in L4) allows to save the entered PIN).</li> <li>PP – select (marker changes from "&gt;" to "*") and exit the value set function (marker changes from "*" to "&gt;") and change the value set function (marker changes from "*" to "&gt;") and change the value of the digit indicated by the marker (in ascending order).</li> <li>LOGIN-MENU-CONFIGURATION-BASIC</li> <li>SET DEFAULT – default and factory settings of the device. Menu item available only with administrator privileges.</li> </ul>                                                                                                    |                     | PS – move the indicator of the PIN digit which is currently being                                                                                                    |
| <ul> <li>message in L4) allows to save the entered PIN).</li> <li>PP – select (marker changes from "&gt;" to "*") and exit the value set function (marker changes from "*" to "&gt;") and change the value of the digit indicated by the marker (in ascending order).</li> <li>LOGIN-MENU-CONFIGURATION-BASIC</li> <li>SET DEFAULT – default and factory settings of the device. Menu item available only with administrator privileges.</li> </ul>                                                                                                    |                     | entered to the right (moving the indicator to the rightmost end ("Se                                                                                                    |
| <ul> <li>PP – select (marker changes from "&gt;" to "*") and exit the value set function (marker changes from "*" to "&gt;") and change the value of digit indicated by the marker (in ascending order).</li> <li>LOGIN-MENU-CONFIGURATION-BASIC</li> <li>SET DEFAULT – default and factory settings of the device. Menu item available only with administrator privileges.</li> </ul>                                                                                                    |                     | message in L4) allows to save the entered PIN).                                                                                                    |
| <ul> <li>function (marker changes from "*" to "&gt;") and change the value of the digit indicated by the marker (in ascending order).</li> <li>LOGIN-MENU-CONFIGURATION-BASIC</li> <li>SET DEFAULT – default and factory settings of the device. Menu item available only with administrator privileges.</li> </ul>                                                                                                    |                     | PP – select (marker changes from ">" to " *") and exit the value set                                                                                                    |
| Image: Second state of the marker (in ascending order).         5         LOGIN-MENU-CONFIGURATION-BASIC         SET DEFAULT – default and factory settings of the device. Menu item available only with administrator privileges.                                                                                                    |                     | function (marker changes from "*" to ">") and change the value of t                                                                                                    |
| SET DEFAULT – default and factory settings of the device. <i>Menu item</i>                                                                                                    | 5                   |                                                                                                    |
| available only with administrator privileges                                                                                                    | ว<br>SF             | <b>T DEFAULT</b> – default and factory settings of the device. <b>Manu item</b>                                                                                                    |
|                                                                                                    | o∟<br>av:           | ailable only with administrator privileges.                                                                                                    |
|                                                                                                    | lt c                | onsists of:                                                                                                    |
| It consists of:                                                                                                    | L1                  | – DEFAULT CONFIG: message.                                                                                                    |
| It consists of:<br>L1 – DEFAULT CONFIG: message.                                                                                                    | L2                  | - menu item which can be selected, indicated by a ">" marker.                                                                                                    |
| It consists of:<br>L1 – <i>DEFAULT CONFIG:</i> message.<br>L2 – menu item which can be selected, indicated by a ">" marker.                                                                                                    | L3<br>L 4           | - subsequent menu items.                                                                                                    |
| It consists of:<br>L1 – <i>DEFAULT CONFIG:</i> message.<br>L2 – menu item which can be selected, indicated by a ">" marker.<br>L3 – subsequent menu items.                                                                                                    | L4                  | - subsequent menu items.                                                                                                    |
| It consists of:<br>L1 – <i>DEFAULT CONFIG:</i> message.<br>L2 – menu item which can be selected, indicated by a ">" marker.<br>L3 – subsequent menu items.<br>L4 – subsequent menu items.                                                                                                    | But                 | itons:                                                                                                    |
| It consists of:<br>L1 – <i>DEFAULT CONFIG:</i> message.<br>L2 – menu item which can be selected, indicated by a ">" marker.<br>L3 – subsequent menu items.<br>L4 – subsequent menu items.<br>Buttons:                                                                                                    | Du                  |                                                                                                    |
| It consists of:<br>L1 – <i>DEFAULT CONFIG:</i> message.<br>L2 – menu item which can be selected, indicated by a ">" marker.<br>L3 – subsequent menu items.<br>L4 – subsequent menu items.<br>Buttons:<br>PL – move to menu item above the current item.                                                                                                    | PL                  | <ul> <li>move to menu item above the current item.</li> </ul>                                                                                                    |
| It consists of:<br>L1 – <i>DEFAULT CONFIG:</i> message.<br>L2 – menu item which can be selected, indicated by a ">" marker.<br>L3 – subsequent menu items.<br>L4 – subsequent menu items.<br>Buttons:<br>PL – move to menu item above the current item.<br>PS – move to menu item below the current item.                                                                                                    | PL<br>PS            | <ul> <li>move to menu item above the current item.</li> <li>move to menu item below the current item.</li> </ul>                                                                                                 |
| t consists of:<br>_1 - DEFAULT CONFIG: message.<br>_2 - menu item which can be selected, indicated by a ">" marker.<br>_3 - subsequent menu items.<br>_4 - subsequent menu items.<br>Buttons:<br>PL - move to menu item above the current item.<br>PS - move to menu item below the current item.<br>PP - select indicated menu item.                                                                                                    | ם<br>יצ<br>יצ<br>יף | <ul> <li>move to menu item above the current item.</li> <li>move to menu item below the current item.</li> <li>select indicated menu item.</li> </ul>                                                            |
| <ul> <li>t consists of:</li> <li>1 - DEFAULT CONFIG: message.</li> <li>2 - menu item which can be selected, indicated by a "&gt;" marker.</li> <li>3 - subsequent menu items.</li> <li>4 - subsequent menu items.</li> <li>Buttons:</li> <li>PL - move to menu item above the current item.</li> <li>PS - move to menu item below the current item.</li> <li>PP - select indicated menu item.</li> <li>1 LOGIN-MENU-CONFIGURATION-BASIC-SET DEFAULT</li> </ul>                                                                                                    | PL<br>PS<br>PP      | <ul> <li>move to menu item above the current item.</li> <li>move to menu item below the current item.</li> <li>select indicated menu item.</li> <li><i>LOGIN-MENU-CONFIGURATION-BASIC-SET DEFAULT</i></li> </ul> |

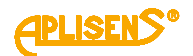

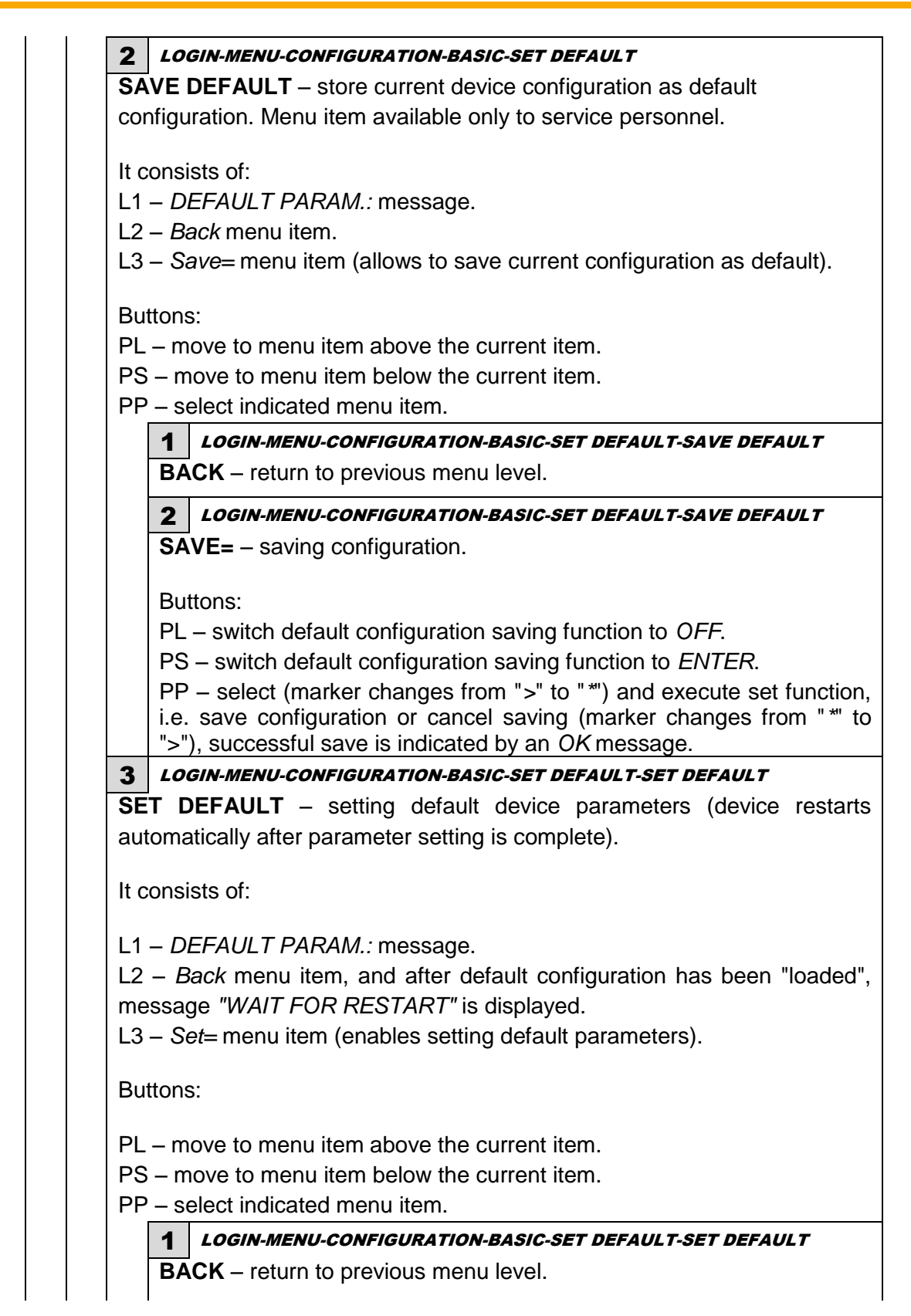

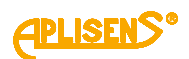

|                                              | Buttons:                                                                                                    |
|----------------------------------------------|----------------------------------------------------------------------------------------------------|
|                                              | PL – switch default configuration setting function to OFF.                                                                                                    |
|                                              | PS – switch default configuration setting function to <i>ENTER</i> .                                                                                                    |
|                                              | PP – select (marker changes from ">" to " *") and execute set fun                                                                                                    |
|                                              | i.e. "load" default configuration and restart the device                                                                                                    |
| Л                                            | I OGIN-MENILCONFIGURATION-BASIC-SET DEFAULT                                                                                                    |
| SE                                           | <b>TFACTORY</b> – setting factory device parameters (non-modifiable                                                                                                    |
| pa                                           | rameters permanently stored in memory; device restarts automatic                                                                                                    |
| aft                                          | er parameter setting is complete).                                                                                                    |
| 14                                           |                                                                                                    |
| 11 (                                         |                                                                                                    |
|                                              | - FACTORY PARAM · massage                                                                                                    |
| ∟ı<br>12                                     | <ul> <li>– FACTORY PARAM.: message.</li> <li>– Back menu item, and after factory configuration has been "Ic</li> </ul>                                                                                                    |
| L1<br>L2<br>me                               | - FACTORY PARAM.: message.<br>- Back menu item, and after factory configuration has been "lo<br>essage "WAIT FOR RESTART" is displayed.                                                                                                    |
| L2<br>me<br>L3                               | <ul> <li>– FACTORY PARAM.: message.</li> <li>– Back menu item, and after factory configuration has been "loessage "WAIT FOR RESTART" is displayed.</li> <li>– Set= menu item (enables setting factory parameters).</li> </ul>                                                                                                    |
| L1<br>L2<br>me<br>L3                         | <ul> <li>– FACTORY PARAM.: message.</li> <li>– Back menu item, and after factory configuration has been "logessage "WAIT FOR RESTART" is displayed.</li> <li>– Set= menu item (enables setting factory parameters).</li> </ul>                                                                                                    |
| L1<br>L2<br>me<br>L3<br>Bu<br>PI             | <ul> <li>FACTORY PARAM.: message.</li> <li>Back menu item, and after factory configuration has been "logessage "WAIT FOR RESTART" is displayed.</li> <li>Set= menu item (enables setting factory parameters).</li> </ul>                                                                                                    |
| L1<br>L2<br>me<br>L3<br>BL<br>PL             | <ul> <li><i>FACTORY PARAM.:</i> message.</li> <li><i>Back</i> menu item, and after factory configuration has been "lossage "WAIT FOR RESTART" is displayed.</li> <li><i>Set</i> = menu item (enables setting factory parameters).</li> </ul>                                                                                                    |
| L1<br>L2<br>me<br>L3<br>BL<br>PL<br>PS<br>PF | <ul> <li><i>FACTORY PARAM.:</i> message.</li> <li><i>Back</i> menu item, and after factory configuration has been "lossage "WAIT FOR RESTART" is displayed.</li> <li><i>Set</i> = menu item (enables setting factory parameters).</li> <li><i>Ittons:</i></li> <li><i>move to menu item above the current item.</i></li> <li><i>move to menu item below the current item.</i></li> <li><i>Set</i> = move to menu item below the current item.</li> </ul>                                                                                                    |
| L1<br>L2<br>me<br>L3<br>BL<br>PL<br>PS<br>PF | <ul> <li><i>FACTORY PARAM.:</i> message.</li> <li><i>Back</i> menu item, and after factory configuration has been "lossage "WAIT FOR RESTART" is displayed.</li> <li><i>Set</i>= menu item (enables setting factory parameters).</li> <li><i>move to menu item above the current item.</i></li> <li><i>move to menu item below the current item.</i></li> <li><i>select indicated menu item.</i></li> <li><i>LOGIN-MENU-CONFIGURATION-BASIC-SET DEFAULT-SET FACTOR</i></li> </ul>                                                                                                    |
| L1<br>L2<br>Mi<br>L3<br>BL<br>PL<br>PF       | <ul> <li><i>FACTORY PARAM.:</i> message.</li> <li><i>Back</i> menu item, and after factory configuration has been "lossage "WAIT FOR RESTART" is displayed.</li> <li><i>Set</i> = menu item (enables setting factory parameters).</li> <li><i>Topic and the setting factory parameters</i>.</li> <li><i>Set</i> = move to menu item above the current item.</li> <li><i>Set</i> = move to menu item below the current item.</li> <li><i>Set</i> = move to menu item below the current item.</li> <li><i>Set</i> = move to menu item below the current item.</li> <li><i>Set</i> = move to menu item below the current item.</li> <li><i>Set</i> = move to menu item below the current item.</li> <li><i>Set</i> = move to menu item below the current item.</li> <li><i>Set</i> = move to menu item below the current item.</li> </ul>                                                                                                    |
| L1<br>L2<br>Me<br>L3<br>BL<br>PL<br>PS       | <ul> <li><i>FACTORY PARAM.:</i> message.</li> <li><i>Back</i> menu item, and after factory configuration has been "lossage "WAIT FOR RESTART" is displayed.</li> <li><i>Set</i>= menu item (enables setting factory parameters).</li> <li><i>Topology</i> and the current item.</li> <li><i>move to menu item above the current item.</i></li> <li><i>move to menu item below the current item.</i></li> <li><i>move to menu item below the current item.</i></li> <li><i>move to menu item below the current item.</i></li> <li><i>LOGIN-MENU-CONFIGURATION-BASIC-SET DEFAULT-SET FACTOR</i></li> <li><i>LOGIN-MENU-CONFIGURATION-BASIC-SET DEFAULT-SET FACTOR</i></li> <li><i>LOGIN-MENU-CONFIGURATION-BASIC-SET DEFAULT-SET FACTOR</i></li> </ul>                                                                                                    |
| L1<br>L2<br>L3<br>BL<br>PL<br>PS             | <ul> <li><i>FACTORY PARAM.:</i> message.</li> <li><i>Back</i> menu item, and after factory configuration has been "lossage "WAIT FOR RESTART" is displayed.</li> <li><i>Set</i>= menu item (enables setting factory parameters).</li> <li><i>Set</i>= menu item above the current item.</li> <li><i>move to menu item above the current item.</i></li> <li><i>move to menu item below the current item.</i></li> <li><i>select indicated menu item.</i></li> <li><i>LOGIN-MENU-CONFIGURATION-BASIC-SET DEFAULT-SET FACTOR</i></li> <li>BACK – return to previous menu level.</li> <li><i>LOGIN-MENU-CONFIGURATION-BASIC-SET DEFAULT-SET FACTOR</i></li> <li>SET= – setting factory configuration.</li> </ul>                                                                                                    |
| L1<br>L2<br>L3<br>BL<br>PL<br>PS             | <ul> <li><i>FACTORY PARAM.:</i> message.</li> <li><i>Back</i> menu item, and after factory configuration has been "lossage "WAIT FOR RESTART" is displayed.</li> <li><i>Set</i>= menu item (enables setting factory parameters).</li> <li><i>Set</i>= menu item above the current item.</li> <li><i>move</i> to menu item above the current item.</li> <li><i>move</i> to menu item below the current item.</li> <li><i>select</i> indicated menu item.</li> <li><i>LOGIN-MENU-CONFIGURATION-BASIC-SET DEFAULT-SET FACTOR</i>.</li> <li><i>BACK</i> – return to previous menu level.</li> <li><i>LOGIN-MENU-CONFIGURATION-BASIC-SET DEFAULT-SET FACTOR</i>.</li> <li><i>SET</i>= – setting factory configuration.</li> <li>Buttons:</li> </ul>                                                                                                    |
| L1<br>L2<br>mi<br>L3<br>BL<br>PL<br>PE       | <ul> <li><i>FACTORY PARAM.:</i> message.</li> <li><i>Back</i> menu item, and after factory configuration has been "lossage "WAIT FOR RESTART" is displayed.</li> <li><i>Set</i>= menu item (enables setting factory parameters).</li> <li><i>Set</i>= menu item above the current item.</li> <li><i>move to menu item above the current item.</i></li> <li><i>move to menu item below the current item.</i></li> <li><i>set</i>= neuritem below the current item.</li> <li><i>set</i>= neuritem below the current item.</li> <li><i>set</i></li></ul> |
| LI<br>L2<br>Mi<br>L3<br>BL<br>PL<br>PE       | <ul> <li><i>FACTORY PARAM.:</i> message.</li> <li><i>Back</i> menu item, and after factory configuration has been "lossage "WAIT FOR RESTART" is displayed.</li> <li><i>Set</i>= menu item (enables setting factory parameters).</li> <li><i>Set</i>= menu item above the current item.</li> <li><i>move to menu item above the current item.</i></li> <li><i>move to menu item below the current item.</i></li> <li><i>select indicated menu item.</i></li> <li><i>LOGIN-MENU-CONFIGURATION-BASIC-SET DEFAULT-SET FACTOR</i></li> <li>BACK – return to previous menu level.</li> <li><i>LOGIN-MENU-CONFIGURATION-BASIC-SET DEFAULT-SET FACTOR</i></li> <li>SET= – setting factory configuration.</li> <li>Buttons:</li> <li><i>PL – switch factory configuration setting function to OFF.</i></li> <li><i>PS – switch factory configuration setting function to ENTER.</i></li> </ul>                                                                                                    |
| L1<br>L2<br>Me<br>L3<br>BL<br>PL<br>PS<br>PF | <ul> <li><i>FACTORY PARAM.:</i> message.</li> <li><i>Back</i> menu item, and after factory configuration has been "lossage "WAIT FOR RESTART" is displayed.</li> <li><i>Set</i>= menu item (enables setting factory parameters).</li> <li><i>Set</i>= menu item above the current item.</li> <li><i>move</i> to menu item above the current item.</li> <li><i>move</i> to menu item below the current item.</li> <li><i>select</i> indicated menu item.</li> <li><i>LOGIN-MENU-CONFIGURATION-BASIC-SET DEFAULT-SET FACTOR</i></li> <li>BACK – return to previous menu level.</li> <li><i>LOGIN-MENU-CONFIGURATION-BASIC-SET DEFAULT-SET FACTOR</i></li> <li>SET= – setting factory configuration.</li> <li>Buttons:</li> <li><i>PL</i> – switch factory configuration setting function to <i>OFF</i>.</li> <li><i>PS</i> – select (marker changes from "&gt;" to "*") and execute set fur</li> </ul>                                                                                                    |
| LI<br>L2<br>Me<br>L3<br>Bu<br>PL<br>PS<br>PF | <ul> <li><i>FACTORY PARAM.:</i> message.</li> <li><i>Back</i> menu item, and after factory configuration has been "lossage "WAIT FOR RESTART" is displayed.</li> <li><i>Set</i>= menu item (enables setting factory parameters).</li> <li><i>Set</i>= menu item (enables setting factory parameters).</li> <li><i>Set</i>= menu item above the current item.</li> <li><i>move</i> to menu item below the current item.</li> <li><i>set</i> = select indicated menu item.</li> <li><i>LOGIN-MENU-CONFIGURATION-BASIC-SET DEFAULT-SET FACTOR</i></li> <li><i>BACK</i> – return to previous menu level.</li> <li><i>LOGIN-MENU-CONFIGURATION-BASIC-SET DEFAULT-SET FACTOR</i></li> <li><i>SET</i> = – setting factory configuration.</li> <li>Buttons:</li> <li><i>PL</i> – switch factory configuration setting function to <i>OFF</i>.</li> <li><i>PS</i> – select (marker changes from "&gt;" to "*") and execute set fur i.e. "load" factory configuration and restart the device or cancel for the device or cancel for the devi</li></ul>                                                                                                    |

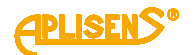

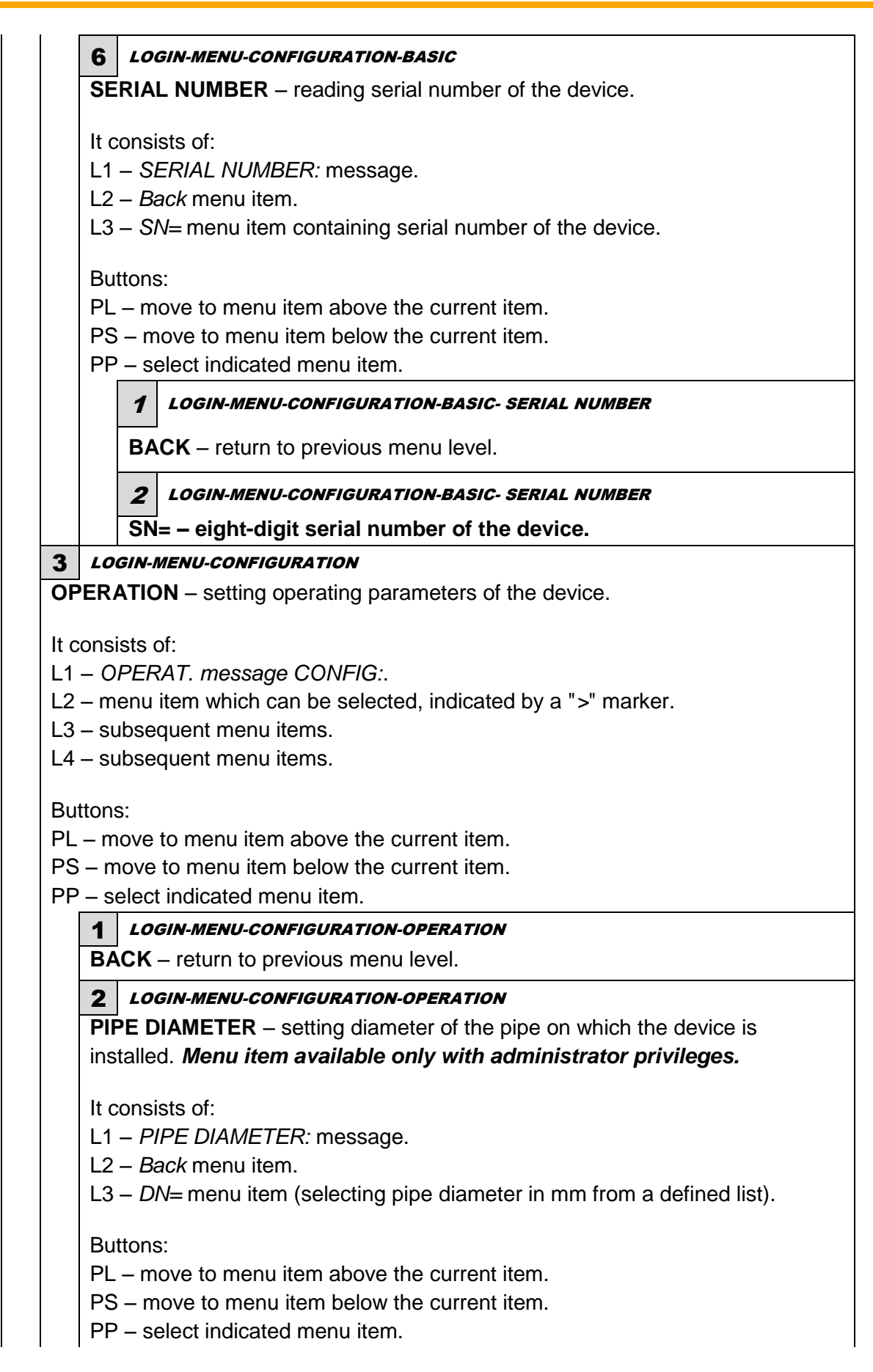

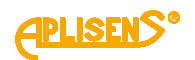

| 1    | LOGIN-MENU-CONFIGURATION-OPERATION-PIPE DIAMETER                   |
|------|--------------------------------------------------------------------|
| BA   | <b>CK</b> – return to previous menu level.                         |
| 2    | LOGIN-MENU-CONFIGURATION-OPERATION-PIPE DIAMETER                   |
| DN   | I= – selecting the diameter of the pipe.                           |
| Bu   | ttons:                                                             |
| PL   | <ul> <li>scroll the list of defined diameters up.</li> </ul>       |
| PS   | - scroll the list of defined diameters down.                       |
| PP   | - select diameter change mode (marker changes from ">" to "*") and |
| cor  | nfirm selected diameter (marker changes from "*" to ">").          |
| Lis  | t of defined diameters:                                            |
| 2.5  | 5 [mm]                                                             |
| 4 [r | mm]                                                                |
| 6 [r | mm]                                                                |
| 10   | [mm]                                                               |
| 15   | [mm]                                                               |
| 20   | [mm]                                                               |
| 25   | [mm]                                                               |
| 32   | [mm]                                                               |
| 40   | [mm]                                                               |
| 50   | [mm]                                                               |
| 65   | [mm]                                                               |
| 80   | [mm]                                                               |
| 100  | ) [mm]                                                             |
| 12   | 5 [mm]                                                             |
| 150  | ) [mm]                                                             |
| 200  | ) [mm]                                                             |
| 250  | ר [mm]                                                             |
| 300  | ) [mm]                                                             |
| 350  | ) [mm]                                                             |
| 400  | ) [mm]                                                             |
| 450  | ) [mm]                                                             |
| 500  | ) [mm]                                                             |
| 600  | ) [mm]                                                             |
| 700  | ) [mm]                                                             |
| 800  | ) [mm]                                                             |
| 900  | ) [mm]                                                             |
| 100  | J0 [mm]                                                            |

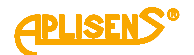

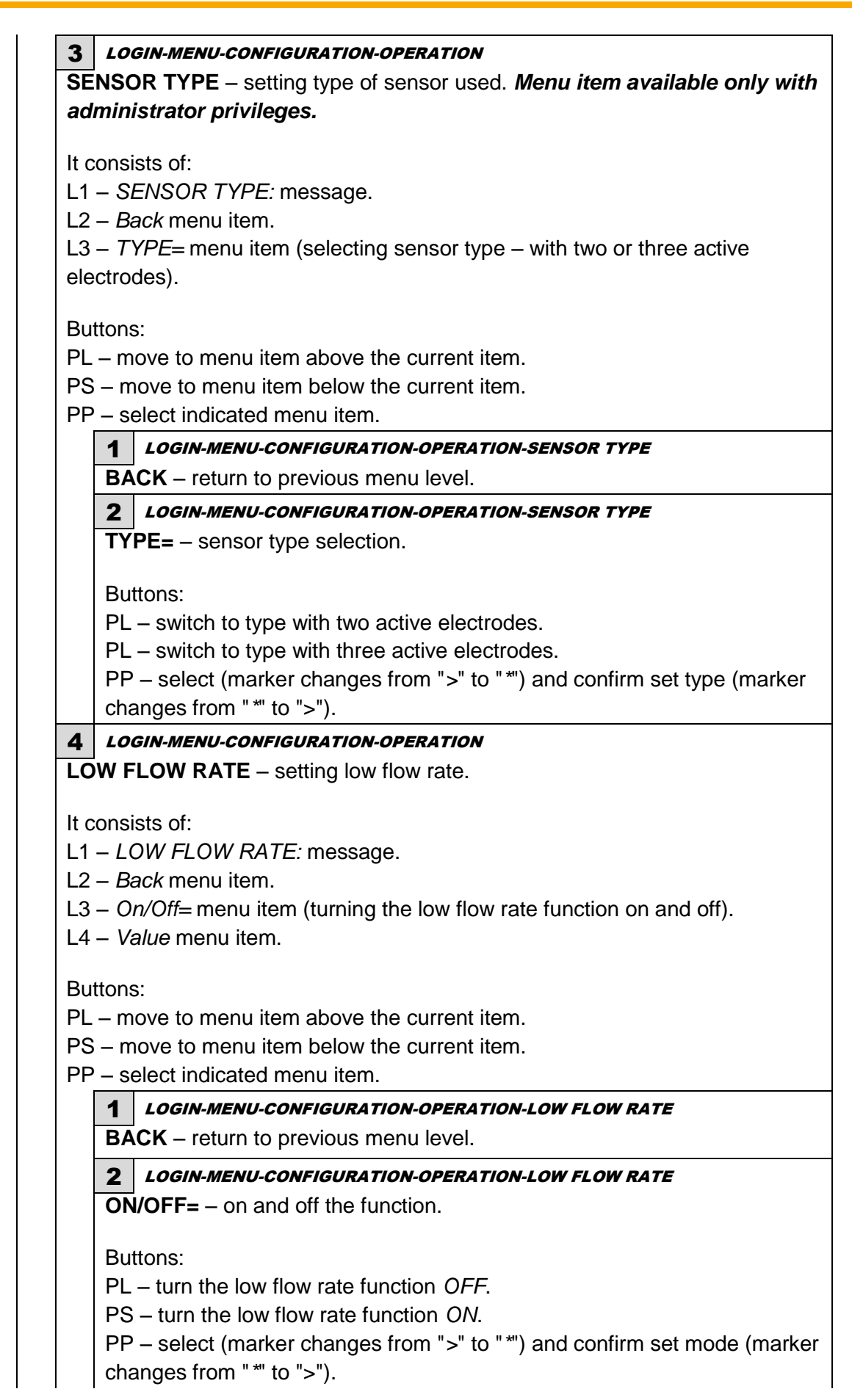

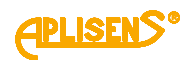

| 3                                      | LOGIN-MENU-CONFIGURATION-OPERATION-LOW FLOW RATE                                                                           |
|----------------------------------------|----------------------------------------------------------------------------------------------------|
| VA                                     | <b>LUE</b> – setting threshold value for low flow rate function.                                                           |
| lt c                                   | ponsiste of:                                                                                                    |
|                                        | Packmany item and ELOW/VALUE message                                                                                       |
|                                        | - back menu item and r LOW VALOL message.                                                                                  |
| LZ<br>in t                             | - set low now rate threshold value expressed in units of now conligue                                                      |
|                                        | in adit made, entering the low flow rate threshold value                                                                   |
|                                        | - In edit mode, entering the low now rate threshold value.                                                                 |
| L4                                     |                                                                                                    |
| Bu                                     | ttons:                                                                                                    |
| PL                                     | <ul> <li>move to menu item above the current item.</li> </ul>                                                              |
| PS                                     | – move to menu item below the current item.                                                                                |
| PP                                     | – select indicated menu item.                                                                                              |
|                                        | 1 LOGIN-MENU-CONFIGURATION-OPERATION-LOW FLOW RATE-VALUE                                                                   |
|                                        | BACK – return to previous menu level.                                                                                      |
|                                        | 2 LOGIN-MENU-CONFIGURATION-OPERATION-LOW FLOW RATE-VALUE                                                                   |
|                                        | – entered low flow rate threshold value expressed in units of flow                                                         |
|                                        | (entered floating-point number is limited to values between 0 00001                                                        |
|                                        | 9999999 it is possible to set a value of 0).                                                                               |
|                                        |                                                                                                    |
|                                        | Buttons:                                                                                                    |
|                                        | PL – move the indicator of the digit which is currently being entered                                                      |
|                                        | the left (moving the indicator to the leftmost end ("Exit" message in L                                                    |
|                                        | allows to exit the function without saving).                                                                               |
|                                        | PS – move the indicator of the digit which is currently being entered                                                      |
|                                        | the right (moving the indicator to the rightmost end ("Set" message i                                                      |
|                                        | L4) allows to save the entered low flow rate threshold value).                                                             |
|                                        | PP – select (marker changes from ">" to "*") and exit the value settir                                                     |
|                                        | function (marker changes from "*" to ">") and change the value of th                                                       |
|                                        | digit indicated by the marker (in ascending order).                                                                        |
| 5 <i>LO</i>                            | GIN-MENU-CONFIGURATION-OPERATION                                                                                           |
| EMPT                                   | <b>PIPE</b> – setting empty pipe detection.                                                                                |
| It conci                               | inte of:                                                                                                    |
|                                        | NDTV PIPE massage                                                                                                    |
|                                        | ack monu itom                                                                                                    |
| $L_2 = D_0$                            | $p/\Omega ff_{-}$ many item (turning the detection function on and off)                                                    |
| $L_3 = 0$                              | alue monu item                                                                                                    |
|                                        |                                                                                                    |
| L4 – Vi                                |                                                                                                    |
| Buttons                                | S:                                                                                                    |
| Buttons<br>PL – m                      | s:<br>ove to menu item above the current item.                                                                             |
| Buttons<br>PL – m<br>PS – m            | s:<br>ove to menu item above the current item.<br>ove to menu item below the current item.                                 |
| Buttons<br>PL – m<br>PS – m<br>PP – se | s:<br>love to menu item above the current item.<br>love to menu item below the current item.<br>elect indicated menu item. |

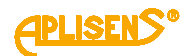

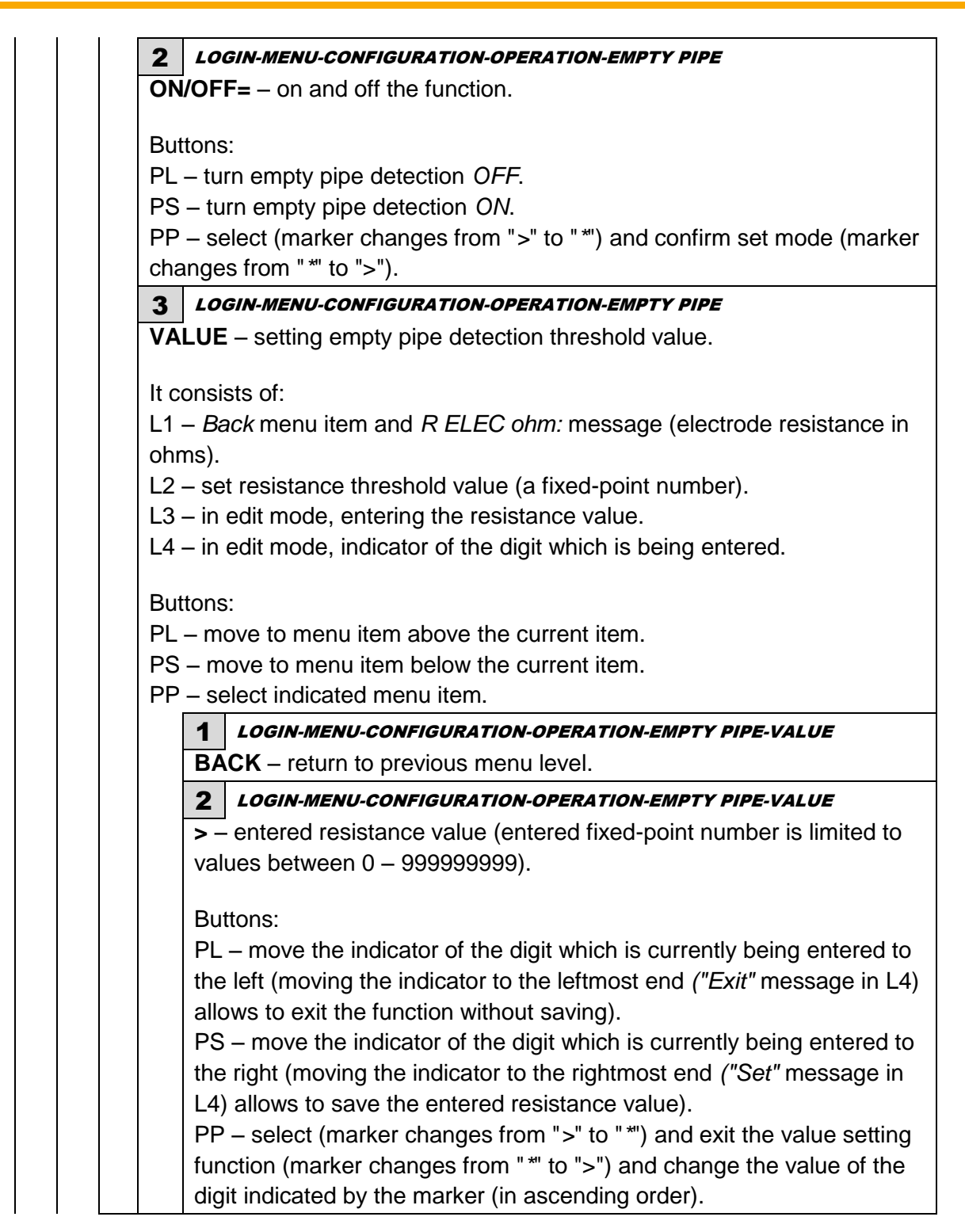

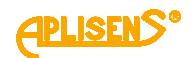

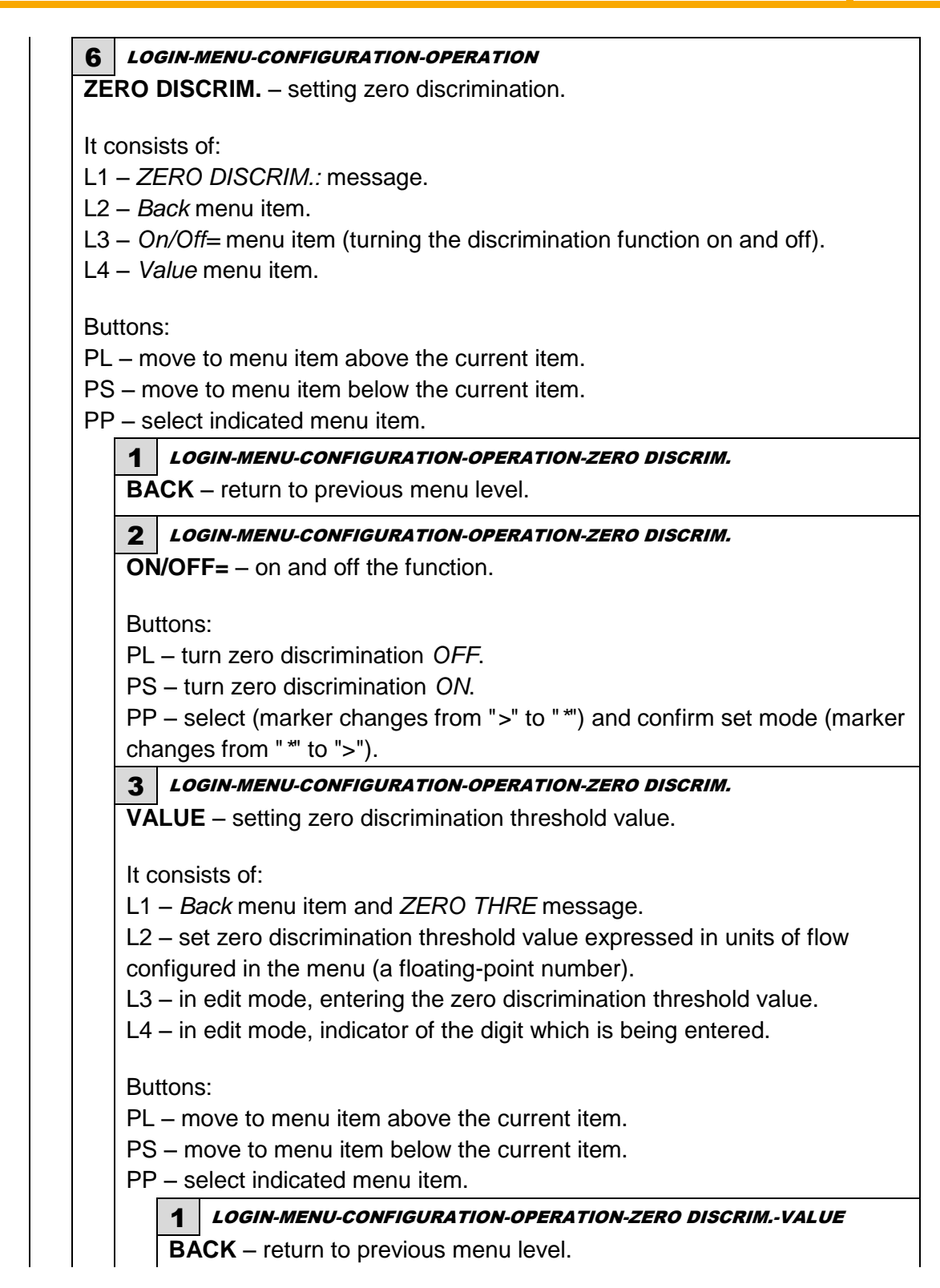

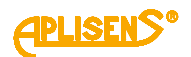

LOGIN-MENU-CONFIGURATION-OPERATION-ZERO DISCRIM.-VALUE 2 > - entered zero discrimination threshold value expressed in units of flow (entered floating-point number is limited to values between 0.00001 – 9999999; it is possible to set a value of 0). Buttons: PL – move the indicator of the digit which is currently being entered to the left (moving the indicator to the leftmost end ("Exit" message in L4) allows to exit the function without saving). PS – move the indicator of the digit which is currently being entered to the right (moving the indicator to the rightmost end ("Set" message in L4) allows to save the entered discrimination threshold value). PP - select (marker changes from ">" to "\*") and exit the value setting function (marker changes from "\*" to ">") and change the value of the digit indicated by the marker (in ascending order). **4** LOGIN-MENU-CONFIGURATION **INPUTS** – setting of inputs parameters. It consists of: L1 – INPUTS CONFIG: message. L2 – menu item which can be selected, indicated by a ">" marker. L3 – subsequent menu items. L4 – subsequent menu items. Buttons: PL – move to menu item above the current item. PS – move to menu item below the current item. PP – select indicated menu item. **1** LOGIN-MENU-CONFIGURATION-INPUTS BACK – return to previous menu level. **2** *LOGIN-MENU-CONFIGURATION-INPUTS* **CONTROL INPUT** – setting operating mode of binary input. It consists of: L1 – CONTROL INPUT: message. L2 – menu item which can be selected, indicated by a ">" marker. L3 – subsequent menu items. L4 – subsequent menu items. Buttons: PL – move to menu item above the current item. PS – move to menu item below the current item. PP - select indicated menu item. **1** LOGIN-MENU-CONFIGURATION-INPUTS-CONTROL INPUT BACK – return to previous menu level.

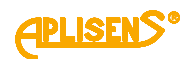

2 LOGIN-MENU-CONFIGURATION-INPUTS-CONTROL INPUT **ON/OFF=** – on and off the input. Buttons: PL – turn the input OFF. PL – turn the input ON. PP – select (marker changes from ">" to "\*") and confirm set mode (marker changes from "\*" to ">"). LOGIN-MENU-CONFIGURATION-INPUTS-CONTROL INPUT 3 **MODE** – selecting operating mode of input. Buttons: PL – scroll the list of defined functions up. PS - scroll the list of defined functions down. PP - select function change mode (marker changes from ">" to "\*") and confirm selected function (marker changes from "\*" to ">"). List of defined operating modes: Reset - function to delete values of user's totalizers and user's operating time counter through the input. Dosing - Dosing function for "reloading" flow values measured for status outputs set to dosing mode through the input. 4 LOGIN-MENU-CONFIGURATION-INPUTS-CONTROL INPUT **DELAY** – setting delay of the input. It consists of: L1 – Back menu item and DELAY [sec] message. L2 – set delay time value (a fixed-point number). L3 – in edit mode, entering delay time value. L4 – in edit mode, indicator of the digit which is being entered. Buttons: PL - move to menu item above the current item. PS – move to menu item below the current item. PP - select indicated menu item. LOGIN-MENU-CONFIGURATION-INPUTS-CONTROL INPUT-DELAY 1

**BACK** – return to previous menu level.

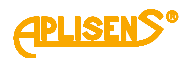

| 1    | I              |                                                                                                    |
|------|----------------|----------------------------------------------------------------------------------------------------|
|      |                | 2 LOGIN-MENU-CONFIGURATION-INPUTS-CONTROL INPUT-DELAY                                                                                                    |
|      |                | > - entered value of delay time within the range from 0 to 3600                                                                                                    |
|      |                | seconds.                                                                                                    |
|      |                |                                                                                                    |
|      |                | Buttons:                                                                                                    |
|      |                | PL – move the indicator of the digit which is currently being entered to                                                                                                    |
|      |                | the left (moving the indicator to the leftmost end ("Exit" message in L4)                                                                                                    |
|      |                | allows to exit the function without saving).                                                                                                    |
|      |                | PS – move the indicator of the digit which is currently being entered to                                                                                                    |
|      |                | the right (moving the indicator to the rightmost end ("Set" message in                                                                                                    |
|      |                | (14) allows to save the entered delay time value)                                                                                                    |
|      |                | L4) allows to save the entered delay time value).                                                                                                    |
|      |                | PP – select (marker changes from ">" to """) and exit the value setting                                                                                                    |
|      |                | function (marker changes from """ to ">") and change the value of the                                                                                                    |
|      |                | digit indicated by the marker (in ascending order).                                                                                                    |
| 5    | LO             | IN-MENU-CONFIGURATION                                                                                                    |
| OL   | İTPL           | <b>TS</b> – setting of output parameters.                                                                                                    |
|      |                |                                                                                                    |
| lt c | onsi           | its of:                                                                                                    |
| L1   | - 0            | ITPUTS CONFIG: message.                                                                                                    |
| 12   | – m            | nu item which can be selected, indicated by a ">" marker.                                                                                                    |
| 13   | - SI           | osequent menu items                                                                                                    |
| 14   | - 91           | osequent menu items                                                                                                    |
|      | 00             |                                                                                                    |
| Bu   | ttons          |                                                                                                    |
| PI   | _ m            | ove to menu item above the current item                                                                                                    |
| PS   | m              | bye to menu item below the current item                                                                                                    |
| PP   | - si           | lect indicated menu item                                                                                                    |
|      |                |                                                                                                    |
|      | 1              | LOGIN-MENU-CONFIGURATION-OUTPUTS                                                                                                    |
|      | BA             | <b>CK</b> – return to previous menu level.                                                                                                    |
|      | 2              | LOGIN-MENU-CONFIGURATION-OUTPUTS                                                                                                    |
|      | 4-2            | <b>I</b> [m ]   OOP – setting operating parameters of current loop output                                                                                                    |
|      | (m             | simum current loop saturation threshold is 3 0[mA] while maximum current                                                                                                    |
|      |                | and in current loop saturation timeshold is 5.9[mA], while maximum current                                                                                                    |
|      | 100            | saturation threshold is 20.0[mA]).                                                                                                    |
|      | lt o           | unciete of:                                                                                                    |
|      |                |                                                                                                    |
|      |                | - LOOP CONFIG. message.                                                                                                    |
|      |                | - menu item which can be selected, indicated by a ">" marker.                                                                                                    |
|      | L3             | - subsequent menu items.                                                                                                    |
|      | L4             | - subsequent menu items.                                                                                                    |
|      |                |                                                                                                    |
|      | i Ru           | ons:                                                                                                    |
|      | Du             |                                                                                                    |
|      | PL             | - move to menu item above the current item.                                                                                                    |
|      | PL<br>PS       | <ul> <li>move to menu item above the current item.</li> <li>move to menu item below the current item.</li> </ul>                                                                                                    |
|      | PL<br>PS<br>PP | <ul> <li>move to menu item above the current item.</li> <li>move to menu item below the current item.</li> <li>select indicated menu item.</li> </ul>                                                                                                    |
|      | PL<br>PS<br>PP | <ul> <li>move to menu item above the current item.</li> <li>move to menu item below the current item.</li> <li>select indicated menu item.</li> <li>1 LOGIN-MENU-CONFIGURATION-OUTPUTS-4-20[mA] LOOP</li> </ul>                                                     |
|      | PL<br>PS<br>PP | <ul> <li>move to menu item above the current item.</li> <li>move to menu item below the current item.</li> <li>select indicated menu item.</li> <li><i>LOGIN-MENU-CONFIGURATION-OUTPUTS-4-20[mA] LOOP</i></li> <li>BACK – return to previous menu level.</li> </ul> |

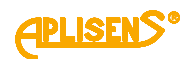

2 LOGIN-MENU-CONFIGURATION-OUTPUTS-4-20[mA] LOOP **ON/OFF=** – on and off the output. Buttons: PL - turn the output OFF. PS - turn the output ON. PP – select (marker changes from ">" to "\*") and confirm set mode (marker changes from "\*" to ">"). 3 LOGIN-MENU-CONFIGURATION-OUTPUTS-4-20[mA] LOOP **MODE** – output operation mode selection. Buttons: PL – scroll the list of defined modes up. PS - scroll the list of defined modes down. PP - select operating mode change mode (marker changes from ">" to "\*") and confirm selected operating mode (marker changes from "\*" to ">"). List of defined operating modes of 4-20[mA] output: NORMAL - normal current output operating mode (currents proportional to set flow values). INVERTED – inverted current output operating mode (currents proportional to flow multiplied by -1). MODULO -absolute value current output operating mode (currents proportional to absolute value of the flow). 4 LOGIN-MENU-CONFIGURATION-OUTPUTS-4-20[mA] LOOP **VALUE** – setting flow value corresponding to 4mA and 20mA currents. It consists of: L1 – LOOP VALUE: message. L2 – menu item which can be selected, indicated by a ">" marker. L3 – subsequent menu items. L4 – subsequent menu items. Buttons: PL – move to menu item above the current item. PS - move to menu item below the current item. PP - select indicated menu item. 1 LOGIN-MENU-CONFIGURATION-OUTPUTS-4-20[mA] LOOP-VALUE **BACK** – return to previous menu level.

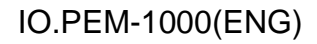

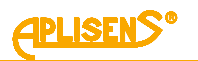

|  | 2 LOGIN-MENU-CONFIGURATION-OUTPUTS-4-20[mA] LOOP-VALUE                |
|--|-----------------------------------------------------------------------|
|  | <b>4[mA]</b> – setting flow value for 4mA current.                    |
|  |                                                                       |
|  | It consists of:                                                       |
|  | L1 – Back menu item and LOOP4mA message.                              |
|  | L2 – set flow value expressed in units configured in the menu         |
|  | corresponding to 4mA current (a floating-point number).               |
|  | L3 – in edit mode, entering flow value.                               |
|  | L4 – In edit mode, indicator of the digit which is being entered.     |
|  | Buttons                                                               |
|  | PI = move to menu item above the current item                         |
|  | PS = move to menu item below the current item                         |
|  | $PP_{-}$ select indicated menu item                                   |
|  | LOGIN-MENU-CONFIGURATION-OUTPUTS-4-201mA1 LOOP-VALUE-                 |
|  | 1 4[mA]                                                               |
|  | <b>BACK</b> – return to previous menu level.                          |
|  | 2 LOGIN-MENU-CONFIGURATION-OUTPUTS-4-20[mA] LOOP-VALUE-               |
|  | - <i>4[mA]</i>                                                        |
|  | > - entered now value (entered noaling-point number is innited to     |
|  | values between $0.0000001 - 9999999 and -0.0000001$                   |
|  |                                                                       |
|  | Buttons:                                                              |
|  | PL – move the indicator of the digit which is currently being         |
|  | entered to the left (moving the indicator to the leftmost end ("Exit" |
|  | message in L4) allows to exit the function without saving).           |
|  | PS – move the indicator of the digit which is currently being         |
|  | entered to the right (moving the indicator to the rightmost end       |
|  | ("Set" message in L4) allows to save the entered flow value).         |
|  | PP – select (marker changes from ">" to "*") and exit the value       |
|  | setting function (marker changes from "*" to ">") and change the      |
|  | value of the digit indicated by the marker (in ascending order).      |
|  | 3 LOGIN-MENU-CONFIGURATION-OUTPUTS-4-20ImA1 LOOP-VALUE                |
|  | <b>20[mA]</b> – setting flow value for 20mA current                   |
|  |                                                                       |
|  | It consists of:                                                       |
|  | L1 – Back menu item and LOOP20mA message.                             |
|  | L2 – set flow value expressed in units configured in the menu         |
|  | corresponding to 20mA current (a floating-point number).              |
|  | L3 – in edit mode, entering flow value.                               |
|  | L4 – in edit mode, indicator of the digit which is being entered.     |
|  |                                                                       |
|  | Buttons:                                                              |
|  | PL – move to menu item above the current item.                        |
|  | PS – move to menu item below the current item.                        |
|  | PP – select indicated menu item.                                      |
|  |                                                                       |

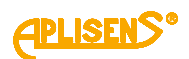

|                                                       | 1 20[mA]                                                                                                    | / <b>L</b> -    |
|-------------------------------------------------------|----------------------------------------------------------------------------------------------------|-----------------|
|                                                       | <b>BACK</b> – return to previous menu level.                                                                                                    |                 |
|                                                       | 2 LOGIN-MENU-CONFIGURATION-OUTPUTS-4-20[mA] LOOP-VALU                                                                                                    | IE-             |
|                                                       | <ul> <li>20[mA]</li> <li>– entered flow value (entered floating-point number is limited values between 0.0000001 – 9999999 and -0.0000001 – - 99999999; it is possible to set a value of 0).</li> </ul>                                                                                                    | ed to           |
|                                                       | Buttons:<br>PL – move the indicator of the digit which is currently being<br>entered to the left (moving the indicator to the leftmost end ("<br>message in L4) allows to exit the function without saving).<br>PS – move the indicator of the digit which is currently being<br>entered to the right (moving the indicator to the rightmost end                                                                                                    | Exit"           |
|                                                       | <ul> <li>("Set" message in L4) allows to save the entered flow value).</li> <li>PP – select (marker changes from "&gt;" to "*") and exit the value setting function (marker changes from "*" to "&gt;") and change value of the digit indicated by the marker (in ascending order)</li> </ul>                                                                                                    | le<br>the<br>). |
| 5                                                     | LOGIN-MENU-CONFIGURATION-OUTPUTS-4-20[mA] LOOP                                                                                                    |                 |
| <b>AL</b><br>sig                                      | <b>ARM</b> – setting mode for alarm signaled by the current loop (alarm aled if device reports an error – status other than OK).                                                                                                    | IS              |
|                                                       |                                                                                                    |                 |
| lt c                                                  | insists of:                                                                                                    |                 |
| lt c<br>L1                                            | onsists of:<br>- ALARM CONFIG: message.                                                                                                    |                 |
| lt c<br>L1<br>L2                                      | onsists of:<br>- <i>ALARM CONFIG:</i> message.<br>- menu item which can be selected, indicated by a ">" marker.                                                                                                    |                 |
| lt c<br>L1<br>L2<br>L3                                | nsists of:<br>- <i>ALARM CONFIG:</i> message.<br>- menu item which can be selected, indicated by a ">" marker.<br>- subsequent menu items.                                                                                                    |                 |
| lt c<br>L1<br>L2<br>L3<br>L4                          | nsists of:<br>- <i>ALARM CONFIG:</i> message.<br>- menu item which can be selected, indicated by a ">" marker.<br>- subsequent menu items.<br>- subsequent menu items.                                                                                                    |                 |
| It c<br>L1<br>L2<br>L3<br>L4<br>But                   | onsists of:<br>- <i>ALARM CONFIG:</i> message.<br>- menu item which can be selected, indicated by a ">" marker.<br>- subsequent menu items.<br>- subsequent menu items.<br>ons:                                                                                                    |                 |
| lt c<br>L1<br>L2<br>L3<br>L4<br>But<br>PL             | onsists of:<br>- <i>ALARM CONFIG:</i> message.<br>- menu item which can be selected, indicated by a ">" marker.<br>- subsequent menu items.<br>- subsequent menu items.<br>ons:<br>- move to menu item above the current item.                                                                                                    |                 |
| It c<br>L1<br>L2<br>L3<br>L4<br>But<br>PL<br>PS       | <ul> <li>ALARM CONFIG: message.</li> <li>ALARM CONFIG: message.</li> <li>menu item which can be selected, indicated by a "&gt;" marker.</li> <li>subsequent menu items.</li> <li>subsequent menu items.</li> <li>ons:</li> <li>move to menu item above the current item.</li> <li>move to menu item below the current item.</li> </ul>                                                                                                    |                 |
| It c<br>L1<br>L2<br>L3<br>L4<br>But<br>PL<br>PS<br>PP | <ul> <li>ALARM CONFIG: message.</li> <li>Menu item which can be selected, indicated by a "&gt;" marker.</li> <li>subsequent menu items.</li> <li>subsequent menu items.</li> <li>ons:</li> <li>move to menu item above the current item.</li> <li>move to menu item below the current item.</li> <li>select indicated menu item.</li> </ul>                                                                                                    |                 |
| It c<br>L1<br>L2<br>L3<br>L4<br>But<br>PL<br>PS<br>PP | <ul> <li>ALARM CONFIG: message.</li> <li>Menu item which can be selected, indicated by a "&gt;" marker.</li> <li>subsequent menu items.</li> <li>subsequent menu items.</li> <li>ons:</li> <li>move to menu item above the current item.</li> <li>move to menu item below the current item.</li> <li>select indicated menu item.</li> <li>LOGIN-MENU-CONFIGURATION-OUTPUTS-4-20[mA] LOOP-ALARM</li> </ul>                                                                                                    |                 |
| It c<br>L1<br>L2<br>L3<br>L4<br>But<br>PL<br>PS<br>PP | <ul> <li>ALARM CONFIG: message.</li> <li>Menu item which can be selected, indicated by a "&gt;" marker.</li> <li>subsequent menu items.</li> <li>subsequent menu items.</li> <li>subsequent menu items.</li> <li>ons:</li> <li>move to menu item above the current item.</li> <li>move to menu item below the current item.</li> <li>select indicated menu item.</li> <li><b>1</b> LOGIN-MENU-CONFIGURATION-OUTPUTS-4-20[mA] LOOP-ALARM</li> <li>BACK – return to previous menu level.</li> </ul>                                                                                                    |                 |
| It c<br>L1<br>L2<br>L3<br>L4<br>PL<br>PS<br>PP        | <ul> <li>ansists of:</li> <li><i>ALARM CONFIG:</i> message.</li> <li>menu item which can be selected, indicated by a "&gt;" marker.</li> <li>subsequent menu items.</li> <li>subsequent menu items.</li> <li>ons:</li> <li>move to menu item above the current item.</li> <li>move to menu item below the current item.</li> <li>select indicated menu item.</li> <li><i>LOGIN-MENU-CONFIGURATION-OUTPUTS-4-20[mA] LOOP-ALARM</i></li> <li>BACK – return to previous menu level.</li> <li><i>LOGIN-MENU-CONFIGURATION-OUTPUTS-4-20[mA] LOOP-ALARM</i></li> <li>ACK – return to previous menu level.</li> </ul>                                                                                                    |                 |
| It c<br>L1<br>L2<br>L3<br>L4<br>PL<br>PS<br>PP        | <ul> <li>ALARM CONFIG: message.</li> <li>Menu item which can be selected, indicated by a "&gt;" marker.</li> <li>subsequent menu items.</li> <li>subsequent menu items.</li> <li>subsequent menu item above the current item.</li> <li>move to menu item above the current item.</li> <li>move to menu item below the current item.</li> <li>select indicated menu item.</li> <li>LOGIN-MENU-CONFIGURATION-OUTPUTS-4-20[mA] LOOP-ALARM</li> <li>BACK – return to previous menu level.</li> <li>LOGIN-MENU-CONFIGURATION-OUTPUTS-4-20[mA] LOOP-ALARM</li> <li>ON/OFF= – on and off alarm current function.</li> </ul>                                                                                                    |                 |
| It c<br>L1<br>L2<br>L3<br>L4<br>PL<br>PS<br>PP        | <ul> <li>ansists of:</li> <li><i>ALARM CONFIG:</i> message.</li> <li>menu item which can be selected, indicated by a "&gt;" marker.</li> <li>subsequent menu items.</li> <li>subsequent menu items.</li> <li>ons:</li> <li>move to menu item above the current item.</li> <li>move to menu item below the current item.</li> <li>select indicated menu item.</li> <li><i>LOGIN-MENU-CONFIGURATION-OUTPUTS-4-20[mA] LOOP-ALARM</i></li> <li>BACK – return to previous menu level.</li> <li><i>LOGIN-MENU-CONFIGURATION-OUTPUTS-4-20[mA] LOOP-ALARM</i></li> <li>ON/OFF= – on and off alarm current function.</li> </ul>                                                                                                    |                 |
| It c<br>L1<br>L2<br>L3<br>L4<br>PL<br>PS<br>PP        | <ul> <li>ALARM CONFIG: message.</li> <li>Menu item which can be selected, indicated by a "&gt;" marker.</li> <li>subsequent menu items.</li> <li>subsequent menu items.</li> <li>subsequent menu item above the current item.</li> <li>move to menu item below the current item.</li> <li>select indicated menu item.</li> <li>LOGIN-MENU-CONFIGURATION-OUTPUTS-4-20[mA] LOOP-ALARM</li> <li>BACK – return to previous menu level.</li> <li>LOGIN-MENU-CONFIGURATION-OUTPUTS-4-20[mA] LOOP-ALARM</li> <li>ON/OFF= – on and off alarm current function.</li> <li>Buttons:</li> <li>PL – turn alarm function OFF.</li> </ul>                                                                                                    |                 |
| It c<br>L1<br>L2<br>L3<br>L4<br>PL<br>PS<br>PP        | <ul> <li>ALARM CONFIG: message.</li> <li>Menu item which can be selected, indicated by a "&gt;" marker.</li> <li>subsequent menu items.</li> <li>subsequent menu items.</li> <li>subsequent menu item above the current item.</li> <li>move to menu item below the current item.</li> <li>select indicated menu item.</li> <li>LOGIN-MENU-CONFIGURATION-OUTPUTS-4-20[mA] LOOP-ALARM</li> <li>BACK – return to previous menu level.</li> <li>LOGIN-MENU-CONFIGURATION-OUTPUTS-4-20[mA] LOOP-ALARM</li> <li>BACK – non and off alarm current function.</li> <li>Buttons:</li> <li>PL – turn alarm function OFF.</li> <li>PS – turn alarm function ON.</li> </ul>                                                                                                    |                 |
| с<br>1234<br>ш<br>Ц<br>S<br>Р                         | <ul> <li>ALARM CONFIG: message.</li> <li>menu item which can be selected, indicated by a "&gt;" marker.</li> <li>subsequent menu items.</li> <li>subsequent menu items.</li> <li>subsequent menu item above the current item.</li> <li>move to menu item above the current item.</li> <li>move to menu item below the current item.</li> <li>select indicated menu item.</li> <li>LOGIN-MENU-CONFIGURATION-OUTPUTS-4-20[mA] LOOP-ALARM</li> <li>BACK – return to previous menu level.</li> <li>LOGIN-MENU-CONFIGURATION-OUTPUTS-4-20[mA] LOOP-ALARM</li> <li>BACK – return to previous menu level.</li> <li>LOGIN-MENU-CONFIGURATION-OUTPUTS-4-20[mA] LOOP-ALARM</li> <li>DN/OFF= – on and off alarm current function.</li> <li>Buttons:</li> <li>PL – turn alarm function OFF.</li> <li>PS – turn alarm function ON.</li> <li>PP – select (marker changes from "&gt;" to "*") and confirm set mod</li> </ul> | e               |
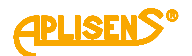

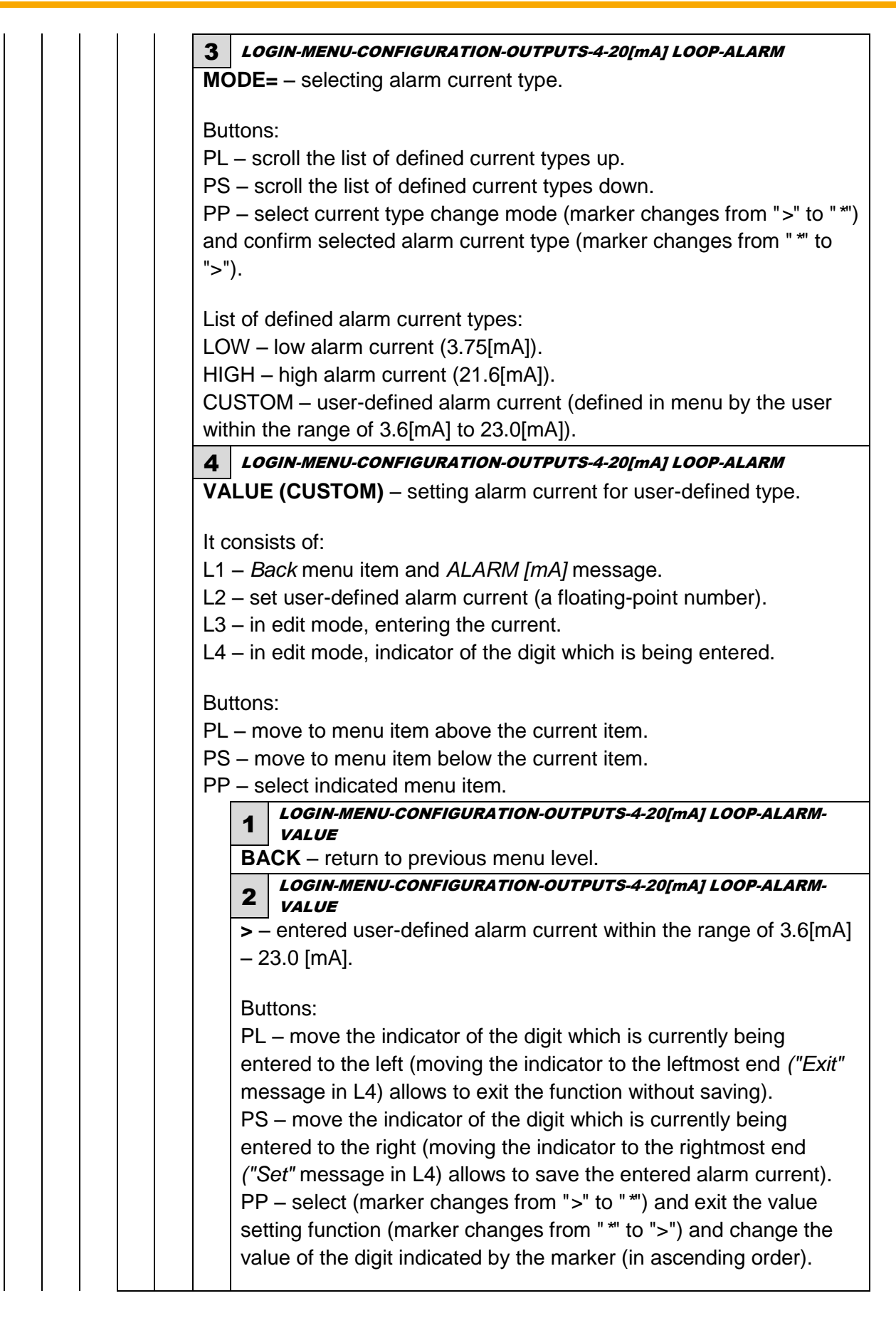

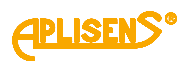

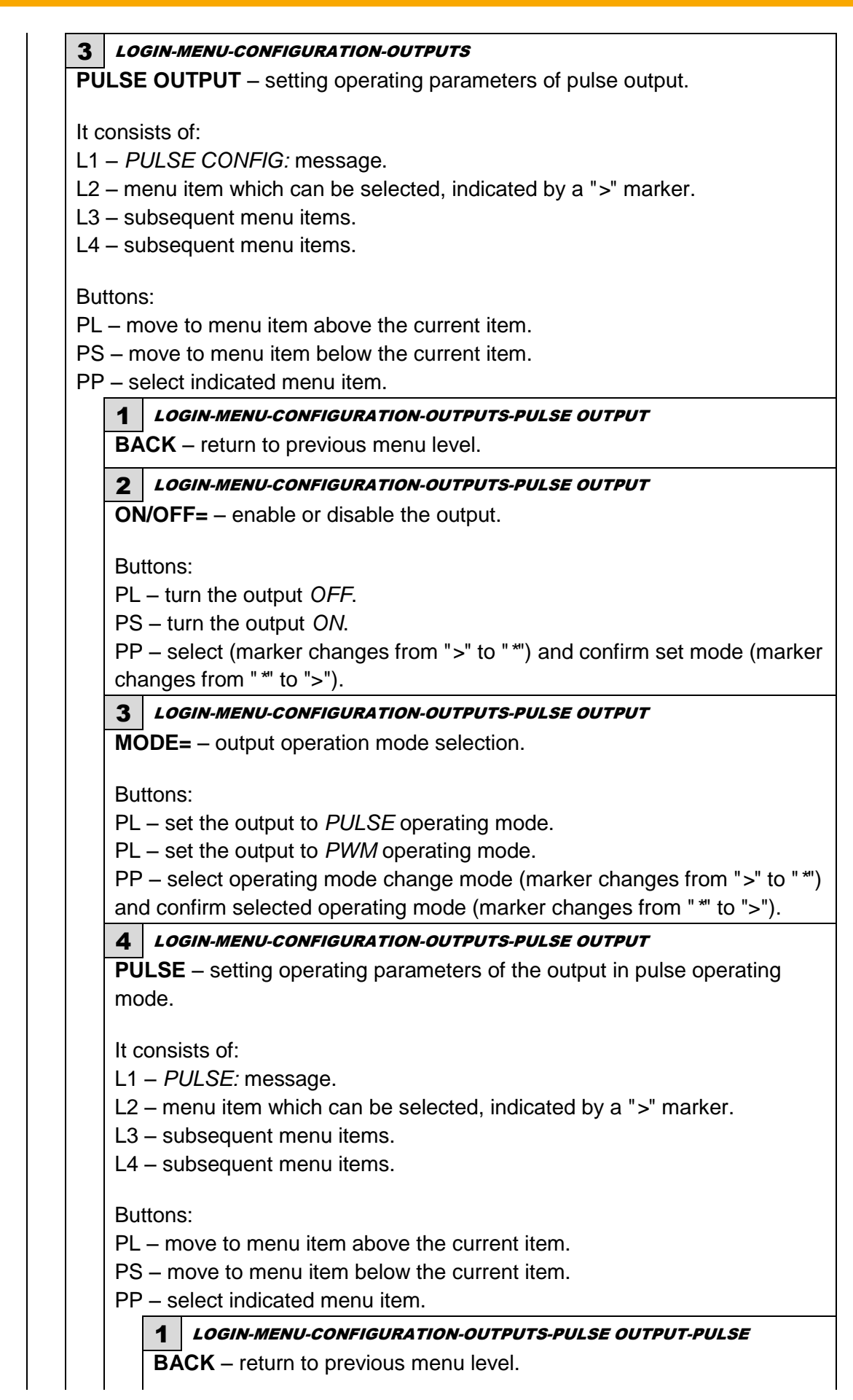

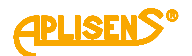

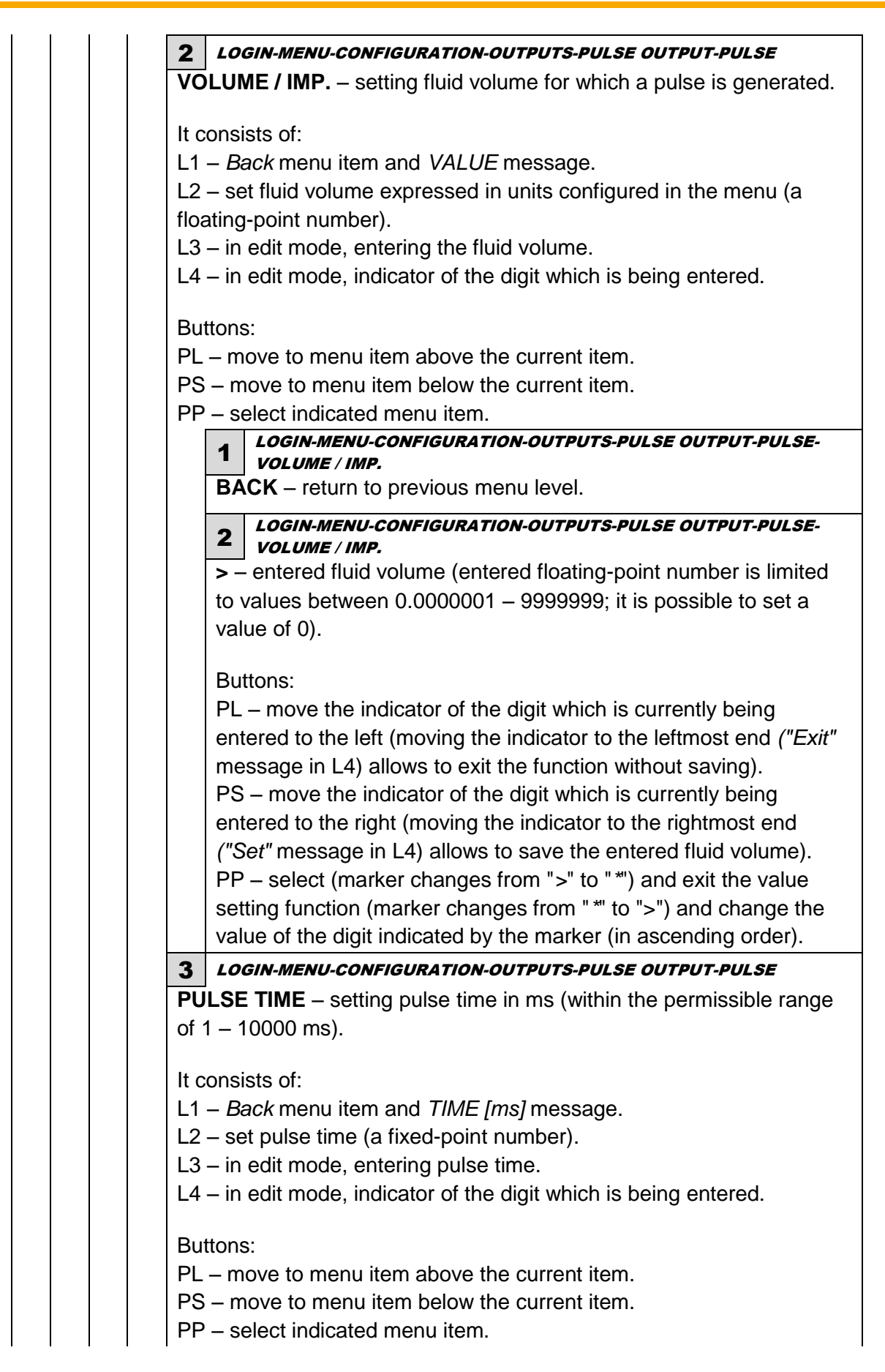

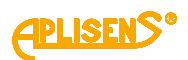

|                     | 1         | LOGIN-MENU-CONFIGURATION-OUTPUTS-PULSE OUTPUT-PULSE-<br>PULSE TIME  |
|---------------------|-----------|---------------------------------------------------------------------|
|                     | BA        | <b>CK</b> – return to previous menu level.                          |
|                     | 2         | LOGIN-MENU-CONFIGURATION-OUTPUTS-PULSE OUTPUT-PULSE-<br>PULSE TIME  |
|                     | > -       | - entered pulse time (entered fixed-point number is limited to      |
|                     | val       | ues between $1 - 10000$ ; it is possible to set a value of 0).      |
|                     | Bu        | ttons:                                                              |
|                     | PL        | - move the indicator of the digit which is currently being          |
|                     | en        | tered to the left (moving the indicator to the leftmost end ("Exit" |
|                     | me        | essage in L4) allows to exit the function without saving).          |
|                     | PS        | b – move the indicator of the digit which is currently being        |
|                     | en<br>/"S | tered to the right (moving the indicator to the rightmost end       |
|                     | PP        | P – select (marker changes from ">" to "*") and exit the value      |
|                     | set       | ting function (marker changes from "*" to ">") and change the       |
|                     | val       | ue of the digit indicated by the marker (in ascending order).       |
| 4                   | LO        | GIN-MENU-CONFIGURATION-OUTPUTS-PULSE OUTPUT-PULSE                   |
| P                   | OLA       | <b>R=</b> – selection of pulse output polarity.                     |
| B                   | utton     | S.                                                                  |
| PI                  | _ — Se    | et the output in <i>NEGATIVE</i> polarity.                          |
| P                   | S – s     | et the output in POSITIVE polarity.                                 |
| PI                  | ⊃ – s     | elect polarity change mode (marker changes from ">" to "*") and     |
| CC                  | onfirm    | n selected polarity (marker changes from " *" to ">").              |
| <b>5</b> <i>L</i> 0 | DGIN-I    | MENU-CONFIGURATION-OUTPUTS-PULSE OUTPUT                             |
| PWM                 | – set     | ting operating parameters of the output in PWM operating            |
| mode                |           |                                                                     |
| It cons             | sists     | of:                                                                 |
| L1 – F              | PWM.      | message.                                                            |
| L2 – n              | nenu      | item which can be selected, indicated by a ">" marker.              |
| L3 - S              | ubse      | quent menu items.                                                   |
| L                   | abac      |                                                                     |
| Buttor              | IS:       |                                                                     |
| PL – r              | nove      | to menu item above the current item.                                |
| PS – I              | nove      | to menu item below the current item.                                |
|                     | selec     | t indicated menu item.                                              |
|                     |           | GIN-MENU-CONFIGURATION-OUTPUTS-PULSE OUTPUT-PWM                     |
| D D                 | HUN       |                                                                     |

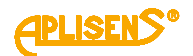

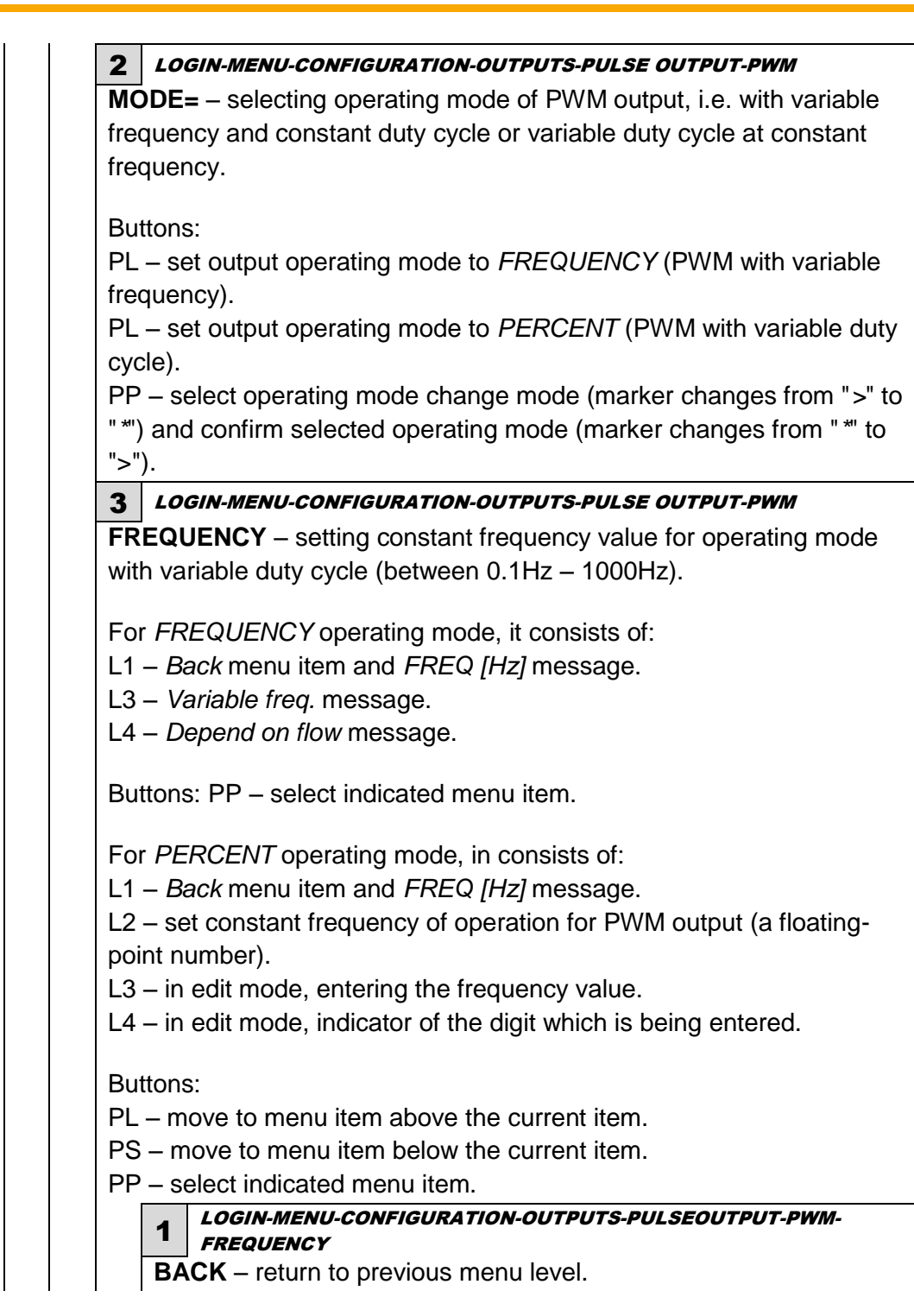

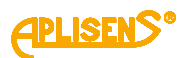

| <ul> <li>&gt; - entered frequency value for PWM (entered floating-point number is limited to values between 0.1 – 1000; it is possible to set a value of 0).</li> <li>Buttons:</li> <li>PL - move the indicator of the digit which is currently being entered to the left (moving the indicator to the leftmost end ("<i>Exit</i>" message in L4) allows to exit the function without saving).</li> <li>PS - move the indicator of the digit which is currently being entered to the right (moving the indicator to the rightmost end ("<i>Set</i>" message in L4) allows to save the entered frequency value).</li> <li>PP - move the indicator of the digit which is currently being entered to the right (moving the indicator to the rightmost end ("<i>Set</i>" message in L4) allows to save the entered frequency value).</li> <li>PP - select (marker changes from "&gt;t" to "") and exit the value setting function (marker changes from "&gt;t" to "&gt;") and change the value of the digit indicated by the marker (in ascending order).</li> <li><i>Login-MENU-CONFIGURATION-OUTPUTS-PULSEOUTPUT-PWM-PERCENT</i></li> <li>RCENT - setting constant duty cycle value for operating mode with lable frequency (between 0% - 100%).</li> <li><i>PERCENT</i> operating mode, in consists of:</li> <li><i>Back</i> menu item and <i>PERC message.</i> [%]</li> <li><i>Variable perc.</i> message.</li> <li><i>Depend on flow</i> message.</li> <li><i>salect</i> menu item and <i>PERC message.</i> [%]</li> <li>set constant duty cycle value for PWM output (a fixed-point nber).</li> <li>in edit mode, entering the duty cycle value.</li> <li>in edit mode, entering the duty cycle value.</li> <li>in edit mode, indicator of the digit which is being entered.</li> <li>tons:</li> <li>move to menu item above the current item.</li> <li>move to menu item below the current item.</li> <li>select indicated menu item.</li> </ul> <b>1</b> LOGIN-MENU-CONFIGURATION-OUTPUTS-PULSEOUTPUT-PWM-PERCENT <b>PACK</b> = return to previous menu layel                                   |                                                                                                    | 2 LOGIN-MENU-CONFIGURATION-OUTPUTS-PULSEOUTPUT-PWM-<br>FREQUENCY                                                                                                    |
|----------------------------------------------------------------------------------------------------|----------------------------------------------------------------------------------------------------|----------------------------------------------------------------------------------------------------|
| number is limited to values between 0.1 – 1000; it is possible to set<br>a value of 0).<br>Buttons:<br>PL – move the indicator of the digit which is currently being<br>entered to the left (moving the indicator to the leftmost end (" <i>Exit</i> "<br>message in L4) allows to exit the function without saving).<br>PS – move the indicator of the digit which is currently being<br>entered to the right (moving the indicator to the rightmost end<br>(" <i>Set</i> " message in L4) allows to save the entered frequency value).<br>PP – select (marker changes from ">" to "*") and exit the value<br>setting function (marker changes from "*" to ">") and change the<br>value of the digit indicated by the marker (in ascending order).<br><i>LOGIN-MENU-CONFIGURATION-OUTPUTS-PULSEOUTPUT-PWM-PERCENT</i><br><b>RCENT</b> – setting constant duty cycle value for operating mode with<br>lable frequency (between 0% – 100%).<br><i>PERCENT</i> operating mode, in consists of:<br>– <i>Back</i> menu item and <i>PERC message.</i> [%]<br>– <i>Variable perc.</i> message.<br>– <i>Depend on flow</i> message.<br>– <i>Depend on flow</i> message.<br>1 <i>Degin-Menu</i> item and <i>PERC message.</i> [%]<br>– select indicated menu item.<br><i>FREQUENCY</i> operating mode, it consists of:<br>– <i>Back</i> menu item and <i>PERC message.</i> [%]<br>– set constant duty cycle value for PWM output (a fixed-point<br>nber).<br>– in edit mode, entering the duty cycle value.<br>– in edit mode, entering the duty cycle value.<br>– in edit mode, indicator of the digit which is being entered.<br>tons:<br>– move to menu item above the current item.<br>– move to menu item above the current item.<br>– select indicated menu item.<br>1 <i>LOGIN-MENU-CONFIGURATION-OUTPUTS-PULSEOUTPUT-PWM-<br/>PERCENT</i>                                                                                                    |                                                                                                    | > – entered frequency value for PWM (entered floating-point                                                                                                    |
| a value of 0). Buttons: PL – move the indicator of the digit which is currently being entered to the left (moving the indicator to the leftmost end ("Exit" message in L4) allows to exit the function without saving). PS – move the indicator of the digit which is currently being entered to the right (moving the indicator to the rightmost end ("Set" message in L4) allows to save the entered frequency value). PP – select (marker changes from ">" to "*") and exit the value setting function (marker changes from ">" to "*") and exit the value setting function (marker changes from "*" to ">") and change the value of the digit indicated by the marker (in ascending order). LOGIN-MENU-CONFIGURATION-OUTPUTS-PULSEOUTPUT-PWM-PERCENT RCENT – setting constant duty cycle value for operating mode with lable frequency (between 0% – 100%). PERCENT operating mode, in consists of: - Back menu item and PERC message. [%] - Variable perc. message Depend on flow message Depend on flow message Depend on flow message Depend on flow message Select indicated menu item. FREQUENCY operating mode, it consists of: - Back menu item and PERC message. [%] - set constant duty cycle value for PWM output (a fixed-point nber) in edit mode, entering the duty cycle value in edit mode, indicator of the digit which is being entered. tons: - move to menu item above the current item move to menu item above the current item select indicated menu item. 1 LOGIN-MENU-CONFIGURATION-OUTPUTS-PULSEOUTPUT-PWM- PERCENT - ACK - return to previous menu lavel - PACK - return to previous menu lavel - PACK - return to previous menu lavel - PACK - return to previous menu lavel - PACK - return to previous menu lavel - PACK - return to previous menu lavel - PACK - return to previous menu lavel - PACK - return to previous menu lavel - PACK - return to previous menu lavel - PACK - return to previous menu lavel - PACK - return to previous menu lavel - PACK - return to previous menu lavel - PACK - return to previous menu lavel - PACK - return to previo |                                                                                                    | number is limited to values between 0.1 - 1000; it is possible to se                                                                                                    |
| <ul> <li>Buttons:</li> <li>PL – move the indicator of the digit which is currently being entered to the left (moving the indicator to the leftmost end ("<i>Exit</i>" message in L4) allows to exit the function without saving).</li> <li>PS – move the indicator of the digit which is currently being entered to the right (moving the indicator to the rightmost end ("<i>Set</i>" message in L4) allows to save the entered frequency value).</li> <li>PP – select (marker changes from "&gt;" to "*") and exit the value setting function (marker changes from "*" to "&gt;") and change the value of the digit indicated by the marker (in ascending order).</li> <li><i>LOGIN-MENU-CONFIGURATION-OUTPUTS-PULSEOUTPUT-PWM-PERCENT</i></li> <li>RCENT – setting constant duty cycle value for operating mode with iable frequency (between 0% – 100%).</li> <li><i>PERCENT</i> operating mode, in consists of: <ul> <li><i>Back</i> menu item and <i>PERC message.</i> [%]</li> <li><i>Variable perc.</i> message.</li> </ul> </li> <li><i>Depend on flow</i> message.</li> <li><i>Depend on flow</i> message.</li> <li><i>Set</i> constant duty cycle value.</li> <li>in edit mode, entering the duty cycle value.</li> <li>in edit mode, entering the duty cycle value.</li> <li>in edit mode, indicator of the digit which is being entered.</li> </ul> <li>tons: <ul> <li>move to menu item above the current item.</li> <li>move to menu item above the current item.</li> <li>select indicated menu item.</li> </ul> </li>                                                                                                    |                                                                                                    | a value of 0).                                                                                                    |
| <ul> <li>PL - move the indicator of the digit which is currently being entered to the left (moving the indicator to the leftmost end ("Exit" message in L4) allows to exit the function without saving).</li> <li>PS - move the indicator of the digit which is currently being entered to the right (moving the indicator to the rightmost end ("Set" message in L4) allows to save the entered frequency value).</li> <li>PP - select (marker changes from "&gt;" to "") and exit the value setting function (marker changes from " to "&gt;") and change the value of the digit indicated by the marker (in ascending order).</li> <li><i>LOGIN-MENU-CONFIGURATION-OUTPUTS-PULSEOUTPUT-PWM-PERCENT</i></li> <li>RCENT - setting constant duty cycle value for operating mode with lable frequency (between 0% - 100%).</li> <li><i>PERCENT</i> operating mode, in consists of:</li> <li>Back menu item and <i>PERC message.</i> [%]</li> <li>Variable perc. message.</li> <li>Depend on flow message.</li> <li>tons:</li> <li>select indicated menu item.</li> <li><i>FREQUENCY</i> operating mode, it consists of:</li> <li>Back menu item and <i>PERC message.</i> [%]</li> <li>set constant duty cycle value for PWM output (a fixed-point nber).</li> <li>in edit mode, entering the duty cycle value.</li> <li>in edit mode, indicator of the digit which is being entered.</li> <li>tons:</li> <li>move to menu item above the current item.</li> <li>move to menu item above the current item.</li> <li>select indicated menu item.</li> </ul>                                                                                                    |                                                                                                    | Buttons:                                                                                                    |
| <ul> <li>setting function (marker changes from "*" to "&gt;") and change the value of the digit indicated by the marker (in ascending order).</li> <li>LOGIN-MENU-CONFIGURATION-OUTPUTS-PULSEOUTPUT-PWM-PERCENT</li> <li>RCENT – setting constant duty cycle value for operating mode with able frequency (between 0% – 100%).</li> <li>PERCENT operating mode, in consists of: <ul> <li>Back menu item and PERC message. [%]</li> <li>Variable perc. message.</li> <li>Depend on flow message.</li> </ul> </li> <li>tons: <ul> <li>select indicated menu item.</li> </ul> </li> <li>FREQUENCY operating mode, it consists of: <ul> <li>Back menu item and PERC message. [%]</li> <li>select indicated menu item.</li> </ul> </li> <li>FREQUENCY operating mode, it consists of: <ul> <li>Back menu item and PERC message. [%]</li> <li>select indicated menu item.</li> </ul> </li> <li>FREQUENCY operating mode, it consists of: <ul> <li>Back menu item and PERC message. [%]</li> <li>set constant duty cycle value for PWM output (a fixed-point nber).</li> <li>in edit mode, entering the duty cycle value.</li> <li>in edit mode, indicator of the digit which is being entered.</li> </ul> </li> <li>tons: <ul> <li>move to menu item above the current item.</li> <li>move to menu item above the current item.</li> <li>select indicated menu item.</li> </ul> </li> <li>LOGIN-MENU-CONFIGURATION-OUTPUTS-PULSEOUTPUT-PWM-PERCENT</li> </ul>                                                                                                    |                                                                                                    | PL – move the indicator of the digit which is currently being<br>entered to the left (moving the indicator to the leftmost end ("Exit"<br>message in L4) allows to exit the function without saving).<br>PS – move the indicator of the digit which is currently being<br>entered to the right (moving the indicator to the rightmost end<br>("Set" message in L4) allows to save the entered frequency value).<br>PP – select (marker changes from ">" to "*") and exit the value                                                                                                    |
| OGIN-MENU-CONFIGURATION-OUTPUTS-PULSEOUTPUT-PWM-PERCENT         CENT – setting constant duty cycle value for operating mode with ble frequency (between 0% – 100%).         PERCENT operating mode, in consists of:         Back menu item and PERC message. [%]         Variable perc. message.         Depend on flow message.         Depend on flow message.         ns:         select indicated menu item.         REQUENCY operating mode, it consists of:         Back menu item and PERC message. [%]         set constant duty cycle value for PWM output (a fixed-point ber).         in edit mode, entering the duty cycle value.         in edit mode, indicator of the digit which is being entered.         ns:         select indicated menu item.         constant duty cycle value for PWM output (a fixed-point ber).         in edit mode, entering the duty cycle value.         in edit mode, indicator of the digit which is being entered.         ns:         move to menu item above the current item.         move to menu item below the current item.         select indicated menu item.         LOGIN-MENU-CONFIGURATION-OUTPUTS-PULSEOUTPUT-PWM-PERCENT                                                                                                    | s<br>v                                                                                                    | etting function (marker changes from "*" to ">") and change the alue of the digit indicated by the marker (in ascending order).                                                                                                    |
| <ul> <li>RCENT – setting constant duty cycle value for operating mode with iable frequency (between 0% – 100%).</li> <li>PERCENT operating mode, in consists of: <ul> <li>Back menu item and PERC message. [%]</li> <li>Variable perc. message.</li> <li>Depend on flow message.</li> </ul> </li> <li>tons: <ul> <li>select indicated menu item.</li> </ul> </li> <li>FREQUENCY operating mode, it consists of: <ul> <li>Back menu item and PERC message. [%]</li> <li>set constant duty cycle value for PWM output (a fixed-point nber).</li> <li>in edit mode, entering the duty cycle value.</li> <li>in edit mode, indicator of the digit which is being entered.</li> </ul> </li> <li>tons: <ul> <li>move to menu item above the current item.</li> <li>select indicated menu item.</li> </ul> </li> </ul>                                                                                                    | L                                                                                                    | LOGIN-MENILCONEIGURATION-OUTRUTS-PUL SEOUTPUT-PWM-PERCENT                                                                                                    |
| <ul> <li>tons:</li> <li>select indicated menu item.</li> <li><i>FREQUENCY</i> operating mode, it consists of:</li> <li><i>Back</i> menu item and <i>PERC message.</i> [%]</li> <li>set constant duty cycle value for PWM output (a fixed-point nber).</li> <li>in edit mode, entering the duty cycle value.</li> <li>in edit mode, indicator of the digit which is being entered.</li> <li>tons:</li> <li>move to menu item above the current item.</li> <li>move to menu item below the current item.</li> <li>select indicated menu item.</li> <li>Select indicated menu item.</li> </ul>                                                                                                    |                                                                                                    | DEDCENT energing model in consists of                                                                                                    |
| <ul> <li><i>FREQUENCY</i> operating mode, it consists of:</li> <li><i>Back</i> menu item and <i>PERC message. [%]</i></li> <li>set constant duty cycle value for PWM output (a fixed-point nber).</li> <li>in edit mode, entering the duty cycle value.</li> <li>in edit mode, indicator of the digit which is being entered.</li> <li>tons:</li> <li>move to menu item above the current item.</li> <li>move to menu item below the current item.</li> <li>select indicated menu item.</li> </ul> <b>1</b> LOGIN-MENU-CONFIGURATION-OUTPUTS-PULSEOUTPUT-PWM-<br>percent <b>BACK</b> – return to previous menu level                                                                                                    | =or<br>_1 ·<br>_3 ·                                                                                                    | <ul> <li>PERCENT operating mode, in consists of:</li> <li>Back menu item and PERC message. [%]</li> <li>Variable perc. message.</li> <li>Depend on flow message.</li> </ul>                                                                                                    |
| <ul> <li>Back menu item and PERC message. [%]</li> <li>set constant duty cycle value for PWM output (a fixed-point nber).</li> <li>in edit mode, entering the duty cycle value.</li> <li>in edit mode, indicator of the digit which is being entered.</li> <li>tons:</li> <li>move to menu item above the current item.</li> <li>move to menu item below the current item.</li> <li>select indicated menu item.</li> <li>LOGIN-MENU-CONFIGURATION-OUTPUTS-PULSEOUTPUT-PWM-<br/>PERCENT</li> </ul>                                                                                                    | or                                                                                                    | <ul> <li>PERCENT operating mode, in consists of:</li> <li>Back menu item and PERC message. [%]</li> <li>Variable perc. message.</li> <li>Depend on flow message.</li> <li>tons:</li> <li>select indicated menu item.</li> </ul>                                                                                                    |
| <ul> <li>set constant duty cycle value for PWM output (a fixed-point nber).</li> <li>in edit mode, entering the duty cycle value.</li> <li>in edit mode, indicator of the digit which is being entered.</li> <li>tons:</li> <li>move to menu item above the current item.</li> <li>move to menu item below the current item.</li> <li>select indicated menu item.</li> </ul> <b>1</b> LOGIN-MENU-CONFIGURATION-OUTPUTS-PULSEOUTPUT-PWM-PERCENT <b>BACK</b> – return to previous menu level                                                                                                    |                                                                                                    | <ul> <li>PERCENT operating mode, in consists of:</li> <li>Back menu item and PERC message. [%]</li> <li>Variable perc. message.</li> <li>Depend on flow message.</li> <li>tons:</li> <li>select indicated menu item.</li> </ul> FREQUENCY operating mode, it consists of:                                                                                                    |
| <ul> <li>in edit mode, entering the duty cycle value.</li> <li>in edit mode, indicator of the digit which is being entered.</li> <li>tons: <ul> <li>move to menu item above the current item.</li> <li>move to menu item below the current item.</li> <li>select indicated menu item.</li> </ul> </li> <li><b>1</b> LOGIN-MENU-CONFIGURATION-OUTPUTS-PULSEOUTPUT-PWM-PERCENT</li> <li><b>BACK</b> – return to previous menu level</li> </ul>                                                                                                    |                                                                                                    | <ul> <li>PERCENT operating mode, in consists of:</li> <li>Back menu item and PERC message. [%]</li> <li>Variable perc. message.</li> <li>Depend on flow message.</li> <li>tons:</li> <li>select indicated menu item.</li> <li>FREQUENCY operating mode, it consists of:</li> <li>Back menu item and PERC message. [%]</li> </ul>                                                                                                    |
| <ul> <li>in edit mode, indicator of the digit which is being entered.</li> <li>tons: <ul> <li>move to menu item above the current item.</li> <li>move to menu item below the current item.</li> <li>select indicated menu item.</li> </ul> </li> <li>1 LOGIN-MENU-CONFIGURATION-OUTPUTS-PULSEOUTPUT-PWM-PERCENT</li> <li>BACK – return to previous menu level</li> </ul>                                                                                                    | r<br>it                                                                                                    | <ul> <li>PERCENT operating mode, in consists of:</li> <li>Back menu item and PERC message. [%]</li> <li>Variable perc. message.</li> <li>Depend on flow message.</li> <li>tons: <ul> <li>select indicated menu item.</li> </ul> </li> <li>FREQUENCY operating mode, it consists of: <ul> <li>Back menu item and PERC message. [%]</li> <li>set constant duty cycle value for PWM output (a fixed-point mber).</li> </ul> </li> </ul>                                                                                                    |
| <ul> <li>tons:</li> <li>– move to menu item above the current item.</li> <li>– move to menu item below the current item.</li> <li>– select indicated menu item.</li> <li>1 LOGIN-MENU-CONFIGURATION-OUTPUTS-PULSEOUTPUT-PWM-<br/>PERCENT</li> <li>BACK – return to previous menu level</li> </ul>                                                                                                    | or<br>1 ·<br>4 ·<br>4 ·<br>4 ·<br>7 P<br>1 ·<br>2 ·<br>1 ·<br>2 ·                                                                                                    | <ul> <li>PERCENT operating mode, in consists of:</li> <li>Back menu item and PERC message. [%]</li> <li>Variable perc. message.</li> <li>Depend on flow message.</li> <li>tons:</li> <li>select indicated menu item.</li> <li>FREQUENCY operating mode, it consists of:</li> <li>Back menu item and PERC message. [%]</li> <li>set constant duty cycle value for PWM output (a fixed-point mber).</li> <li>in edit mode, entering the duty cycle value.</li> </ul>                                                                                                    |
| <ul> <li>move to menu item above the current item.</li> <li>move to menu item below the current item.</li> <li>select indicated menu item.</li> <li><b>1</b> LOGIN-MENU-CONFIGURATION-OUTPUTS-PULSEOUTPUT-PWM-<br/>PERCENT</li> <li>BACK – return to previous menu level</li> </ul>                                                                                                    | -or<br>-1 -<br>-3 -<br>-4 -<br>3ut<br>-7<br>-1 -<br>-2 -<br>-1 -<br>-2 -<br>-1 -<br>-3 -<br>-4 -                                                                                                    | <ul> <li>PERCENT operating mode, in consists of:</li> <li>Back menu item and PERC message. [%]</li> <li>Variable perc. message.</li> <li>Depend on flow message.</li> <li>Topend on flow message.</li> <li>select indicated menu item.</li> <li>FREQUENCY operating mode, it consists of:</li> <li>Back menu item and PERC message. [%]</li> <li>set constant duty cycle value for PWM output (a fixed-point mber).</li> <li>in edit mode, entering the duty cycle value.</li> <li>in edit mode, indicator of the digit which is being entered.</li> </ul>                                                                                                    |
| <ul> <li>move to menu item below the current item.</li> <li>select indicated menu item.</li> <li><b>1</b> LOGIN-MENU-CONFIGURATION-OUTPUTS-PULSEOUTPUT-PWM-<br/>PERCENT</li> <li>BACK – return to previous menu level</li> </ul>                                                                                                    | or<br>1<br>3<br>4<br>3<br>4<br>9<br>1<br>2<br>1<br>2<br>1<br>3<br>4<br>3<br>4                                                                                                    | <ul> <li>PERCENT operating mode, in consists of:</li> <li>Back menu item and PERC message. [%]</li> <li>Variable perc. message.</li> <li>Depend on flow message.</li> <li>Tons: <ul> <li>select indicated menu item.</li> </ul> </li> <li>FREQUENCY operating mode, it consists of:</li> <li>Back menu item and PERC message. [%]</li> <li>set constant duty cycle value for PWM output (a fixed-point mber).</li> <li>in edit mode, entering the duty cycle value.</li> <li>in edit mode, indicator of the digit which is being entered.</li> </ul>                                                                                                    |
| <ul> <li>select indicated menu item.</li> <li>LOGIN-MENU-CONFIGURATION-OUTPUTS-PULSEOUTPUT-PWM-<br/>PERCENT</li> <li>BACK – return to previous menu level</li> </ul>                                                                                                    | or<br>1 ·<br>3 ·<br>4 ·<br>7<br>0r<br>1 ·<br>2 ·<br>4 ·<br>4 ·<br>4 ·                                                                                                    | <ul> <li>PERCENT operating mode, in consists of:</li> <li>Back menu item and PERC message. [%]</li> <li>Variable perc. message.</li> <li>Depend on flow message.</li> <li>Toppend on flow message.</li> <li>select indicated menu item.</li> <li>FREQUENCY operating mode, it consists of:</li> <li>Back menu item and PERC message. [%]</li> <li>set constant duty cycle value for PWM output (a fixed-point mber).</li> <li>in edit mode, entering the duty cycle value.</li> <li>in edit mode, indicator of the digit which is being entered.</li> </ul>                                                                                                    |
| 1 LOGIN-MENU-CONFIGURATION-OUTPUTS-PULSEOUTPUT-PWM-<br>PERCENT<br>BACK – return to previous menu level                                                                                                    | or<br>1<br>4<br>ut<br>P<br>or<br>1<br>2<br>un<br>3<br>4<br>ut<br>S                                                                                                    | <ul> <li><i>PERCENT</i> operating mode, in consists of:</li> <li><i>Back</i> menu item and <i>PERC message.</i> [%]</li> <li><i>Variable perc.</i> message.</li> <li><i>Depend on flow</i> message.</li> <li><i>Depend on flow</i> message.</li> <li><i>select</i> indicated menu item.</li> <li><i>FREQUENCY</i> operating mode, it consists of:</li> <li><i>Back</i> menu item and <i>PERC message.</i> [%]</li> <li>set constant duty cycle value for PWM output (a fixed-point mber).</li> <li>in edit mode, entering the duty cycle value.</li> <li>in edit mode, indicator of the digit which is being entered.</li> <li>ttons:</li> <li>move to menu item above the current item.</li> <li>move to menu item below the current item.</li> </ul> |
| BACK – return to previous menu level                                                                                                    | or<br>1<br>3<br>4<br>3<br>4<br>3<br>4<br>3<br>4<br>3<br>4<br>3<br>4<br>3<br>4<br>3<br>4<br>3<br>4<br>3                                                                                                    | <ul> <li>PERCENT operating mode, in consists of:</li> <li>Back menu item and PERC message. [%]</li> <li>Variable perc. message.</li> <li>Depend on flow message.</li> <li>To be perd on flow message.</li> <li>select indicated menu item.</li> <li>FREQUENCY operating mode, it consists of:</li> <li>Back menu item and PERC message. [%]</li> <li>set constant duty cycle value for PWM output (a fixed-point nber).</li> <li>in edit mode, entering the duty cycle value.</li> <li>in edit mode, indicator of the digit which is being entered.</li> <li>ttons:</li> <li>move to menu item above the current item.</li> <li>move to menu item below the current item.</li> <li>select indicated menu item.</li> </ul>                              |
|                                                                                                    | or<br>1 ·<br>3 ·<br>4 ·<br>4 ·<br>1 ·<br>2 ·<br>1 ·<br>2 ·<br>1 ·<br>1 ·<br>1 ·<br>1 ·<br>1 ·<br>1 ·<br>2 ·<br>1 ·<br>1 ·<br>1 ·<br>2 ·<br>1 ·<br>1 ·<br>1 ·<br>2 ·<br>1 ·<br>1 ·<br>2 ·<br>1 ·<br>1 ·<br>2 ·<br>1 ·<br>1 ·<br>2 ·<br>2 ·<br>1 ·<br>2 ·<br>2 ·<br>2 ·<br>2 ·<br>2 ·<br>2 ·<br>2 ·<br>2 ·<br>2 ·<br>2 | <ul> <li>PERCENT operating mode, in consists of:</li> <li>Back menu item and PERC message. [%]</li> <li>Variable perc. message.</li> <li>Depend on flow message.</li> <li>Depend on flow message.</li> <li>tons:</li> <li>select indicated menu item.</li> <li>FREQUENCY operating mode, it consists of:</li> <li>Back menu item and PERC message. [%]</li> <li>set constant duty cycle value for PWM output (a fixed-point mber).</li> <li>in edit mode, entering the duty cycle value.</li> <li>in edit mode, indicator of the digit which is being entered.</li> <li>tons:</li> <li>move to menu item above the current item.</li> <li>select indicated menu item.</li> </ul>                                                                       |

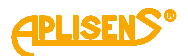

|   | 2 LOGIN-MENU-CONFIGURATION-OUTPUTS-PULSEOUTPUT-PWM-                              |
|---|----------------------------------------------------------------------------------|
|   | <b>PERCENT</b> > – entered duty cycle value for PWM (entered fixed-point number) |
|   | is limited to values between $0 - 100$ .                                         |
|   |                                                                                  |
|   | Buttons:                                                                         |
|   | PL – move the indicator of the digit which is currently being                    |
|   | entered to the left (moving the indicator to the leftmost end ("Exit"            |
|   | message in L4) allows to exit the function without saving).                      |
|   | PS – move the indicator of the digit which is currently being                    |
|   | entered to the right (moving the indicator to the rightmost end                  |
|   | (Set message in L4) allows to save the entered duty cycle value).                |
|   | PP - select (marker changes from > to ) and exit the value                       |
|   | value of the digit indicated by the marker (in ascending order).                 |
|   | LOGIN-MENU-CONFIGURATION-OUTPUTS-PULSEOUTPUT-PWM                                 |
|   | <b>ALUE</b> – setting the range of flow values (minimum and maximum) for         |
| F | WM output operation.                                                             |
|   | consists of                                                                      |
|   | 1 – PWM VALUE <sup>,</sup> message                                               |
|   | 2 – menu item which can be selected, indicated by a ">" marker.                  |
|   | 3 – subsequent menu items.                                                       |
|   | 4 – subsequent menu items.                                                       |
|   |                                                                                  |
|   | Suttons:                                                                         |
|   | <sup>1</sup> L – move to menu item above the current item.                       |
|   | 'S – move to menu item below the current item.                                   |
|   |                                                                                  |
|   | 1 VALUE                                                                          |
|   | BACK – return to previous menu level.                                            |
|   | 2 LOGIN-MENU-CONFIGURATION-OUTPUTS-PULSEOUTPUT-PWM-                              |
|   | Value min sotting minimum flow value                                             |
|   | value min. – setting minimum now value.                                          |
|   | It consists of:                                                                  |
|   | L1 – <i>Back</i> menu item and <i>MIN</i> message.                               |
|   | L2 – set minimum flow value expressed in units configured in the                 |
|   | menu (a floating-point number).                                                  |
|   | L3 – in edit mode, entering flow value.                                          |
|   | L4 – in edit mode, indicator of the digit which is being entered.                |
|   | Buttons:                                                                         |
|   | PL – move to menu item above the current item.                                   |
|   | PS – move to menu item below the current item.                                   |
|   | PP – select indicated menu item.                                                 |
|   | 1 LOGIN-MENU-CONFIGURATION-OUTPUTS-PULSEOUTPUT-PWM-                              |
|   | BACK – return to previous menu level                                             |
|   |                                                                                  |

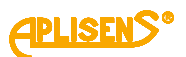

| LOGIN-MENU-CONFIGURATION-OUTPUTS-PULSEOUTPUT-PWM-                                                                                                    |
|----------------------------------------------------------------------------------------------------|
| Z VALUE-VALUE MIN                                                                                                    |
| > – entered flow value (entered floating-point number is limited                                                                                                    |
| to values between 0.0000001 – 9999999; it is possible to set a                                                                                                    |
| value of 0).                                                                                                    |
| Buttons:                                                                                                    |
| PL – move the indicator of the digit which is currently being                                                                                                    |
| entered to the left (moving the indicator to the leftmost end                                                                                                    |
| ("Exit" message in L4) allows to exit the function without saving).                                                                                                    |
| PS – move the indicator of the digit which is currently being                                                                                                    |
| entered to the right (moving the indicator to the rightmost end                                                                                                    |
| ("Set" message in L4) allows to save the entered flow value).                                                                                                    |
| PP – select (marker changes from ">" to "*") and exit the value                                                                                                    |
| setting function (marker changes from "*" to ">") and change                                                                                                    |
| the value of the digit indicated by the marker (in ascending                                                                                                    |
| order).                                                                                                    |
| 3 LOGIN-MENU-CONFIGURATION-OUTPUTS-PULSEOUTPUT-PWM-                                                                                                    |
| <b>Value max</b> – setting maximum flow value                                                                                                    |
|                                                                                                    |
| consists of:                                                                                                    |
| 1 – <i>Back</i> menu item and <i>MAX</i> message.                                                                                                    |
| _2 – set maximum flow value expressed in units configured in the                                                                                                    |
| nenu (a floating-point number).                                                                                                    |
| .3 – in edit mode, entering flow value.                                                                                                    |
| 4 – in edit mode, indicator of the digit which is being entered.                                                                                                    |
| Buttons:                                                                                                    |
|                                                                                                    |
| PL – move to menu item above the current item.                                                                                                    |
| PL – move to menu item above the current item.<br>PS – move to menu item below the current item.                                                                                                    |
| PL – move to menu item above the current item.<br>PS – move to menu item below the current item.<br>PP – select indicated menu item.                                                                                                 |
| <ul> <li>move to menu item above the current item.</li> <li>move to menu item below the current item.</li> <li>select indicated menu item.</li> <li>LOGIN-MENU-CONFIGURATION-OUTPUTS-PULSEOUTPUT-PWM-<br/>VALUE-VALUE MAX</li> </ul> |

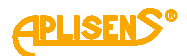

|                                                                            | <ul> <li>2 LOGIN-MENU-CONFIGURATION-OUTPUTS-PULSEOUTPUT-PWM-VALUE-VALUE MAX</li> <li>&gt; - entered flow value (entered floating-point number is limited to values between 0.0000001 – 9999999; it is possible to set a value of 0).</li> <li>Buttons:</li> <li>PL - move the indicator of the digit which is currently being entered to the left (moving the indicator to the leftmost end ("Exit" message in L4) allows to exit the function without saving).</li> <li>PS - move the indicator of the digit which is currently being entered to the right (moving the indicator to the rightmost end ("Set" message in L4) allows to save the entered flow value).</li> <li>PP - select (marker changes from "&gt;" to "*") and exit the value setting function (marker changes from "*" to "&gt;") and change the value of the digit indicated by the marker (in ascending</li> </ul> |
|----------------------------------------------------------------------------|----------------------------------------------------------------------------------------------------|
|                                                                            | order).                                                                                                    |
| POI                                                                        | <b>LOGIN-MENU-CONFIGURATION-OUTPUTS-PULSEOUTPUT-PWM</b>                                                                                                    |
| Butt<br>PL -<br>PS -<br>PP -<br>coni                                       | ons:<br>- set the output in <i>NEGATIVE</i> polarity.<br>- set the output in <i>POSITIVE</i> polarity.<br>- select polarity change mode (marker changes from ">" to "*") and<br>firm selected polarity (marker changes from "*" to ">").                                                                                                    |
| 4 LOGIN-M                                                                  | ENU-CONFIGURATION-OUTPUTS                                                                                                    |
| It consists of<br>L1 – STATU<br>L2 – menu it<br>L3 – subsec<br>L4 – subsec | f:<br><i>IS CONFIG:</i> message.<br>tem which can be selected, indicated by a ">" marker.<br>juent menu items.<br>juent menu items.                                                                                                    |
| Buttons:<br>PL – move t<br>PS – move t<br>PP – select                      | o menu item above the current item.<br>to menu item below the current item.<br>indicated menu item.                                                                                                    |
| <b>1</b> <i>LOG</i>                                                        | IN-MENU-CONFIGURATION-OUTPUTS-STATUS OUTPUTS                                                                                                    |

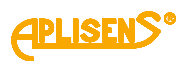

| 2        | LOGIN-MENU-CONFIGURATION-OUTPUTS-STATUS OUTPUTS                                                                                                    |
|----------|----------------------------------------------------------------------------------------------------|
| ST       | <b>ATUS 1</b> – setting the parameters of the first status output.                                                                                                    |
| lt c     | consists of:                                                                                                    |
| L1       | - STATUS 1 CONFIG: message.                                                                                                    |
| L2       | - menu item which can be selected, indicated by a ">" marker.                                                                                                    |
| L3       | – subsequent menu items.                                                                                                    |
| L4       | – subsequent menu items.                                                                                                    |
|          |                                                                                                    |
| PS       | 6 – move to menu item below the current item.                                                                                                    |
| PS<br>PP | <ul> <li>move to menu item below the current item.</li> <li>– select indicated menu item.</li> </ul>                                                                                                    |
| PS<br>PP | <ul> <li>a move to menu item above the current item.</li> <li>b – move to menu item below the current item.</li> <li>c – select indicated menu item.</li> <li>c – select indicated menu item.</li> </ul>                                                                                                    |
| PS<br>PP | <ul> <li>a move to menu item below the current item.</li> <li>b – move to menu item below the current item.</li> <li>c – select indicated menu item.</li> <li>c – select indicated menu item.</li> <li>c – select indicated menu item.</li> <li>c – select indicated menu item.</li> <li>c – select indicated menu item.</li> <li>c – select indicated menu item.</li> <li>c – select indicated menu item.</li> <li>c – select indicated menu item.</li> <li>c – select indicated menu item.</li> <li>c – select indicated menu item.</li> <li>c – select indicated menu item.</li> <li>c – select indicated menu item.</li> <li>c – select indicated menu item.</li> <li>c – select indicated menu item.</li> <li>d – select indicated menu item.</li> <li>d</li></ul> |
| PS<br>PP | <ul> <li>a move to menu item below the current item.</li> <li>b – select indicated menu item.</li> <li>c – select indicated menu item.</li> <li>c – select indicated menu item.</li></ul>                                                                                                    |
| PS<br>PP | <ul> <li>a move to menu item below the current item.</li> <li>b – select indicated menu item.</li> <li>cogin-menu-configuration-outputs-status outputs-status</li> <li>BACK – return to previous menu level.</li> <li>Login-menu-configuration-outputs-status outputs-status</li> <li>ON/OFF= – on and off the output.</li> </ul>                                                                                                    |
| PS<br>PP | <ul> <li>a move to menu item below the current item.</li> <li>b – move to menu item below the current item.</li> <li>c – select indicated menu item.</li> <li>l LOGIN-MENU-CONFIGURATION-OUTPUTS-STATUS OUTPUTS-STATUS</li> <li>BACK – return to previous menu level.</li> <li>2 LOGIN-MENU-CONFIGURATION-OUTPUTS-STATUS OUTPUTS-STATUS</li> <li>ON/OFF= – on and off the output.</li> <li>Buttons:</li> </ul>                                                                                                    |
| >b       | <ul> <li>a move to menu item below the current item.</li> <li>b – move to menu item below the current item.</li> <li>c – select indicated menu item.</li> <li><b>1</b> LOGIN-MENU-CONFIGURATION-OUTPUTS-STATUS OUTPUTS-STATUS</li> <li><b>2</b> LOGIN-MENU-CONFIGURATION-OUTPUTS-STATUS OUTPUTS-STATUS</li> <li>ON/OFF= – on and off the output.</li> <li>Buttons:</li> <li>PL – turn the output OFF.</li> </ul>                                                                                                    |
| PS<br>PP | <ul> <li>a move to menu item below the current item.</li> <li>b – move to menu item below the current item.</li> <li>c – select indicated menu item.</li> <li>l LOGIN-MENU-CONFIGURATION-OUTPUTS-STATUS OUTPUTS-STATUS</li> <li>BACK – return to previous menu level.</li> <li>2 LOGIN-MENU-CONFIGURATION-OUTPUTS-STATUS OUTPUTS-STATUS</li> <li>ON/OFF= – on and off the output.</li> <li>Buttons:</li> <li>PL – turn the output OFF.</li> <li>PS – turn the output ON.</li> </ul>                                                                                                    |
| PS<br>PP | <ul> <li>a move to menu item below the current item.</li> <li>b = move to menu item below the current item.</li> <li>c = select indicated menu item.</li> <li><b>1</b> LOGIN-MENU-CONFIGURATION-OUTPUTS-STATUS OUTPUTS-STATUS</li> <li><b>2</b> LOGIN-MENU-CONFIGURATION-OUTPUTS-STATUS OUTPUTS-STATUS</li> <li><b>2</b> LOGIN-MENU-CONFIGURATION-OUTPUTS-STATUS OUTPUTS-STATUS</li> <li><b>2</b> LOGIN-MENU-CONFIGURATION-OUTPUTS-STATUS OUTPUTS-STATUS</li> <li><b>3</b> ON/OFF= - on and off the output.</li> <li>Buttons:</li> <li>PL - turn the output OFF.</li> <li>PS - turn the output ON.</li> <li>PP - select (marker changes from "&gt;" to "*") and confirm set mode</li> </ul>                                                                                                    |

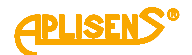

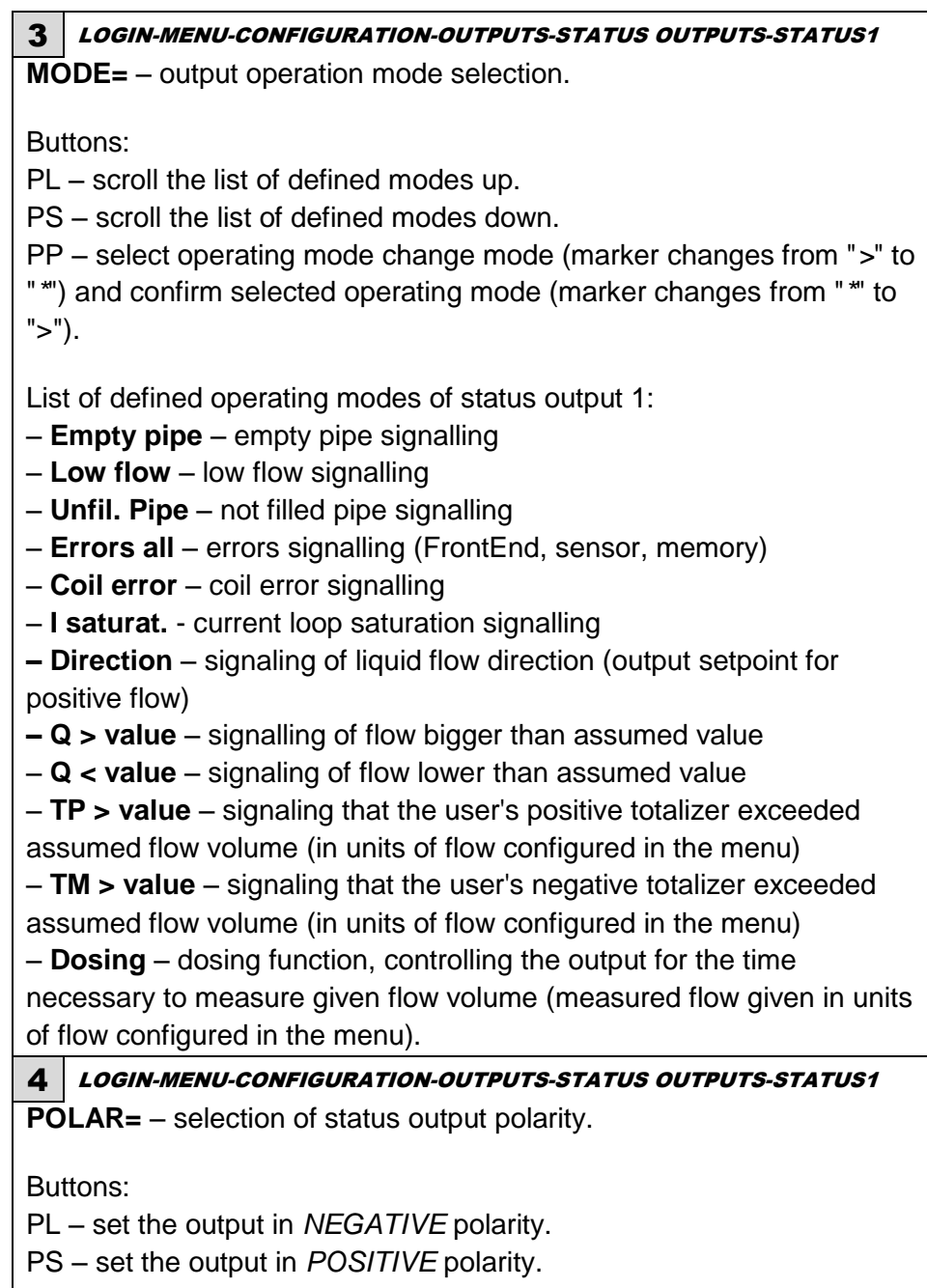

PP – select polarity change mode (marker changes from ">" to "\*") and confirm selected polarity (marker changes from "\*" to ">").

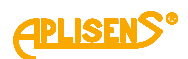

| <ul> <li><b>1</b> LOGIN-MENU-CONFIGURATION-OUTPUTS-STATUS OUTPUTS-STATUS1</li> <li>DELAY – setting the delay of status output.</li> <li>It consists of:</li> <li>L1 – Back menu item and DELAY [s] message.</li> <li>L2 – set delay time value (a fixed-point number).</li> <li>L3 – in edit mode, entering delay time value.</li> <li>L4 – in edit mode, indicator of the digit which is being entered.</li> <li>Buttons:</li> <li>PL – move to menu item above the current item.</li> <li>PS – move to menu item below the current item.</li> <li>PP – select indicated menu item.</li> <li>PI LOGIN-MENU-CONFIGURATION-OUTPUTS-STATUS OUTPUTS-STATUS OUTPUTS-STATUS I-DELAY</li> <li>BACK – return to previous menu level.</li> <li>2 LOGIN-MENU-CONFIGURATION-OUTPUTS-STATUS OUTPUTS-STATUS I-DELAY</li> <li>&gt; - entered value of delay time within the range from 0 to 3600 seconds.</li> <li>Buttons:</li> <li>PL – move the indicator of the digit which is currently being entered to the left (moving the indicator to the leftmost end ("Exit" message in L4) allows to exit the function without saving).</li> <li>PS – move the indicator of the digit which is currently being entered to the right (moving the indicator to the rightmost end ("Set" message in L4) allows to save the entered delay time value).</li> <li>PP – select (marker changes from "&gt;*" to "*") and exit the value setting function (marker changes from "*" to "&gt;") and change the value of the digit indicator we marker ("= value of the value setting function (marker changes from "*" to "&gt;") and change the value setting function (marker changes from "*" to "&gt;") and change the value</li> </ul>                                                                                                    |                    |                                                                                                    |
|----------------------------------------------------------------------------------------------------|--------------------|----------------------------------------------------------------------------------------------------|
| <ul> <li>DELAY – setting the delay of status output.</li> <li>It consists of:</li> <li>L1 – Back menu item and DELAY [s] message.</li> <li>L2 – set delay time value (a fixed-point number).</li> <li>L3 – in edit mode, entering delay time value.</li> <li>L4 – in edit mode, indicator of the digit which is being entered.</li> <li>Buttons:</li> <li>PL – move to menu item above the current item.</li> <li>PS – move to menu item below the current item.</li> <li>PP – select indicated menu item.</li> <li>I COGIN-MENU-CONFIGURATION-OUTPUTS-STATUS OUTPUTS-STATUS OUTPUTS-STATUS 1-DELAY</li> <li>BACK – return to previous menu level.</li> <li>2 LOGIN-MENU-CONFIGURATION-OUTPUTS-STATUS OUTPUTS-STATUS 0.5000 seconds.</li> <li>Buttons:</li> <li>PL – move the indicator of the digit which is currently being entered to the left (moving the indicator to the leftmost end ("Exit" message in L4) allows to save the entered delay time value,</li> <li>PS – move the indicator of the digit which is currently being entered to the right (moving the indicator to the rightmost end ("Set" message in L4) allows to save the entered delay time value,</li> <li>PP – select (marker changes from "&gt;" to "*") and exit the value setting function (marker changes from "*" to "&gt;") and change the value setting function (marker changes from "*" to "&gt;") and change the value setting function (marker changes from "*" to "&gt;") and change the value setting function (marker changes from "*" to "&gt;") and change the value setting function (marker changes from "*" to "&gt;") and change the value setting function (marker changes from "*" to "&gt;") and change the value setting function (marker changes from "*" to "&gt;") and change the value setting function (marker changes from "*" to "&gt;") and change the value setting function (marker changes from "*" to "&gt;") and change the value setting function (marker changes from "*" to "&gt;") and change the value setting function (marker changes from "*" to "&gt;") and change the value setting function (marker changes from "*" to "&gt;") and change t</li></ul>                                                                   | 5 10               | GIN-MENU-CONFIGURATION-OUTPUTS-STATUS OUTPUTS-STATUS1                                                                        |
| It consists of:<br>L1 - Back menu item and DELAY [s] message.<br>L2 - set delay time value (a fixed-point number).<br>L3 - in edit mode, entering delay time value.<br>L4 - in edit mode, indicator of the digit which is being entered.<br>Buttons:<br>PL - move to menu item above the current item.<br>PS - move to menu item below the current item.<br>PP - select indicated menu item.<br>PP - select indicated menu item.<br><b>1</b> LOGIN-MENU-CONFIGURATION-OUTPUTS-STATUS OUTPUTS-<br>STATUS1-DELAY<br>BACK - return to previous menu level.<br><b>2</b> LOGIN-MENU-CONFIGURATION-OUTPUTS-STATUS OUTPUTS-<br>STATUS1-DELAY<br>> - entered value of delay time within the range from 0 to 3600<br>seconds.<br>Buttons:<br>PL - move the indicator of the digit which is currently being<br>entered to the left (moving the indicator to the leftmost end ("Exit"<br>message in L4) allows to exit the function without saving).<br>PS - move the indicator of the digit which is currently being<br>entered to the right (moving the indicator to the rightmost end<br>("Set" message in L4) allows to save the entered delay time<br>value).<br>PP - select (marker changes from ">" to "*") and exit the value<br>setting function (marker changes from "*" to ">") and change the<br>value of the digit indicator he merter a value<br>setting function (marker changes from "*" to ">") and change the<br>value of the digit indicator he merter a value<br>setting function (marker changes from "*" to ">") and change the<br>value of the digit indicator he merter a value                                                                                                    | DELA               | Y – setting the delay of status output.                                                                                      |
| It consists of:<br>L1 - Back menu item and DELAY [s] message.<br>L2 - set delay time value (a fixed-point number).<br>L3 - in edit mode, entering delay time value.<br>L4 - in edit mode, indicator of the digit which is being entered.<br>Buttons:<br>PL - move to menu item above the current item.<br>PS - move to menu item below the current item.<br>PP - select indicated menu item.<br>PP - select indicated menu item.<br><b>1</b> LOGIN-MENU-CONFIGURATION-OUTPUTS-STATUS OUTPUTS-<br>STATUS1-DELAY<br>BACK - return to previous menu level.<br><b>2</b> LOGIN-MENU-CONFIGURATION-OUTPUTS-STATUS OUTPUTS-<br>STATUS1-DELAY<br>> - entered value of delay time within the range from 0 to 3600<br>seconds.<br>Buttons:<br>PL - move the indicator of the digit which is currently being<br>entered to the left (moving the indicator to the leftmost end ("Exit"<br>message in L4) allows to exit the function without saving).<br>PS - move the indicator of the digit which is currently being<br>entered to the right (moving the indicator to the rightmost end<br>("Set" message in L4) allows to save the entered delay time<br>value).<br>PP - select (marker changes from ">" to "*") and exit the value<br>setting function (marker changes from "*" to ">") and change the<br>usus of the disit indicator has menues (in accound in a conder)                                                                                                    |                    |                                                                                                    |
| <ul> <li>L1 - Back menu item and DELAY [s] message.</li> <li>L2 - set delay time value (a fixed-point number).</li> <li>L3 - in edit mode, entering delay time value.</li> <li>L4 - in edit mode, indicator of the digit which is being entered.</li> <li>Buttons:</li> <li>PL - move to menu item above the current item.</li> <li>PS - move to menu item below the current item.</li> <li>PP - select indicated menu item.</li> <li>1 LOGIN-MENU-CONFIGURATION-OUTPUTS-STATUS OUTPUTS-<br/>STATUS1-DELAY</li> <li>BACK - return to previous menu level.</li> <li>2 LOGIN-MENU-CONFIGURATION-OUTPUTS-STATUS OUTPUTS-<br/>STATUS1-DELAY</li> <li>&gt; - entered value of delay time within the range from 0 to 3600 seconds.</li> <li>Buttons:</li> <li>PL - move the indicator of the digit which is currently being entered to the left (moving the indicator to the leftmost end ("Exit" message in L4) allows to exit the function without saving).</li> <li>PS - move the indicator of the digit which is currently being entered to the right (moving the indicator to the rightmost end ("Set" message in L4) allows to save the entered delay time value).</li> <li>PP - select (marker changes from "&gt;" to "*") and exit the value setting function (marker changes from "*" to "&gt;") and change the value</li> </ul>                                                                                                    | It cons            | ists of:                                                                                                    |
| <ul> <li>L2 – set delay time value (a fixed-point number).</li> <li>L3 – in edit mode, entering delay time value.</li> <li>L4 – in edit mode, indicator of the digit which is being entered.</li> <li>Buttons:</li> <li>PL – move to menu item above the current item.</li> <li>PS – move to menu item below the current item.</li> <li>PP – select indicated menu item.</li> <li>I LOGIN-MENU-CONFIGURATION-OUTPUTS-STATUS OUTPUTS-<br/>STATUS1-DELAY</li> <li>BACK – return to previous menu level.</li> <li>2 LOGIN-MENU-CONFIGURATION-OUTPUTS-STATUS OUTPUTS-<br/>STATUS1-DELAY</li> <li>&gt; - entered value of delay time within the range from 0 to 3600 seconds.</li> <li>Buttons:</li> <li>PL – move the indicator of the digit which is currently being entered to the left (moving the indicator to the leftmost end ("Exit" message in L4) allows to exit the function without saving).</li> <li>PS – move the right (moving the indicator to the rightmost end ("Set" message in L4) allows to save the entered delay time value).</li> <li>PP – select (marker changes from "&gt;" to "*") and exit the value setting function (marker changes from "*" to "&gt;") and change the value setting function (marker changes from "*" to "&gt;") and change the value setting function (marker changes from "*" to "&gt;") and change the value setting function (marker changes from "*" to "&gt;") and change the value setting function (marker changes from "*" to "&gt;") and change the value setting function (marker changes from "*" to "&gt;") and change the value setting function (marker changes from "*" to "&gt;") and change the value setting function (marker changes from "*" to "&gt;") and change the value setting function (marker changes from "*" to "&gt;") and change the value setting function (marker changes from "*" to "&gt;") and change the value setting function (marker changes from "*" to "&gt;") and change the value setting function (marker changes from "*" to "&gt;") and change the value setting function (marker changes from "*" to "&gt;") and change the value setting function (marker changes from "*" to "&gt;") and</li></ul>                                                  | L1 – <i>B</i>      | ack menu item and DELAY [s] message.                                                                                         |
| <ul> <li>L3 – in edit mode, entering delay time value.</li> <li>L4 – in edit mode, indicator of the digit which is being entered.</li> <li>Buttons:</li> <li>PL – move to menu item above the current item.</li> <li>PS – move to menu item below the current item.</li> <li>PP – select indicated menu item.</li> <li><b>1</b> LOGIN-MENU-CONFIGURATION-OUTPUTS-STATUS OUTPUTS-<br/>STATUS1-DELAY</li> <li>BACK – return to previous menu level.</li> <li><b>2</b> LOGIN-MENU-CONFIGURATION-OUTPUTS-STATUS OUTPUTS-<br/>STATUS1-DELAY</li> <li>&gt; - entered value of delay time within the range from 0 to 3600 seconds.</li> <li>Buttons:</li> <li>PL – move the indicator of the digit which is currently being entered to the left (moving the indicator to the leftmost end ("Exit" message in L4) allows to exit the function without saving).</li> <li>PS – move the indicator of the digit which is currently being entered to the right (moving the indicator to the rightmost end ("Set" message in L4) allows to save the entered delay time value).</li> <li>PP – select (marker changes from "&gt;" to "*") and exit the value setting function (marker changes from "*" to "&gt;") and change the value setting function (marker changes from "*" to "&gt;") and change the value setting function (marker changes from "*" to "&gt;") and change the value setting function (marker changes from "*" to "&gt;") and change the value setting function (marker changes from "*" to "&gt;") and change the value setting function (marker changes from "*" to "&gt;") and change the value setting function (marker changes from "*" to "&gt;") and change the value setting function (marker changes from "*" to "&gt;") and change the value setting function (marker changes from "*" to "&gt;") and change the value setting function (marker changes from "*" to "&gt;") and change the value setting function (marker changes from "*" to "&gt;") and change the value setting function (marker changes from "*" to "&gt;") and change the value setting function (marker changes from "*" to "&gt;") and change the value setting function (marker changes from "*" to</li></ul>                                            | _2 – se            | et delay time value (a fixed-point number).                                                                                  |
| L4 – in edit mode, indicator of the digit which is being entered.<br>Buttons:<br>PL – move to menu item above the current item.<br>PS – move to menu item below the current item.<br>PP – select indicated menu item.<br><b>1</b> LOGIN-MENU-CONFIGURATION-OUTPUTS-STATUS OUTPUTS-<br>STATUS1-DELAY<br>BACK – return to previous menu level.<br><b>2</b> LOGIN-MENU-CONFIGURATION-OUTPUTS-STATUS OUTPUTS-<br>STATUS1-DELAY<br>> - entered value of delay time within the range from 0 to 3600<br>seconds.<br>Buttons:<br>PL – move the indicator of the digit which is currently being<br>entered to the left (moving the indicator to the leftmost end ("Exit"<br>message in L4) allows to exit the function without saving).<br>PS – move the indicator of the digit which is currently being<br>entered to the right (moving the indicator to the rightmost end<br>("Set" message in L4) allows to save the entered delay time<br>value).<br>PP – select (marker changes from ">" to "*") and exit the value<br>setting function (marker changes from ">" to "*") and change the<br>value of the value of which when marker (in >") and change the<br>value of the digit which is currently being<br>entered to the right (moving the indicator to the rightmost end<br>("Set" message in L4) allows to save the entered delay time<br>value).<br>PP – select (marker changes from ">" to "*") and exit the value<br>setting function (marker changes from ">" to "*") and change the<br>value of the digit indicator is the value of ">" to "*") and change the<br>value of the digit indicator is the value of othe of the value of the value of the va                                              | L3 – in            | edit mode, entering delay time value.                                                                                        |
| <ul> <li>Buttons:</li> <li>PL - move to menu item above the current item.</li> <li>PS - move to menu item below the current item.</li> <li>PP - select indicated menu item.</li> <li>I COGIN-MENU-CONFIGURATION-OUTPUTS-STATUS OUTPUTS-<br/>STATUS1-DELAY</li> <li>BACK - return to previous menu level.</li> <li>I COGIN-MENU-CONFIGURATION-OUTPUTS-STATUS OUTPUTS-<br/>STATUS1-DELAY</li> <li>BACK - return to delay time within the range from 0 to 3600 seconds.</li> <li>Buttons:</li> <li>PL - move the indicator of the digit which is currently being entered to the left (moving the indicator to the leftmost end ("Exit" message in L4) allows to exit the function without saving).</li> <li>PS - move the indicator of the digit which is currently being entered to the right (moving the indicator to the rightmost end ("Set" message in L4) allows to save the entered delay time value).</li> <li>PP - select (marker changes from "&gt;" to "*") and exit the value setting function (marker changes from "*" to "&gt;") and change the value setting function (marker changes from "*" to "&gt;") and change the value setting function (marker changes from "*" to "&gt;") and change the value setting function (marker changes from "*" to "&gt;") and change the value setting function (marker changes from "*" to "&gt;") and change the value setting function (marker changes from "*" to "&gt;") and change the value setting function (marker changes from "&gt;" to "*") and change the value setting function (marker changes from "&gt;" to "*") and change the value setting function (marker changes from "&gt;" to "*") and change the value setting function (marker changes from "&gt;" to "*") and change the value setting function (marker changes from "&gt;" to "*") and change the value setting function (marker changes from "*" to "&gt;") and change the value setting function (marker changes from "*" to "&gt;") and change the value setting function (marker changes from "*" to "&gt;") and change the value setting function (marker changes from "&gt;" to "*") and change the value setting function (marker changes from "&gt;"</li></ul>                                               | L4 – in            | edit mode, indicator of the digit which is being entered.                                                                    |
| <ul> <li>PL - move to menu item above the current item.</li> <li>PS - move to menu item below the current item.</li> <li>PP - select indicated menu item.</li> <li>1 LOGIN-MENU-CONFIGURATION-OUTPUTS-STATUS OUTPUTS-<br/>STATUS1-DELAY</li> <li>BACK - return to previous menu level.</li> <li>2 LOGIN-MENU-CONFIGURATION-OUTPUTS-STATUS OUTPUTS-<br/>STATUS1-DELAY</li> <li>&gt; - entered value of delay time within the range from 0 to 3600 seconds.</li> <li>Buttons:</li> <li>PL - move the indicator of the digit which is currently being entered to the left (moving the indicator to the leftmost end ("Exit" message in L4) allows to exit the function without saving).</li> <li>PS - move the indicator of the digit which is currently being entered to the right (moving the indicator to the rightmost end ("Set" message in L4) allows to save the entered delay time value).</li> <li>PP - select (marker changes from "&gt;" to "*") and exit the value setting function (marker changes from "*" to "&gt;") and change the value setting function (marker changes from "*" to "&gt;") and change the value setting function (marker changes from "*" to "&gt;") and c</li></ul>                                            | Button             | s.                                                                                                    |
| <ul> <li>PS – move to menu item below the current item.</li> <li>PP – select indicated menu item.</li> <li>1 LOGIN-MENU-CONFIGURATION-OUTPUTS-STATUS OUTPUTS-<br/>STATUS1-DELAY</li> <li>BACK – return to previous menu level.</li> <li>2 LOGIN-MENU-CONFIGURATION-OUTPUTS-STATUS OUTPUTS-<br/>STATUS1-DELAY</li> <li>&gt; - entered value of delay time within the range from 0 to 3600 seconds.</li> <li>Buttons:</li> <li>PL – move the indicator of the digit which is currently being entered to the left (moving the indicator to the leftmost end ("Exit" message in L4) allows to exit the function without saving).</li> <li>PS – move the indicator of the digit which is currently being entered to the right (moving the indicator to the rightmost end ("Set" message in L4) allows to save the entered delay time value).</li> <li>PP – select (marker changes from "&gt;" to "*") and exit the value setting function (marker changes from "*" to "&gt;") and change the value setting function (marker changes from "*" to "&gt;") and change the value setting function (marker changes from "*</li></ul>                                            | PI_n               | ove to menu item above the current item                                                                                      |
| <ul> <li>PP – select indicated menu item.</li> <li>PP – select indicated menu item.</li> <li>1 LOGIN-MENU-CONFIGURATION-OUTPUTS-STATUS OUTPUTS-<br/>STATUS1-DELAY</li> <li>BACK – return to previous menu level.</li> <li>2 LOGIN-MENU-CONFIGURATION-OUTPUTS-STATUS OUTPUTS-<br/>STATUS1-DELAY</li> <li>&gt; - entered value of delay time within the range from 0 to 3600 seconds.</li> <li>Buttons:</li> <li>PL – move the indicator of the digit which is currently being entered to the left (moving the indicator to the leftmost end ("Exit" message in L4) allows to exit the function without saving).</li> <li>PS – move the indicator of the digit which is currently being entered to the right (moving the indicator to the rightmost end ("Set" message in L4) allows to save the entered delay time value).</li> <li>PP – select (marker changes from "&gt;" to "*") and exit the value setting function (marker changes from "*" to "&gt;") and change the value setting function (marker changes from "*" to "&gt;") and change the value setting function (marker changes from "*" to "&gt;") and</li></ul>                                          | PS – n             | nove to menu item below the current item                                                                                     |
| <ul> <li>I a screet indicated meth.</li> <li>I begin menu-configuration-outputs-status outputs-<br/>statusi-oeLay</li> <li>BACK – return to previous menu level.</li> <li>2 Login-MENU-CONFIGURATION-OUTPUTS-STATUS OUTPUTS-<br/>statusi-oeLay</li> <li>&gt; - entered value of delay time within the range from 0 to 3600 seconds.</li> <li>Buttons:</li> <li>PL – move the indicator of the digit which is currently being entered to the left (moving the indicator to the leftmost end ("Exit" message in L4) allows to exit the function without saving).</li> <li>PS – move the indicator of the digit which is currently being entered to the right (moving the indicator to the rightmost end ("Set" message in L4) allows to save the entered delay time value).</li> <li>PP – select (marker changes from "&gt;" to "*") and exit the value setting function (marker changes from "*" to "&gt;") and change the value setting function (marker changes from "*" to "&gt;") and change the value setting function (marker changes from "*" to "&gt;") and change the value setting function (marker changes from "*" to "&gt;") and change the value setting function (marker changes from "*" to "&gt;") and change the value setting function (marker changes from "*" to "&gt;") and change the value setting function (marker changes from "*" to "&gt;") and change the value setting function (marker changes from "*" to "&gt;") and change the value setting function (marker changes from "*" to "&gt;") and change the value setting function (marker changes from "*" to "&gt;") and change the value setting function (marker changes from "*" to "&gt;") and change the value setting function (marker changes from "*" to "&gt;" to "*") and change the value setting function (marker changes from "*" to "&gt;" to "*") and change the value setting function (marker changes from "*" to "&gt;" to "*") and change the value setting function (marker changes from "*" to "&gt;" to "*") and change the value setting function (marker changes from "*" to "&gt;" to "*") and change the value setting function (marker changes from "*" to "&gt;" to "*") and change</li></ul>                                         |                    | elect indicated menu item                                                                                                    |
| <ul> <li><b>1</b> <i>statust-DELAY</i></li> <li><b>BACK</b> – return to previous menu level.</li> <li><b>2</b> <i>LOGIN-MENU-CONFIGURATION-OUTPUTS-STATUS OUTPUTS-</i><br/><i>statust-DELAY</i></li> <li>&gt; - entered value of delay time within the range from 0 to 3600 seconds.</li> <li>Buttons:</li> <li>PL – move the indicator of the digit which is currently being entered to the left (moving the indicator to the leftmost end ("Exit" message in L4) allows to exit the function without saving).</li> <li>PS – move the indicator of the digit which is currently being entered to the right (moving the indicator to the rightmost end ("Set" message in L4) allows to save the entered delay time value).</li> <li>PP – select (marker changes from "&gt;" to "*") and exit the value setting function (marker changes from "*" to "&gt;") and change the value setting function (marker changes from "*" to "&gt;") and change the value setting function (**) (**) (**) (</li></ul>            |                    | LOGIN-MENU-CONFIGURATION-OUTPUTS-STATUS OUTPUTS-                                                                             |
| <ul> <li>BACK – return to previous menu level.</li> <li><i>LOGIN-MENU-CONFIGURATION-OUTPUTS-STATUS OUTPUTS-STATUS IDELAY</i></li> <li>&gt; - entered value of delay time within the range from 0 to 3600 seconds.</li> <li>Buttons:</li> <li>PL – move the indicator of the digit which is currently being entered to the left (moving the indicator to the leftmost end ("Exit" message in L4) allows to exit the function without saving).</li> <li>PS – move the indicator of the digit which is currently being entered to the right (moving the indicator to the rightmost end ("Set" message in L4) allows to save the entered delay time value).</li> <li>PP – select (marker changes from "&gt;" to "*") and exit the value setting function (marker changes from "*" to "&gt;") and change the value setting function (marker changes from "*" to "&gt;") and change the value</li> </ul>                                                                                                    | 1                  | STATUS1-DELAY                                                                                                    |
| <ul> <li>2 LOGIN-MENU-CONFIGURATION-OUTPUTS-STATUS OUTPUTS-<br/>STATUS1-DELAY</li> <li>&gt; - entered value of delay time within the range from 0 to 3600 seconds.</li> <li>Buttons:</li> <li>PL – move the indicator of the digit which is currently being entered to the left (moving the indicator to the leftmost end ("Exit" message in L4) allows to exit the function without saving).</li> <li>PS – move the indicator of the digit which is currently being entered to the right (moving the indicator to the rightmost end ("Set" message in L4) allows to save the entered delay time value).</li> <li>PP – select (marker changes from "&gt;" to "*") and exit the value setting function (marker changes from "*" to "&gt;") and change the value setting function (marker changes from "*" to "&gt;") and change the value setting function (marker changes from "*" to "&gt;") and change the value setting function (marker changes from "*" to "&gt;") and change the value setting function (marker changes from "*" to "&gt;") and change the value setting function (marker changes from "*" to "&gt;") and change the value setting function (marker changes from "*" to "&gt;") and change the value setting function (marker changes from "*" to "&gt;") and change the value setting function (marker changes from "*" to "&gt;") and change the value setting function (marker changes from "*") and change the value setting function (marker changes from "*") and change the value setting function (marker changes from "*") and change the value setting function (marker changes from "*") and change the value setting function (************************************</li></ul>                                                                                                    | BA                 | <b>CK</b> – return to previous menu level.                                                                                   |
| <ul> <li>&gt; - entered value of delay time within the range from 0 to 3600 seconds.</li> <li>Buttons:</li> <li>PL – move the indicator of the digit which is currently being entered to the left (moving the indicator to the leftmost end ("Exit" message in L4) allows to exit the function without saving).</li> <li>PS – move the indicator of the digit which is currently being entered to the right (moving the indicator to the rightmost end ("Set" message in L4) allows to save the entered delay time value).</li> <li>PP – select (marker changes from "&gt;" to "*") and exit the value setting function (marker changes from "*" to "&gt;") and change the value setting function (marker changes from "*" to "&gt;") and change the value setting function (marker changes from "*" to "&gt;")</li></ul>                                     | 2                  | LOGIN-MENU-CONFIGURATION-OUTPUTS-STATUS OUTPUTS-<br>STATUS1-DELAY                                                            |
| <ul> <li>seconds.</li> <li>Buttons:</li> <li>PL – move the indicator of the digit which is currently being entered to the left (moving the indicator to the leftmost end ("Exit" message in L4) allows to exit the function without saving).</li> <li>PS – move the indicator of the digit which is currently being entered to the right (moving the indicator to the rightmost end ("Set" message in L4) allows to save the entered delay time value).</li> <li>PP – select (marker changes from "&gt;" to "*") and exit the value setting function (marker changes from "*" to "&gt;") and change the value setting function (marker changes from "*" to "&gt;") and change from "*" to "&gt;") and change from "*" to "&gt;") and change from "*" to "&gt;") and change from "*" to "&gt;") and change from "*" to</li></ul>                               | > -                | entered value of delay time within the range from 0 to 3600                                                                  |
| Buttons:<br>PL – move the indicator of the digit which is currently being<br>entered to the left (moving the indicator to the leftmost end ("Exit"<br>message in L4) allows to exit the function without saving).<br>PS – move the indicator of the digit which is currently being<br>entered to the right (moving the indicator to the rightmost end<br>("Set" message in L4) allows to save the entered delay time<br>value).<br>PP – select (marker changes from ">" to "*") and exit the value<br>setting function (marker changes from "*" to ">") and change the<br>value of the digit indicator by the mercles ("in according order")                                                                                                    | se                 | conds.                                                                                                    |
| <ul> <li>Buttons:</li> <li>PL – move the indicator of the digit which is currently being entered to the left (moving the indicator to the leftmost end ("Exit" message in L4) allows to exit the function without saving).</li> <li>PS – move the indicator of the digit which is currently being entered to the right (moving the indicator to the rightmost end ("Set" message in L4) allows to save the entered delay time value).</li> <li>PP – select (marker changes from "&gt;" to "*") and exit the value setting function (marker changes from "*" to "&gt;") and change the value setting function (marker changes from "*" to "&gt;") and change from "*" to "&gt;") and change from "*" to "&gt;") and change from "*" to "&gt;") and change from "*" to "&gt;") and change from "*" to "&gt;") and change f</li></ul>                            |                    |                                                                                                    |
| <ul> <li>PL – move the indicator of the digit which is currently being entered to the left (moving the indicator to the leftmost end ("Exit" message in L4) allows to exit the function without saving).</li> <li>PS – move the indicator of the digit which is currently being entered to the right (moving the indicator to the rightmost end ("Set" message in L4) allows to save the entered delay time value).</li> <li>PP – select (marker changes from "&gt;" to "*") and exit the value setting function (marker changes from "*" to "&gt;") and change the value setting function (marker changes from "*" to "&gt;") and change from "*" to "&gt;") and change from "*" to "&gt;")</li></ul>                                                                                                    | Bu                 | ittons:                                                                                                    |
| <ul> <li>entered to the left (moving the indicator to the leftmost end ("Exit" message in L4) allows to exit the function without saving).</li> <li>PS – move the indicator of the digit which is currently being entered to the right (moving the indicator to the rightmost end ("Set" message in L4) allows to save the entered delay time value).</li> <li>PP – select (marker changes from "&gt;" to "*") and exit the value setting function (marker changes from "*" to "&gt;") and change the value setting function (marker changes from "*" to "&gt;") and change from "*" to "&gt;")</li></ul>                                                                                                    | PL                 | . – move the indicator of the digit which is currently being                                                                 |
| <ul> <li>message in L4) allows to exit the function without saving).</li> <li>PS – move the indicator of the digit which is currently being entered to the right (moving the indicator to the rightmost end ("Set" message in L4) allows to save the entered delay time value).</li> <li>PP – select (marker changes from "&gt;" to "*") and exit the value setting function (marker changes from " *" to "&gt;") and change the value setting function (marker changes from " *" to "&gt;") and change the value setting function (marker changes from " *" to "&gt;") and change the value setting function (marker changes from " *" to "&gt;") and change the value setting function (marker changes from " *" to "&gt;") and change the value setting function (marker changes from " *" to "&gt;") and change the value setting function (marker changes from " *" to "&gt;") and change the value setting function (marker changes from " *" to "&gt;") and change the value setting function (marker changes from " *" to "&gt;") and change the value setting function (marker changes from " *" to "&gt;") and change the value setting function (marker changes from " *" to "&gt;") and change the value setting function (marker changes from " *" to "&gt;") and change the value setting function (marker changes from " *" to " &gt;") and change the value setting function (marker changes from " *" to " &gt;") and change from " *" to " &gt;") and change from " *" to " &gt;") and change from " *" to " &gt;") and change from " *" to " &gt;") and change from " *" to " &gt;" to " *") and change from " *" to " &gt;") and change from " *" to " &gt;" *" to " &gt;" *" to " &gt;" *" to " &gt;" *" to " &gt;" *" to " &gt;" *" to " &gt;" *" to " &gt;" *" to " &gt;" *" *" *" *" *" *" *" *" *" *" *" *" *"</li></ul>                                                                                                    | en                 | tered to the left (moving the indicator to the leftmost end ("Exit"                                                          |
| <ul> <li>PS – move the indicator of the digit which is currently being entered to the right (moving the indicator to the rightmost end ("Set" message in L4) allows to save the entered delay time value).</li> <li>PP – select (marker changes from "&gt;" to "*") and exit the value setting function (marker changes from "*" to "&gt;") and change the value setting function (marker changes from "*" to "&gt;") and change from "*" to "&gt;") and change the value setting function (marker changes from "*" to "&gt;") and change from "*" to "&gt;") and change from "*" to</li></ul> | me                 | essage in L4) allows to exit the function without saving).                                                                   |
| <ul> <li>entered to the right (moving the indicator to the rightmost end ("Set" message in L4) allows to save the entered delay time value).</li> <li>PP – select (marker changes from "&gt;" to "*") and exit the value setting function (marker changes from "*" to "&gt;") and change the value of the digit indicated by the marker (in according order).</li> </ul>                                                                                                    | PS                 | S – move the indicator of the digit which is currently being                                                                 |
| ("Set" message in L4) allows to save the entered delay time value).<br>PP – select (marker changes from ">" to "*") and exit the value setting function (marker changes from "*" to ">") and change the value of the digit indicated by the marker (in according order).                                                                                                    | en                 | tered to the right (moving the indicator to the rightmost end                                                                |
| value).<br>PP – select (marker changes from ">" to "*") and exit the value<br>setting function (marker changes from "*" to ">") and change the                                                                                                    | ("5                | Set" message in L4) allows to save the entered delay time                                                                    |
| PP – select (marker changes from ">" to "*") and exit the value setting function (marker changes from "*" to ">") and change the                                                                                                    | va                 |                                                                                                    |
| setting function (marker changes from "*" to ">") and change the                                                                                                    |                    | 2 – select (marker changes from ">" to "*") and exit the value                                                               |
| setting function (marker changes from 10 > ) and change the                                                                                                    |                    | = select (marker changes norm $>$ to $=$ ) and exit the value tring function (marker changes from "*" to ">") and change the |
|                                                                                                    | Se                 | tung function (marker changes from to >) and change the                                                                      |
|                                                                                                    | <u>6</u> <i>LO</i> | GIN-MENU-CONFIGURATION-OUTPUTS-STATUS OUTPUTS-STATUS1                                                                        |
| <b>6</b> LOGIN-MENU-CONFIGURATION-OUTPUTS-STATUS OUTPUTS-STATUS1                                                                                                    | VALUI              | E – setting of value for status output.                                                                                      |
| <b>6 LOGIN-MENU-CONFIGURATION-OUTPUTS-STATUS OUTPUTS-STATUS1</b><br>VALUE – setting of value for status output.                                                                                                    |                    |                                                                                                    |
| <b>6</b> <i>LOGIN-MENU-CONFIGURATION-OUTPUTS-STATUS OUTPUTS-STATUS1</i> <b>VALUE</b> – setting of value for status output.                                                                                                    | It cons            | ISTS OF:                                                                                                    |
| <b>6</b> LOGIN-MENU-CONFIGURATION-OUTPUTS-STATUS OUTPUTS-STATUS1<br>VALUE – setting of value for status output.<br>It consists of:                                                                                                    | L1 – <i>B</i>      | ack menu item and VALUE message.                                                                                             |
| <b>6 LOGIN-MENU-CONFIGURATION-OUTPUTS-STATUS OUTPUTS-STATUS1</b><br>VALUE – setting of value for status output.<br>It consists of:<br>L1 – <i>Back</i> menu item and <i>VALUE</i> message.                                                                                                    | L2 – se            | et value (floating point number).                                                                                            |
| <ul> <li><i>LOGIN-MENU-CONFIGURATION-OUTPUTS-STATUS OUTPUTS-STATUS1</i></li> <li>VALUE – setting of value for status output.</li> <li>It consists of:</li> <li>L1 – <i>Back</i> menu item and <i>VALUE</i> message.</li> <li>L2 – set value (floating point number).</li> </ul>                                                                                                    | L3 – in            | edit mode, entering value.                                                                                                   |
| <ul> <li><i>LOGIN-MENU-CONFIGURATION-OUTPUTS-STATUS OUTPUTS-STATUS1</i></li> <li>VALUE – setting of value for status output.</li> <li>It consists of:</li> <li>L1 – <i>Back</i> menu item and <i>VALUE</i> message.</li> <li>L2 – set value (floating point number).</li> <li>L3 – in edit mode, entering value.</li> </ul>                                                                                                    | L4 – in            | edit mode, indicator of the digit which is being entered.                                                                    |
| <ul> <li><i>LOGIN-MENU-CONFIGURATION-OUTPUTS-STATUS OUTPUTS-STATUS1</i></li> <li>VALUE – setting of value for status output.</li> <li>It consists of:</li> <li>L1 – <i>Back</i> menu item and <i>VALUE</i> message.</li> <li>L2 – set value (floating point number).</li> <li>L3 – in edit mode, entering value.</li> <li>L4 – in edit mode, indicator of the digit which is being entered.</li> </ul>                                                                                                    | Button             | e.                                                                                                    |
| <ul> <li><i>LOGIN-MENU-CONFIGURATION-OUTPUTS-STATUS OUTPUTS-STATUS1</i></li> <li>VALUE – setting of value for status output.</li> <li>It consists of:</li> <li>L1 – <i>Back</i> menu item and <i>VALUE</i> message.</li> <li>L2 – set value (floating point number).</li> <li>L3 – in edit mode, entering value.</li> <li>L4 – in edit mode, indicator of the digit which is being entered.</li> </ul>                                                                                                    |                    | o.<br>Dove to many item above the current item                                                                               |
| <ul> <li><i>LOGIN-MENU-CONFIGURATION-OUTPUTS-STATUS OUTPUTS-STATUS1</i></li> <li>VALUE – setting of value for status output.</li> <li>It consists of:</li> <li>L1 – <i>Back</i> menu item and <i>VALUE</i> message.</li> <li>L2 – set value (floating point number).</li> <li>L3 – in edit mode, entering value.</li> <li>L4 – in edit mode, indicator of the digit which is being entered.</li> </ul> Buttons:                                                                                                    |                    | nove to menu item below the current item                                                                                     |
| <ul> <li>LOGIN-MENU-CONFIGURATION-OUTPUTS-STATUS OUTPUTS-STATUS1</li> <li>VALUE – setting of value for status output.</li> <li>It consists of:</li> <li>L1 – Back menu item and VALUE message.</li> <li>L2 – set value (floating point number).</li> <li>L3 – in edit mode, entering value.</li> <li>L4 – in edit mode, indicator of the digit which is being entered.</li> </ul> Buttons: PL – move to menu item above the current item. PS – move to menu item below the current item.                                                                                                    | ro – N             | love to menu item below the current item.                                                                                    |
| <ul> <li>LOGIN-MENU-CONFIGURATION-OUTPUTS-STATUS OUTPUTS-STATUS1</li> <li>VALUE – setting of value for status output.</li> <li>t consists of:</li> <li>1 – Back menu item and VALUE message.</li> <li>2 – set value (floating point number).</li> <li>3 – in edit mode, entering value.</li> <li>4 – in edit mode, indicator of the digit which is being entered.</li> </ul> Buttons: PL – move to menu item above the current item. PS – move to menu item below the current item.                                                                                                    |                    |                                                                                                    |

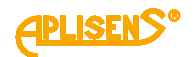

|  |                                       |                                            | 1                                                                    | LOGIN-MENU-CONFIGURATION-OUTPUTS-STATUS OUTPUTS-<br>STATUS1-VALUE                                                                                                    |
|--|---------------------------------------|--------------------------------------------|----------------------------------------------------------------------|----------------------------------------------------------------------------------------------------|
|  |                                       | E                                          | BA                                                                   | CK – return to previous menu level.                                                                                                    |
|  |                                       | 2                                          | 2                                                                    | LOGIN-MENU-CONFIGURATION-OUTPUTS-STATUS OUTPUTS-<br>STATUS1-VALUE                                                                                                    |
|  |                                       |                                            | > –<br>sett<br>valu                                                  | entered value for the output expressed in units depending on<br>ing of MODE item (entered floating-point number is limited to<br>les between 0.0000001 – 9999999; it is possible to set a value<br>).                                                                                                    |
|  |                                       | E<br>F<br>F<br>F<br>(<br>F<br>S            | Butt<br>PL -<br>ente<br>PS -<br>ente<br>("Se<br>PP -<br>sett<br>valu | tons:<br>- move the indicator of the digit which is currently being<br>ered to the left (moving the indicator to the leftmost end ("Exit"<br>asage in L4) allows to exit the function without saving).<br>- move the indicator of the digit which is currently being<br>ered to the right (moving the indicator to the rightmost end<br>et" message in L4) allows to save the entered value).<br>- select (marker changes from ">" to "*") and exit the value<br>ing function (marker changes from "*" to ">") and change the<br>the digit indicated by the marker (in ascending order). |
|  | 3<br>ST/                              | <i>logi</i><br>Atus                        | <i>м-м</i><br>52-                                                    | <b>- setting the parameters of the second status output.</b>                                                                                                    |
|  | It co<br>L1 -<br>L2 -<br>L3 -<br>L4 - | onsist<br>– STA<br>– mer<br>– sub<br>– sub | ts o<br>A <i>TL</i><br>nu i<br>sec                                   | f:<br><i>JS 2 CONFIG:</i> message.<br>tem which can be selected, indicated by a ">" marker.<br>quent menu items.<br>quent menu items.                                                                                                    |
|  | But<br>PL<br>PS<br>PP                 | tons:<br>– mo<br>– mo<br>– sele            | ve t<br>ve t<br>ect                                                  | to menu item above the current item.<br>to menu item below the current item.<br>indicated menu item.                                                                                                    |
|  |                                       | 1<br>BAC                                   | <i>Log</i><br>:K -                                                   | <i>IN-MENU-CONFIGURATION-OUTPUTS-STATUS OUTPUTS-STATUS 2</i><br>- return to previous menu level.                                                                                                    |
|  |                                       | 2<br>ON/0                                  | L <i>og</i><br>OFF                                                   | <b>EIN-MENU-CONFIGURATION-OUTPUTS-STATUS OUTPUTS-STATUS 2</b><br>= – on and off the output.                                                                                                    |
|  |                                       | Butto<br>PL –<br>PS –<br>PP –<br>(mar      | ons<br>· tur<br>- tui<br>- se<br>·ker                                | :<br>in the output <i>OFF</i> .<br>in the output <i>ON</i> .<br>lect (marker changes from ">" to "*") and confirm set mode<br>changes from "*" to ">").                                                                                                    |

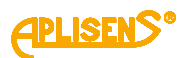

LOGIN-MENU-CONFIGURATION-OUTPUTS-STATUS OUTPUTS-STATUS 2 3 **MODE=** – output operation mode selection. Buttons: PL – scroll the list of defined modes up. PS – scroll the list of defined modes down. PP - select operating mode change mode (marker changes from ">" to "\*") and confirm selected operating mode (marker changes from "\*" to ">"). List of defined operating modes of status output 2: - Empty pipe - empty pipe signalling - Low flow - low flow signalling - Unfil. Pipe - not filled pipe signalling - Errors all - errors signalling (FrontEnd, sensor, memory) Coil error – coil error signalling – I saturat. - current loop saturation signalling - Direction - signaling of liquid flow direction (output setpoint for positive flow) - Q > value – signalling of flow bigger than assumed value - Q < value – signaling of flow lower than assumed value - **TP** > **value** - signaling that the user's positive totalizer exceeded assumed flow volume (in units of flow configured in the menu) - **TM** > **value** - signaling that the user's negative totalizer exceeded assumed flow volume (in units of flow configured in the menu) - **Dosing** - dosing function, controlling the output for the time necessary to measure given flow volume (measured flow given in units of flow configured in the menu). 4 LOGIN-MENU-CONFIGURATION-OUTPUTS-STATUS OUTPUTS-STATUS 2 **POLAR=** – selection of status output polarity. Buttons: PL - set the output in NEGATIVE polarity. PS - set the output in POSITIVE polarity. PP - select polarity change mode (marker changes from ">" to "\*") and confirm selected polarity (marker changes from " \*" to ">").

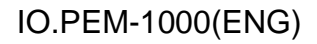

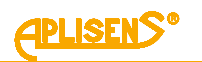

| 5  | <b>1</b> LOGIN-MENU-CONFIGURATION-OUTPUTS-STATUS OUTPUTS-STATUS 2     |
|----|-----------------------------------------------------------------------|
|    | <b>DELAY</b> – setting the delay of status output.                    |
|    |                                                                       |
|    | t consists of:                                                        |
|    | 1 – Back menu item and DELAY [s] message.                             |
|    | 2 – set delay time value (a fixed-point number).                      |
|    | .3 – In edit mode, entering delay time value.                         |
|    | 4 – In eait mode, indicator of the digit which is being entered.      |
| В  | Buttons:                                                              |
| P  | PL – move to menu item above the current item.                        |
| P  | PS – move to menu item below the current item.                        |
| P  | PP – select indicated menu item.                                      |
|    | 1 LOGIN-MENU-CONFIGURATION-OUTPUTS-STATUS OUTPUTS-STATUS<br>2-DELAY   |
|    | BACK – return to previous menu level.                                 |
|    | 2 LOGIN-MENU-CONFIGURATION-OUTPUTS-STATUS OUTPUTS-STATUS<br>2-DELAY   |
|    | > - entered delay time value within the range of 0 to 3600 seconds.   |
|    | Buttons:                                                              |
|    | PL – move the indicator of the digit which is currently being         |
|    | entered to the left (moving the indicator to the leftmost end ("Exit" |
|    | message in L4) allows to exit the function without saving).           |
|    | PS – move the indicator of the digit which is currently being         |
|    | entered to the right (moving the indicator to the rightmost end       |
|    | ("Set" message in L4) allows to save the entered delay time           |
|    | value).                                                               |
|    | PP – select (marker changes from ">" to " *") and exit the value      |
|    | setting function (marker changes from " *" to ">") and change the     |
|    | value of the digit indicated by the marker (in ascending order).      |
| 6  | LOGIN-MENU-CONFIGURATION-OUTPUTS-STATUS OUTPUTS-STATUS 2              |
|    | <b>ALUE</b> – setting of value for status output.                     |
| It | t consists of:                                                        |
|    | 1 – Back menu item and VALUE message.                                 |
|    | 2 – set value (floating point number).                                |
|    | .3 – in edit mode, entering value.                                    |
|    | 4 – in edit mode, indicator of the digit which is being entered.      |
| В  | Buttons:                                                              |
|    | PL – move to menu item above the current item.                        |
| P  | PS – move to menu item below the current item.                        |
| P  | PP – select indicated menu item.                                      |

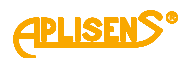

|                                   |                                                                                                    | 1                                                                                                    |                                                                                                    |
|-----------------------------------|----------------------------------------------------------------------------------------------------|----------------------------------------------------------------------------------------------------|----------------------------------------------------------------------------------------------------|
|                                   |                                                                                                    | BA                                                                                                    | 2-VALUE<br>ACK – return to previous menu level.                                                                                                    |
|                                   |                                                                                                    | 2                                                                                                    | LOGIN-MENU-CONFIGURATION-OUTPUTS-STATUS OUTPUTS-STAT                                                                                                    |
|                                   |                                                                                                    |                                                                                                    | 2-VALUE                                                                                                    |
|                                   |                                                                                                    | > -<br>se<br>va<br>of                                                                                                    | tting of MODE item (entered floating-point number is limited to<br>lues between 0.0000001 – 9999999; it is possible to set a val<br>0).                                                                                                    |
|                                   |                                                                                                    | Bu<br>PL<br>en<br>me<br>PS<br>en<br>("S<br>PF<br>se                                                                                                    | Attons:<br>. – move the indicator of the digit which is currently being<br>tered to the left (moving the indicator to the leftmost end ("Exi-<br>essage in L4) allows to exit the function without saving).<br>S – move the indicator of the digit which is currently being<br>tered to the right (moving the indicator to the rightmost end<br>Set" message in L4) allows to save the entered value).<br>P – select (marker changes from ">" to "*") and exit the value<br>tting function (marker changes from "*" to ">") and change the                                                                                                    |
|                                   |                                                                                                    | va                                                                                                    | lue of the digit indicated by the marker (in ascending order).                                                                                                    |
| 6                                 | LOGIN-I                                                                                                    | MENU-CC                                                                                                    | DNFIGURATION                                                                                                    |
| FIL                               | TERING                                                                                                    | 9 – set t                                                                                                    | he parameters for filtering.                                                                                                    |
| L2                                | _ monu                                                                                                    |                                                                                                    |                                                                                                    |
| L3<br>L4<br>But<br>PL<br>PS<br>PP | – subse<br>– subse<br>ttons:<br>– move<br>– move<br>– select                                                                                                    | item wh<br>quent m<br>quent m<br>to menu<br>to menu<br>t indicate                                                                                                    | a ">" marker.<br>nenu items.<br>nenu items.<br>u item above the current item.<br>u item below the current item.<br>ed menu item.                                                                                                    |
| L3<br>L4<br>PL<br>PS<br>PP        | - subse<br>- subse<br>ttons:<br>- move<br>- move<br>- select                                                                                                    | item wh<br>quent m<br>quent m<br>to menu<br>to menu<br>t indicate                                                                                                    | a ich can be selected, indicated by a ">" marker.<br>nenu items.<br>u item above the current item.<br>u item below the current item.<br>ed menu item.<br><i>u-configuration-filtering</i>                                                                                                    |
| L3<br>L4<br>PL<br>PS<br>PP        | - subse<br>- subse<br>ttons:<br>- move<br>- move<br>- select<br>BACK                                                                                                    | item wh<br>quent m<br>quent m<br>to menu<br>to menu<br>t indicatu<br><i>GIN-MEN</i><br>– return                                                                      | aich can be selected, indicated by a ">" marker.<br>nenu items.<br>u item above the current item.<br>u item below the current item.<br>ed menu item.<br><i>U-CONFIGURATION-FILTERING</i><br>to previous menu level.                                                                                                    |
| L3<br>L4<br>PL<br>PS<br>PP        | <ul> <li>subse</li> <li>subse</li> <li>subse</li> <li>move</li> <li>move</li> <li>select</li> <li>1 Log</li> <li>BACK</li> <li>2 Log</li> </ul>                                                                                      | item wh<br>quent m<br>quent m<br>to menu<br>to menu<br>t indicate<br><b>GIN-MEN</b><br><b>GIN-MEN</b>                                                                | <pre>ich can be selected, indicated by a "&gt;" marker. ienu items. ienu items. ienu item above the current item. ied menu item. ied menu item.</pre> |
| L3<br>L4<br>PL<br>PS<br>PP        | <ul> <li>subse</li> <li>subse</li> <li>subse</li> <li>move</li> <li>move</li> <li>select</li> <li>1 Log</li> <li>BACK</li> <li>2 Log</li> <li>FOR Log</li> </ul>                                                                     | item wh<br>quent m<br>quent m<br>to men<br>to men<br>t indicate<br><b>GIN-MEN</b><br><b>GIN-MEN</b><br><b>CD</b> – se                                                | <pre>ich can be selected, indicated by a "&gt;" marker. henu items. henu items. u item above the current item. u item below the current item. ed menu item. U-CONFIGURATION-FILTERING to previous menu level. U-CONFIGURATION-FILTERING htting filtering for data displayed on the LCD.</pre>                                                                                                    |
| L3<br>L4<br>PL<br>PS<br>PP        | <ul> <li>subse</li> <li>subse</li> <li>subse</li> <li>move</li> <li>move</li> <li>select</li> <li>1 Log</li> <li>BACK</li> <li>2 Log</li> <li>FOR Log</li> <li>It consi</li> <li>L1 - Fl</li> <li>L2 - Ba</li> <li>L3 - M</li> </ul> | item wh<br>quent m<br>quent m<br>to men<br>to men<br>t indicate<br><b>GIN-MEN</b><br><b>CD</b> – se<br>sts of:<br><i>LTER L</i><br>ack men                           | <pre>ich can be selected, indicated by a "&gt;" marker. henu items. henu items. henu item above the current item. u item below the current item. ed menu item. U-CONFIGURATION-FILTERING to previous menu level. U-CONFIGURATION-FILTERING tting filtering for data displayed on the LCD. CD: message. hu item. hu item. hu item.</pre>                                                                                                    |
| L3<br>L4<br>PL<br>PS<br>PP        | - subse<br>- subse<br>tons:<br>- move<br>- move<br>- select<br><b>1</b> Loc<br><b>BACK</b><br><b>2</b> Loc<br><b>FOR</b> Loc<br>It consi<br>L1 - <i>FI</i><br>L2 - <i>Ba</i><br>L3 - <i>M</i><br>L4 - <i>Ti</i>                      | item wh<br>quent m<br>quent m<br>to menu<br>to menu<br>t indicate<br><b>GIN-MEN</b><br><b>CD</b> – se<br>sts of:<br><i>LTER L</i><br>ack menu<br>ode menu<br>me menu | <pre>ich can be selected, indicated by a "&gt;" marker. henu items. henu items. u item above the current item. u item below the current item. ed menu item. U-CONFIGURATION-FILTERING to previous menu level. U-CONFIGURATION-FILTERING htting filtering for data displayed on the LCD. CD: message. hu item. hu item. hu item. hu item.</pre>                                                                                                    |

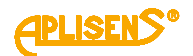

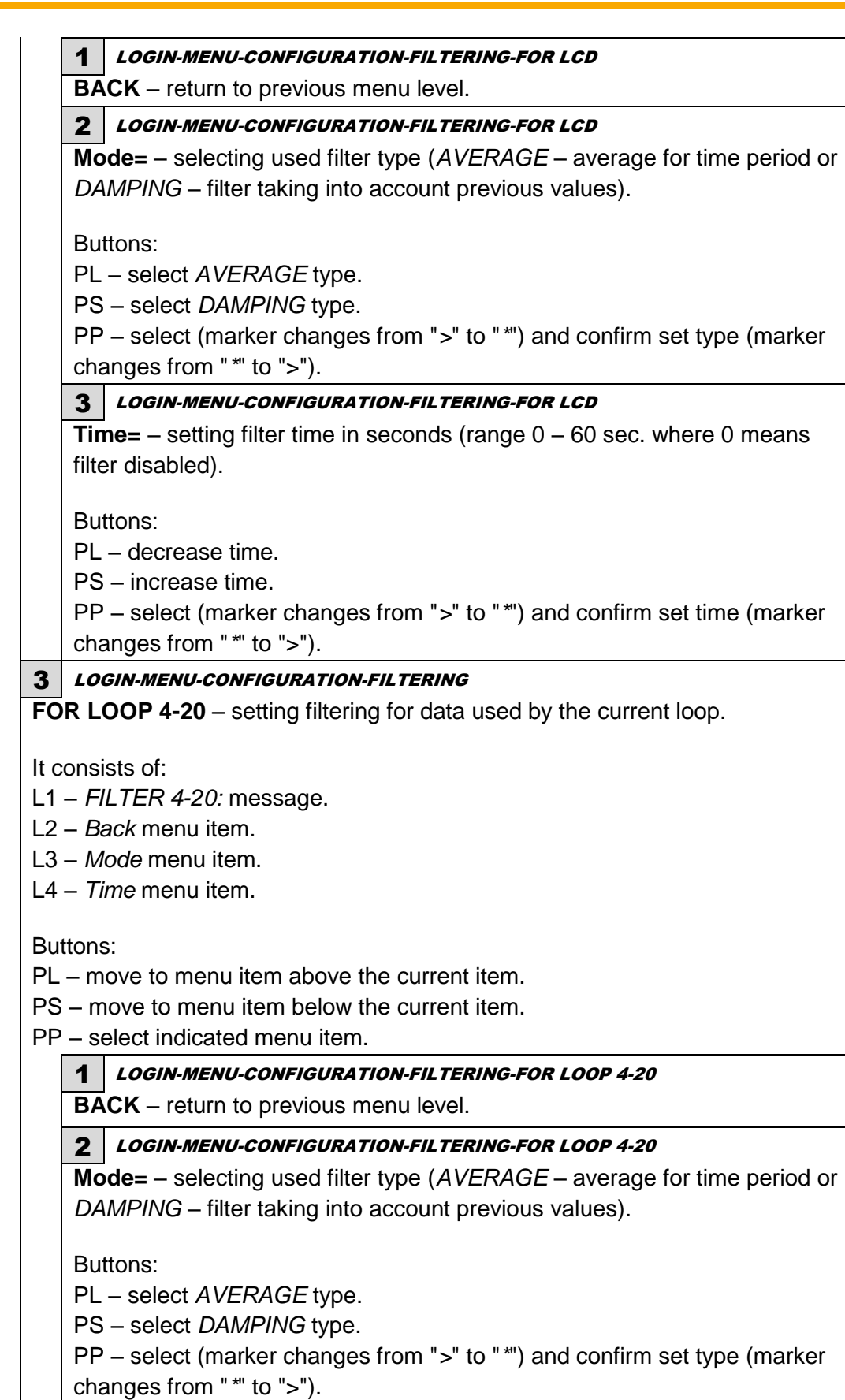

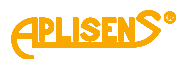

**3** *LOGIN-MENU-CONFIGURATION-FILTERING-FOR LOOP 4-20* **Time=** – setting filter time in seconds (range 0 – 60 sec. where 0 means filter disabled). Buttons: PL – decrease time. PS – increase time. PP - select (marker changes from ">" to "\*") and confirm set time (marker changes from " \*" to ">"). **4** *LOGIN-MENU-CONFIGURATION-FILTERING* FOR PULSE OUT – setting filtering for data used by the pulse output (in PWM operating mode). It consists of: L1 - FILTER PULSE: message. L2 – Back menu item. L3 – Mode menu item. L4 – Time menu item. Buttons: PL – move to menu item above the current item. PS – move to menu item below the current item. PP - select indicated menu item. **1** *LOGIN-MENU-CONFIGURATION-FILTERING-FOR PULSE OUT* BACK – return to previous menu level. 2 LOGIN-MENU-CONFIGURATION-FILTERING-FOR PULSE OUT **Mode=** – selecting used filter type (AVERAGE – average for time period or DAMPING - filter taking into account previous values). Buttons: PL - select AVERAGE type. PS - select DAMPING type. PP - select (marker changes from ">" to "\*") and confirm set type (marker changes from "\*" to ">"). 3 LOGIN-MENU-CONFIGURATION-FILTERING-FOR PULSE OUT Time= – setting filter time in seconds (range 0 – 60 sec. where 0 means filter disabled). Buttons: PL - decrease time. PS – increase time. PP - select (marker changes from ">" to "\*") and confirm set time (marker changes from " \*" to ">").

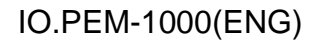

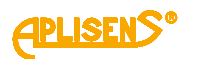

| 5           | LOGIN-MENU-CONFIGURATION-FILTERING                                                               |
|-------------|--------------------------------------------------------------------------------------------------|
| FO          | <b>R MODBUS</b> – setting of filtering for data used by Modbus output.                           |
|             |                                                                                                  |
| It c        | onsists of:                                                                                      |
| L1          | – FILTER MODBUS: message.                                                                        |
| L2          | – <i>Back</i> menu item.                                                                         |
| L3          | – <i>Mode</i> menu item.                                                                         |
| L4          | – <i>Time</i> menu item.                                                                         |
| Bu          | ttons:                                                                                           |
| DU          | move to many item above the current item                                                         |
|             | - move to menu item below the current item.                                                      |
| 80          | - move to menu item below the current item.                                                      |
| PP          | - select indicated menu item.                                                                    |
|             | <b>1</b> LOGIN-MENU-CONFIGURATION-FILTERING-FOR MODBUS                                           |
|             | <b>BACK</b> – return to previous menu level.                                                     |
|             | 2 LOGIN-MENU-CONFIGURATION-FILTERING-FOR MODBUS                                                  |
|             | <b>Mode=</b> – selecting used filter type (AVERAGE – average for time period or                  |
|             | DAMPING – filter taking into account previous values).                                           |
|             | Buttons:                                                                                         |
|             | PL – select AVERAGE type.                                                                        |
|             | PS – select <i>DAMPING</i> type.                                                                 |
|             | PP – select (marker changes from ">" to "*") and confirm set type (marker                        |
|             | changes from " *" to ">").                                                                       |
|             | 3 LOGIN-MENU-CONFIGURATION-FILTERING-FOR MODBUS                                                  |
|             | <b>Time=</b> – setting filter time in seconds (range 0 – 60 sec. where 0 means filter disabled). |
|             | Buttons                                                                                          |
|             | Du degrage time                                                                                  |
|             | P = 00000000000000000000000000000000000                                                          |
|             | FO - Indicase unite.                                                                             |
|             | changes from "*" to ">").                                                                        |
| LO          | GIN-MENU-CONFIGURATION                                                                           |
|             | <b>RATION</b> – performing calibration of the device                                             |
|             | Arter performing calibration of the device.                                                      |
| consi       | sts of:                                                                                          |
| – C         | ALIBRATION: message.                                                                             |
| 2 – m       | enu item which can be selected, indicated by a ">" marker.                                       |
| 3 – SI      | ibsequent menu items                                                                             |
|             | ibsequent menu items                                                                             |
| - 30        |                                                                                                  |
| Ittons      | 8:                                                                                               |
| _ m         | ove to menu item above the current item.                                                         |
| 3 – m       | nove to menu item below the current item.                                                        |
| יי<br>ה_ כו | elect indicated menu item                                                                        |
| 0           |                                                                                                  |

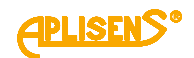

| —    | LOGIN-MENU-CONFIGURATION-CALIBRATION                                                                                                    |
|------|----------------------------------------------------------------------------------------------------|
| SE   | <b>INSOR</b> – calibration of device sensor. Menu item available only with                                                                                                    |
| ad   | ministrator privileges.                                                                                                    |
|      |                                                                                                    |
| lt c | consists of:                                                                                                    |
| L1   | - SENSOR CALIBR.: message.                                                                                                    |
| L2   | – menu item which can be selected, indicated by a ">" marker.                                                                                                    |
| L3   | – subsequent menu items.                                                                                                    |
| L4   | – subsequent menu items.                                                                                                    |
| Bu   | ittons.                                                                                                    |
| PL   | - move to menu item above the current item.                                                                                                    |
| PS   | $\delta$ – move to menu item below the current item.                                                                                                    |
| PP   | P – select indicated menu item.                                                                                                    |
|      | 1 LOGIN-MENU-CONFIGURATION-CALIBRATION-SENSOR                                                                                                    |
|      | BACK – return to previous menu level.                                                                                                    |
|      | 2 LOGIN-MENU-CONFIGURATION-CALIBRATION-SENSOR                                                                                                    |
|      | <b>DEVICE COEF.</b> – calibration of the electronics using "artifical" sensor.                                                                                                    |
|      |                                                                                                    |
|      | It consists of:                                                                                                    |
|      | L1 – Back menu item and COEF message. [].                                                                                                    |
|      | $L_2 - = value of coefficient saved in the device memory (a floating-point number)$                                                                                                    |
|      | 1.3 Calibration monulitom and during calibration current status of the                                                                                                    |
|      | LS = Calibration menu item, and during calibration current status of the procedure Calib = i.e. Stop/Start before the procedure starts. Wait while                                                                                           |
|      | calibration data is being collected. <i>Error</i> if an error occurs during the                                                                                                    |
|      | procedure                                                                                                    |
|      | <i>Finish</i> after the data collection procedure has been completed and a new                                                                                                    |
|      | coefficient has been calculated and Save for saving the newly obtained                                                                                                    |
|      | coefficient in memory.                                                                                                    |
|      | L4 – Reset menu item, and during calibration counter No.= counting dow                                                                                                    |
|      | collected data samples, and the newly calculated coefficient after all data                                                                                                    |
|      |                                                                                                    |
|      | has been collected.                                                                                                    |
|      | has been collected.                                                                                                    |
|      | has been collected.<br>Buttons:                                                                                                    |
|      | has been collected.<br>Buttons:<br>PL – move to menu item above the current item.                                                                                                    |
|      | has been collected.<br>Buttons:<br>PL – move to menu item above the current item.<br>PS – move to menu item below the current item.                                                                                                    |
|      | has been collected.<br>Buttons:<br>PL – move to menu item above the current item.<br>PS – move to menu item below the current item.<br>PP – select indicated menu item.                                                                      |
|      | has been collected.<br>Buttons:<br>PL – move to menu item above the current item.<br>PS – move to menu item below the current item.<br>PP – select indicated menu item.<br><b>1</b> LOGIN-MENU-CONFIGURATION-CALIBRATION-SENSOR-DEVICE COEF. |

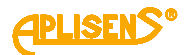

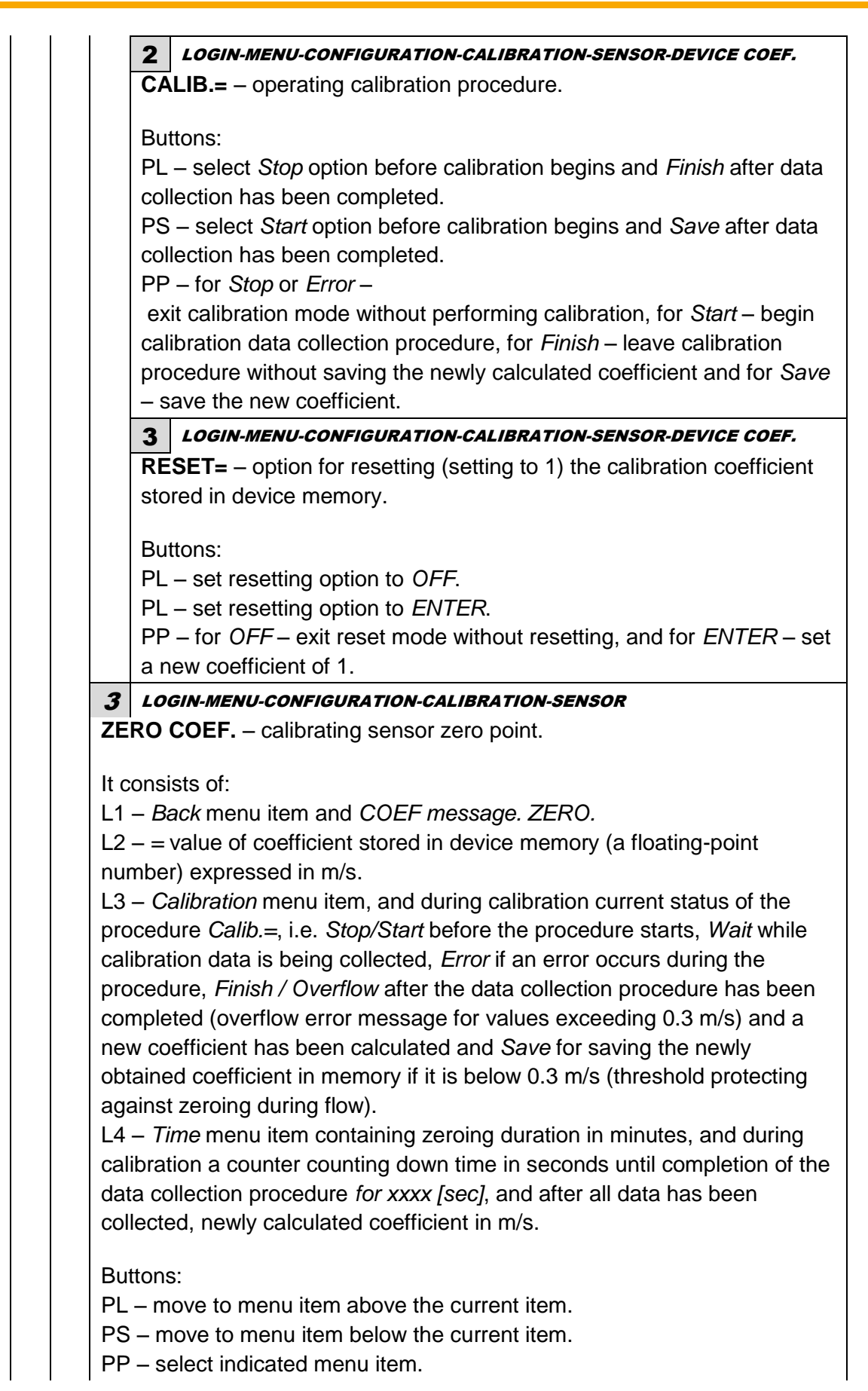

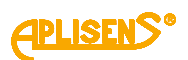

| 2                                                                                                    | LOGIN-MENU-CONFIGURATION-CALIBRATION-SENSOR ZERO COEF.                                                                                                    |
|----------------------------------------------------------------------------------------------------|----------------------------------------------------------------------------------------------------|
| CA                                                                                                    | LIB.= – operating zero point calibration procedure.                                                                                                    |
| Bu                                                                                                    | ttons:                                                                                                    |
| PL                                                                                                    | - select <i>Stop</i> option before calibration begins and <i>Finish</i> after da                                                                                                    |
| PS                                                                                                    | 6 – select Start option before calibration begins and Save after da                                                                                                    |
| со                                                                                                    | llection has been completed.                                                                                                    |
| PF                                                                                                    | P – for <i>Stop, Error</i> or <i>Overflow</i> – exit calibration mode without                                                                                                    |
| pe                                                                                                    | rforming calibration, for <i>Start</i> – begin calibration data collection                                                                                                    |
| ne                                                                                                    | why calculated coefficient and for Save – save the new coefficient                                                                                                    |
| 3                                                                                                    | LOGIN-MENU-CONFIGURATION-CALIBRATION-SENSOR ZERO COEF.                                                                                                    |
|                                                                                                    | <b>ME</b> = – setting duration of zeroing procedure between 1 – 60                                                                                                    |
| mi                                                                                                    | nutes.                                                                                                    |
| Bu                                                                                                    | ttons:                                                                                                    |
|                                                                                                    |                                                                                                    |
| PL                                                                                                    | – decrease time at one-minute steps.                                                                                                    |
| PL<br>PS                                                                                                    | <ul> <li>decrease time at one-minute steps.</li> <li>increase time at one-minute steps.</li> </ul>                                                                                                    |
| PL<br>PS<br>PF                                                                                                  | <ul> <li>decrease time at one-minute steps.</li> <li>increase time at one-minute steps.</li> <li>enter or exit the zeroing time setting mode.</li> </ul>                                                                                                    |
| PL<br>PS<br>PF                                                                                                  | <ul> <li>a – decrease time at one-minute steps.</li> <li>b – increase time at one-minute steps.</li> <li>b – enter or exit the zeroing time setting mode.</li> </ul>                                                                                                    |
| PL<br>PS<br>PF<br><i>LO</i><br>ENS(                                                                             | <ul> <li>– decrease time at one-minute steps.</li> <li>– increase time at one-minute steps.</li> <li>– enter or exit the zeroing time setting mode.</li> <li><i>GIN-MENU-CONFIGURATION-CALIBRATION-SENSOR</i></li> <li>OR COEF. – entering sensor calibration coefficients (A, B and C</li> </ul>                                                                                                    |
| PL<br>PS<br>PF<br>LO<br>ENS<br>alibra                                                                           | <ul> <li>decrease time at one-minute steps.</li> <li>increase time at one-minute steps.</li> <li>enter or exit the zeroing time setting mode.</li> </ul> <b>GIN-MENU-CONFIGURATION-CALIBRATION-SENSOR OR COEF.</b> – entering sensor calibration coefficients (A, B and C tion line and "deflection").                                                                                                    |
| PL<br>PS<br>PF<br>LO<br>ENSC<br>alibra                                                                          | <ul> <li>decrease time at one-minute steps.</li> <li>increase time at one-minute steps.</li> <li>enter or exit the zeroing time setting mode.</li> </ul> <b>GIN-MENU-CONFIGURATION-CALIBRATION-SENSOR OR COEF.</b> – entering sensor calibration coefficients (A, B and C tion line and "deflection"). ists of:                                                                                                    |
| PL<br>PS<br>PF<br>LO<br>ENS(<br>alibra<br>cons<br>1 – S                                                         | <ul> <li>decrease time at one-minute steps.</li> <li>increase time at one-minute steps.</li> <li>enter or exit the zeroing time setting mode.</li> </ul> <i>GIN-MENU-CONFIGURATION-CALIBRATION-SENSOR</i> <b>DR COEF.</b> – entering sensor calibration coefficients (A, B and C tion line and "deflection"). ists of: <i>ENSOR COEF.:</i> message.                                                                                                    |
| PL<br>PS<br>PF<br>LO<br>ENSC<br>allibra<br>cons<br>1 - S<br>2 - m                                               | <ul> <li>decrease time at one-minute steps.</li> <li>increase time at one-minute steps.</li> <li>enter or exit the zeroing time setting mode.</li> </ul> <b>GIN-MENU-CONFIGURATION-CALIBRATION-SENSOR DR COEF.</b> – entering sensor calibration coefficients (A, B and C tion line and "deflection"). ists of: <b>ENSOR COEF.</b> : message. enu item which can be selected, indicated by a ">" marker.                                                                                                    |
| PL<br>PS<br>PF<br>LO<br>ENSC<br>alibra<br>cons<br>1 - S<br>2 - m<br>3 - st                                      | <ul> <li>decrease time at one-minute steps.</li> <li>increase time at one-minute steps.</li> <li>enter or exit the zeroing time setting mode.</li> </ul> <b>GIN-MENU-CONFIGURATION-CALIBRATION-SENSOR DR COEF.</b> – entering sensor calibration coefficients (A, B and C tion line and "deflection"). ists of: <b>ENSOR COEF.</b> : message. enu item which can be selected, indicated by a ">" marker. ubsequent menu items.                                                                                                    |
| PL<br>PS<br>PF<br><b>LO</b><br>ENSC<br>alibra<br>cons<br>1 – S<br>2 – m<br>3 – su<br>4 – su                     | <ul> <li>decrease time at one-minute steps.</li> <li>increase time at one-minute steps.</li> <li>enter or exit the zeroing time setting mode.</li> </ul> <b>GIN-MENU-CONFIGURATION-CALIBRATION-SENSOR DR COEF.</b> – entering sensor calibration coefficients (A, B and C tion line and "deflection"). ists of: <b>ENSOR COEF.</b> : message. enu item which can be selected, indicated by a ">" marker. ubsequent menu items.                                                                                                    |
| PL<br>PS<br>PF<br>LO<br>ENSC<br>alibra<br>cons<br>1 – S<br>2 – m<br>3 – st<br>4 – st<br>utton                   | <ul> <li>decrease time at one-minute steps.</li> <li>increase time at one-minute steps.</li> <li>enter or exit the zeroing time setting mode.</li> </ul> <b>GIN-MENU-CONFIGURATION-CALIBRATION-SENSOR OR COEF.</b> – entering sensor calibration coefficients (A, B and C tion line and "deflection"). ists of: <b>ENSOR COEF.</b> : message. enu item which can be selected, indicated by a ">" marker. ubsequent menu items. s:                                                                                                    |
| PL<br>PS<br>PF<br>LO<br>ENSC<br>alibra<br>cons<br>1 - S<br>2 - m<br>3 - s<br>4 - s<br>utton<br>- m              | <ul> <li>decrease time at one-minute steps.</li> <li>increase time at one-minute steps.</li> <li>enter or exit the zeroing time setting mode.</li> </ul> <b>GIN-MENU-CONFIGURATION-CALIBRATION-SENSOR DR COEF.</b> – entering sensor calibration coefficients (A, B and C tion line and "deflection"). ists of: <b>ENSOR COEF.</b> : message. enu item which can be selected, indicated by a ">" marker. ubsequent menu items. ubsequent menu items. s: nove to menu item above the current item.                                           |
| PL<br>PS<br>PF<br>LO<br>ENSC<br>alibra<br>cons<br>1 - S<br>2 - m<br>3 - sc<br>4 - sc<br>utton<br>L - m<br>S - n | <ul> <li>decrease time at one-minute steps.</li> <li>increase time at one-minute steps.</li> <li>enter or exit the zeroing time setting mode.</li> </ul> <b>GIN-MENU-CONFIGURATION-CALIBRATION-SENSOR DR COEF.</b> – entering sensor calibration coefficients (A, B and C tion line and "deflection"). ists of: <b>ENSOR COEF.</b> : message. enu item which can be selected, indicated by a ">" marker. ubsequent menu items. ubsequent menu items. s: nove to menu item above the current item. nove to menu item below the current item. |

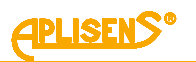

| 2 LOGIN-MENU-CONFIGURATION-CALIBRATION-SENSOR-SENSOR COEF.                                                                                                    |  |  |  |  |
|----------------------------------------------------------------------------------------------------|--|--|--|--|
| <b>COEFFICIENT A</b> – entering calibration coefficient A.                                                                                                    |  |  |  |  |
| It consists of:<br>L1 – <i>Back</i> menu item and <i>COEF A[]</i> message.<br>L2 – set coefficient value (a floating-point number).<br>L3 – in edit mode, entering value.<br>L4 – in edit mode, indicator of the digit which is being entered.                                                                                                    |  |  |  |  |
| Buttons:                                                                                                    |  |  |  |  |
| PL – move to menu item below the current item.                                                                                                    |  |  |  |  |
| PP – select indicated menu item.                                                                                                    |  |  |  |  |
| 1 LOGIN-MENU-CONFIGURATION-CALIBRATION-SENSOR-SENSOR<br>COEFCOEFFICIENT A                                                                                                    |  |  |  |  |
| BACK – return to previous menu level.                                                                                                    |  |  |  |  |
| 2 LOGIN-MENU-CONFIGURATION-CALIBRATION-SENSOR-SENSOR<br>COEFCOEFFICIENT A                                                                                                    |  |  |  |  |
| <ul> <li>= - entered value of calibration coefficient A (modulus of entered floating-point number is limited to values between 0.0000001 – 9999999; it is not possible to set a value of 0 - a value of 0 is replaced with a coefficient of 1).</li> </ul>                                                                                                    |  |  |  |  |
| Buttons:<br>PL – move the indicator of the digit which is currently being<br>entered to the left (moving the indicator to the leftmost end ("Exit"<br>message in L4) allows to exit the function without saving).<br>PS – move the indicator of the digit which is currently being<br>entered to the right (moving the indicator to the rightmost end<br>("Set" message in L4) allows to save the entered value).<br>PP – select (marker changes from ">" to "*") and exit the value<br>setting function (marker changes from "*" to ">") and change the<br>value of the digit indicated by the marker (in ascending order). |  |  |  |  |
| 3 LOGIN-MENU-CONFIGURATION-CALIBRATION-SENSOR-SENSOR COEF.                                                                                                    |  |  |  |  |
| <ul> <li>COEFFICIENT B – entering calibration coefficient B.</li> <li>It consists of:</li> <li>L1 – menu item <i>Back</i> and message <i>COEF B</i></li> <li>L2 – set coefficient value (a floating-point number) in m/s.</li> </ul>                                                                                                    |  |  |  |  |
| L3 – in edit mode, entering value.<br>L4 – in edit mode, indicator of the digit which is being entered.                                                                                                    |  |  |  |  |
| Buttons:<br>PL – move to menu item above the current item.<br>PS – move to menu item below the current item.<br>PP – select indicated menu item.                                                                                                    |  |  |  |  |

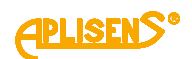

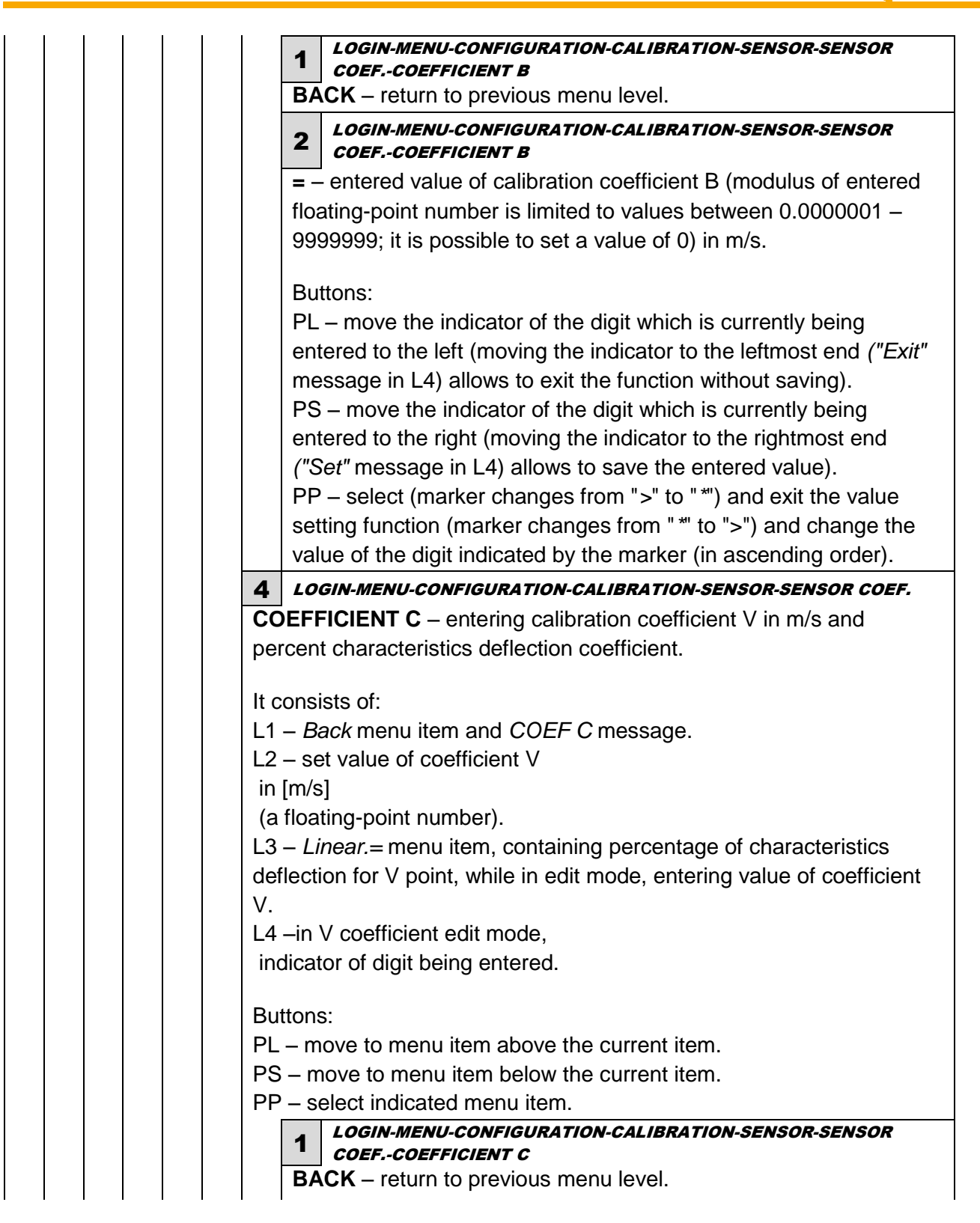

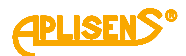

|  |                  | 2                      | LOGIN-MENU-CONFIGURATION-CALIBRATION-SENSOR-SENSOR<br>COEFCOEFFICIENT C        |
|--|------------------|------------------------|--------------------------------------------------------------------------------|
|  |                  | V=                     | - entered value of calibration coefficient V (modulus of entered               |
|  |                  | floa                   | ating-point number is limited to values between 0.0000001 –                    |
|  |                  | 999                    | 99999; it is possible to set a value of 0).                                    |
|  |                  | Bu                     | ttons:                                                                         |
|  |                  | PL                     | <ul> <li>move the indicator of the digit which is currently being</li> </ul>   |
|  |                  | ent                    | ered to the left (moving the indicator to the leftmost end ("Exit"             |
|  |                  | me                     | ssage in L4) allows to exit the function without saving).                      |
|  |                  | P3                     | - move the marcator of the aight which is currently being                      |
|  |                  | ("S                    | ered to the right (moving the indicator to the rightmost end                   |
|  |                  | PP                     | - select (marker changes from ">" to "*") and exit the value                   |
|  |                  | set                    | ting function (marker changes from "*" to ">") and change the                  |
|  |                  | val                    | ue of the digit indicated by the marker (in ascending order).                  |
|  |                  | 3                      | LOGIN-MENU-CONFIGURATION-CALIBRATION-SENSOR                                    |
|  |                  |                        | COEFCOEFFICIENT C                                                              |
|  |                  |                        | hear.= – setting percent charactensities deflection coefficient $\frac{1}{2}$  |
|  |                  | vvit                   |                                                                                |
|  |                  | But                    | ttons:                                                                         |
|  |                  | PL                     | <ul> <li>decrease the value of "deflection" with 0.1% increment.</li> </ul>    |
|  |                  | PS                     | <ul> <li>increase the value of "deflection" with 0.1% increment.</li> </ul>    |
|  |                  | PP                     | <ul> <li>– enter or exit the "deflection" coefficient setting mode.</li> </ul> |
|  | 3 LOGIN          | N-MEN                  | J-CONFIGURATION-CALIBRATION                                                    |
|  | LOOP 4-2         | <b>20</b> – c<br>n adm | alibraiton of current loop output 4-20[mA]. <i>Menu item available</i>         |
|  | only man         | aann                   |                                                                                |
|  | It consists      | s of:                  |                                                                                |
|  | L1 – <i>L</i> OC | P CA                   | LIBR.: message.                                                                |
|  | L2 – Bacl        | k men                  | u item.                                                                        |
|  | L3 – Coe         | t meni                 | <i>u item. 4[mA]</i> - calibration of current loop for value 4mA.              |
|  | L4 – men         | u item                 | Coer. 20[mA] - calibration of current loop for value 20mA.                     |
|  | Buttons:         |                        |                                                                                |
|  | PL – mov         | e to m                 | nenu item above the current item.                                              |
|  | PS – mov         | /e to n                | nenu item below the current item.                                              |
|  | PP – sele        | ect ind                |                                                                                |
|  | 1 4              | OGIN-I                 | MENU-CONFIGURATION-CALIBRATION-LOOP 4-20                                       |
|  | BACI             | <b>n</b> – re          | turn to previous menu level.                                                   |

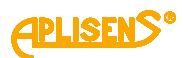

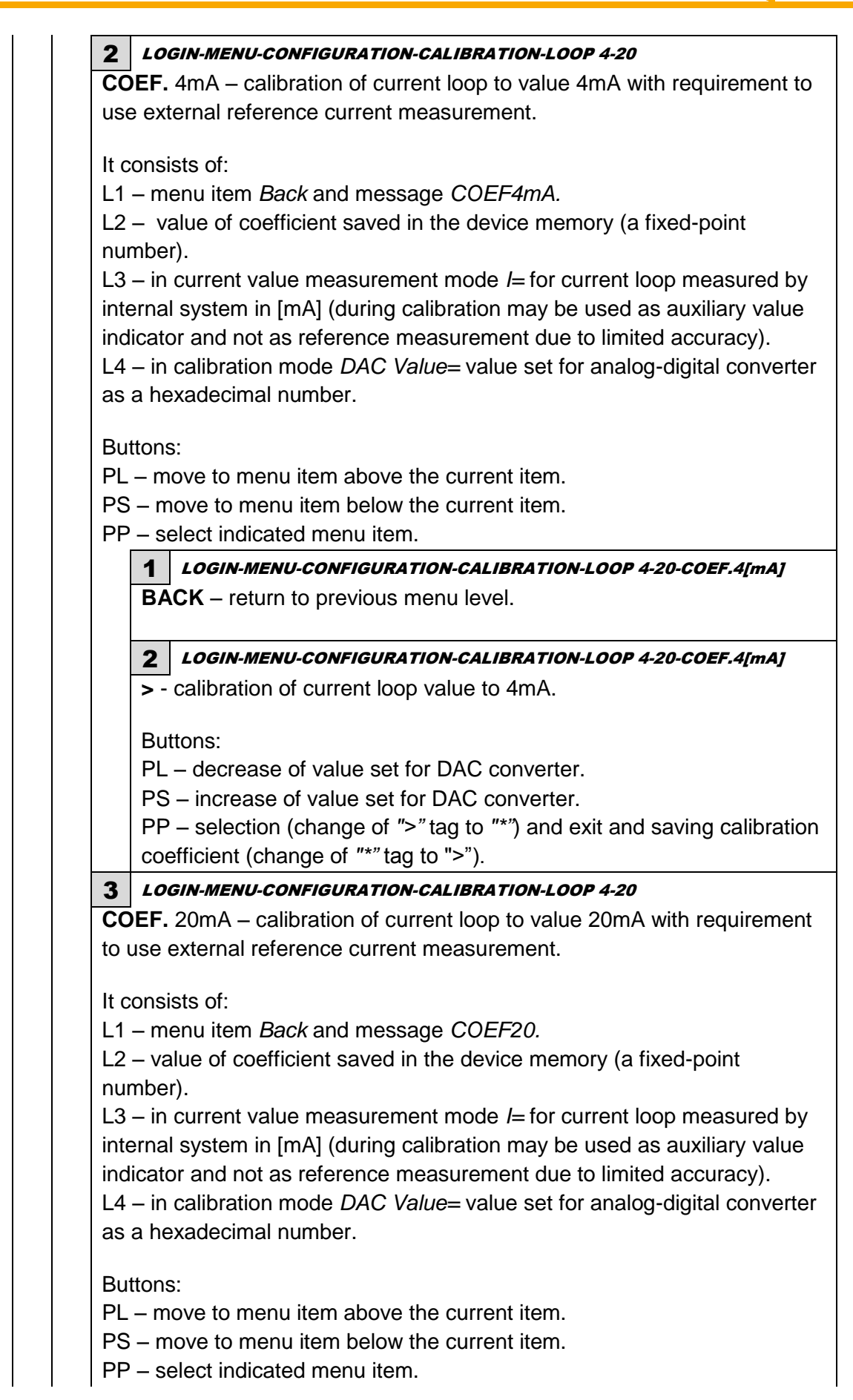

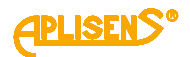

1 LOGIN-MENU-CONFIGURATION-CALIBRATION-LOOP 4-20-COEF.20[mA] BACK - return to previous menu level. LOGIN-MENU-CONFIGURATION-CALIBRATION-LOOP 4-20-COEF.20[mA] 2 > - calibration of value of current for loop to 20mA. Buttons: PL – decrease of value set for DAC converter. PS – increase of value set for DAC converter. PP – selection (change of ">" tag to "\*") and exit and saving calibration coefficient (change of "\*" tag to ">"). LOGIN-MENU-CONFIGURATION-CALIBRATION 4 **CURRENT MEASUR** – calibration of internal measurement of loop current 4-20[mA]. Menu item available only with administrator privileges. It consists of: L1 - MEAS.I CALIBR.: message. L2 – Back menu item. L3 - menu item Coef.meas. 4mA - calibration of value of current for 4mA. L4 - menu item Coef.meas.20mA - calibration of value of current for 20mA. Buttons: PL – move to menu item above the current item. PS – move to menu item below the current item. PP – select indicated menu item. 1 LOGIN-MENU-CONFIGURATION-CALIBRATION-CURRENT MEASUR **BACK** – return to previous menu level. 2 LOGIN-MENU-CONFIGURATION-CALIBRATION-CURRENT MEASUR **COEF.meas.** 4mA – calibration of current measurement for value 4mA with requirement to use external reference current measurement. It consists of: L1 – menu item Back and message COEF4.mA. L2 - calibration value of current saved in device memory in [mA] (floating point number). L3 - in current value measurement mode I = for current loop measured byinternal system in [mA] (during calibration may be used as auxiliary value indicator and not as reference measurement due to limited accuracy). L4 - in calibration mode DAC Value= value set for analog-digital converter as a hexadecimal number. Buttons: PL – move to menu item above the current item. PS - move to menu item below the current item. PP - select indicated menu item.

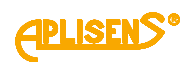

| 1                                                                                                    | COEF.MEAS.4mA                                                                                                    |
|----------------------------------------------------------------------------------------------------|----------------------------------------------------------------------------------------------------|
| В                                                                                                    | <b>ACK</b> – return to previous menu level.                                                                                                    |
| 2                                                                                                    | LOGIN-MENU-CONFIGURATION-CALIBRATION-CURRENT MEASUR-                                                                                                    |
| >                                                                                                    | <ul> <li>calibration of value of current for loop to 4mA.</li> </ul>                                                                                                    |
| В                                                                                                    | uttons:                                                                                                    |
| P                                                                                                    | L – decrease of value set for DAC converter.                                                                                                    |
| P<br>P<br>c                                                                                                    | S – increase of value set for DAC converter. P – selection (change of ">" tag to "*") and exit and saving calibratio urrent (change of "*" tag to ">").                                                                                                    |
| 3 L                                                                                                    | OGIN-MENU-CONFIGURATION-CALIBRATION-CURRENT MEASUR                                                                                                    |
| COEI<br>requii                                                                                                    | <b>meas.20mA</b> – calibration of current measurement for 20 mA with rement to use external reference current measurement.                                                                                                    |
| It con                                                                                                    | sists of:                                                                                                    |
| L1 – r                                                                                                    | nenu item <i>Back</i> and message <i>COEF20mA</i> .                                                                                                    |
| L2 - C                                                                                                    | alloration value of current saved in device memory in [mA] (floating number)                                                                                                    |
| L3 – i<br>intern<br>indica<br>L4 – i<br>as a ł                                                                                                    | n current value measurement mode <i>I</i> = for current loop measured by<br>al system in [mA] (during calibration may be used as auxiliary value<br>ator and not as reference measurement due to limited accuracy).<br>n calibration mode <i>DAC Value</i> = value set for analog-digital convertence<br>nexadecimal number.                                                                                                    |
| Butto                                                                                                    | ns:                                                                                                    |
| DI                                                                                                    | move to menu item above the current item.                                                                                                    |
|                                                                                                    |                                                                                                    |
| PS –                                                                                                    | move to menu item below the current item.                                                                                                    |
| PS –<br>PP –                                                                                                    | move to menu item below the current item.<br>select indicated menu item.                                                                                                    |
| PS –<br>PP –                                                                                                    | move to menu item below the current item.<br>select indicated menu item.<br>LOGIN-MENU-CONFIGURATION-CALIBRATION-CURRENT MEASUR-<br>COEF.MEAS.20mA                                                                                                    |
| PS –<br>PP –<br><b>1</b>                                                                                                    | move to menu item below the current item.<br>select indicated menu item.<br>LOGIN-MENU-CONFIGURATION-CALIBRATION-CURRENT MEASUR-<br>COEF.MEAS.20mA<br>ACK – return to previous menu level.                                                                                                    |
| PS -<br>PP -<br><b>1</b><br><b>8</b>                                                                                                    | move to menu item below the current item.<br>select indicated menu item.<br>LOGIN-MENU-CONFIGURATION-CALIBRATION-CURRENT MEASUR-<br>COEF.MEAS.20mA<br>ACK – return to previous menu level.<br>LOGIN-MENU-CONFIGURATION-CALIBRATION-CURRENT MEASUR-<br>COEF.MEAS.20mA                                                                                                    |
| PP -<br>PP -<br><b>1</b><br><b>2</b><br><b>2</b>                                                                                                    | move to menu item below the current item.<br>select indicated menu item.<br>LOGIN-MENU-CONFIGURATION-CALIBRATION-CURRENT MEASUR-<br>COEF.MEAS.20mA<br>ACK – return to previous menu level.<br>LOGIN-MENU-CONFIGURATION-CALIBRATION-CURRENT MEASUR-<br>COEF.MEAS.20mA<br>- calibration of value of current for loop to 20mA.                                                                                                    |
| PP -<br>PP -<br><b>1</b><br><b>3</b><br><b>4</b><br><b>4</b><br><b>5</b><br><b>1</b><br><b>1</b><br><b>1</b><br><b>1</b><br><b>1</b><br><b>1</b><br><b>1</b><br><b>1</b><br><b>1</b><br><b>1</b> | move to menu item below the current item.<br>select indicated menu item.<br>LOGIN-MENU-CONFIGURATION-CALIBRATION-CURRENT MEASUR-<br>COEF.MEAS.20mA<br>ACK – return to previous menu level.<br>LOGIN-MENU-CONFIGURATION-CALIBRATION-CURRENT MEASUR-<br>COEF.MEAS.20mA<br>- calibration of value of current for loop to 20mA.<br>uttons:                                                                                                 |
| PP -<br>PP -<br><b>1</b><br><b>8</b><br><b>9</b><br><b>1</b><br><b>1</b><br><b>1</b><br><b>1</b><br><b>1</b><br><b>1</b><br><b>1</b><br><b>1</b><br><b>1</b><br><b>1</b>                         | move to menu item below the current item.<br>select indicated menu item.<br>LOGIN-MENU-CONFIGURATION-CALIBRATION-CURRENT MEASUR-<br>COEF.MEAS.20mA<br>ACK – return to previous menu level.<br>LOGIN-MENU-CONFIGURATION-CALIBRATION-CURRENT MEASUR-<br>COEF.MEAS.20mA<br>- calibration of value of current for loop to 20mA.<br>uttons:<br>L – decrease of value set for DAC converter.                                                 |
| PP -<br>PP -<br><b>1</b><br><b>8</b><br><b>9</b><br><b>1</b><br><b>1</b><br><b>1</b><br><b>1</b><br><b>1</b><br><b>1</b><br><b>1</b><br><b>1</b><br><b>1</b><br><b>1</b>                         | move to menu item below the current item.<br>select indicated menu item.<br>LOGIN-MENU-CONFIGURATION-CALIBRATION-CURRENT MEASUR-<br>COEF.MEAS.20mA<br>ACK – return to previous menu level.<br>LOGIN-MENU-CONFIGURATION-CALIBRATION-CURRENT MEASUR-<br>COEF.MEAS.20mA<br>- calibration of value of current for loop to 20mA.<br>uttons:<br>L – decrease of value set for DAC converter.<br>S – increase of value set for DAC converter. |

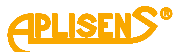

8 LOGIN-MENU-CONFIGURATION **MODBUS** – setting of configuration parameters for MODBUS. *Menu item* available only with administrator privileges. It consists of: L1 – MODBUS CONFIG: message. L2 – menu item which can be selected, indicated by a ">" marker. L3 – subsequent menu items. L4 – subsequent menu items. Buttons: PL – move to menu item above the current item. PS – move to menu item below the current item. PP – select indicated menu item. **1** LOGIN-MENU-CONFIGURATION-MODBUS BACK – return to previous menu level. 2 LOGIN-MENU-CONFIGURATION-MODBUS **ON/OFF=** – to on and off the bus. Buttons: PL – to disable the bus OFF. PS – to enable the bus ON. PP - select (marker changes from ">" to "\*") and confirm set mode (marker changes from "\*" to ">"). 3 LOGIN-MENU-CONFIGURATION-MODBUS ADDRESS= – setting of device address in defined range 1 – 247. Buttons: PL - decrease address. PS - increase address. PP - selection (change of ">" tag to "\*") and exit and saving address set (change of "\*" tag to ">").

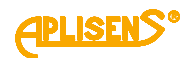

| _    |                                                                                   |
|------|-----------------------------------------------------------------------------------|
|      | 4 LOGIN-MENU-CONFIGURATION-MODBUS                                                 |
|      | <b>BAUD=</b> – selection of bus baud rate.                                        |
|      | Buttons:                                                                          |
|      | PL – scroll the list of defined rates down.                                       |
|      | PS – scroll the list of defined diameters up.                                     |
|      | PP – selection (change of ">" tag to "*") and exit and saving rate set (change of |
|      | "*" tag to ">").                                                                  |
|      | List of defined baud rates for MODBUS:                                            |
|      | – 4800                                                                            |
|      | - 9600                                                                            |
|      | – 19200                                                                           |
|      | - 38400                                                                           |
|      | - 57600                                                                           |
|      | – 115200.                                                                         |
|      | 5 LOGIN-MENU-CONFIGURATION-MODBUS                                                 |
|      | <b>PARITY=</b> - selection of bus parameters.                                     |
|      | Buttons:                                                                          |
|      | PL – scroll the list of defined parameters down.                                  |
|      | PS – scroll the list of defined parameters up.                                    |
|      | PP – selection (change of ">" tag to "*") and exit and saving parameters set      |
|      | (change of "*" tag to ">").                                                       |
|      |                                                                                   |
|      | List of defined parameters for MODBUS:                                            |
|      | – EVEN_1S (EVEN 1 STOP) – with parity, one stop bit                               |
|      | – ODD_1S (ODD 1 STOP) – with parity, one stop bit                                 |
|      | - NOPA_25 (NOPAR 2 STOP) - without parity, two stop bits.                         |
|      | LOGIN-MENU-CONFIGURATION                                                          |
| Π    | <b>CHIVES</b> – Setting the parameters for nowineter archive.                     |
| t co | insists of:                                                                       |
| .1 – | - ARCHIVES CONFIG: message.                                                       |
| 2 -  | - menu item which can be selected, indicated by a ">" marker.                     |
| 3 -  | - subsequent menu items.                                                          |
| 4 -  | - subsequent menu items.                                                          |
| utt  | ons:                                                                              |
| ۲L-  | - move to menu item above the current item.                                       |
| S-   | - move to menu item below the current item.                                       |
| Ρ-   | - select indicated menu item.                                                     |
|      | 1 LOGIN-MENU-CONFIGURATION-ARCHIVES                                               |
|      | BACK – return to previous menu level.                                             |
|      |                                                                                   |

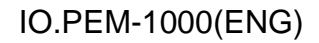

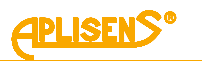

| 2 1            | OGIN-MENU-CONFIGURATION-ARCHIVES                                               |
|----------------|--------------------------------------------------------------------------------|
| ΞN             | IT ARCHIVES – setting of parameters for events archiving. <i>Menu item</i>     |
| aila           | able only with administrator privileges.                                       |
| ~~n            | sists of:                                                                      |
| 0011<br>1      | SISIS UI.<br>ADCHIVES EVENTS: massage                                          |
| י – י<br>י – י | ARCHIVES EVENTS. Message.                                                      |
| 2 - 1          | subsequent monu items                                                          |
| 3−:<br>∕       | subsequent menu items                                                          |
| +              | subsequent menu items.                                                         |
| utto           | ns:                                                                            |
| L — I          | move to menu item above the current item.                                      |
| S –            | move to menu item below the current item.                                      |
| P –            | select indicated menu item.                                                    |
| 1              | LOGIN-MENU-CONFIGURATION-ARCHIVES-EVENT ARCHIVES                               |
| В              | ACK – return to previous menu level.                                           |
| 2              | LOGIN-MENU-CONFIGURATION-ARCHIVES-EVENT ARCHIVES                               |
| 0              | <b>N/OFF=</b> – on and off option to save events occurring during operation of |
| tł             | e device in the memory.                                                        |
|                |                                                                                |
| В              | uttons:                                                                        |
| P              | L – events saving disabled OFF.                                                |
| P              | S – events saving enabled ON.                                                  |
| P              | P – select (marker changes from ">" to "*") and confirm set mode (marker       |
| С              | nanges from " *" to ">").                                                      |
| 3              | LOGIN-MENU-CONFIGURATION-ARCHIVES-EVENT ARCHIVES                               |
| N              | <b>ODE CONT.=</b> – enable or disable the function of circular recording to    |
| e              | vent memory (after saving all the memory, i.e. 8128 items, the oldest          |
| е              | ntries are overwritten with new entries).                                      |
|                |                                                                                |
| В              | uttons:                                                                        |
|                | L – turn circular recording OFF.                                               |
|                | S – turn circular recording O/V.                                               |
| P              | P = select (marker changes from > 10 ) and confirm set mode (marker            |
| C              | langes from to > ).                                                            |
| 4              | LOGIN-MENU-CONFIGURATION-ARCHIVES-EVENT ARCHIVES                               |
| D              | ELETE= – deleting events saved in the device memory.                           |
| B              | uttons:                                                                        |
|                | unons.                                                                         |
|                | $\Box$ – disable deleting event archive ( $O(T)$ ).                            |
|                | G = chapter determing event atomive (LIVIER).                                  |
|                | r = second (marker changes nom > 10 ) and communised mode, i.e.                |
| fc             | or ENTER (marker changes from "*" to ">"), successful erasing is               |
| in             | dicated by an OK message.                                                      |
|                | · · · · · · · · · · · · · · · · · · ·                                          |

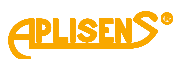

**5** *LOGIN-MENU-CONFIGURATION-ARCHIVES-EVENT ARCHIVES* **ACTIVITY EVENT** – setting activity (saving option) for the individual events registered in the device. Saving of all events is active after restoring the device to the factory settings. It consists of: L1 – ACTIVITY EVENTS: message. L2 – menu item which can be selected, indicated by a ">" marker. L3 – subsequent menu items. L4 - subsequent menu items. Buttons: PL – move to menu item above the current item. PS – move to menu item below the current item. PP - select indicated menu item. LOGIN-MENU-CONFIGURATION-ARCHIVES-EVENT ARCHIVES-ACTIVITY 1 EVENT **BACK** – return to previous menu level. LOGIN-MENU-CONFIGURATION-ARCHIVES-EVENT ARCHIVES-ACTIVITY 2 EVENT SELECTION: START= – enabling and disabling activity of the event giving information about start-up of the device. Buttons: PL - turn event activity OFF. PS – turn event activity ON. PP - select (marker changes from ">" to "\*") and confirm set activity (marker changes from "\*" to ">"). LOGIN= - enabling and disabling activity of the event giving information about user logon to the menu of the device. Buttons: PL - turn event activity OFF. PS – turn event activity ON. PP - select (marker changes from ">" to "\*") and confirm set activity (marker changes from "\*" to ">"). **STATUS OK=** – enabling and disabling activity of the event giving information about change of status from incorrect to correct. Buttons: PL - turn event activity OFF. PS – turn event activity ON. PP - select (marker changes from ">" to "\*") and confirm set activity (marker changes from "\*" to ">").

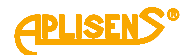

ERROR FE= - enabling and disabling activity of the event giving information about errors notified by FrontEnd. Buttons: PL - turn event activity OFF. PS - turn event activity ON. PP - select (marker changes from ">" to "\*") and confirm set activity (marker changes from "\*" to ">"). ERROR SENS.= - enabling and disabling activity of the event giving information about occurrence of fault of the sensor. Buttons: PL - turn event activity OFF. PS – turn event activity ON. PP - select (marker changes from ">" to "\*") and confirm set activity (marker changes from "\*" to ">"). **ERROR MEM.=** – enabling and disabling activity of the event giving information about occurrence of error of internal memory of the device. Buttons: PL - turn event activity OFF. PS - turn event activity ON. PP - select (marker changes from ">" to "\*") and confirm set activity (marker changes from "\*" to ">"). EMPTY= - enabling and disabling activity of the event giving information about detection of empty pipe by the flowmeter. Buttons: PL - turn event activity OFF. PS - turn event activity ON. PP - select (marker changes from ">" to "\*") and confirm set activity (marker changes from "\*" to ">"). UNFILLED= - enabling and disabling activity of the event giving information about detection of non-filled pipe by the flowmeter. Buttons: PL - turn event activity OFF. PS - turn event activity ON. PP - select (marker changes from ">" to " \*") and confirm set activity (marker changes from "\*" to ">").

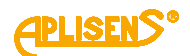

| <b>RESET</b> – enabling and disabling activity of the event giving                                                                                                    |
|----------------------------------------------------------------------------------------------------|
| information about erasing the totalizers or counter user timer and                                                                                                    |
| errors of the device.                                                                                                    |
|                                                                                                    |
| Buttons:                                                                                                    |
| PL – turn event activity OFF.                                                                                                    |
| PS = turn event activity ON                                                                                                    |
| PP = select (marker changes from ">" to "*") and confirm set activity                                                                                                    |
| (marker changes from "*" to ">")                                                                                                    |
| DEFAULT - onabling and disabling activity of the event giving                                                                                                    |
| DEFAULT = - enabling and disabiling activity of the event giving                                                                                                    |
| Information about restoring of default settings in the nowmeter.                                                                                                    |
| Buttons:                                                                                                    |
| PL – turn event activity OFF.                                                                                                    |
| PS – turn event activity ON.                                                                                                    |
| PP – select (marker changes from ">" to " *") and confirm set activity                                                                                                    |
| (marker changes from "*" to ">").                                                                                                    |
| FACTORY= – enabling and disabling activity of the event giving                                                                                                    |
| information about restoring factory settgings in the flowmeter.                                                                                                    |
|                                                                                                    |
| Buttons:                                                                                                    |
| PL – turn event activity OFF.                                                                                                    |
| PS – turn event activity ON.                                                                                                    |
| PP – select (marker changes from ">" to "*") and confirm set activity                                                                                                    |
| (marker changes from "*" to ">").                                                                                                    |
| <b>CALIBRAT</b> = – enabling and disabling activity of the event giving                                                                                                    |
| information about saving of new calibration coefficient of the flowmeter                                                                                                    |
|                                                                                                    |
| Buttons:                                                                                                    |
| PL – turn event activity OFF.                                                                                                    |
| PS - turn event activity ON                                                                                                    |
| PP = select (marker changes from ">" to "*") and confirm set activity                                                                                                    |
| (marker changes from "*" to ">")                                                                                                    |
| COIL EPROR enabling and disabling activity of the event diving                                                                                                    |
| information about error of measuring activity of the event giving                                                                                                    |
|                                                                                                    |
| Buttons:                                                                                                    |
| PL = turn event activity OFF                                                                                                    |
| $P_{L} = turn event activity OFF.$                                                                                                    |
| FO     - turn event activity O/V.       DD     - coloct (monker changes from ", " to " *!)                                                                                                    |
| represent the second second se |
| (marker changes from "~" to ">").                                                                                                    |
| <b>LOW FLOW=</b> – enabling and disabling activity of the event giving                                                                                                    |
| information about detection of low flow in flowmeter.                                                                                                    |
| Buttons:                                                                                                    |
| PL – turn event activity OFF.                                                                                                    |
|                                                                                                    |
| PS – turn event activity ON.                                                                                                    |
| PS – turn event activity ON.<br>PP – select (marker changes from ">" to "*") and confirm set activity                                                                                                    |

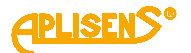

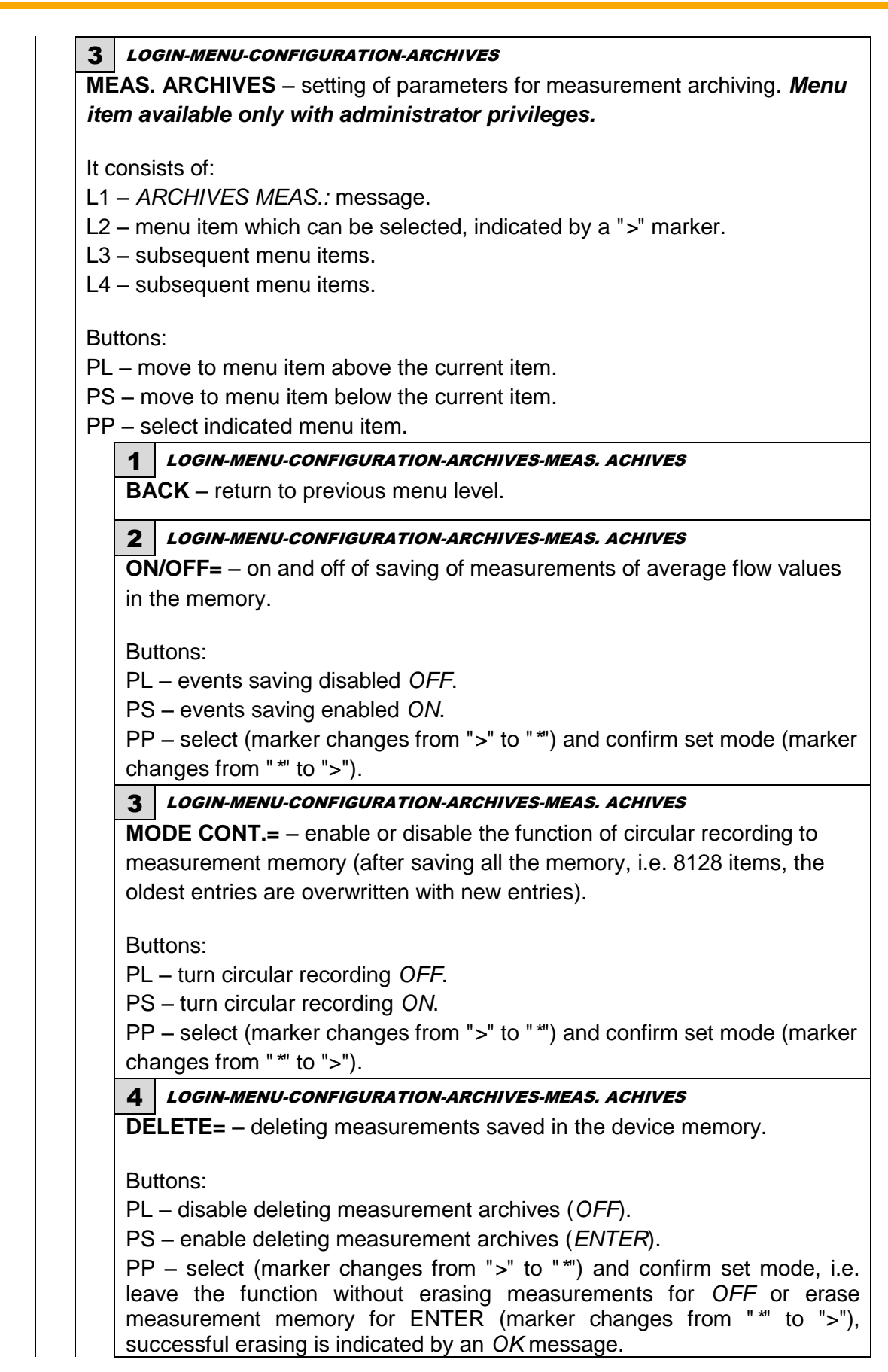

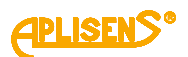

**5** LOGIN-MENU-CONFIGURATION-ARCHIVES-MEAS. ACHIVES **INTERVAL=**– setting time period expressed in minutes to saving average flow value in the memory. Time period for saving expressed in minutes can be set from 10 minutes to 24 hours with 10-minute increments. Buttons: PL - decreasing value of time period for measurements saving in 10minute increments. PS - increasing value of time period for measurements saving in 10-minute increments. PP - select (marker changes from ">" to " \*") and confirm set time value (marker changes from "\*" to ">"). 1 LOGIN-MENU-CONFIGURATION 0 ALARMS - setting activity of alarms for the flowmeter. Menu item available only with administrator privileges. It consists of: L1 – ACTIVITY ALARMS: message. L2 - menu item which can be selected, indicated by a ">" marker. L3 – subsequent menu items. L4 - subsequent menu items. Buttons: PL – move to menu item above the current item. PS – move to menu item below the current item. PP - select indicated menu item. **1** LOGIN-MENU-CONFIGURATION-ALARMS **BACK** – return to previous menu level. 2 LOGIN-MENU-CONFIGURATION-ALARMS **SELECTION:** EMPTY PIPE= - enabling and disabling activity of alarm for empty pipe detection. Buttons: PL - turn alarm activity OFF. PS – turn alarm activity ON. PP – select (marker changes from ">" to "\*") and confirm set activity (marker changes from "\*" to ">"). **UNFIL. PIPE=** – enabling and disabling activity of alarm for non-filled pipe detection. Buttons: PL – turn alarm activity OFF. PS – turn alarm activity ON. PP - select (marker changes from ">" to " \*") and confirm set activity (marker changes from " \*" to ">").
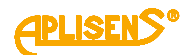

| <b>LOW FLOW=</b> – enabling and disabling activity of alarm for detection of low flow.                                                                                                    |
|----------------------------------------------------------------------------------------------------|
| Buttons:<br>PL – turn alarm activity <i>OFF</i> .<br>PS – turn alarm activity <i>ON</i> .                                                                                                    |
| changes from "*" to ">").                                                                                                    |
| Buttons:<br>PL – turn alarm activity <i>OFF</i> .<br>PS – turn alarm activity <i>ON</i> .<br>PP – select (marker changes from ">" to " *") and confirm set activity (marker changes from " *" to ">").  |
| <b>ERR SENSOR=</b> – enabling and disabling activity of alarm for error of sensor.                                                                                                    |
| Buttons:<br>PL – turn alarm activity <i>OFF</i> .<br>PS – turn alarm activity <i>ON</i> .<br>PP – select (marker changes from ">" to "*") and confirm set activity (marker changes from "*" to ">").    |
| <b>ERR MEMORY=</b> – enabling and disabling activity of alarm for internal memory of the flowmeter.                                                                                                    |
| Buttons:<br>PL – turn alarm activity <i>OFF</i> .<br>PS – turn alarm activity <i>ON</i> .<br>PP – select (marker changes from ">" to " *") and confirm set activity (marker changes from " *" to ">").  |
| <b>ERR COIL=</b> – enabling and disabling activity of alarm for coil error.                                                                                                    |
| Buttons:<br>PL – turn alarm activity <i>OFF</i> .<br>PS – turn alarm activity <i>ON</i> .<br>PP – select (marker changes from ">" to "*") and confirm set activity (marker<br>changes from "*" to ">"). |
| <b>Q &gt; VALUE=</b> – enabling and disabling activity of alarm for flow greater than value set as a parameters.                                                                                        |
| Buttons:<br>PL – turn alarm activity <i>OFF</i> .<br>PS – turn alarm activity <i>ON</i> .<br>PP – select (marker changes from ">" to "*") and confirm set activity (marker                              |
| changes from " *" to ">").                                                                                                    |

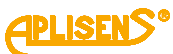

Q < VALUE= – enabling and disabling activity of alarm for flow smaller than value set as a parameter. Buttons: PL - turn alarm activity OFF. PS - turn alarm activity ON. PP - select (marker changes from ">" to "\*") and confirm set activity (marker changes from "\*" to ">"). V > VALUE= – enabling and disabling activity of alarm for linear velocity of flow greater than value set as a parameter. Buttons: PL - turn alarm activity OFF. PS – turn alarm activity ON. PP - select (marker changes from ">" to "\*") and confirm set activity (marker changes from "\*" to ">"). V < VALUE= – enabling and disabling activity of alarm for linear velocity of flow smaller than value set as a parameter. Buttons: PL - turn alarm activity OFF. PS – turn alarm activity ON. PP - select (marker changes from ">" to "\*") and confirm set activity (marker changes from "\*" to ">"). TPU > VALUE= - enabling and disabling activity of alarm for exceeding value set as a parameter by absolute value of user's positive totalizer. Buttons: PL - turn alarm activity OFF. PS – turn alarm activity ON. PP – select (marker changes from ">" to "\*") and confirm set activity (marker changes from "\*" to ">"). TMU > VALUE= - enabling and disabling activity of alarm for exceeding value set as a parameter by absolute value of user's negative totalizer. Buttons: PL - turn alarm activity OFF. PS – turn alarm activity ON. PP - select (marker changes from ">" to "\*") and confirm set activity (marker changes from "\*" to ">").

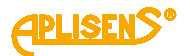

**VALUE QMAX** – setting of value of maximum flow as a parameter for exceeding the set limit.

It consists of:

L1 – menu item *Back* and message VALUE QMAX.

L2 – maximum flow threshold value set, expressed in units of flow configured in the menu (a floating-point number).

L3 – in edit mode, entering the value of maximum flow threshold.

L4 – in edit mode, indicator of the digit which is being entered.

## Buttons:

PL – move to menu item above the current item.

PS – move to menu item below the current item.

PP - select indicated menu item.

## 1 LOGIN-MENU-CONFIGURATION-ALARMS-VALUE QMAX

**BACK** – return to previous menu level.

#### 2 LOGIN-MENU-CONFIGURATION-ALARMS-VALUE QMAX

> – entered maximum flow threshold value expressed in units of flow (entered floating-point number is limited to values between 0.00001 - 9999999; it is possible to set a value of 0).

Buttons:

PL – move the indicator of the digit which is currently being entered to the left (moving the indicator to the leftmost end *("Exit"* message in L4) allows to exit the function without saving).

PS – move the indicator of the digit which is currently being entered to the right (moving the indicator to the rightmost end ("Set" message in L4) allows to save the entered maximum flow threshold value).

PP – select (marker changes from ">" to " \*") and exit the value setting function (marker changes from " \*" to ">") and change the value of the digit indicated by the marker (in ascending order).

**VALUE QMIN** – setting of value of minimum flow as a parameter for exceeding the set limit.

It consists of:

L1 – menu item *Back* and message *VALUE QMIN*.

L2 – minimum flow threshold value set, expressed in units of flow configured in the menu (a floating-point number).

L3 – in edit mode, entering the value of minimum flow threshold.

L4 – in edit mode, indicator of the digit which is being entered.

Buttons:

PL - move to menu item above the current item.

PS – move to menu item below the current item.

PP – select indicated menu item.

#### 1 LOGIN-MENU-CONFIGURATION-ALARMS-VALUE QMIN

**BACK** – return to previous menu level.

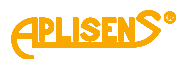

#### 2 LOGIN-MENU-CONFIGURATION-ALARMS-VALUE QMIN

> – entered minimum flow threshold value expressed in units of flow (entered floating-point number is limited to values between 0.00001 - 9999999; it is possible to set a value of 0).

#### Buttons:

PL – move the indicator of the digit which is currently being entered to the left (moving the indicator to the leftmost end *("Exit"* message in L4) allows to exit the function without saving).

PS – move the indicator of the digit which is currently being entered to the right (moving the indicator to the rightmost end ("Set" message in L4) allows to save the entered minimum flow threshold value).

PP – select (marker changes from ">" to "\*") and exit the value setting function (marker changes from "\*" to ">") and change the value of the digit indicated by the marker (in ascending order).

**VALUE VMAX** – setting of value of maximum linear velocity as a parameter for exceeding the set limit.

It consists of:

L1 – menu item Back and message VALUE VMAX.

L2 – minimum value of maximum linear velocity of flow set, expressed in units of configured in the menu (a floating-point number).

L3 - in edit mode, entering value of maximum linear velocity of flow.

L4 – in edit mode, indicator of the digit which is being entered.

Buttons:

PL - move to menu item above the current item.

PS – move to menu item below the current item.

PP – select indicated menu item.

#### 1 LOGIN-MENU-CONFIGURATION-ALARMS-VALUE VMAX

BACK – return to previous menu level.

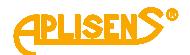

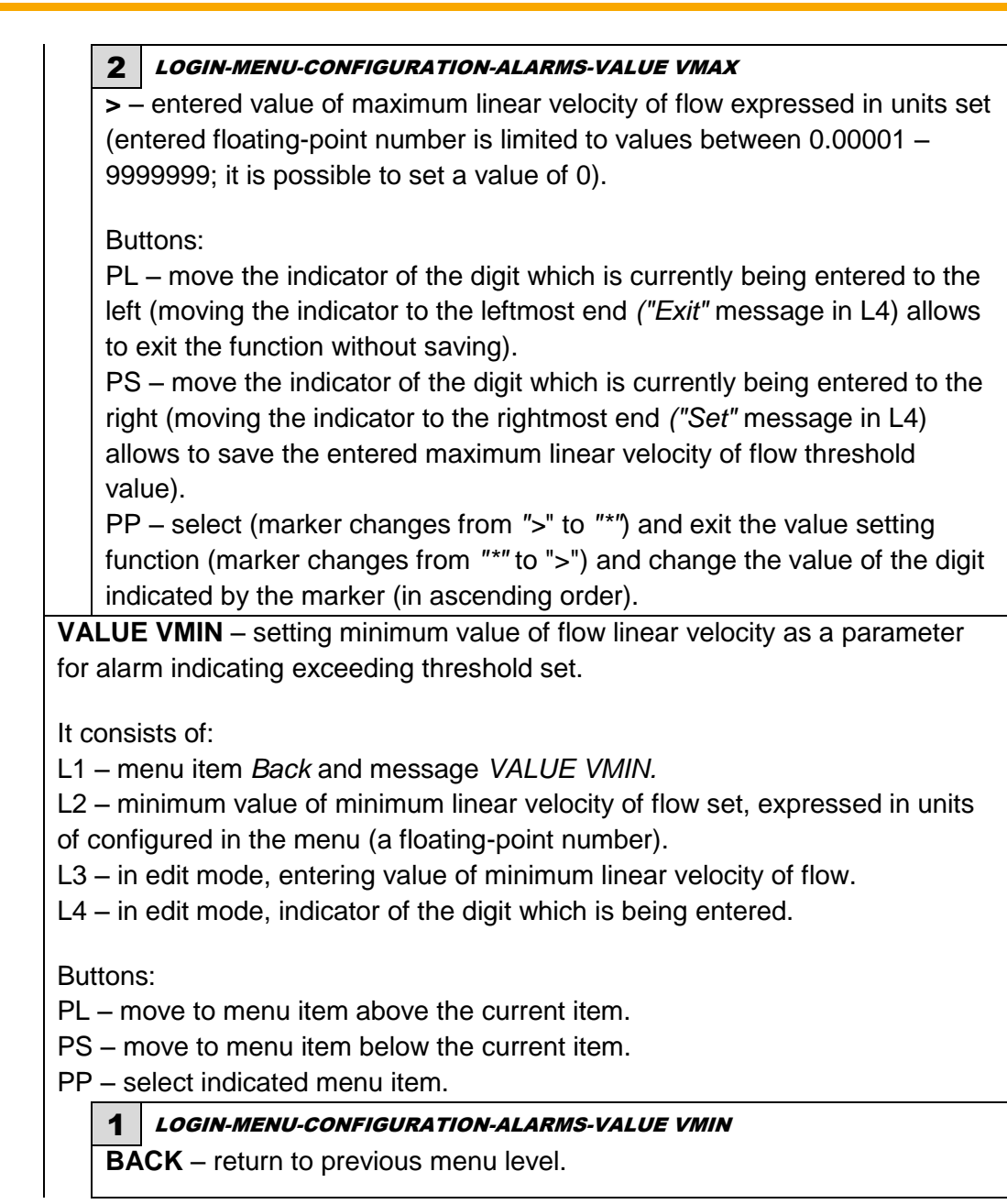

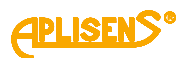

LOGIN-MENU-CONFIGURATION-ALARMS-VALUE VMIN
 – entered value of minimum linear velocity of flow expressed in units set (entered floating-point number is limited to values between 0.00001 – 9999999; it is possible to set a value of 0).

#### Buttons:

PL – move the indicator of the digit which is currently being entered to the left (moving the indicator to the leftmost end *("Exit"* message in L4) allows to exit the function without saving).

PS – move the indicator of the digit which is currently being entered to the right (moving the indicator to the rightmost end *("Set"* message in L4) allows to save the entered value of threshold for minimum linear velocity of flow set).

PP – select (marker changes from ">" to "\*") and exit the value setting function (marker changes from "\*" to ">") and change the value of the digit indicated by the marker (in ascending order).

**VALUE TP USER** – setting of threshold value for user's positive totalizer as a parameter for alarm indicating exceeding threshold set.

It consists of:

L1 - menu item Back and message VALUE TP:.

L2 – value set in totalizer limit in volume unit configured in the menu (floating point number).

L3 - entering value of totalizer limit in edit mode.

L4 – in edit mode, indicator of the digit which is being entered.

Buttons:

PL – move to menu item above the current item.

PS – move to menu item below the current item.

PP - select indicated menu item.

#### 1 LOGIN-MENU-CONFIGURATION-ALARMS-VALUE TP USER

**BACK** – return to previous menu level.

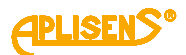

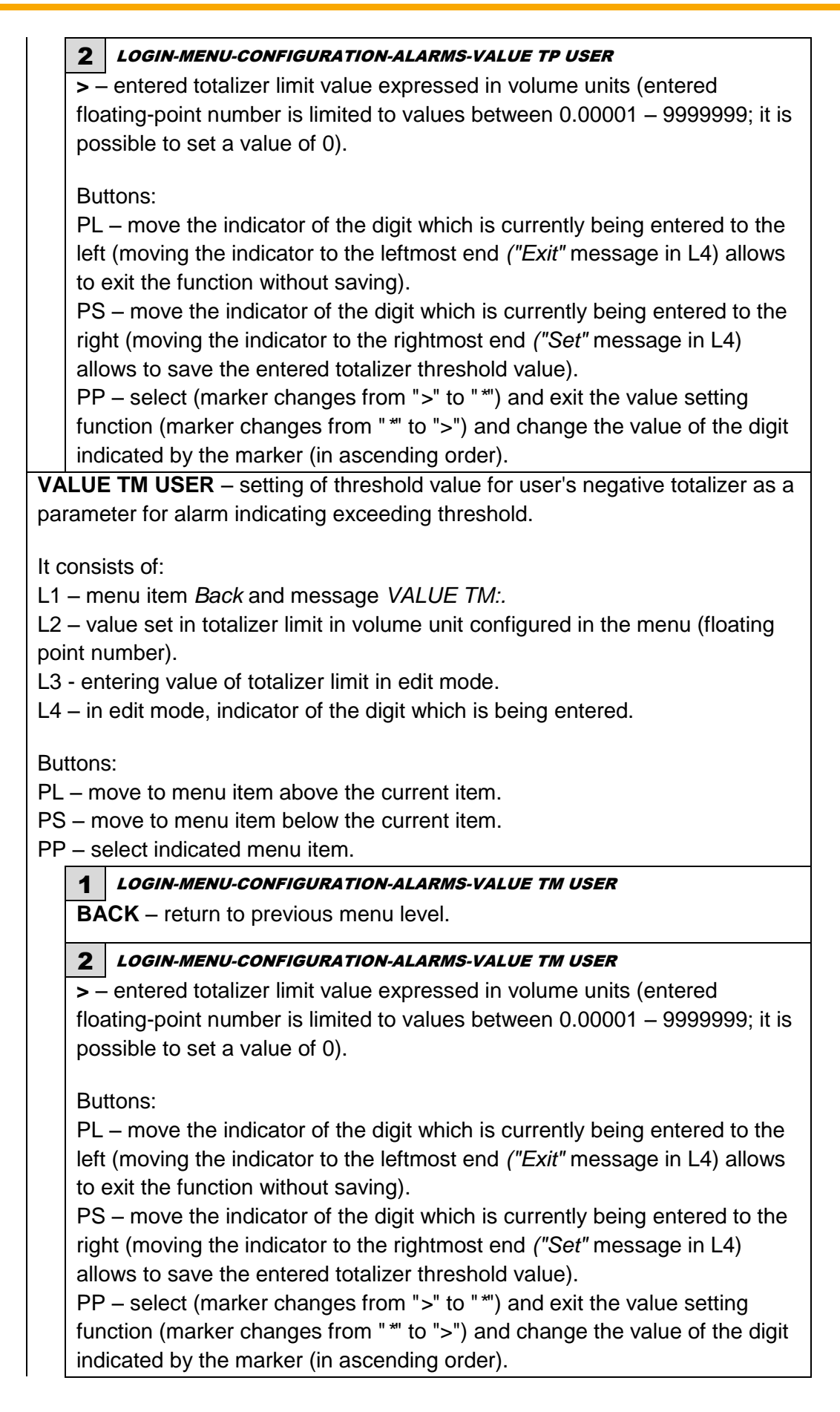

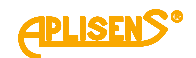

| <b>Q</b> //    | DGIN-MENU                                                                                 |  |  |  |
|----------------|-------------------------------------------------------------------------------------------|--|--|--|
|                | NOSTICS – device diagnostics                                                              |  |  |  |
| DIAO           |                                                                                           |  |  |  |
| It con         | sists of:                                                                                 |  |  |  |
| L1 – <i>L</i>  | DIAGNOSTICS: message.                                                                     |  |  |  |
| L2 – r         | nenu item which can be selected, indicated by a ">" marker.                               |  |  |  |
| 13-5           | subsequent menu items                                                                     |  |  |  |
| 14-9           | subsequent menu items                                                                     |  |  |  |
| <b>_</b> . o   |                                                                                           |  |  |  |
| Buttor         | IS:                                                                                       |  |  |  |
| PL – r         | nove to menu item above the current item.                                                 |  |  |  |
| PS – I         | move to menu item below the current item.                                                 |  |  |  |
| PP – s         | select indicated menu item.                                                               |  |  |  |
| 1              | LOGIN-MENU-DIAGNOSTICS                                                                    |  |  |  |
| B              | ACK – return to previous menu level.                                                      |  |  |  |
|                |                                                                                           |  |  |  |
| 2              |                                                                                           |  |  |  |
|                | <b>CD TEST</b> – LCD display test - systematic filling of all display items with figures. |  |  |  |
| 1+             | consists of                                                                               |  |  |  |
|                |                                                                                           |  |  |  |
|                | I – menu item Back.                                                                       |  |  |  |
|                | 2 - message about test status  I = OFF / ON.                                              |  |  |  |
| L <sup>2</sup> | 4 – test service message <- OFF ON ->.                                                    |  |  |  |
| Б              | Dutterre                                                                                  |  |  |  |
|                | ullons.                                                                                   |  |  |  |
|                |                                                                                           |  |  |  |
|                | 5 – test enable.                                                                          |  |  |  |
| P              | P – exit from test (equivalent to disable).                                               |  |  |  |
|                | 1 LOGIN-MENU-DIAGNOSTICS-LCD TEST                                                         |  |  |  |
|                | BACK – return to previous menu level.                                                     |  |  |  |
| 3              | LOGIN-MENU-DIAGNOSTICS                                                                    |  |  |  |
| 0              | <b>UTPUTS TEST</b> – test of device outputs.                                              |  |  |  |
|                |                                                                                           |  |  |  |
| lt             | consists of:                                                                              |  |  |  |
| L              | L1 – OUTPUTS DIAG: message.                                                               |  |  |  |
| L              | L2 – menu item which can be selected, indicated by a ">" marker.                          |  |  |  |
| L              | L3 – subsequent menu items.                                                               |  |  |  |
| L              | 1 – subsequent menu items.                                                                |  |  |  |
| _              |                                                                                           |  |  |  |
| B              | uttons:                                                                                   |  |  |  |
| P              | L – move to menu item above the current item.                                             |  |  |  |
| P              | PS – move to menu item below the current item.                                            |  |  |  |
| P              | P – select indicated menu item.                                                           |  |  |  |
|                | 1 LOGIN-MENU-DIAGNOSTICS-OUTPUTS TEST                                                     |  |  |  |
|                | <b>BACK</b> – return to previous menu level.                                              |  |  |  |
|                |                                                                                           |  |  |  |

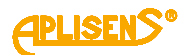

|                                                                                     | Г                                                                                                  |  |                             |
|-------------------------------------------------------------------------------------|----------------------------------------------------------------------------------------------------|--|-----------------------------|
| 2                                                                                   | LOGIN-MENU-DIAGNOSTICS-OUTPUTS TEST                                                                |  |                             |
| 4-2                                                                                 | 20[mA] LOOP – test of current loop output.                                                         |  |                             |
| lt c                                                                                | consists of                                                                                        |  |                             |
| L1                                                                                  | <ul> <li>menu item Back and value of current loop 4-20 measured internally I=</li> </ul>           |  |                             |
| va                                                                                  | lue (in [mA]).                                                                                     |  |                             |
| L2                                                                                  | - message DAC Value= value set for analog-digital converter ias a                                  |  |                             |
| he                                                                                  | xadecimal number.                                                                                  |  |                             |
| L3                                                                                  | <ul> <li>test service message for PL &lt;: DAC -0x1.</li> </ul>                                    |  |                             |
| L4                                                                                  | – test service message for PS>: DAC +0x1.                                                          |  |                             |
| Bu                                                                                  | ttons:                                                                                             |  |                             |
| PL                                                                                  | - decrease of value set for DAC converter.                                                         |  |                             |
| PS                                                                                  | 5 – increase of value set for DAC converter.                                                       |  |                             |
| PF                                                                                  | P – exit from the test.                                                                            |  |                             |
|                                                                                     | 1 LOGIN-MENU-DIAGNOSTICS-OUTPUTS TEST-4-20[mA] LOOP                                                |  |                             |
|                                                                                     | BACK – return to previous menu level.                                                              |  |                             |
| 3                                                                                   | LOGIN-MENU-DIAGNOSTICS-OUTPUTS TEST                                                                |  |                             |
| ΡL                                                                                  | ILSE OUTPUT – pulse output test.                                                                   |  |                             |
|                                                                                     | · · · ·                                                                                            |  |                             |
|                                                                                     | CONSISTS OT:                                                                                       |  |                             |
| LI                                                                                  | - menu item Back and PULSE message.                                                                |  |                             |
|                                                                                     | - menu item <i>Nulue</i> .                                                                         |  |                             |
|                                                                                     | - menu item PM/M                                                                                   |  |                             |
| 67                                                                                  |                                                                                                    |  |                             |
| Bu                                                                                  | ttons:                                                                                             |  |                             |
| PL                                                                                  | - move to menu item above the current item.                                                        |  |                             |
| PS                                                                                  | 5 – move to menu item below the current item.                                                      |  |                             |
| PF                                                                                  | ' – select indicated menu item.                                                                    |  |                             |
|                                                                                     | 1 LOGIN-MENU-DIAGNOSTICS-OUTPUTS TEST-PULSE OUTPUTS                                                |  |                             |
|                                                                                     | BACK – return to previous menu level.                                                              |  |                             |
|                                                                                     | 2 LOGIN-MENU-DIAGNOSTICS-OUTPUTS TEST-PULSE OUTPUTS                                                |  |                             |
|                                                                                     | <b>Mode</b> – enabling output into appropriate operation mode - as pulse or                        |  |                             |
|                                                                                     | PWM output.                                                                                        |  |                             |
|                                                                                     | It consists of                                                                                     |  |                             |
| It consists of:<br>L1 – menu item <i>Back.</i><br>L2 – <i>Pulse Output:</i> message |                                                                                                    |  |                             |
|                                                                                     |                                                                                                    |  | L2 - Fuise Ouipui. Message. |
|                                                                                     | 14 - test service message - ONT WW/FOLSE.                                                          |  |                             |
|                                                                                     | = 100000000000000000000000000000000000                                                             |  |                             |
|                                                                                     |                                                                                                    |  |                             |
|                                                                                     | Buttons:                                                                                           |  |                             |
|                                                                                     | Buttons:<br>PL – enabling output to <i>PWM</i> mode.                                               |  |                             |
|                                                                                     | Buttons:<br>PL – enabling output to <i>PWM</i> mode.<br>PS – enabling output to <i>PULSE mode.</i> |  |                             |

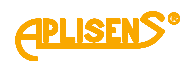

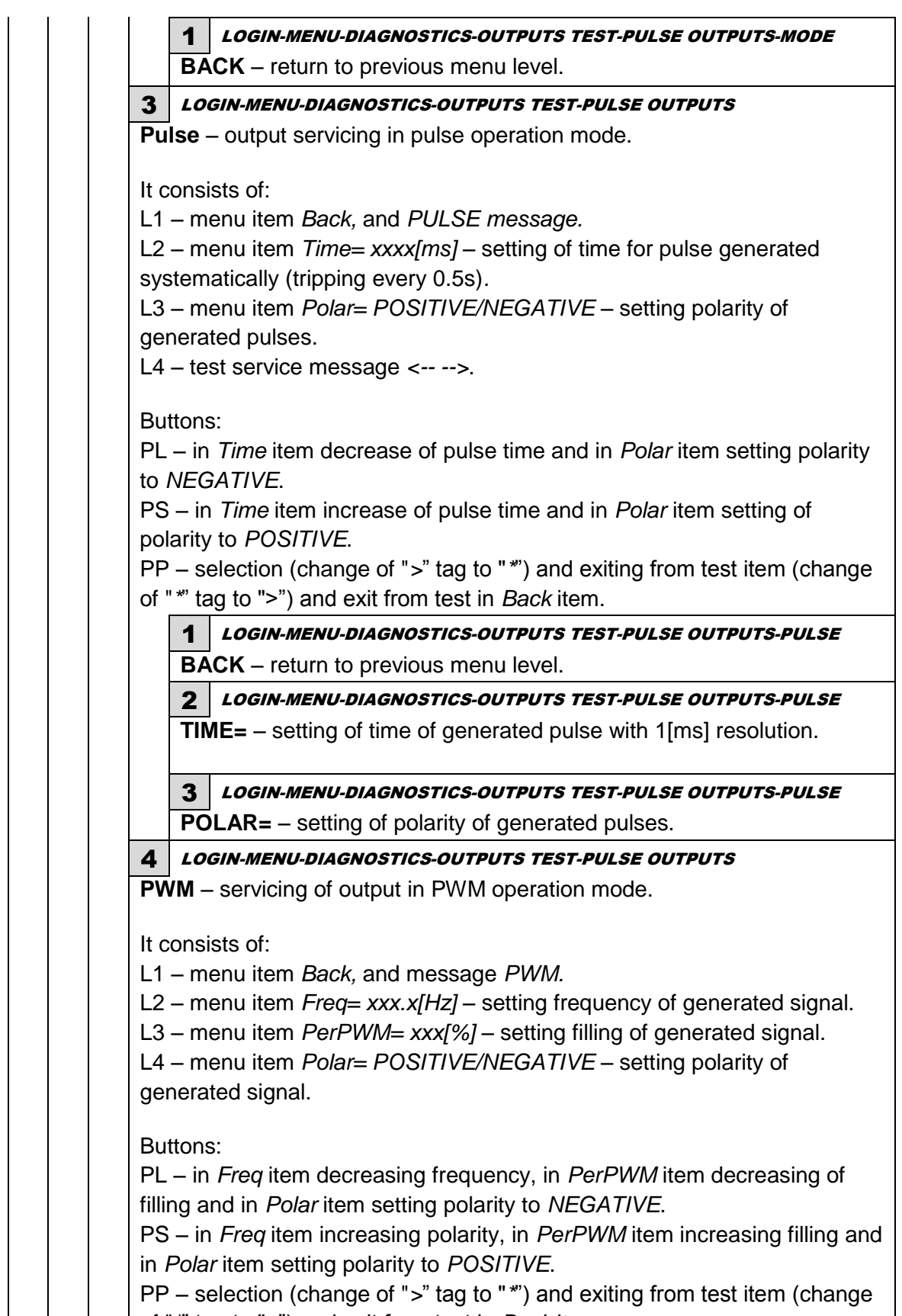

of "\*" tag to ">") and exit from test in Back item.

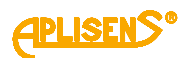

|                        | 1 LOGIN-MENU-DIAGNOSTICS-OUTPUTS TEST-PULSE OUTPUTS-PMW                                                                 |  |
|------------------------|----------------------------------------------------------------------------------------------------|--|
|                        | <b>BACK</b> – return to previous menu level.                                                                            |  |
|                        | 2 LOGIN-MENU-DIAGNOSTICS-OUTPUTS TEST-PULSE OUTPUTS-PMW                                                                 |  |
|                        | <b>FREQ=</b> – setting of frequency of generated signal in the range to                                                 |  |
|                        | 1[kHz] with 0.1[Hz] resolution.                                                                                         |  |
|                        | 3 LOGIN-MENU-DIAGNOSTICS-OUTPUTS TEST-PULSE OUTPUTS-PMW                                                                 |  |
|                        | <b>PERPWM=</b> – setting of filling of generated signal in the range to 100%                                            |  |
|                        | with 1% resolution.                                                                                                    |  |
|                        | 4 LOGIN-MENU-DIAGNOSTICS-OUTPUTS TEST-PULSE OUTPUTS-PMW                                                                 |  |
|                        | <b>POLAR=</b> – setting polarity of generated signal.                                                                   |  |
| <b>4</b> LC            | OGIN-MENU-DIAGNOSTICS-OUTPUTS TEST                                                                                      |  |
| STAT                   | <b>US OUTPUTS</b> – test of binary status outputs.                                                                      |  |
|                        |                                                                                                    |  |
| It cons                | sists of:                                                                                                    |  |
| L1 – <i>E</i>          | Back menu item. And STATUS message                                                                                      |  |
| L2 – m                 | nenu item Stat1= POSITIVE/NEGATIVE – setting of required output                                                         |  |
| polarit                | у.                                                                                                    |  |
| L3 – n                 | nenu item Stat2= POSITIVE/NEGATIVE – setting of required output                                                         |  |
| polarit                | у.                                                                                                    |  |
| Dutton                 |                                                                                                    |  |
| Bullon                 | S:<br>aralling up of many itams and in Stat1 and Stat2 itam and patting polarity.                                       |  |
| FL = S                 | sut to NECATIVE                                                                                                    |  |
| of output to NEGATIVE. |                                                                                                    |  |
| nolarit                |                                                                                                    |  |
| PP – s                 | selection (change of ">" tag to "*") and exiting from test item (change of                                              |  |
| "*" tao                | to ">") and exit from test in <i>Back</i> item.                                                                         |  |
| 10.9                   |                                                                                                    |  |
| 1                      | LOGIN-MENU-DIAGNOSTICS-OUTPUTS TEST-STATUS OUTPUTS                                                                      |  |
|                        | ACK – return to previous menu level.                                                                                    |  |
| 2                      | I OGIN-MENULDIAGNOSTICS-OUTPUTS TEST-STATUS OUTPUTS                                                                     |  |
| <u> </u>               | [AT1= - setting of status output condition 1]                                                                           |  |
| 3                      |                                                                                                    |  |
| 5                      | <b>AT2</b> sotting of status output condition 2                                                                         |  |
| 3                      |                                                                                                    |  |
|                        |                                                                                                    |  |
|                        | <b>51</b> – test of isolated inputs - indicates current status of signal applied to                                     |  |
| put.                   |                                                                                                    |  |
| conciete               | of:                                                                                                    |  |
|                        | UI.                                                                                                    |  |
|                        | ano Status input:                                                                                                    |  |
|                        | aye orarus II ipur<br>nt input status — OEE (no voltago applied to input or open terminale) or                          |  |
|                        | an input status – Or r (no voltage applied to input of open terminals) of the applied to input or closing of terminals) |  |
| v (vonag               | je applied to input of closing of terminals).                                                                           |  |
| uttons:                |                                                                                                    |  |
| P – exit f             | rom test (equivalent to disable).                                                                                       |  |
|                        |                                                                                                    |  |

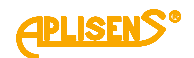

|                                                                                                    | 1 LOGIN-MENU-DIAGNOSTICS-INPUT TEST                                                                                                    |  |  |  |
|----------------------------------------------------------------------------------------------------|----------------------------------------------------------------------------------------------------|--|--|--|
|                                                                                                    | BACK – return to previous menu level.                                                                                                    |  |  |  |
| 5<br>SII<br>flov<br>of<br>du                                                                                                    | 5 LOGIN-MENU-DIAGNOSTICS<br>SIMULATION – measurements simulation, test based on operation of the<br>flowmeter with set value of flow or linear velocity.<br>of flow I. The only difference in device operation is that the totalizers are not saved<br>during the test.                                                                                                    |  |  |  |
| lt c<br>L1<br>L2<br>L3<br>L4                                                                                                    | consists of:<br>– message <i>SIMULATION MEAS</i><br>– <i>Back</i> menu item.<br>– menu item <i>On/Off.</i><br>– menu item <i>Simulation Val.</i> .                                                                                                    |  |  |  |
| Bu<br>PL<br>PS<br>PF                                                                                                    | ttons:<br>– move to menu item above the current item.<br>– move to menu item below the current item.<br>– select indicated menu item.                                                                                                    |  |  |  |
|                                                                                                    | <b>1</b> <i>LOGIN-MENU-DIAGNOSTICS-SIMULATION</i><br>BACK – return to previous menu level.                                                                                                    |  |  |  |
|                                                                                                    |                                                                                                    |  |  |  |
|                                                                                                    | <ul> <li>ON/OFF= – on and off simulation of measurements test.</li> <li>Buttons:</li> <li>PL – disabling test <i>OFF</i>.</li> <li>PS – enabling test <i>ON</i>.</li> <li>PP – select (marker changes from "&gt;" to "*") and confirm set mode (marker changes from "&gt;").</li> </ul>                                                                                                    |  |  |  |
|                                                                                                    | 3 LOGIN-MENU-DIAGNOSTICS-SIMULATION                                                                                                    |  |  |  |
| <b>SIMULATION VAL.</b> - entering simulated value of flow or linear velocity<br>(option to enter values "interchangeably" that is after entering V value<br>value is calculated automatically, while after entering Q value the V va<br>automatically calculated. |                                                                                                    |  |  |  |
|                                                                                                    | <ul> <li>It consists of:</li> <li>L1 – message VALUE SIMULATION.</li> <li>L2 – Back menu item.</li> <li>L3 - menu item V= and currently set value of simulated linear velocity of flow expressed in the given units (floating point number).</li> <li>L4 – menu item Q= and currently set value of simulated flow expressed in the given units (floating point number) and indicator of entered digit in edit mode.</li> </ul> |  |  |  |
|                                                                                                    | Buttons:<br>PL – move to menu item above the current item.<br>PS – move to menu item below the current item.<br>PP – select indicated menu item.                                                                                                    |  |  |  |

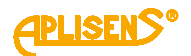

| <b>1</b> LOGIN-MENU-DIAGNOSTICS-SIMULATION-SIMULATION VAL.                                                                                                    |
|----------------------------------------------------------------------------------------------------|
| BACK – return to previous menu level.                                                                                                    |
| 2 LOGIN-MENU-DIAGNOSTICS-SIMULATION-SIMULATION VAL.                                                                                                    |
| - entered value of simulated linear velocity of flow expressed in units of linear velocity (entered floating point number is limited to absolute value in the range 0.0001 – 999999 with option to set 0 value).                                                                                                    |
| <ul> <li>Buttons:</li> <li>PL – move the indicator of the digit which is currently being entered to the left (moving the indicator to the leftmost end ("Exit" message in L4) allows to exit the function without saving).</li> <li>PS – move the indicator of the digit which is currently being entered to the right (moving the indicator to the rightmost end ("Set" message in L4) allows to save the entered value).</li> <li>PP – selecting (change of tag from "&gt;" to "*") and exiting from setting of value of simulated linear velocity. of flow (change of "*" tag to "&gt;") and change of digit indicated by the tag (increasing).</li> </ul> |
| 3 LOGIN-MENU-DIAGNOSTICS-SIMULATION-SIMULATION VAL.                                                                                                    |
| <b>Q</b> =– entered value of simulated flow expressed in units of flow (entered floating point number is limited to absolute value in the range 0.0001 – 999999 with option to set 0 value).                                                                                                    |
| <ul> <li>Buttons:</li> <li>PL – move the indicator of the digit which is currently being entered to the left (moving the indicator to the leftmost end ("Exit" message in L4) allows to exit the function without saving).</li> <li>PS – move the indicator of the digit which is currently being entered to the right (moving the indicator to the rightmost end ("Set" message in L4) allows to save the entered value).</li> <li>PP – select (marker changes from "&gt;" to "*") and exit from the function intended for setting of simulated flow (marker changes from " *" to "&gt;") and</li> </ul>                                                     |
|                                                                                                    |

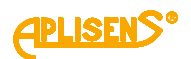

# 11. TECHNICAL PARAMETERS

# 11.1. Electrical connections

# 11.1.1. Output signals

| Analog output          | Active or passive (depending on the order) |  |
|------------------------|--------------------------------------------|--|
|                        | 4 20mA / 500Ω                              |  |
| Pulse/frequency output | Passive                                    |  |
|                        | Max. 24V/10mA DC, any polarity             |  |
|                        | 0.1500Hz                                   |  |
| Binary outputs OC      | Quantity: two, open collector              |  |
|                        | Max. 35V DC / 100mA for each output        |  |
|                        | Galvanic isolation                         |  |
|                        | Any polarity                               |  |
| Communication output   | Modbus RTU/RS 485                          |  |
|                        | Galvanic isolation                         |  |

# 11.1.2. Power supply

| Standard version: | Mains power               | 90-260V AC 50Hz 15VA                                            |  |
|-------------------|---------------------------|-----------------------------------------------------------------|--|
|                   | Low-voltage power supply: | 10-36V DC 15W                                                   |  |
| Optional version: |                           | Supply inlet protected against reverse polarity of the voltage. |  |

# **11.2.** Protection class

The device has class I protection; it is equipped with protective terminal to which you should connect protective conductor. Measuring circuits (to sensor) are separated from hazardous voltages with reinforced insulation according to the requirements of PN-EN 61010-1.

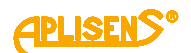

# 11.3. Technical parameters

# 11.3.1. Technical specification of the sensor

| Nominal diameters          | DN 10÷1000                                                      |  |  |
|----------------------------|-----------------------------------------------------------------|--|--|
|                            | Double shielded conductor e.g.                                  |  |  |
|                            | Paar Tronic CY-CY 2x2x0.25mm2 lub 2x2x0.34mm2 (Helukabel)       |  |  |
| Connecting pobles to the   | Unitronic CY PIDY 2x2x0.25mm2 or 2x2x0.34mm2 (Lapp Kabel)       |  |  |
| Connecting capies to the   | or equivalent.                                                  |  |  |
| converter                  | Length of cable:                                                |  |  |
|                            | 0.5m - ALW execution                                            |  |  |
|                            | 8m or 12m,24m,32m,40m,48m - NW execution                        |  |  |
| Measuring principle        | Electromagnetic                                                 |  |  |
| Supply of exciting coil of | From converter                                                  |  |  |
| the sensor                 |                                                                 |  |  |
| Insulation class of        | Class E                                                         |  |  |
| exciting coil              |                                                                 |  |  |
| Field connections          | Flanges DIN (ANSI, BS) / hygienic acc. to DIN 11851             |  |  |
| Maximum pressure           | Standard 1.6 MPa (option 2.5/4.0 MPa)                           |  |  |
|                            | operation with negative pressure is forbidden                   |  |  |
| Ingress protection         | Standard IP 67, option IP 68 acc. to EN 60529, NEMA 5 (NEMA     |  |  |
|                            | 6)                                                              |  |  |
| Insulation lining          | Hard, soft rubber DN20÷DN1000                                   |  |  |
|                            | Teflon (PTFE) DN10÷DN500                                        |  |  |
| Range of temperatures      | Rubber (soft), hard -5÷90°C, Execution PEM-1000NW               |  |  |
| for insulating liners      | Rubber (soft), hard +60°C, Execution PEM-1000ALW                |  |  |
|                            | Teflon -25÷130°C, Execution PEM-1000NW                          |  |  |
|                            | Teflon 0÷60°C, Execution PEM-1000ALW                            |  |  |
| Ambient temperature        | -20÷60°C                                                        |  |  |
| ranges                     |                                                                 |  |  |
| Electrodes                 | Steel 1.4571 (316Ti) 1.4404(316L), Hastelloy, Tantalum,         |  |  |
|                            | Titanium, Platinum                                              |  |  |
| Outer enclosure and        | Carbon steel, steel 1.4301 (304), steel 1.4541 (321)            |  |  |
| flanges                    |                                                                 |  |  |
| Sensor pipe                | Steel 1.4541 (321)                                              |  |  |
|                            |                                                                 |  |  |
| Protection coating         | Multi-compound Acrymetal varnish                                |  |  |
| Accessories                | Stainless steel earthing rings for plastic pipes for executions |  |  |
|                            | DN1040                                                          |  |  |
| Optional executions of     | Stainless steel, executions with hygienic grade connectors      |  |  |
| the sensor                 |                                                                 |  |  |
| Dimensions and weight      | According to the table 1, 2, 3.                                 |  |  |

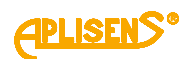

# **11.3.2.** Technical specifications of the converter

| Minimum conductance of        | $\geq$ 5µS/cm,                                                                          |  |  |
|-------------------------------|-----------------------------------------------------------------------------------------|--|--|
| the medium                    | $\ge$ 20 $\mu$ S/cm for demineralized water                                             |  |  |
| Precision of the              | $\pm 0.5\%$ value indications in the range from 20% Qmax                                |  |  |
| measurement                   | (inclusive) to 100% Qmax                                                                |  |  |
|                               | $\pm 1\%$ value indications in the range from 10% Qmax (inclusive)                      |  |  |
|                               | to 20% Qmax                                                                             |  |  |
|                               | (for given reference conditions *)                                                      |  |  |
| Cut-off level for small flows | Settable value, arbitrary                                                               |  |  |
| Instantaneous flow            | 2-way (l/s, m³/h, m³/s)                                                                 |  |  |
| Balance of flows              | bi-directional m <sup>3</sup> , I stored in separate counters S+, S-                    |  |  |
| Balance of directional flows  | Difference of flows (S+)-(S-) in separate meter S                                       |  |  |
| Flow direction                | Automatically recognized                                                                |  |  |
| Flowmeter zero                | Automatic zeroing                                                                       |  |  |
| Empty pipe detection          | Cyclic, programmed                                                                      |  |  |
| Astronomical time             | The calendar to the year 2099 battery-backed                                            |  |  |
| Display                       | 4 x 16 characters, illuminated                                                          |  |  |
| Keyboard 3 buttons            |                                                                                         |  |  |
| Operating mode of relay       | Programmed by the user                                                                  |  |  |
| Cable glands                  | Gland M20x1.5                                                                           |  |  |
|                               | Circular supply cable 6-12 mm, with multi-conductor wires (line),                       |  |  |
|                               | with approved cables with operation voltage 300/500V, 3x 0.75                           |  |  |
|                               | mm <sup>2</sup> Cu (or 3x0.5mm <sup>2</sup> Cu if the design allows such case) intended |  |  |
|                               | for "soft" industrial applications and, if required, for humid                          |  |  |
|                               | environment*.                                                                           |  |  |
| Fuse                          | 250 mA T/ 250 V non-replaceable 2,5 A T/ 250V non-                                      |  |  |
|                               | replaceable                                                                             |  |  |
| Ingress protection            | IP 66 or IP 67 (special execution) acc. to EN 60529                                     |  |  |
| Range of working              | -20÷60°C                                                                                |  |  |
| environment temperatures      | · · · · · · · · · · · · · · · · · · ·                                                   |  |  |
| Dimensions                    | In accordance with the fig. 2.                                                          |  |  |
| Weight                        | approx. 3 kg                                                                            |  |  |
| Enclosure material            | Aluminum alloy ZL 102                                                                   |  |  |
| Finishing of surface of       | paint coat                                                                              |  |  |
| converter enclosure           |                                                                                         |  |  |

\* Cross-section and type of cable should be selected by the designer of the electrical installation.

# 11.4. Reference conditions

| Flow                                                         | 0.3 - 12m/s                                                         |  |
|--------------------------------------------------------------|---------------------------------------------------------------------|--|
| Measured medium                                              | Water 10-30°C                                                       |  |
| Conductivity                                                 | > 300µS/cm                                                          |  |
| Supply variability                                           | Un ± 2% (Un – supply voltage)                                       |  |
| Ambient temperature                                          | 18 - 25 °C, constant humidity                                       |  |
| Stabilization time after<br>switching on the power<br>supply | Minimum 20 min.                                                     |  |
| Straight sections of flow                                    | 10 diameters upstream the sensor, 3 diameters downstream the sensor |  |
| Measuring sensor                                             | Centrally located, earthed in accordance with the fig. 15.          |  |

# **11.5.** Metrological parameters

# 11.5.1. Standard measuring ranges

- PEM-1000 flowmeters are available in the size ranges of flange connections specified by the DIN standard within the range DN10 ÷ DN1000 or optionally can be executed in the size range of flange connections in accordance to the ANSI, BS standard.
- Standard flow values Qmax for the individual executions of the flowmeters with flange connections in accordance with DIN in the range DN10 ÷ DN1000 are presented in the table below. It is possible to set the other Qmax flow values for the individual executions of the flowmeters greater than twice the standard value of measuring range.

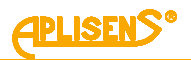

| DN        | Volumetric flow | Volumetric | Linear   |
|-----------|-----------------|------------|----------|
| according |                 | flow       | velocity |
| to DIN    |                 |            |          |
|           | Qmax            | Qmax       | Vmax     |
|           | [m3/h]          | [l/sec.]   | [m/s]    |
|           |                 |            |          |
| 10        | 1               | 0.278      | 3.54     |
| 15        | 2               | 0.556      | 3.14     |
| 20        | 4               | 1.111      | 3.54     |
| 25        | 5               | 1.389      | 2.83     |
| 32        | 10              | 2.778      | 3.45     |
| 40        | 15              | 4.167      | 3.32     |
| 50        | 20              | 5.556      | 2.83     |
| 65        | 30              | 8.333      | 2.51     |
| 80        | 50              | 13.889     | 2.76     |
| 100       | 100             | 27.778     | 3.54     |
| 125       | 150             | 41.667     | 3.40     |
| 150       | 200             | 55.556     | 3.14     |
| 200       | 360             | 100.000    | 3.18     |
| 250       | 500             | 138.889    | 2.83     |
| 300       | 760             | 211.111    | 2.99     |
| 350       | 1000            | 277.778    | 2.89     |
| 400       | 1300            | 361.111    | 2.87     |
| 500       | 2000            | 555.556    | 2.83     |
| 600       | 3000            | 833.333    | 2.95     |
| 800       | 5000            | 1388.889   | 2.76     |
| 1000      | 8000            | 2222.222   | 2.83     |

 Table 4. Standard measuring ranges for the PEM-1000 flowmeter.

# 11.5.2. Table of volumetric flows calculated for the characteristic flow velocities of the medium for the executions with flanges according to DIN.

Volumetric flow is calculated based on measured linear velocity of the flow and geometry of cross-section of the flowmeter. The table presents values of the volumetric flows for the given DN for characteristic linear velocities of the flow.

| DN   | Flow velocity V [m/s] |          |          |          |           |           |           |        |
|------|-----------------------|----------|----------|----------|-----------|-----------|-----------|--------|
|      | 0.300                 | 1.000    | 2.000    | 3.000    | 4.000     | 5.000     | 6.000     |        |
| 10   | 0.085                 | 0.283    | 0.565    | 0.848    | 1.131     | 1.414     | 1.696     |        |
| 15   | 0.191                 | 0.636    | 1.272    | 1.909    | 2.545     | 3.181     | 3.817     |        |
| 20   | 0.339                 | 1.131    | 2.262    | 3.393    | 4.524     | 5.655     | 6.786     |        |
| 25   | 0.530                 | 1.767    | 3.534    | 5.301    | 7.069     | 8.836     | 10.603    |        |
| 32   | 0.869                 | 2.895    | 5.791    | 8.686    | 11.581    | 14.476    | 17.372    |        |
| 40   | 1.357                 | 4.524    | 9.048    | 13.572   | 18.096    | 22.619    | 27.143    |        |
| 50   | 2.121                 | 7.069    | 14.137   | 21.206   | 28.274    | 35.343    | 42.411    |        |
| 65   | 3.584                 | 11.946   | 23.892   | 35.838   | 47.784    | 59.729    | 71.675    |        |
| 80   | 5.429                 | 18.096   | 36.191   | 54.287   | 72.382    | 90.478    | 108.573   | Flow   |
| 100  | 8.482                 | 28.274   | 56.549   | 84.823   | 113.097   | 141.372   | 169.646   |        |
| 125  | 13.254                | 44.179   | 88.357   | 132.536  | 176.714   | 220.893   | 265.072   | [m3/h] |
| 150  | 19.085                | 63.617   | 127.234  | 190.852  | 254.469   | 318.086   | 381.703   |        |
| 200  | 33.929                | 113.097  | 226.194  | 339.292  | 452.389   | 565.486   | 678.583   |        |
| 250  | 53.014                | 176.714  | 353.429  | 530.143  | 706.858   | 883.572   | 1060.287  |        |
| 300  | 76.341                | 254.469  | 508.938  | 763.406  | 1017.875  | 1272.344  | 1526.813  |        |
| 350  | 103.908               | 346.360  | 692.721  | 1039.081 | 1385.441  | 1731.801  | 2078.162  |        |
| 400  | 135.717               | 452.389  | 904.778  | 1357.167 | 1809.556  | 2261.945  | 2714.334  |        |
| 500  | 212.057               | 706.858  | 1413.716 | 2120.573 | 2827.431  | 3534.289  | 4241.147  |        |
| 600  | 305.363               | 1017.875 | 2035.750 | 3053.625 | 4071.501  | 5089.376  | 6107.251  |        |
| 800  | 542.867               | 1809.556 | 3619.112 | 5428.668 | 7238.223  | 9047.779  | 10857.335 |        |
| 1000 | 848.229               | 2827.431 | 5654.862 | 8482.293 | 11309.724 | 14137.155 | 16964.586 |        |

Table 5. Volumetric flow as a function of linear velocity of the medium

| Values of fl | Values of flows corresponding to the velocity 1 m/s |          |        |  |  |  |  |  |
|--------------|-----------------------------------------------------|----------|--------|--|--|--|--|--|
| DN           | m <sup>3</sup> / h                                  | l / min. | l/s    |  |  |  |  |  |
| 10           | 0.283                                               | 4.712    | 0.079  |  |  |  |  |  |
| 15           | 0.637                                               | 10.62    | 0.177  |  |  |  |  |  |
| 20           | 1.131                                               | 18.85    | 0.314  |  |  |  |  |  |
| 25           | 1.767                                               | 29.452   | 0.491  |  |  |  |  |  |
| 32           | 2.895                                               | 48.255   | 0.804  |  |  |  |  |  |
| 40           | 4.524                                               | 75.398   | 1.257  |  |  |  |  |  |
| 50           | 7.069                                               | 117.81   | 1.964  |  |  |  |  |  |
| 65           | 11.946                                              | 199.1    | 3.318  |  |  |  |  |  |
| 80           | 18.096                                              | 301.59   | 5.027  |  |  |  |  |  |
| 100          | 28.274                                              | 471.23   | 7.854  |  |  |  |  |  |
| 125          | 44.179                                              | 736.31   | 12.272 |  |  |  |  |  |
| 150          | 63.617                                              | 1060.3   | 17.671 |  |  |  |  |  |
| 200          | 113.10                                              | 1885     | 31.42  |  |  |  |  |  |
| 250          | 176.71                                              | 2945.2   | 49.087 |  |  |  |  |  |
| 300          | 254.47                                              | 4241.2   | 70.686 |  |  |  |  |  |
| 350          | 346.36                                              | 5772.7   | 96.211 |  |  |  |  |  |
| 400          | 452.39                                              | 7539.8   | 125.66 |  |  |  |  |  |
| 450          | 572.26                                              | 9537.5   | 158.96 |  |  |  |  |  |
| 500          | 706.86                                              | 11781    | 196.35 |  |  |  |  |  |
| 600          | 1017.9                                              | 16965    | 282.74 |  |  |  |  |  |
| 700          | 1384.7                                              | 23079    | 384.65 |  |  |  |  |  |
| 800          | 1809.6                                              | 30159    | 502.65 |  |  |  |  |  |
| 900          | 2289.1                                              | 38151    | 635.85 |  |  |  |  |  |
| 1000         | 2827.4                                              | 47124    | 785.4  |  |  |  |  |  |

 Table 6. Values of flows corresponding to the velocity 1 m/s

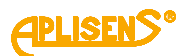

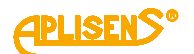

# 11.5.3. Available pressure ranges acc. to DIN, ANSI for operation of the flowmeters for the individual executions for DN flanged connections

| DIN PN16 | DIN PN25 | DIN PN40 | ANSI150lb | ANSI 300lb |
|----------|----------|----------|-----------|------------|
| DN10     | DN10     | DN10     | DN10      | DN10       |
| DN15     | DN15     | DN15     | DN15      | DN15       |
| DN20     | DN20     | DN20     | DN20      | DN20       |
| DN25     | DN25     | DN25     | DN25      | DN25       |
| DN32     | DN32     | DN32     | DN32      | DN32       |
| DN40     | DN40     | DN40     | DN40      | DN40       |
| DN50     | DN50     | DN50     | DN50      | DN50       |
| DN65     | DN65     | DN65     | DN65      | DN65       |
| DN80     | DN80     | DN80     | DN80      | DN80       |
| DN100    | DN100    | DN100    | DN100     | DN100      |
| DN125    | DN125    | DN125    | DN125     | DN125      |
| DN150    | DN150    | DN150    | DN150     | DN150      |
| DN200    | DN200    | DN200    | DN200     | DN200      |
| DN250    | DN250    | DN250    | DN250     | DN250      |
| DN300    | DN300    | DN300    | DN300     | DN300      |
| DN350    | DN350    | DN350    | DN350     | DN350      |
| DN400    | DN400    | DN400    | DN400     | DN400      |
| DN500    | DN500    | DN500    | DN500     | DN500      |
| DN600    | DN600    | DN600    | DN600     | DN600      |
| DN800    | DN800    |          | DN800     |            |
| DN1000   | DN1000   |          | DN1000    |            |

# 11.5.4. Basic principles for selection of the DN size (acc. to DIN) of the flowmeter for the nominal flow Qn

- Electromagnetic flowmeters have the declared measurement class for linear velocity in the range 0.3 ÷ 10 m/s and simultaneous complete filling of the sensor with liquid and meeting the requirements for the physical and chemical parameters of the medium and the environment in the specification of the sensor.
- The basic parameter necessary for selection of the DN size of the flowmeter is knowledge of expected nominal flow Qn [m3/h, l/s]. DN value of the flowmeter should be selected so that for nominal flow Qn [m3/h, l/s] the linear velocity of the flow Vn [m/s] is as close as possible to 3 m/s. Selecting DN size for the flowmeter user should use the standard values of the flow resulting from the parameter Qmax[m3/h]. Values of Qmax flow for the individual DN values of the flowmeters are selected for the linear value of the flow V [m/s] equal to approx. 3 m/s.
- Design of the flowmeter ensures measurement (balancing) in the range of the flows up to 200% **Qmax**.

APLISENS<sup>®</sup>

Representation of instantaneous flow value with a current signal 4-20 is limited to range of flows determined by the MIN value and MAX value parameters (the same unit as set in Flow unit option) included in the Outputs config subgroup.

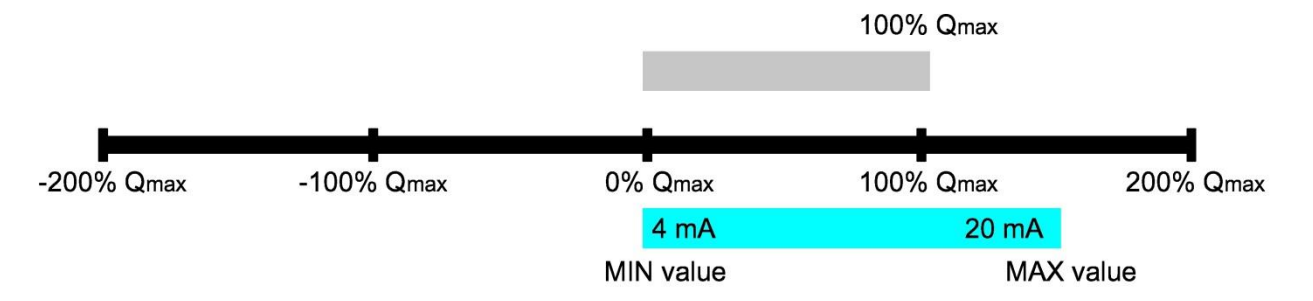

Measuring range of the flowmeter determined by Qmax parameter

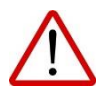

The manufacturer ensures maintaining of declared accuracy class in the range from 10% to 100% Qmax.

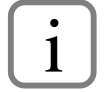

If it is necessary to adapt the flowmeter to linear velocity Vn>3m/s you should contact with the manufacturer of the flowmeter.

# 11.6. Allowable ambient and operation parameters

| Ambient temperature      | -2060 °C                 |
|--------------------------|--------------------------|
| Relative humidity        | to 80%                   |
| Ambient atmosphere       | no aggressive components |
| Altitude above sea level | to 2000m                 |

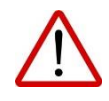

Do not exceed allowable ambient and device operation parameters. Exceeding can cause more measurement errors, occurrence of irregularities in operation of display and whole equipment.

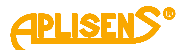

## 11.6.1. Electromagnetic compatibility, immunity

Assessment acc. to PN-EN 61326-1, 2 for industrial applications:

Electrostatic discharges (ESD):

PN-EN 61000-4-2

Level S3; Contact ±6kV; Air ±8kV; Criterion B;

Conducted interferences induced by fields with radio frequency: PN-EN 61000-4-6

0,15...80MHz, 10V; Criterion A;

*Electromagnetic fields (radiated interferences):* PN-EN 61000-4-3

80...2000MHz - 10V/m; ...2700MHz - 1V/m; Criterion A;

Fast electrical transient conditions (Burst):

PN-EN 61000-4-4

± 2kV supply lines - enclosure; ± 1kV signal lines - enclosure; Criterion B (A);

Surges:

PN-EN 61000-4-5

± 0,5kV (±1kV) signal lines - enclosure ± 1kV (±2kV) supply lines - enclosure; Criterion B;

#### 11.6.2. Electromagnetic compatibility, emissions

Measurements acc. to CISPR 16-1, CISPR 16-2, class B; Distance of antenna 3m, quasi-peak measurements:

*Radiation:* 0,15...30MHz; 80-52dBµV/m; 30...2000MHz; <54dBµV/m; *Induction:* 0.01...0.15MHz; 96-50dBµV/m; 0.15...0.35MHz; 60-50dBµV/m; 0.35...30MHz; <50dBµV/m;

#### 11.6.3. Mechanical resistance

Impacts: PN-EN 60068-2-27, 31 50g/11ms Sinusoidal vibrations: PN-EN 60068-2-6, test Fc; To 1.6mm; 2...25Hz; To 4g for 25...100Hz;

#### **11.6.4.** Insulation resistance

>100MΩ @110V DC

#### 11.6.5. Insulation resistance

1330 V AC (1880 V DC), 5 s - rising, 5s - test

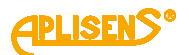

# 11.6.6. Ingress protection of the enclosure

acc. to PN-EN 60529:2003 Sensor - IP 67 Converter – IP 66 or IP 67.

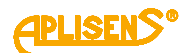

# 12. MODBUS COMMUNICATION

# 12.1. Data of the MODBUS interface in the device.

| Physical layer                               | RS485 half-duplex                                                                                                    |
|----------------------------------------------|----------------------------------------------------------------------------------------------------|
| Terminating resistor                         | built-in, $130\Omega$ , activated by switch on rear wall of electronics unit, item "2"                                                                                                    |
| Specification of RS485<br>transceiver        | Interface galvanically isolated from ground of the flow<br>meter. Allowable voltage between the common wire and<br>lines A, B:-7/+ 12V. "Fail-safe" receiver. Reduction of rate<br>of rise ("slew-rate") during sending. Transceiver does not<br>interfere operation of the bus without power supply to the<br>flowmeter. |
| Transmission mode                            | MODBUS RTU, compatible with MODBUS over serial line specification and implementation guide V1.02                                                                                                    |
| Time relationships for<br>transmission       | Compatible with the requirements of MODBUS over serial line specification and implementation guide V1.02                                                                                                    |
| MODBUS electrical connection                 | Three screw terminals in terminal chamber at the back of<br>the device. Interface with galvanic isolation, connection of<br>the common wire is required.<br>Terminal 9 - line A RS485 (non-reversing)<br>Terminal 10 - line B RS485 (reversing)<br>Terminal 11 - common wire RS485.                                       |
| Range of digital transmission                | 1200 mm (shielded twisted pair)                                                                                                    |
| Address space                                | 1247 device addresses                                                                                                    |
| Maximum number of devices on the bus         | 256                                                                                                    |
| Transmission rate                            | 4800, 9600, 19200, 38400, 57600, 115200 bps                                                                                                    |
| Transmission parity check                    | no parity, odd, even                                                                                                    |
| number of bits of sign of transmission frame | 11 bits (8N2, 8E1, 8O1). Number of stop bits connected with parity check. For <i>no parity</i> there are 2 stop bits, 1 bit for the other cases.                                                                                                    |
| Response time for the query                  | max. 20ms, typical 10ms, measured from the end of query frame to start of response frame. It does not depend on transmission rate                                                                                                    |
| Setting of transmission parameters           | From the keyboard, from configuration menu                                                                                                    |

Physical layer:

MODBUS interface of the flowmeter is intended for connecting to two-wire RS485 bus. Because the interface is galvanically isolated it is also required to connect a common wire RS485. Method of its connection depends on system configuration and expected differences in potentials between the devices.

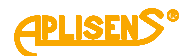

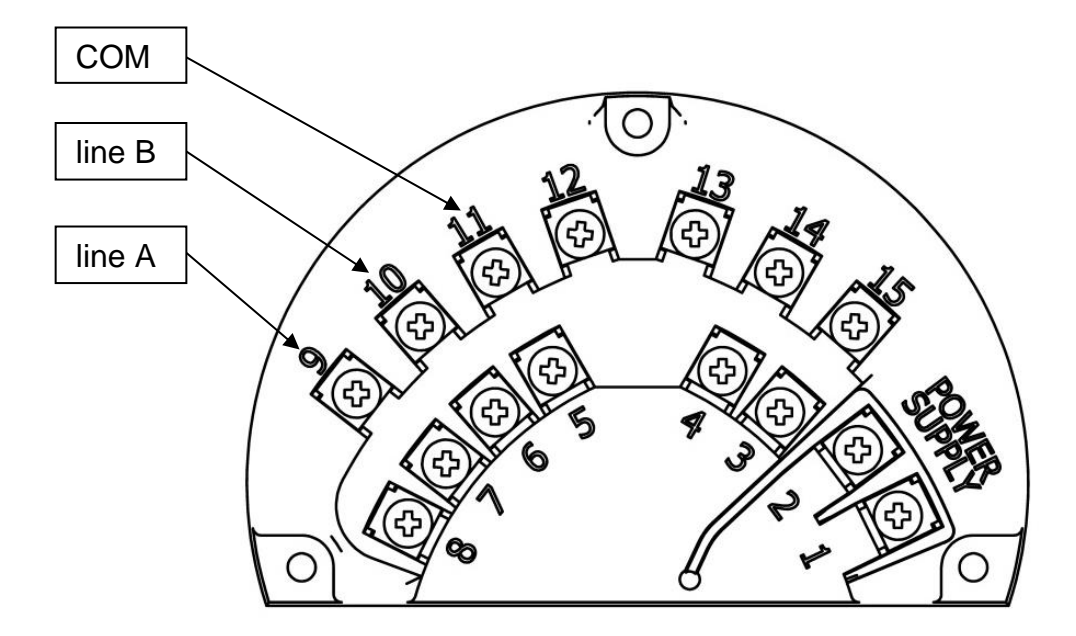

Connection diagram is presented on the below figure:

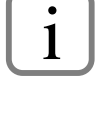

The most popular terminology of terminals markings acc. to RS485 is given; that is line A is non-reversing line of the interface while the line B is reversing line. This standard is used by the world's largest manufacturers of the RS-485 transceivers. It is important to bear in mind that there is also contrary method of marking of these lines compatible with the TIA/EIA standard.

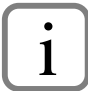

The flowmeter is equipped with galvanically isolated MODBUS interface.

Non-isolated RS485 interface allows difference of ground potentials for the individual interfaces not exceeding -7 to +12V, while each difference of potentials of the grounds causes flow of equalizing currents. Exceeding of the potentials difference may even cause damage of the interface. In case of an isolated interface the common wire is connected only to ground of the Master device (usually using cable screen) and is not connected with the other grounds therefore the potential difference is small and equalizing currents does not flow. Ground (enclosure) potential of the Slave device may considerably differ from the ground potential of the Master device without negative consequences.

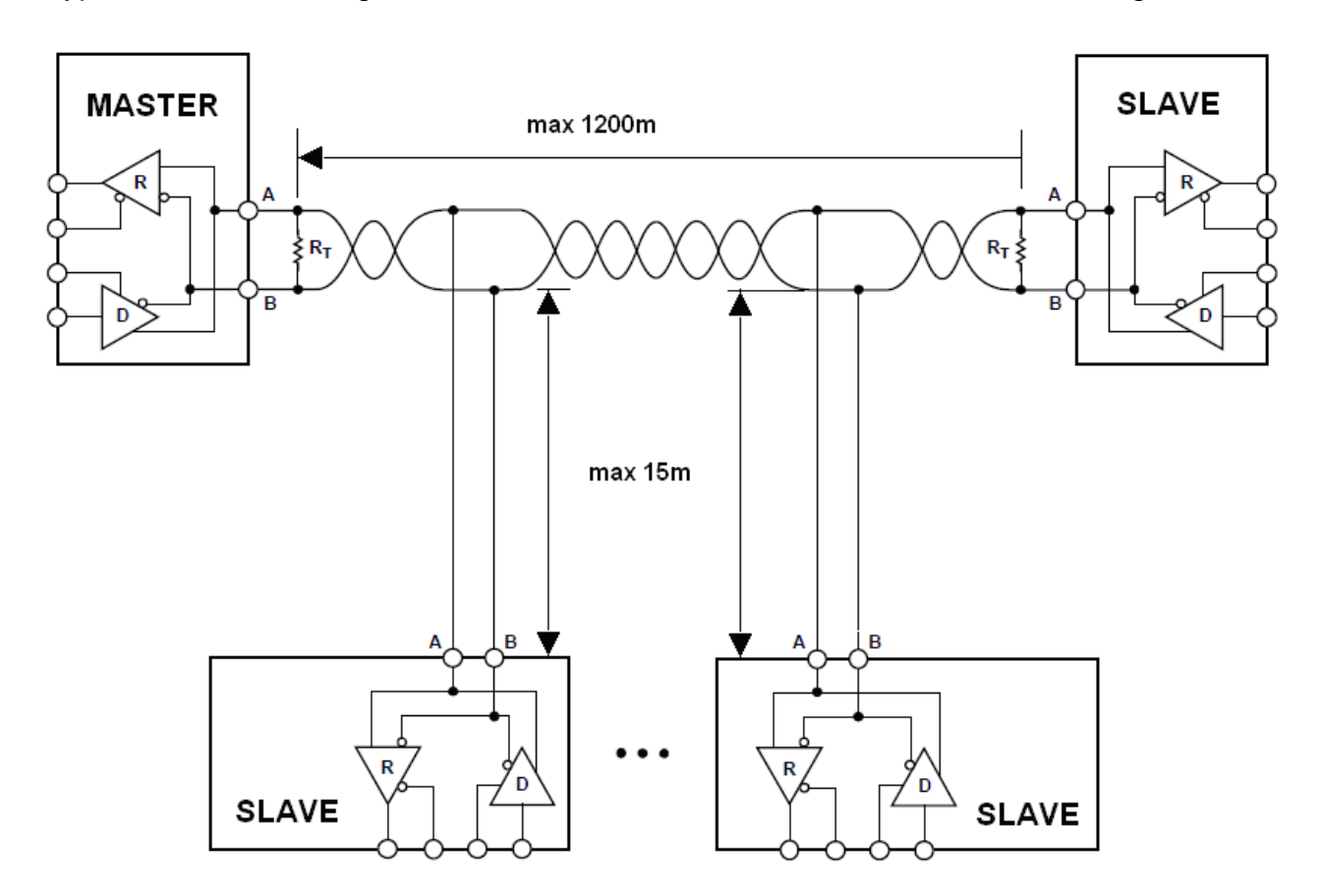

Typical connection diagram of two-wire RS485 bus is indicated on the below figure:

Figure .19 Connection diagram of two-wire RS485 bus.

To ensure correct operation of many devices on one serial communication bus you should connect to it in series appropriate leads from the devices. Each device connected to the bus should have unique address assigned.

It is possible to configure network with max. length 1200metres and maximum 247 Modbus devices. The bus should be led from the Master device, through successive devices (connected directly or through cable junction boxes) up to the last Slave device. Each stub of the conductor from the bus may be max. 15 meters long, while as far as it is possible you should avoid such long stubs. Do not led cables in "star" configuration. Use cables suitable for the RS485 bus, that is screened twisted pair with suitable characteristic impedance compatible with EIA-485. Bus should be terminated with a terminating resistor  $R_T$  at least from the side of the last Slave device or from both ends as presented on the figure. Flowmeter is equipped with a terminating resistor activated by a configuration switch located on the back wall of the electronics unit.

If the bus consists of at least one device without fail-safe type interface, that is it does not interpret differential voltages A-B smaller than ±200mV as an inactive condition then it is required to connect a set of pull-up resistors to the line A, B, which are forcing voltages on lines when no transmitter is active. Flowmeter interface is equipped with such resistors, which may be activated using configuration switch located on the rear wall of the electronics unit.

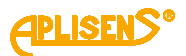

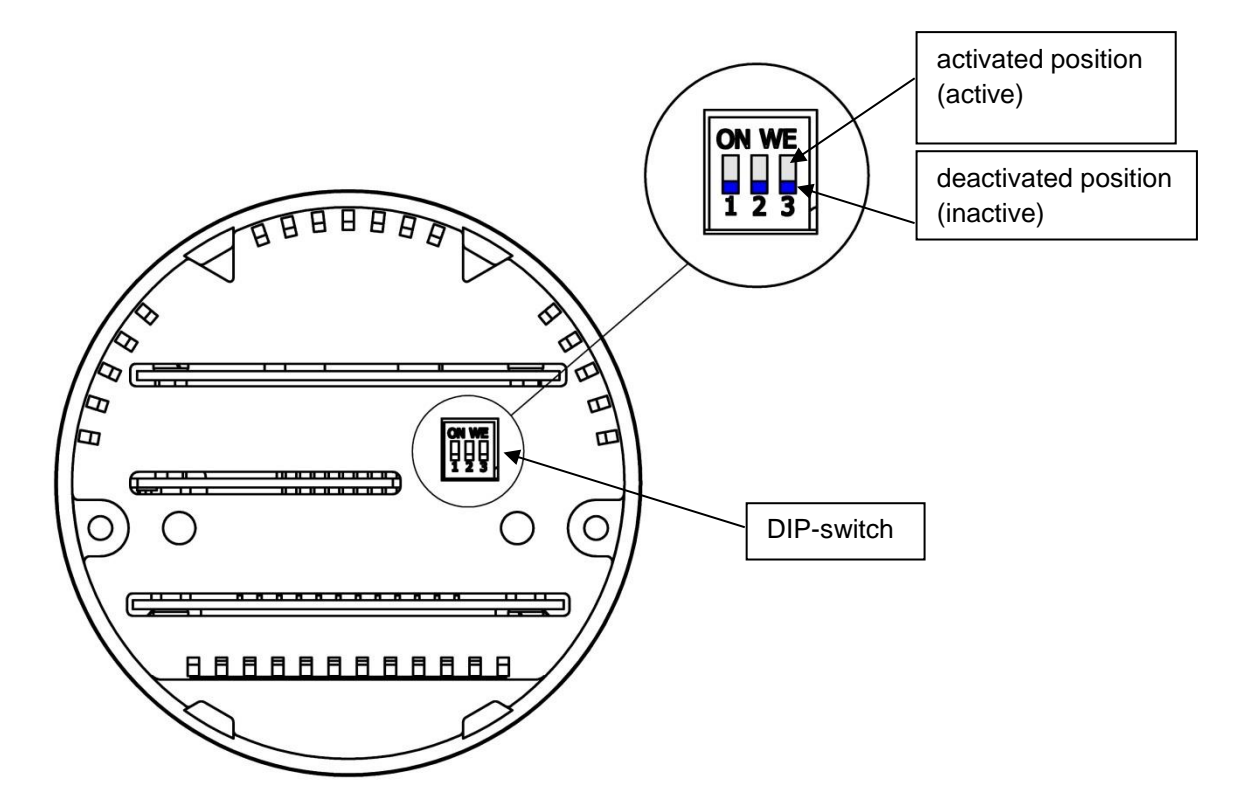

Marking and operation of the switches is presented on the following figure:

Pos. 1, 3: "fail-safe" resistors, pos. 2: terminating resistors). Switch for the given position is enabled (switched on) when its slider is set in upper position.

Enable items 1 and 3 in case when the "fail-safe" resistors are activated. Flowmeter receiver does not require to enable the "fail-safe" resistors.

Bus terminator may be located also in the junction box and therefore it is not necessary to manipulate configuration switch.

All positions of the switch are disabled in new devices.

1

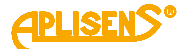

# 12.2. Checking and setting the parameters of the transmission.

Use MODBUS menu for this purpose which is located in: Configuration  $\rightarrow$  Modbus. In this way you can change the following parameters:

- Enable or disable MODBUS module
- Own address of the device
- Transmission rate
- Configuration of stop bit parity.

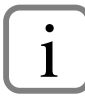

You must be logged using the code to have access to the menu.

Change of transmission parameters is possible in any time also during the transmission and it takes place immediately after confirmation of the changes in the menu. It is important to bear in mind that change of configuration during the transmission will stop it (frame coming from the Master device will be ignored).

Modbus interface operates in the unicast mode what means than it responds to correct MODBUS frames, with compatible address, send by the Master device. The Interface supports the following MODBUS functions (frame types):

| Function code                                                            | Name                                                                    | Description                                                                                                    |  |  |  |  |
|--------------------------------------------------------------------------|-------------------------------------------------------------------------|----------------------------------------------------------------------------------------------------|--|--|--|--|
| 0x03                                                                     | Read holding<br>registers                                               | Registers reading. Basic function used to read the measurement results and current parameters of the equipment. Implemented four address spaces are described in the following part of the manual. |  |  |  |  |
| 0x08<br>sub-functions<br>0x00 00,<br>0x00 01,<br>0x00 0A<br>÷<br>0x00 12 | Diagnostics                                                             | Selected set of diagnostic functions allowing checking transmission correctness through the "echo" frame and deleting and reading diagnostic meters compatible with the MODBUS standard.           |  |  |  |  |
| 0x2B<br>sub-function<br>0x0E                                             | Encapsulated<br>Interface Transport /<br>Read Device<br>Identification. | Reading of text information identifying the equipment.                                                                                                    |  |  |  |  |

If MODBUS frame with compatible address and correct CRC control area but with incorrect data will be send to the device then the exception will be returned. Supported MODBUS exceptions are presented in the table:

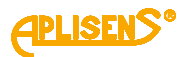

| Error code | Name                 | Description                                                                                                    |
|------------|----------------------|----------------------------------------------------------------------------------------------------|
| 1          | Illegal function     | This exception is returned when function code is not supported by the device.                                                                                                    |
| 2          | Illegal data address | This exception is returned in case of query for<br>non-implemented address or address, which<br>is not a beginning of the logically coherent<br>register (in case of data longer than 16-bit).<br>Reading of long registers in batches is<br>forbidden due to lack of guarantees of the<br>accuracy of the data.                                               |
| 3          | Illegal data value   | This exception is returned in case of query for<br>incorrect number of registers that is the end of<br>read area is outside the implemented area or<br>the end of read area divides the logically<br>coherent register (longer than 16-bit).<br>Reading of long registers in batches is<br>forbidden due to lack of guarantees of the<br>accuracy of the data. |
| 4          | Slave device failure | This exception is returned when the device is damaged.                                                                                                    |

Currently all data made available by the MODBUS interfaces are read-only. It is only possible to erase diagnostic meters.

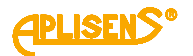

Frame 0x03 allows reading device registers. Only unicast mode is allowed. Four address spaces, as presented in the table (MODBUS addresses are given) are available:

| Address<br>range:<br>MODBUS* | Name                                                  | Description                                                                                                    |
|------------------------------|-------------------------------------------------------|----------------------------------------------------------------------------------------------------|
| 106-106                      | Quick identification of the device - "reversed" order | This register is presented due to a backward compatibility with a previous version of the device. Size of area is one (1) 32-bit word.                                                                                                    |
| 2000-2010                    | Measurement data -<br>"reversed" order                | This area contains basic measurement data in<br>form of 32-bit words and it is compatible with<br>the previous version of the device. Size of<br>area is six (6) 32-bit words.                                                                                                    |
| 4000-4030                    | Extended measurement data<br>- "reversed" order       | This area contains extended measurement<br>data in form of 32-bit words arranged in<br>"reversed" order that is the youngest 16-bit<br>words first and then the older 16-bit word.<br>Because 16-bit MODBUS words are always<br>"big-endian" coded then the whole 32-bit word<br>does not have "big endian" and "low endian"<br>order. Except difference in arrangement of 16-<br>bit words all data contained in the 4000-4030<br>and 5000-5030 fields are the same. Size of<br>area is 16 words with 32 bits. |
| 5000-5030                    | Extended measurement data<br>- "big endian" order     | This area contains extended measurement<br>data in form of 32-bit words arranged in "big-<br>endian" order that is the oldest 16-bit word<br>first and then younger 16-bit word. Because<br>16-bit MODBUS words are always "big-<br>endian" coded then the 32-bit figure has "big<br>endian" order. Except difference in<br>arrangement of 16-bit words all data<br>contained in the 4000-4030 and 5000-5030<br>fields are the same. Size of area is 16 words<br>with 32 bits.                                  |

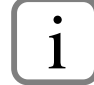

Please remember that MODBUS registers addresses are bigger by 1 than the addresses sent in frames.

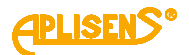

Detailed explanation of data coding in the MODBUS registers are given in the below table:

| Coding:    | Description                    | Example                                      |  |  |  |  |
|------------|--------------------------------|----------------------------------------------|--|--|--|--|
| inv. long  | 32-bit integer coded in the    | Contents (hexadecimal) of the successive 16- |  |  |  |  |
| int        | "reversed" order. Fits in 2    | bit registers:                               |  |  |  |  |
|            | MODBUS registers that is 4     | 03 EA, 00 00.                                |  |  |  |  |
|            | bytes.                         | This corresponds to the number of            |  |  |  |  |
|            |                                | 0x00003EA                                    |  |  |  |  |
|            |                                | that is 1002 decimal.                        |  |  |  |  |
| long int   | 32-bit integer, "big endian"   | Contents (hexadecimal) of the successive 16- |  |  |  |  |
|            | coded. Fits in 2 MODBUS        | bit registers:                               |  |  |  |  |
|            | registers that is 4 bytes.     | 00 00, 03 EA.                                |  |  |  |  |
|            |                                | This corresponds to the number of            |  |  |  |  |
|            |                                | 0x000003EA                                   |  |  |  |  |
|            |                                | that is 1002 decimal.                        |  |  |  |  |
| inv. float | 32-bit floating-point number,  | Contents (hexadecimal) of the successive 16- |  |  |  |  |
|            | IEEE754 compatible, coded      | bit registers:                               |  |  |  |  |
|            | in "reversed" order. Fits in 2 | C4 19, 42 E0.                                |  |  |  |  |
|            | MODBUS registers that is 4     | This corresponds to the number of            |  |  |  |  |
|            | bytes.                         | 0x42E0C419                                   |  |  |  |  |
|            |                                | that is 112.383 floating-type.               |  |  |  |  |
| float      | 32-bit floating-point number,  | Contents (hexadecimal) of the successive 16- |  |  |  |  |
|            | IEEE754 compatible, saved      | bit registers:                               |  |  |  |  |
|            | in "big-endian" order. It      | 42 E0, C4 19.                                |  |  |  |  |
|            | occupies 2 MODBUS              | This corresponds to the number of            |  |  |  |  |
|            | registers that is 4 bytes.     | 0x42E0C419                                   |  |  |  |  |
|            |                                | that is 112.383 floating-type.               |  |  |  |  |

Because 32-bit areas contains numbers constituting whole, it is not permissible to read this numbers in batches (single MODBUS registers) and in case of attempt for such reading **of at least one register** the MODBUS exception will be returned. This is because the 32-bit number consisting of two 16-bit readings may be incorrect if value of such number is changed between the readings.

For example: 32-bit register contains increasing number. First value - 0x0000FFFF. Next value - 0x00010000 (bigger by 1). If the number is read in the order "older 16b word - younger 16b word" and the change occurs exactly between the readings then number 0x0000 (first reading) 0x0000 (second reading) will be obtained what will give incorrect number 0x00000000 that is 0.

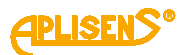

Below you will find examples of correct and incorrect reading of the registers presented for 2000-2010 space. Colour areas means registers read:

|               | MODBUS registers addresses |        |      |        |      |        |      |        |      |        |      |        |      |      |      |
|---------------|----------------------------|--------|------|--------|------|--------|------|--------|------|--------|------|--------|------|------|------|
| 1998          | 1999                       | 2000-2 | 2001 | 2002-2 | 2003 | 2004-2 | 2005 | 2006-2 | 2007 | 2008-2 | 2009 | 2010-2 | 2011 | 2012 | 2013 |
| Х             | Х                          | C494   | 4189 | 0000   | 0000 | 1CAD   | 42B9 | C419   | 42E0 | BE77   | 4083 | C494   | 4189 | Х    | Х    |
| correc        | t                          |        |      |        |      |        |      |        |      |        |      |        |      |      |      |
| correc        | t                          |        |      |        |      |        |      |        |      |        |      |        |      |      |      |
| correc        | t                          |        |      |        |      |        |      |        |      |        |      |        |      |      |      |
| incorre       | ect                        |        |      |        |      |        |      |        |      |        |      |        |      |      |      |
| incorre       | ect                        |        |      |        |      |        |      |        |      |        |      |        |      |      |      |
| incorr<br>ect |                            |        |      |        |      |        |      |        |      |        |      |        |      |      |      |
| incorre       | ect                        |        |      |        |      |        |      |        |      |        |      |        |      |      |      |
| incorre       | ect                        |        |      |        |      |        |      |        |      |        |      |        |      |      |      |
| incorre       | ect                        |        |      |        |      |        |      |        |      |        |      |        |      |      |      |

The contents of registers in 106-106 is as follows:

| Register | Address<br>(hex) | Brief<br>description  | Extended description        | Unit | Format        |
|----------|------------------|-----------------------|-----------------------------|------|---------------|
| 106      | 0x0069           | Quick identification. | contains decimal value 1002 | -    | inv. long int |

The contents of the registers for 2000-2010 is as follows:

| Register | Address<br>(hex) | Brief description         | Extended description                                                                                              | Unit           | Format        |
|----------|------------------|---------------------------|----------------------------------------------------------------------------------------------------|----------------|---------------|
| 2000     | 0x07CF           | Current flow Q            | Filtration can be independently configured for this variable.                                                     | l/s            | inv. float    |
| 2002     | 0x07D1           | Empty pipe error          | Error is indicated on bit 0 as value 1.<br>The other bits always have 0 value.                                    | -              | inv. long int |
| 2004     | 0x07D3           | Total totalizer S         | Volume counter for flowing liquid. The counter increases for positive flow and decreases for negative.            | m <sup>3</sup> | inv. float    |
| 2006     | 0x07D5           | Positive totalizer<br>S+  | Volume counter for flowing liquid. The counter increases for positive flow and does not change for negative flow. | m <sup>3</sup> | inv. float    |
| 2008     | 0x07D7           | Negative totalizer<br>S-  | Volume counter for flowing liquid. The counter increases for negative flow and does not change for positive flow. | m <sup>3</sup> | inv. float    |
| 2010     | 0x07D9           | Copy of the register 2000 |                                                                                                    | l/s            | inv. float    |

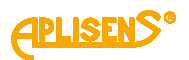

The contents of registers in 4000-4030 is as follows:

| Register | Address<br>(hex) | Brief description      | Extended description                                                                                                    | Unit           | Format        |
|----------|------------------|------------------------|----------------------------------------------------------------------------------------------------|----------------|---------------|
| 4000     | 0x0F9F           | Current flow Q         | Filtration can be independently configured for this variable.                                                                                                    | m³/h           | inv. float    |
| 4002     | 0x0FA1           | Information flags      | Meaning of bits:<br>bit 7 - measuring board error<br>bit 6 - sensor error<br>bit 5 - sensor coil error<br>bit 4 - memory error<br>bit 3 - empty pipe error<br>bit 2 - not filled pipe error (for<br>sensors with not filled pipe) | -              | inv. long int |
| 4004     | 0x0FA3           | Total totalizer S      | Volume counter for flowing liquid.<br>The counter increases for positive<br>flow and decreases for negative.                                                                                                    | m³             | inv. float    |
| 4006     | 0x0FA5           | Positive totalizer S+  | Volume counter for flowing liquid.<br>The counter increases for positive<br>flow and does not change for<br>negative flow.                                                                                                    | m³             | inv. float    |
| 4008     | 0x0FA7           | Negative totalizer S-  | Volume counter for flowing liquid.<br>The counter increases for negative<br>flow and does not change for<br>positive flow.                                                                                                    | m <sup>3</sup> | inv. float    |
| 4010     | 0x0FA9           | Total totalizer US     | Volume counter for flowing liquid.<br>The counter increases for positive<br>flow and decreases for negative.<br>Counter deletable by the user.                                                                                    | m <sup>3</sup> | inv. float    |
| 4012     | 0x0FAB           | Positive totalizer US+ | Volume counter for flowing liquid.<br>The counter increases for positive<br>flow and does not change for<br>negative flow.<br>Counter deletable by the user.                                                                      | m <sup>3</sup> | inv. float    |
| 4014     | 0x0FAD           | Negative totalizer US- | Volume counter for flowing liquid.<br>The counter increases for negative<br>flow and does not change for<br>positive flow.<br>Counter deletable by the user.                                                                      | m <sup>3</sup> | inv. float    |
| 4016     | 0x0FAF           | Flow velocity v        | Linear velocity of flow, allowing assessing the flow quickly, regardless of pipe diameter.                                                                                                    | m/s            | inv. float    |
| 4018     | 0x0FB1           | Pipe diameter          | Pipe diameter selected in the menu.<br>This value makes the flow Q<br>dependent on the linear velocity of<br>liquid flow. Diameter values are                                                                                     | -              | inv. long int |

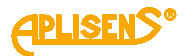

|      |        |                                 | defined as a list:<br>DN2=0, DN4=1, DN6=2, DN10=3,<br>DN15=4,<br>DN20=5, DN25=6, DN32=7,<br>DN40=8, DN50=9, DN65=10,<br>DN80=11, DN100=12,<br>DN125=13, DN150=14, DN200=15,<br>DN250=16, DN300=17,<br>DN350=18, DN400=19, DN450=20,<br>DN500=21, DN600=22, DN700=23,<br>DN800=24, DN900=25, DN1000=26, |                   |               |
|------|--------|---------------------------------|----------------------------------------------------------------------------------------------------|-------------------|---------------|
| 4020 | 0x0FB3 | Filter mode for Q               | Filter mode for Q value presented by<br>MODBUS (not applicable to values<br>send by current loop or to screen).<br>Filter averaging 0 value, "dumping"<br>filter value 1                                                                                                    | _                 | inv. long int |
| 4022 | 0x0FB5 | Filtration time<br>constant     | Filtration time constant for the filter<br>described above. Value in seconds<br>from 0 to 60. 0 value means no<br>filtration.                                                                                                    | S                 | inv. long int |
| 4024 | 0x0FB7 | Cut-off of small flow           | Value 1 means that cut-off of low flow is enable while value 0 means that it is disabled.                                                                                                    | -                 | inv. long int |
| 4026 | 0x0FB9 | Cut-off value for low flow      | Cut-off value for low flow. If absolute<br>value of current flow is lower than<br>this value then flow value is<br>substituted with 0.                                                                                                    | m <sup>3</sup> /h | inv. float    |
| 4028 | 0x0FBB | Device operation time           | Device operation time - in 0.5s units                                                                                                    | 1⁄2S              | inv. long int |
| 4030 | 0x0FBD | Device operation time<br>- user | Device operation time - in 0.5s units, can be deleted by the user.                                                                                                    | ½S                | inv. long int |

The contents of registers in 5000-5030 is as follows:

| Register | Address<br>(hex) | Brief description         | Extended description                                                  | Unit           | Format   |
|----------|------------------|---------------------------|-----------------------------------------------------------------------|----------------|----------|
| 5000     | 0x1387           | Copy of the register 4000 |                                                                       | m³/h           | float    |
| 5002     | 0x1389           | copy of the register 4002 |                                                                       | -              | long int |
| 5004     | 0x138B           | copy of the register 4004 | Registers arranged in "hig endian"                                    | m³             | float    |
| 5006     | 0x138D           | copy of the register 4006 | order. Detailed descriptions in the table<br>for 4000-4030 registers. | m³             | float    |
| 5008     | 0x138F           | copy of the register 4008 |                                                                       | m³             | float    |
| 5010     | 0x1391           | copy of the register 4010 |                                                                       | m <sup>3</sup> | float    |
| 5012     | 0x1393           | copy of the register      |                                                                       | m <sup>3</sup> | float    |

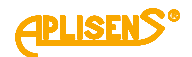

|      |        | 4012                      |                              |                |          |
|------|--------|---------------------------|------------------------------|----------------|----------|
| 5014 | 0x1395 | copy of the register 4014 |                              | m <sup>3</sup> | float    |
| 5016 | 0x1397 | copy of the register 4016 | copy of the register<br>4016 |                | float    |
| 5018 | 0x1399 | copy of the register 4018 |                              | -              | long int |
| 5020 | 0x139B | copy of the register 4020 |                              | -              | long int |
| 5022 | 0x139D | copy of the register 4022 |                              | s              | long int |
| 5024 | 0x139F | copy of the register 4024 |                              | -              | long int |
| 5026 | 0x13A1 | copy of the register 4026 |                              | m³/h           | float    |
| 5028 | 0x13A3 | copy of the register 4028 |                              | 1⁄2S           | long int |
| 5030 | 0x13A5 | copy of the register 4030 |                              | 1⁄2S           | long int |

Frame 0x08 allows you to perform diagnostic operations. This frame defines subfunctions described by 16-bit value. Majority of the diagnostic functions is based on the diagnostic meters defined by MODBUS. Only unicast mode is available. Available subfunctions of 0x08 frame with their description are presented in the following table.

| Code<br>sub-function<br>(hex) | Meter<br>number | Name of<br>function or<br>meter acc. to<br>MODBUS | Description of function                                                                                                    |
|-------------------------------|-----------------|---------------------------------------------------|----------------------------------------------------------------------------------------------------|
| 00 00                         | -               | Return Query<br>Data                              | In response to this query a frame is sent which is an accurate echo (copy) of query frame, including the data field. The data field can be of any type.                                                                                           |
| 00 01                         | 1-8             | Restart<br>Communications<br>Options              | This frame restarts serial port (with currently selected parameters in the menu) and zeroing of diagnostic meters. Data field of query frame can consist both 0x0000 and 0xFF00 values because this device does not run Communications Event Log. |
| 00 0A                         | 1-8             | Clear Counters<br>and Diagnostic<br>Register      | This frames resets diagnostic meters. Data field of query frame: 0x0000.                                                                                                    |
| 00 0B                         | 1               | Return Bus<br>Message Count                       | This frame returns value of diagnostic meter Return<br>Bus Message Count.<br>This meter contains number of correct* frames detected<br>on the bus.<br>The data field of the query frame is always 0x0000.                                         |
| 00 0C                         | 2               | Return Bus                                        | This frame returns values of diagnostic meter Return                                                                                                    |
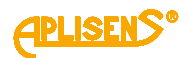

|       |   | Communication<br>Error Count             | Bus Communication Error Count.                                                                                                    |
|-------|---|------------------------------------------|----------------------------------------------------------------------------------------------------|
|       |   |                                          | This meter contains number of incorrect frames on bus,<br>with incorrect CRC, with parity error, with lost<br>characters or shorter than 3 bytes. |
|       |   |                                          | The data field of the query frame is always 0x0000.                                                                                               |
| 00 0D | 3 | Return Slave<br>Exception Error<br>Count | This frame returns value of diagnostic meter Return Slave Exception Error Count.                                                                  |
|       |   |                                          | This meter contains number of exceptions in received, correct frames (incorrect code, address, data in frame).                                    |
|       |   |                                          | The data field of the query frame is always 0x0000.                                                                                               |
| 00 0E | 4 | Return Slave<br>Message Count            | This frame returns value of diagnostic meter Return Slave Message Count.                                                                          |
|       |   |                                          | This meter contains number of correct frames directed to this device, including broadcast frames.                                                 |
|       |   |                                          | The data field of the query frame is always 0x0000.                                                                                               |
| 00 0F | 5 | Return Slave No<br>Response Count        | This frame returns value of diagnostic meter Return Slave No Response Count.                                                                      |
|       |   |                                          | This meter contains number of correct frames directed to this device, including frames without response (broadcast).                              |
|       |   |                                          | The data field of the query frame is always 0x0000.                                                                                               |
| 00 10 | 6 | Return Slave<br>NAK Count                | This frame returns value of diagnostic meter Return Slave NAK Count.                                                                              |
|       |   |                                          | This meter contains number of correct frames directed to this device, for which NAK response is returned.                                         |
|       |   |                                          | The data field of the query frame is always 0x0000.                                                                                               |
| 00 11 | 7 | Return Slave<br>Busy Count               | This frame returns value of diagnostic meter Return Slave Busy Count.                                                                             |
|       |   |                                          | This meter contains number of correct frames directed<br>to this device, for which Slave Device Busy response is<br>returned.                     |
|       |   |                                          | The data field of the query frame is always 0x0000.                                                                                               |
| 00 12 | 8 | Return Bus<br>Character<br>Overrun Count | This frame returns value of diagnostic meter Return<br>Bus Character Overrun Count.                                                               |
|       |   |                                          | This meter contains number of cases, where some characters from received frame have been lost (applies to all frames on bus)                      |

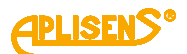

| The data field of the query frame is always 0x0000. |
|-----------------------------------------------------|
|                                                     |

\*) correct frame is a frame without parity errors, CRC error and frame length is correct, in other words: this is a frame, which structure (in ADU layer) is correct and therefore the frame can be directed for decoding and execution of the command. It does not mean correctness of data contained in PDU.

Frame 0x2B allows data tunneling in various formats using MODBUS frames. One subfunction of this frame, 0x0E, is supported that is Read Device Identification. Only unicast mode is available. Response to this frame returns information about the device, organized in compact structure of objects with **byte** organization (what differs from the MODBUS data organization, which is usually 16-bit). Each object contains ID, byte informating about data field length and data field. Data field contains a string of text characters coded in ASCII standard, not terminated with zero. Returned objects are presented below:

| Object<br>ID | Object length (hex.) | Object length<br>(decimal) | Content of object data field |
|--------------|----------------------|----------------------------|------------------------------|
| 00           | 0D                   | 13                         | Aplisens S.A.                |
| 01           | 08                   | 8                          | PEM-1000                     |
| 02           | 0A                   | 10                         | v0.01.0000                   |

### 13. INSPECTIONS. CLEANING. SPARE PARTS

#### 13.1. Periodic inspections

Periodic inspections should be carried out in accordance with the standards valid for the user.

Condition of the electrical connections on terminals (reliability of the connections) and stability of display mounting shall be checked during the inspection.

#### 13.2. Non-periodic inspections

If converter could be endangered to mechanical damages, electric overvoltages or incorrect operation will be stated - then inspections shall be carried out.

If signal in measuring line is missing or its value is incorrect you should check condition of cable, condition of connections on terminals etc. Check whether value of supply voltage and load resistance is correct. If the line is in good working order you should check operation of the flowmeter.

#### 13.3. Cleaning/washing.

To remove dirt from external surfaces of the flowmeter they should be wiped/swept dry or, if necessary, additional rubbed through with cloth moisten with water.

# 14. SCRAPPING, DISPOSAL

Worn-out or damaged devices should be disposed in accordance with the WEEE directive (2002/96/EC) on waste electrical and electronic equipment or it should returned to the manufacturer.

# 15. ADDITIONAL INFORMATION

### 15.1. Additional information

The manufacturer reserves the right to introduce design and process changes in the device not decreasing its performance parameters.

## 16. **REVISION LOG**

| No. of revision | Document edition | Description of review                                                                                                    |
|-----------------|------------------|----------------------------------------------------------------------------------------------------|
| 1               | 02.A.0/06.04.17  | <ul> <li>Changes connected with introduction of software version 2.5:</li> <li>Addition of screen for dosage function on main screen level</li> <li>Addition of possibility to preview serial number of the device in the menu</li> <li>Changes connected with introduction of software version 2.6.(xxxx):</li> <li>Addition of zeroing option in calibration function</li> <li>Addition of C coefficient in calibration function (coefficient of non-linearity).</li> </ul> |
| 2               | 02.A.1/25.05.17  | Editorial changes.                                                                                                    |
| 3               | 02.A.2/07.07.17  | Modbus communication: change of address column in table for registers in 5000-5030.                                                                                                    |